# Sh. Nazirov, A. Ne'matov, R. Qobulov, N. Mardonova

# MA'LUMOTLAR BAZASI

Axborot-kommunikatsiya texnologiyalari sohasidagi kasb-hunar kollejlarining "Axborot-kommunikatsiya tizimlari (3521916)" mutaxassisligi oʻquvchilari uchun oʻquv qoʻllanma

> "SHARQ" NASHRIYOT-MATBAA AKSIYADORLIK KOMPANIYASI BOSH TAHRIRIYATI TOSHKENT — 2007

Mazkur oʻquv qoʻllanma Germaniya texnikaviy hamkorlik tashkiloti (GTZ) hamda Germaniya taraqqiyot banki (KfW) ishtirokidagi "Axborot-kommunikatsiya texnologiyalari sohasida kasb-hunar ta'limini rivojlantirishga koʻmaklashish" loyihasi doirasida ishlab chiqilgan.

Oʻzbekiston Respublikasi Oliy va oʻrta maxsus ta'lim vazirligi Oʻrta maxsus, kasb-hunar ta'limi markazi tomonidan axborot-kommunikatsiya texnologiyalari sohasidagi kasb-hunar kollejlari uchun tavsiya etilgan.

Mualliflar:

Sh. Nazirov — f.m. f. d., professor
A. Ne'matov — f.m.f.n., TATU dotsenti
R. Qobulov — f.m.f.n., TATU dotsenti
N. Mardonova — Toshkent axborot texnologiyalari kasb-hunar kolleji maxsus fan oʻqituvchisi

Mas'ul muharrir:

Sh. Nazirov - fizika-matematika fanlari doktori, professor

Taqrizchilar:

A. Xaydarov — OʻzMU dotsenti, fizika-matematika fanlari nomzodi;
M. E. Zaynutdinova — Mirzo Ulugʻbek nomidagi Informatika kasbhunar kolleji "Informatika va dasturlash" kafedrasi mudiri, maxsus fan oʻqituvchisi

#### M21

**Ma'lumotlar bazasi:** "Axborot-kommunikatsiya tizimlari (3521916)" mutaxassisligi oʻquvchilari uchun oʻquv qoʻl./Sh. Nazirov, A. Ne'matov, R. Qobulov, N. Mardonova; Mas'ul muharrir Sh. Nazirov; Oʻzbekiston Respublikasi Oliy va oʻrta-maxsus ta'lim vazirligi, Oʻrta mazsus kasb-hunar ta'limi markazi. — T.: "Sharq", 2007. — 200 b.

I.Nazirov Sh.

#### BBK32.973.202-018.2ya722

#### ISBN 978-9943-00-236-4

© "Sharq" nashriyot-matbaa aksiyadorlik kompaniyasi Bosh tahririyati, 2007.

| Ki       | irish                                                                                                    | 5                      |
|----------|----------------------------------------------------------------------------------------------------|------------------------|
| 1.<br>as | MBBTning nazariy<br>oslari                                                                                                    | 7                      |
| u D      | <ul> <li>1.1. Asosiy tushunchalar va modellar</li> <li>1.2. MBBT arxitekturasi</li> <li>1.3. Iyerarxik tizimlar</li> <li>1.4. Tarmoqli tizimlar</li> </ul> | 7<br>9<br>. 11<br>. 14 |
| 2.       | Relyatsion MBBT                                                                                                    | 16                     |
|          | 2.1. Asosiy tushunchalar                                                                                                    | . 16                   |
|          | 2.2. Entity-Relyatsion modeli                                                                                                    | . 17                   |
|          | 2.3. Relyatsion ma'lumotlar bazasi                                                                                                    | . 21                   |
|          | 2.3.1. Mohiyatlar klassifikatsiyasi                                                                                                    | . 21                   |
|          | 2.3.2. Birlamchi va tashqi kalitlar haqida tushuncha                                                                                                    | . 24                   |
|          | 2.3.3. MB ning butunligiga cheklanishlar                                                                                                    | . 25                   |
|          | 2.4. Ma'lumotlarning relyatsion strukturasi                                                                                                    | . 26                   |
|          | 2.5. Relyatsion ma'lumotlar bazasini loyihalash                                                                                                    | . 28                   |
|          | 2.6. Ma'iumotiarni normaliashtirish                                                                                                    | . 28                   |
|          | 2.6.1. Normal formalar                                                                                                    | . 31<br>21             |
|          | 2.6.2. INOIIIIdilasiitiiisii piotsedulasi                                                                                                    | . 31<br>37             |
|          | 2.6.4 Lovibalash protsedurasi                                                                                                    | . 32<br>32             |
| _        |                                                                                                    | . 52                   |
| 3.       | MB ni Access da loyihalash                                                                                                    | . 34                   |
|          | 3.1. Access obyektlari va oynasi                                                                                                    | . 34                   |
|          | 3.2. Ma'lumotlar bazasi jadvali strukturasini aniqlash                                                                                                    | . 39                   |
|          | 3.3. Maydonda birlamchi kalitni oʻrnatish                                                                                                    | . 42                   |
|          | 3.4. Axborot obyektlari aloqasi                                                                                                    | . 4/                   |
|          | 3.5. Ma'iumotiar sxemasini yaratish                                                                                                    | . 31                   |
|          | 2.7 Ma'lumatlarni tartiblash izlash va filtulash                                                                                                    | . 33                   |
|          | 3.8 Access ma'lumotlar bazasi jadvallarini goʻsish va import                                                                                               | . 01                   |
|          | qilish                                                                                                    | . 71                   |
| 4.       | Soʻrovlar                                                                                                    | . 83                   |
|          | 4.1. Soʻrovlarni lovihalash                                                                                                    | . 83                   |
|          | 4.2. Soʻrov konstruktori oynasi                                                                                                    | . 84                   |
|          | 4.3. Soʻrovga maydonlarni qoʻshish                                                                                                    | . 85                   |
|          | 4.4. Soʻrovlarda hisoblash                                                                                                    | . 87                   |
|          | 4.5. Soʻrov natijalarini aks ettirish                                                                                                    | 94                     |

# MUNDARIJA

| 5. Formalar bilan ishlash                                       | 102 |  |  |  |  |  |
|-----------------------------------------------------------------|-----|--|--|--|--|--|
| 5.1. Formani aks ettirish holatlari                             | 104 |  |  |  |  |  |
| 5.2. Diagrammali formalarni loyihalash                          | 105 |  |  |  |  |  |
| 5.3. Tarkibli formalar yaratish                                 | 110 |  |  |  |  |  |
| 5.4. Tarkibli formani shakllantirish                            | 115 |  |  |  |  |  |
| 5.5. Boshqarish elementini qoʻshish                             | 115 |  |  |  |  |  |
| 5.6. Hisoblash maydonini qoʻshish                               | 116 |  |  |  |  |  |
| 6. Makroslar                                                    | 119 |  |  |  |  |  |
| 6.1. Makroslarni yaratish texnikasi                             | 119 |  |  |  |  |  |
| 6.2. Makroslarni tahrirlash                                     | 125 |  |  |  |  |  |
| 6.3. Makroslarni makroguruhga birlashtirish                     | 127 |  |  |  |  |  |
| 6.4. Makroslarni menyu buyruqlari bilan bogʻlash                | 129 |  |  |  |  |  |
| 6.5. Makroslarni hodisalar bilan bogʻlash                       | 131 |  |  |  |  |  |
| 6.6. Makrosni tugma bilan bogʻlash                              | 132 |  |  |  |  |  |
| 6.7. Shartlar bilan bogʻlangan makrosni bajarish                | 133 |  |  |  |  |  |
| 7. ACCESS hodisalari                                            |     |  |  |  |  |  |
| 7.1. Ma'lumotlar hodisalari                                     | 136 |  |  |  |  |  |
| 7.2. Fokus hodisalari                                           | 141 |  |  |  |  |  |
| 7.3. Klaviatura hodisalari                                      | 143 |  |  |  |  |  |
| 7.4. Sichqoncha hodisalari                                      | 145 |  |  |  |  |  |
| 7.5. Chop etish hodisalari                                      | 147 |  |  |  |  |  |
| 7.6. Filtr hodisalari                                           | 149 |  |  |  |  |  |
| 7.7. Oyna hodisalari                                            | 150 |  |  |  |  |  |
| 7.8. Xatolar hodisalari                                         | 151 |  |  |  |  |  |
| 7.9. Taymer hodisasi                                            | 152 |  |  |  |  |  |
| 7.10. Hodisalarni qayta ishlash protsedurasini yaratish         | 152 |  |  |  |  |  |
| 7.11.Tarkibli hisobotlarni tayyorlash                           | 153 |  |  |  |  |  |
| 8. Ma'lumotlar bazasining boshqarilishi                         | 166 |  |  |  |  |  |
| 8.1. Foydalanuvchi vazifalari va huquqlari                      | 166 |  |  |  |  |  |
| 8.2. Ishchi guruhi faylidan foydalanish                         | 166 |  |  |  |  |  |
| 9. SQL tili                                                     | 184 |  |  |  |  |  |
| 9.1. SQL tili va uning asosiy komponentlari                     | 184 |  |  |  |  |  |
| 9.2. Jadvallarni yaratish                                       | 185 |  |  |  |  |  |
| 9.3. Jadvallar uchun cheklanishlar                              | 186 |  |  |  |  |  |
| 9.4. Maydonlar qiymatlarini kiritish, oʻchirish va oʻzgartirish | 188 |  |  |  |  |  |
| 9.5. SELECT so'rov operatori                                    | 190 |  |  |  |  |  |
| 9.6. Mantiqiy operatorlar                                       | 191 |  |  |  |  |  |
| 9.7. Bir necha jadvallar bilan ishlash                          | 192 |  |  |  |  |  |
| 9.8. Soʻrovlarda guruhlash va funksiyalar                       | 195 |  |  |  |  |  |
| Adabiyotlar                                                     | 199 |  |  |  |  |  |

Informatsion texnologiyalarning rivojlanishi va axborot oqimlarining tobora ortib borishi, ma'lumotlarning tez o'zgarishi insoniyatni ma'lumotlarni o'z vaqtida qayta ishlash choralarining yangi usullarini izlab topishga undamoqda. Ma'lumotlarni saqlash, uzatish va qayta ishlash uchun ma'lumotlar bazasi (MB) ni yaratish, so'ngra undan keng foydalanish bugungi kunda dolzarb bo'lib qolmoqda. Moliya, ishlab chiqarish, savdo-sotiq va korxonalar ishlarini ma'lumotlar bazasisiz tasavvur qilib bo'lmaydi.

Oxirgi vaqtda axborotli muhitda katta oʻzgarishlar boʻlib bormoqda. Ana shu oʻzgarishlar qogʻozsiz texnologiya zaruriyatini keltirib chiqaradi. Bu esa oʻz navbatida, hisoblash texnikasining yanada keng rivojlanishiga sabab boʻladi. Axborotli muhitning kelajakda inson hayotida oʻrni va ahamiyati bugungi holatdan ancha yuqori boʻlishi uchun bajarilishi lozim boʻlgan vazifalar koʻlamini kengaytirish talab etiladi. Shuning uchun ijtimoiy faoliyatni zamonaviy kompyuterlar va avtomatlashtirilgan axborot tizimlari asosida qayta qurish, rivojlantirish va samaradorligini oshirish hozirgi kunning eng dolzarb muammolaridandir. Bu muammolarni hal etishda "Ma'lumotlar bazasi" fanining oʻrni kattadir.

Axborotlarni saqlash, qayta ishlash va uzatish kabi vazifalarni bajarishda ma'lumotlar va bilimlar bazasi texnologiyalarining xizmati beqiyos ekaniga ishonch hosil qilinmoqda. Respublikamizdagi viloyatlar, shaharlar, tumanlarga qarashli korxonalar, tashkilotlar va muassasalar zamonaviy kompyuter texnikalari bilan jihozlanib, ular maxsus qurilmalar yordamida axborotlarni uzatish va qabul qilish imkoniyatiga ega boʻlmoqda.

Insonning iqtisodiy, ekologik, siyosiy va boshqa sohalarda fikrlash doirasining kengayishi axborotli muhitning sifat va miqdor jihatdan oʻzgarishga, yangi xususiyatga ega boʻlgan axborotli muhitning kelib chiqishiga sabab boʻlmoqda. "Ma'lumotlar bazasi" fanini oʻrganishdan asosiy maqsad har bir talabada kompyuter texnologiyalariga boʻlgan qiziqishni uygʻotish, amaliy informatika va avtomatlashtirilgan axborot tizimlaridan foydalanib turli iqtisodiy masalalar yechish usullari sohasida bilimlar berishdir.

Boshqaruv jarayonidagi axborotlarni saqlash, saralash, uzatish, qabul qilish, qayta ishlash va foydalanish kabi amallarni oʻrganish va turli sohalarga tatbiq qilish mazkur fanning predmeti hisoblanadi.

Har qanday axborot tizimining maqsadi real muhit obyektlari haqidagi ma'lumotlarga ishlov berishdan iborat. Keng ma'noda ma'lumotlar bazasi — bu qandaydir bir predmet sohasidagi real muhitning aniq obyektlari haqidagi ma'lumotlar toʻplamidir. Predmet sohasi deganda avtomatlashtirilgan boshqarishni tashkil qilish uchun oʻrganilayotgan real muhitning ma'lum bir qismi tushiniladi. Masalan, korxona, zavod, ilmiy tekshirish instituti, oliy oʻquv yurti va boshqalar.

Ma'lumotlar bazasini yaratishda, foydalanuvchi axborotlarni turli belgilar bo'yicha tartiblashga va ixtiyoriy belgilar birikmasi bilan tanlanmani tez olishga intiladi. Buni esa ma'lumotlarni tuzulmaviy tartiblashtirgan holda, ma'lumotlar bazasini boshqarish tizimlarini (MBBT) qo'llabgina bajarish mumkin.

Mazkur oʻquv qoʻllanma kollej va akademik litsey oʻquvchilari, oliy texnika oʻquv yurtlari talabalari, oʻqituvchilari va kursni mustaqil oʻrganuvchilar uchun moʻljallangan boʻlib, uning 1-bobida MB ning asosiy tushunchalari va MBBT haqida ma'lumotlar berilgan. 2-bobda relyatsion MB va uning strukturasi, hamda mohiyat va bogʻlanish tusunchalari keltirilgan. 3—6- boblarda Access da MB ni loyihalash masalasi qaralgan boʻlib, unda Access obyektlari haqida ma'lumotlar: jadvallar, formalar, soʻrovlar, makroslar va hisobotlar yaratish texnologiyalari yoritilgan. 7-bobda Access hodisalari haqida toʻliq ma'lumot berilgan. 8-, 9-boblarda ma'lumotlar bazasini boshqarish masalasi va SQL soʻrov tili operatorlari keltirilgan.

# **1.1. ASOSIY TUSHUNCHALAR VA MODELLAR**

Informatsion tizimlarni yaratish boʻyicha jadal harakatlar va ma'lumotlar hajmining tez sur'atlar bilan oshib borishi 60-yillar boshida maxsus "Ma'lumotlar bazasini boshqarish tizimi" (MBBT) deb ataluvchi dasturiy kompleksning yaratilishiga olib keldi.

**Ma'lumotlar bazasi** — biror sohaga oid oʻzaro bogʻlangan ma'lumotlar yigʻindisining disk tashuvchidagi tashkiliy jamlanmasidir. Boshqacha qilib aytganda, ma'lumotlar bazasi — bu kompyuter xotirasiga yozilgan ma'lum bir strukturali, oʻzaro bogʻlangan va tartiblangan ma'lumotlar majmui boʻlib, u biror bir obyektning xususiyatini, holatini yoki obyektlar oʻrtasidagi munosabatni ma'lum ma'noda tavsiflaydi.

Ma'lumotlar bazasini boshqarish tizimi (MBBT) — bu dasturiy va apparat vositalarining murakkab majmui bo'lib, ular yordamida foydalanuvchi ma'lumotlar bazasini yaratishi va shu bazadagi ma'lumotlar ustida ish yuritishi mumkin. MBBT o'z maxsus dasturlash tillariga ham ega bo'lib, bu tillarga buyruqli dasturlash tillari deyiladi. MBBTga Oracle, Clipper, Paradox, FoxPro, Access va boshqalarni misol keltirish mumkin.

MBBT asosiy xususiyatlari — bu nafaqat ma'lumotlarni kiritish va saqlashda ishlatiladigan protseduralar tarkibi bo'lmasdan, ularning strukturasini ham tasvirlaydi. Ma'lumotlarni o'zida saqlab va MBBT ostida boshqariladigan fayl oldin ma'lumotlar banki, keyinchalik esa "Ma'lumotlar bazasi" deb yuritila boshlandi.

Ma'lumotlarni boshqarish tizimi quyidagi xossalarga ega:

- ✓ fayllar toʻplami mantiqiy kelishuvni quvvatlaydi;
- ✓ ma'lumotlar ustida ish yuritish tili bilan ta'minlaydi;
- ✓ har xil toʻxtalishlardan keyin ma'lumotlarni qayta tiklaydi;
- ✓ bir necha foydalanuvchilarning parallel ishlashini ta'minlaydi.

MBBT funksiyalari tarkibiga yanada aniqroq qilib quyidagilar qabul qilingan:

# ✓ Tashqi xotirada bevosita ma'lumotlarni boshqarish

Bu funksiya MBga bevosita kiruvchi ma'lumotlarni saqlash uchun kerakli strukturani ta'minlab tashqi xotiraga qo'shadi. MBBT ishlatishda mavjud fayl tizimi imkoniyatlari aktiv ravishda ishlatiladi. Rivojlantirilgan MBBTda foydalanuvchi istalgan holda MBBT fayl tizimini ishlatayaptimi, yoʻqmi, bu haqda bilishi shart emas. Agar ishlata olsa, u holda fayllar tashkil qilingan boʻladi. Xususiy holda MBga berkitilgan obyektlarni MBBT qoʻllab-quvvatlaydi.

# ✓ Tezkor xotirani bufer bilan boshqarish

MBBT odatda ancha katta hajmdagi MB bilan ish yuritadi. Bu hajm tezkor xotiraning mumkin boʻlgan hajmidan yetarli darajada katta boʻladi. Ma'lumki, agar ma'lumotlarning biror elementiga murojaat qilish kerak boʻlsa, tashqi xotira bilan aloqa oʻrnatiladi, lekin barcha tizim tashqi xotira qurilmasi tezligida ishlaydi. Bu tezlikni oshirishning amaliy yagona usullaridan biri — bu operativ xotiraga ma'lumotlarni buferizatsiya qilishdir.

# ✓ Tranzaksiya bilan boshqarish

Tranzaksiya — bu qaralayotgan MBBT MB ustida ketmaket operatsiyalarni bajarishidir, ya'ni ma'lumotlar bilan monipulyatsiya qilib ketma-ket operatsiyalar yordamida MBBTga ta'sir etishdir. Tranzaksiya ma'lumotlar bazasini bir butun holatdan ikkinchi bir butun holatga o'tkazadi, yoki agar ma'lum sababga ko'ra tranzaksiyaning biror holati bajarilmaydigan bo'lsa yoki tizimda biror xatolik yuz bersa, ma'lumotlar bazasi boshlang'ich holatiga qaytadi. MBning mantiqiy butunligini quvvatlash uchun tranzaksiya tushunchasi kerak bo'ladi.

# ✓ Jurnalizatsiya

MBBT ga boʻlgan asosiy talablardan biri bu tashqi xotirada ma'lumotlarning ishonchli saqlanishidir. Ma'lumotlarning ishonchli saqlanishi deganda har qanday apparatli yoki dasturli toʻxtab qolishdan (sboydan) keyin MBBTda MBning oxirgi holatini qayta tiklashi tushuniladi. Odatda apparatli to'xtab qolish holati ikki xil bo'ladi: vengil to'xtab qolish. va'ni bunda kompyuter ishlashi kutilmaganda to'xtashi (masalan, elektr toki manbavining o'chishi), ikkinchisi – gattig to'xtab golish, bu tashgi xotirada ma'lumotlarning voʻqolib ketishi bilan xarakterlanadi. Dasturli toʻxtab qolishlarga guvidagilarni keltirish mumkin: MBBTning to'satdan buzilishi bilan ishni tugatishi voki fovdalanuvchi dasturining avariya bilan tugallanishi boʻlib, natijada avrim tranzaksiyalar tugallanmasdan qoladi. Har qanday holda ham MB ni qavta tiklash uchun qoʻshimcha ma'lumotlarni jovlashtirish kerak. Boshqacha qilib aytganda MB da ma'lumotlarning butunligini saqlash uchun saqlanadigan ma'lumotlarning toʻliqligi talab qilinadi. Ma'lumotlarning ishlatilayotgan qismi qayta tiklanishi uchun alohida ishonchli saqlanishi lozim. Bunda toʻliq ma'lumotlarni quvvatlash uchun keng tarqalgan usullardan biri – MB ning oʻzgartirish jurnalini olib borish usuli ishlatiladi.

#### **1.2. MBBT ARXITEKTURASI**

MBBT istalgan foydalanuvchiga ma'lumotlarga kirishga ruxsat etadiki, ularning hech biri amaliy jihatdan quyidagilar haqida tasavvurlarga ega bo'lmaydi:

- ✓ ma'lumotlarning xotirada fizik joylashishi va ular koʻrinishi;
- ✓ soʻraladigan ma'lumotlarni izlash mexanizmi;
- ✓ bir xil ma'lumotlarga bir vaqtning o'zida ko'pchilik foydalanuvchilar tomonidan bo'ladigan so'rovlar muammosi (amaliy dasturlar bilan);
- ✓ mumkin boʻlmagan va ruxsat etilmagan oʻzgarishlarni kiritishdan ma'lumotlarni himoyalashni ta'minlash usullari;
- ma'lumotlar bazasini va boshqa ko'pgina MBBT funksiyalarini aktiv holatda ta'minlash.

MBBTning bu asosiy funksiyalarining bajarilishida har xil turdagi ma'lumotlar tavsiflanadi.

Albatta, ma'lumotlar bazasini loyihalashni qo'llash (predmet) sohasini tahlil qilishdan va alohida foydalanuvchilar (masalan, korxona xodimlari, ular uchun ma'lumotlar bazasi tuziladi) talablarini aniqlashdan boshlash kerak.

Oldin umumlashgan holda rasmiy boʻlmagan tavsifga ega tuzilishi kerak boʻlgan ma'lumotlar bazasi tuziladi. Bu ma'lu-

motlar bazasini tuzish har bir foydalanuvchilardan soʻrovlar natijasida olingan tasavvurlarni birlashtirilib amalga oshiriladi. Insonlarga tushinarli boʻlgan tabiiy til, matematik formulalar, jadvallar, grafiklar va boshqa vositalar yordamida bajarilgan bu tavsif ma'lumotlar bazasini loyihalash ustida ish yuritishda **ma'lumotlarning infologik modeli** deb ataladi.

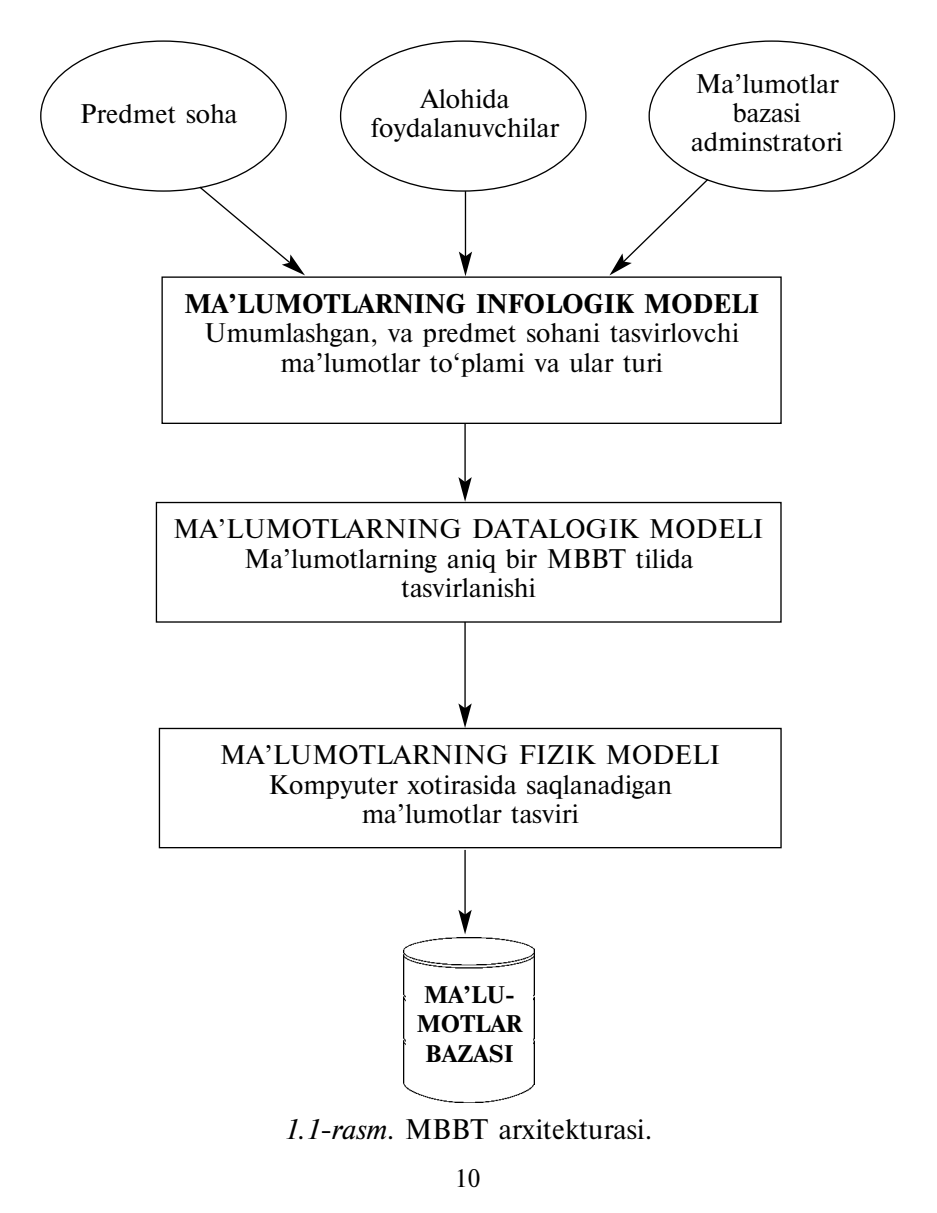

Insonlar uchun yoʻnaltirilgan bunday model toʻlaligicha ma'lumotlarni saqlash muhitining fizik parametrlariga bogʻliq emas. Bu muhit, oxir-oqibatda, EHM xotirasi boʻlmasdan, balki inson xotirasi boʻlishi mumkin. Shuning uchun, infologik model birorta predmet sohasini akslantirishi uchun, real olamdagi oʻzgarishlar qandaydir ta'rifni oʻzgartirishni talab qilmaguncha, oʻzgarmasligi kerak.

Rasmda koʻrsatilgan boshqa modellar kompyuter uchun yoʻnaltirilgan hisoblanadi. Ular yordamida MBBT dasturlar va foydalanuvchilarga saqlanayotgan ma'lumotlardan foydalanish uchun imkoniyat yaratadi. Bu imkoniyat ma'lumotlarni fizik joylashishini hisobga olmasdan, balki dasturlar va foydalanuvchilar nomlari boʻyicha amalga oshiriladi. MBBT kerakli ma'lumotlarni tashqi eslab qolish qurilmasidan **ma'lumotlarning fizik modeli** boʻyicha izlaydi.

Demak, kerakli ma'lumotlardan foydalanishga ruxsat aniq bir MBBT yordamida bajariladi. Shuning uchun, ma'lumotlar modeli ushbu MBBT ma'lumotlarni tavsiflash tilida tavsiflanishi kerak bo'ladi. Ma'lumotlarning infologik modeli bo'yicha yaratiladigan bunday tafsiviga **ma'lumotlarning datalogik modeli** deyiladi.

Uch bosqichli arxitektura (infologik, datalogik va fizik bosqich) ma'lumotlarning saqlanishi unga ishlatiladigan dasturga bog'liqmasligini ta'minlaydi. Kerak bo'lganda saqlanayotgan ma'lumotlarni boshqa ma'lumot tashuvchilarga yozib qo'yish va (yoki) ma'lumotlarning fizik modelini o'zgartirish bilan uning fizik strukturasini qayta tashkil etish mumkin. Tizimga istalgan yangi foydalanuvchilarni (yangi ilovalarni) qo'shish mumkin. Agar datalogik model kerak bo'lsa, uni qo'shish mumkin.

#### **1.3. IYERARXIK TIZIMLAR**

IBM firmasining Informatsion Management System (IMS) tizimi (koʻp tarqalgan va taniqli) tipik vakili boʻladi. Uning birinchi varianti 1968-yilda paydo boʻlgan. Hozirgacha koʻpgina ma'lumotlar bazasi u bilan ishlash imkoniyatiga ega. Bu MB da yangi texnologiyaga va yangi texnikaga oʻtishda yetarlicha muammolarni hal qilishga olib keladi.

#### Ma'lumotlarning iyerarxik strukturasi

Iyerarxik MB tartiblangan daraxtlar toʻplamidan tuziladi. Yanada aniqrogʻi, bir xil turdagi daraxtlarning bir nechta tartiblangan nusxalari toʻplamidan iborat boʻladi. Daraxt turi bitta "ildizli" tur yozuvidan va tartiblangan bitta yoki bir nechta daraxt osti turlaridan (ular har biri daraxtning turidir) tashkil topadi. Daraxt turi umuman olganda iyerarxik ravishda tashkil topgan yozuvlar turlari toʻplamini tasvirlaydi.

Daraxt turiga misol:

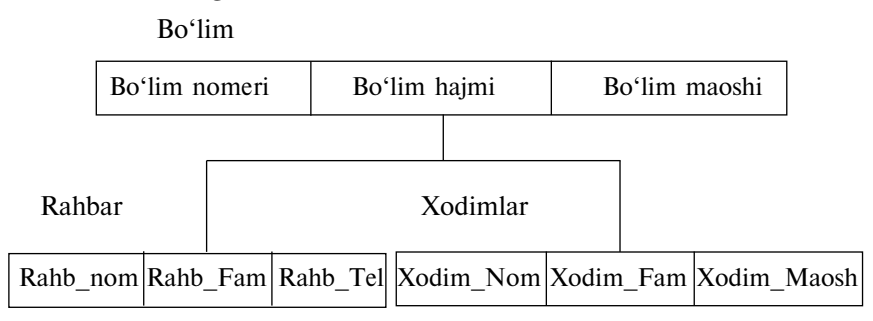

1.2-rasm. MBning iyerarxik sxemasi.

Bu yerda "Rahbar" va "Xodimlar" uchun "Boʻlim" ajdod boʻlib, "Rahbar" va "Xodimlar" esa "Boʻlim" (avlodlari) davomchilaridir. Yozuv turlari orasida bogʻlanish mavjud.

Bunday sxemadagi ma'lumotlar bazasi quyidagi koʻrinishda tasvirlanadi (daraxtning bitta nusxasi koʻrsatilayapti):

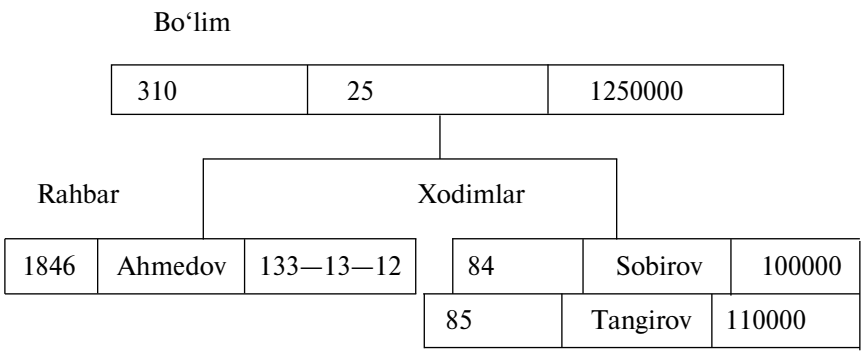

1.3-rasm. Iyerarxik sxema nusxasi.

Barcha (avlod) davomchi turdagi nusxalar (ajdod) oldingi turdagi umumiy nusxalar bilan yaqin, ya'ni egizak deyiladi. MB uchun pastdan yuqoriga, chapdan o'ngga o'tish tartibi to'liq aniqlangan.

IMS da original va standart boʻlmagan terminlar ishlatilgan: "сегмент" oʻrnida "yozuv", hamda "MB yozuvi" tushunchasida barcha daraxtlar sigmenti tushuniladi.

# Ma'lumotlar ustida ish yuritish

Iyerarxik tashkil qilingan ma'lumotlar bilan ish yuritishda quyidagi operatorlarni misol tariqasida namuna qilib olish mumkin:

- ✓ MBda koʻrsatilgan daraxtni topish;
- ✓ bir daraxtdan ikkinchisiga oʻtish;
- ✓ bitta yozuvdan boshqa daraxt ichiga kirish (masalan, boʻlimdan — birinchi xodimga);
- ✓ bitta yozuvdan ierarxiya tartibida boshqasiga oʻtish;
- ✓ yangi yozuvni koʻrsatilgan oʻringa qoʻyish;
- ✓ joriy yozuvni oʻchirish;
- ✓ butunlikni chegaralash.

Avlod va ajdodlar oʻrtasidagi murojaatlar yaxlitligi avtomatik tarzda qoʻllab-quvvatlanadi. Asosiy qoidalar: hech bir avlod oʻz ota-onasisiz mavjud boʻlmaydi. Shuni ta'kidlash kerakki, shunga oʻxshash bir ierarxiyaga kirmaydigan yozuvlar orasidagi murojaatlar yaxlitligini qoʻllab boʻlmaydi (bunda tashqi murojaatning misoli sifatida, Kaf\_nomeri maydoni tarkibiga kiruvchi Kurator yozuvi turi nusxasi boʻlishi mumkin).

Iyerarxik tizimlarda MB tasvirlaydigan forma iyerarxiyaga qoʻyilgan cheklashlar asosida qoʻllanadi. Yuqorida keltirilgan MB namoyishi sifatida quyidagi iyerarxiyani keltirish mumkin.

**Bo**'lim

| Bo'lim_Nomeri | Boʻlim_Hajmi |  | Boʻlim_Maoshi |
|---------------|--------------|--|---------------|
| Rahbar        |              |  |               |
| Rahb_Nom      | Rahb_Fam     |  | Rahb_Tel      |

1.4-rasm. Iyerarxik strukturada boʻlim bilan rahbar bogʻlanishi.

#### **1.4. TARMOQLI TIZIMLAR**

Bu tizimning tipik vakili Integrated Database Management System (IDMS) tizimidir. 1970-yillar bir nechta tizimlar yaratildi, ular orasida IDMS ham bor edi. Bu tizim koʻpchilik operatsion tizimlarni boshqarishda IBM firmasi mashinalarini ishlatish uchun moʻljallangan. Tizimning arxitekturasi Integrated Database Management System (IDMS) dasturlash tili boʻyicha Conference on Data Systems Languages (CODASYL) tashkiloti taklifiga koʻra tuzilgan. Bu tashkilot Kobol dasturlash tiliga mas'uldir.

#### Ma'lumotlarning tarmoqli strukturasi

Ma'lumotlarni tashkil qilishga bo'lgan tarmoqli yondashish iyerarxik kengaytmali bo'ladi. Iyerarxik strukturali yozuv avlod bitta ajdodda aniq bo'lishi kerak. Ma'lumotlarning tarmoqli strukturasida esa avlodlar ajdodlarda istalgan sonda bo'lishi mumkin.

Tarmoqli MBda yozuvlar va ular orasidagi bogʻlanishlar tashkil topgan, ya'ni yanada aniqrogʻi MB strukturasining har bir tipidagi nusxalar toʻplamidagi yozuvlar turi toʻplami va berilgan aloqa turlari toʻplamidagi har bir turdagi nusxalar toʻplamini taskil qiladi.

Bogʻlanishlar ikki xil turdagi yozuvlar uchun aniqlanadi: ajdod va avlod. Aloqa turi nusxasi ajdod yozuv turining bitta nusxasi va avlod yozuv turi tartiblangan nusxalar toʻplamidan tashkil topadi. P ajdod yozuv turi va C avlod yozuv turi bilan berilgan L bogʻlanish turi uchun quyidagi ikki shart bajarilishi kerak:

- ✓ P turning har bir nusxasi faqat bitta koʻrinishdagi L ning ajdodi hisoblanadi;
- Har bir C koʻrinishdagi nusxa bittadan ortiq boʻlmagan L koʻrinishning avlodi hisoblanadi.

MB tarmoqli sxemasiga oddiy misol:

Boʻlimda ishlovchilar

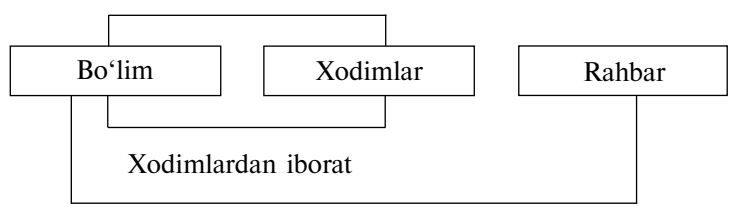

Rahbarga ega

# 1.5-rasm. MB tarmoqli sxemasiga misol.

# Ma'lumotlar bilan ish vuritish

Taxminiy amallar to'plami quyidagilar bo'lishi mumkin:

- bir xil turdagi yozuvlarga ega toʻplamda aniq yozuvni topish;  $\checkmark$
- $\checkmark$ avrim bogʻlanishlar vordamida aidoddan birinchi avlodga o'tish:
- avrim bogʻlanishlar vordamida kevingi avlodga oʻtish:
- ayrim bogʻlanishlar boʻyicha avloddan ajdodga oʻtish;
- yangi yozuv yaratish;
- vozuvni o'chirish:
- **~**  *~ ~ ~ ~ ~* yozuvni modifikatsivalash:
- bog'lanishni tashkil etish:
- ✓ bogʻlanishni olib tashlash:
- boshqa bogʻlanishni tashkil qilish va boshqalar.

**Butunlikka cheklovlar.** Umuman olganda butunlikka cheklov talab qilinmaydi, lekin ayrim hollarda butunlik murojaat bo'ycha talab qilinadi (xuddi iyerarxik modeldagiga o'xshab).

#### Nazorat savollari

- 1. Ma'lumotlar bazasi nima?
- 2. Ma'lumotlar bazasi qanday xossalarga ega bo'lishi kerak?
- Axbortli jarayonlarga misollar toping va ularni tushuntirib bering. 3.
- 4. Ma'lumotlar bazasini boshqarish tizimlarining vazifalari nimalardan iborat?
- 5. Ma'lumotlar bazasi fani nimani o'rganadi?
- Strukturalashtirilgan axborotlarga misollar keltiring. 6.
- 7. MBBT funksivalari tarkibiga tushuntirish bering.
- MB ni tranzaksiya bilan boshqarish nima? 8.
- Ma'lumotlarning infologik modeli deb nimaga aytiladi? 9.
- 10. Ma'lumotlarning fizik modeli deb nimaga aytiladi?
- 11. Ma'lumotlarning datalogik modeli deb nimaga avtiladi?
- 12. Iverarxik tizimlar ganday tizimlar?
- 13. Tarmoqli tizimlar qanday tizimlar?

# 2.1. ASOSIY TUSHUNCHALAR

Infologik modellashtirishning maqsadi — tuziladigan ma'lumotlar bazasida shakllanishi mumkin boʻlgan ma'lumotlarni tasvirlash va yigʻish usullarini odamlar uchun tabiiy ta'minlashdir. Shuning uchun ma'lumotlarning infologik modelini tabiiy tilga mos qilib qurishga harakat qilinadi.

Infologik modelni qurishning asosiy konstruktiv elementlari: ✓ mohiyat;

- ✓ mohiyatlar orasidagi bogʻlanish;
- $\checkmark$  xossalar (atributlar).

**Mohiyat** — har xil obyekt (obyekt — bu biz ularni bir-biridan farqlaymiz), uning ma'lumotlari ma'lumotlar bazasida saqlanadi. Mohiyat odam, joy, samolyot, reyslar, gullar va boshqalar boʻlishi mumkin. Mohiyat turi va mohiyat nusxasi tushunchalari mavjud, ularni bir-biridan farqlash kerak. Mohiyat turi tushunchasi bir jinsli narsalar, hodisalar, shaxslar uchun qaraladi. Mohiyat nusxasiga aniq narsalar toʻplami sifatida qaraladi. Masalan, mohiyat turi SHAHAR, uning nusxasi esa — TOSHKENT, MOSKVA boʻlishi mumkin.

**Atribut** — mohiyatni xarakterlovchi nomlar. U oʻzida yagona murakkab boʻlmagan strukturani tasvirlab, mohiyat holatini xarakterlaydi. Masalan, "Oʻquvchi" mohiyati atributi — kod, familiya, ism, manzil, yosh va boshqalar.

Mohiyat atributlari toʻplami cheksizdir. U axborot tizimlari bilan ishlaydigan foydalanuvchi talabiga va yechiladigan masalaga bogʻliqdir.

Yana bir misol: AVTOMOBIL mohiyati atributi bu — tur, marka, nomer belgisi, rangi va boshqalar. Bu yerda tur bilan nusxa orasida farq mavjud. Rang atributi turi koʻp qiymatli yoki nusxali: qizil, koʻk, oq va boshqalar.

Mohiyat va atribut turlari orasida absolyut farq yoʻq. Mohiyat turi bilan aloqada faqat atribut bor. Boshqacha kontekstda atribut oʻzi mustaqil mohiyat boʻlib qatnashishi ham mumkin. Masalan, avtomobil zavodi uchun rang — bu faqat ishlab chiqarish mahsuloti atributi, lok-boʻyoq fabrikasi uchun esa rang — mohiyat turidir. Kalit — atributlarning minimal toʻplami, uning qiymati yordamida kerakli mohiyat nusxasini topish mumkin. Masalan, samolyotlar uchishi uchun "Reys jadvali" mohiyati kalitlari "Reys nomeri" yoki "Joʻnash joyi", "Uchish vaqti" va "Qoʻnish joyi" toʻplami boʻlisi mumkin.

Aloqa — ikki yoki undan ortiq mohiyatlarning bir-biri bilan oʻzaro bogʻlanishidir. Agar ma'lumotlar bazasini faqat bir-biri bilan bogʻlanmagan ma'lumotlar bilan toʻldirishga yoʻnaltirilsa, u holda uning strukturasi juda oddiy boʻladi. Lekin, MBni tuzishning asosiy talablaridan biri — bu boshqa mohiyat qiymati boʻyicha bitta mohiyatni izlab topish imkoniyatini ta'minlashdir. Buning uchun ular orasida aloqani aniqlashni tashkil etish zarur. Real ma'lumotlar bazasida yuzlab yoki minglab mohiyatlar birbiri bilan millionlab bogʻlanish oʻrnatishi kamdan kam. Bunday bogʻlanishlar toʻplami infologik modelning murakkabligini bildiradi.

#### 2.2. ENTITY-RELYATSION MODELI

Ma'lumotlar bazasini loyihalashda har xil semantik modellar ham ishlatiladi. Ulardan eng ko'p tarqalganlaridan biriga — ER modeli deyiladi. Bu model ingilizcha "Entity-relatsion" deyilib, ma'nosi "Mohiyat-bog'lanish" demakdir.

Bu model 1976-yil Piter Chen tomonidan kiritilgan boʻlib, u oʻziga bir qator grafik diagrammalarni oluvchi bir necha har xil turdagi komponentlarni birlashtirgan. Piter Chen mohiyatlar toʻplami va ular orasida bogʻlanish sifatida relyatsion ma'lumotlar strukturasini interpretatsiya qilishni taklif qiladi. ER modelining asosiy komponentlari mohiyat, bogʻlanish va atribut boʻlib hisoblanadi.

Infologik modelni qurishda ER diagramma tilini ishlatish mumkin.

Belgilar:

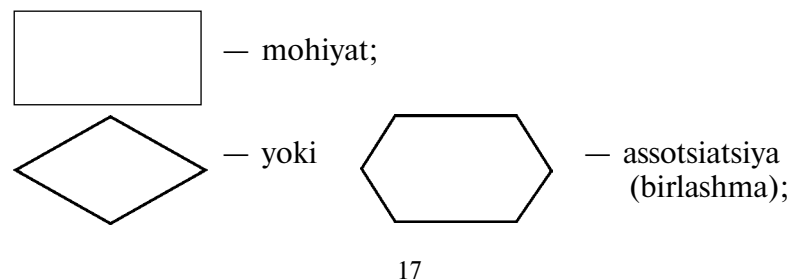

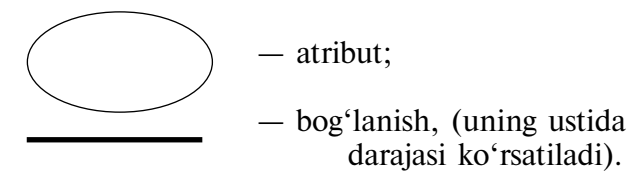

Ikki mohiyat, masalan, A va B oʻrtasida toʻrtta bogʻlanish turi boʻlishi mumkin:

1. Birga-bir bog'lanish (1:1):

Har bir vaqt momentida A mohiyatning har bir vakiliga (nusxasiga) B mohiyatning vakili 1 yoki 0 bilan mos keladi.

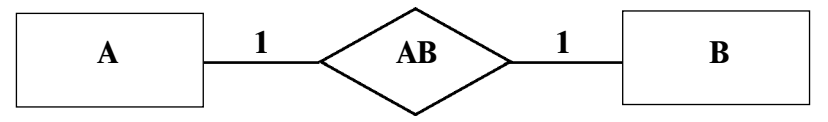

2.1-rasm. Birga-bir bogʻlanish.

Masalan: Oʻquvchi jinsi erkak yoki ayol boʻlishi mumkun.

**2. Birga-koʻp bogʻlanish (1:M):** A mohiyatning bitta vakiliga 0,1 yoki B mohiyatning bir necha vakili mos keladi.

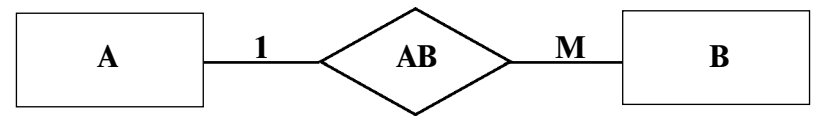

2.2-rasm. Birga-koʻp bogʻlanish.

Masalan: O'quvchi imtihonda javob berishga 1, 2, 3, 4 yoki 5 ball olishi mumkin.

Xuddi shunday ikkala yoʻnalishda ham mohiyatlar orasida aloqa boʻlishi mumkin. Yana ikkita aloqa turi mavjud.

**3.** Koʻpga-bir bogʻlanish (M:1):

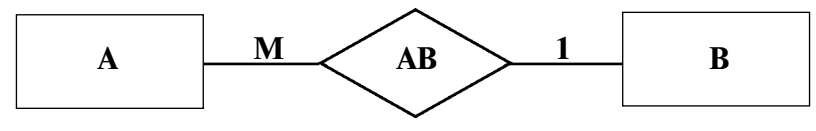

2.3-rasm. Koʻpga-bir bogʻlanish.

# 4. Ko'pga-ko'p bog'lanish (M:N)

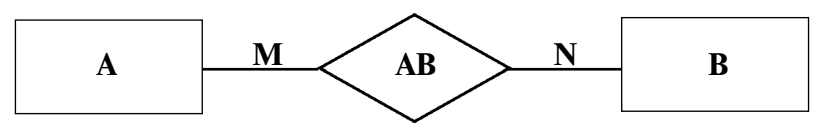

2.4-rasm. Koʻpga-koʻp bogʻlanish.

**Misol.** Agar "**Erkak**" va "**Ayol**" mohiyatlari orasida bogʻlanish mavjud boʻlsa, unga "**Nikoh**" deyiladi. Bu holda boʻlishi mumkin boʻlgan toʻrtta bogʻlanish mavjud:

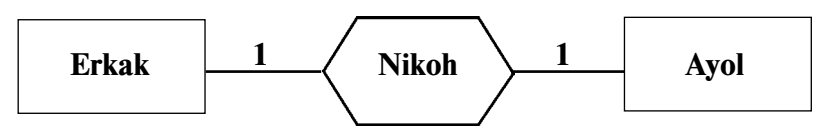

An'anaviy nikoh.

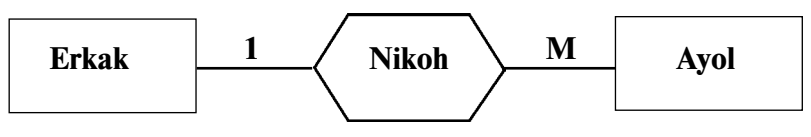

Koʻp ayollik.

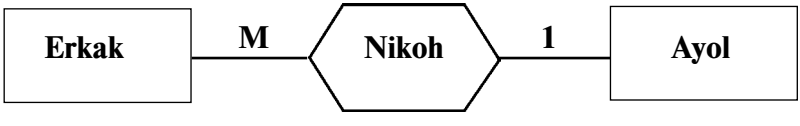

Koʻp erlik.

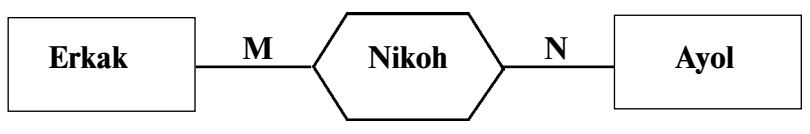

Guruhli nikoh.

2.5-rasm. Erkak va ayol mohiyatining bogʻlanishi.

Mohiyatlar oʻrtasidagi aloqalar xarakteri yuqorida keltirilganlar bilan chegaralanmaydi. Yanada murakkab bogʻlanishlar ham mavjud.

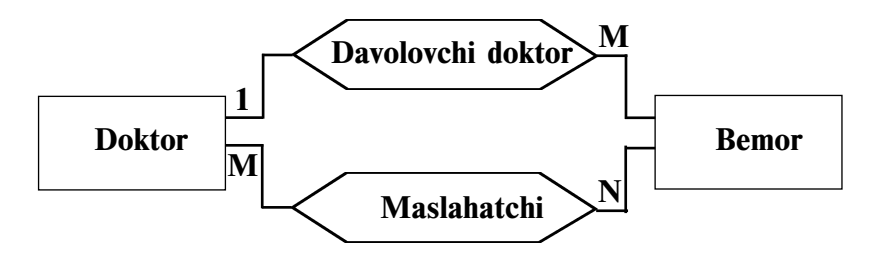

2.6-rasm. Bir xil mohiyatlar oʻrtasidagi bogʻlanishlar toʻplami.

Bitta doktor davolayotgan bemor bir necha doktor-maslahatchisiga ega boʻlishi mumkin; doktor bir necha bemorlarni davolashi va bir vaqtning oʻzida boshqa bir necha bemorlarga maslahat berishi mumkin.

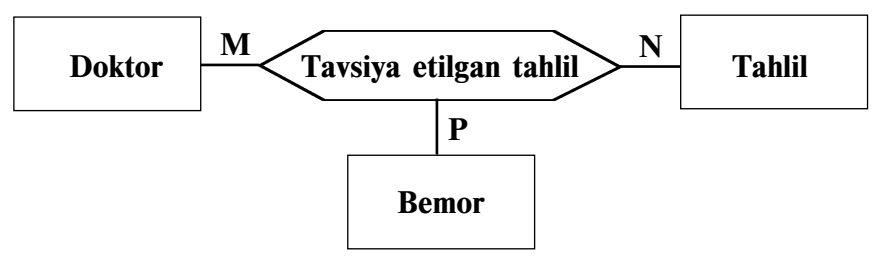

2.7-rasm. Trenar aloqalar.

Doktor bir necha bemorga bir nechta tahlil belgilashi mumkun, tahlil bir nechta doktor tomonidan bir nechta bemorlarga nisbatan belgilanishi ham mumkin va bemor bir nechta doktor tomonidan bir nechta tahlillarga tavsiya etilishi mumkin. Bunday aloqalar *trenar* aloqalar deyiladi.

Yuqori tartibdagi aloqalar semantikasi ba'zan juda murakkab bo'ladi.

Koʻrib chiqilayotgan bogʻlanishlarning koʻrgazmaliligini oshirish uchun keltirilgan misollarda atributlar mohiyati va barcha ER diagrammalardagi assotsiatsiyasi koʻrsatilmagan. Hatto bir nechtagina asosiy atributlarning kiritilishi ham ER diagrammani anchagina murakkablashtiradi. Shunga muvofiq ER diagrammalar tili bir nechta modellarni koʻrishda va katta modellarning alohida qismlarini tasvirlashda foydalaniladi. Koʻpincha kamroq koʻrgazmali, lekin ancha mazmunli **infologik modellashtirish tili (IMT)** qoʻllaniladi, unda mohiyat va assotsiatsiyalar quyidagi koʻrinishda ifodalanadi:

Mohiyat (Atribut1, Atribut2...., AtributN)

Assotsiatsiya [MohiyatS1, MohiyatS2,...] (atribut1, atribut2...., atributN)

Bu yerda S — bogʻlanish darajasi, atributlar esa kalitga kiruvchilardir va ular tagiga chizish orqali belgilanishi kerak.

Yuqoʻrida koʻrib chiqilgan mohiyatlar orasidagi koʻp bogʻlanishli misoli IMTda quyidagicha tasvirlanadi:

Doktor (doktor nomeri, Familiyasi, Ismi, Otasining ismi, Mutaxassisligi).

Bemor (<u>qaydnoma nomeri</u>, palata nomeri, Familiyasi, Ismi, Otasining ismi, Manzili, Jinsi).

Davolovchi doktor [doktor1, Bemor M] (doktor nomeri, Qaydnoma nomeri).

Maslahatchi [doktorM, BemorN] (<u>doktor nomeri</u>, <u>Qaydnoma nomeri</u>).

ER diagrammalarida bogʻlanish — bu mohiyatlar, atributlar, assotsiatsiyalar va boshqa axborot obyektlarini tasvirlovchi geometrik shakllarni bogʻlovchi tizimdir. Matnda bu atama mohiyatlarning oʻzaro bogʻlanishini koʻrsatish uchun qoʻllaniladi. Agar bu oʻzaro bogʻliqlik atributlarga ega boʻlsa u holda **assotsiatsiya** deyiladi.

# 2.3. RELYATSION MA'LUMOTLAR BAZASI

Ma'lumotlarning relyatsion modeli konsepsiyasi 1970-yilda E. F. Kodd tomonidan taklif qilingan bo'lib, u ma'lumotlarni tavsiflash va tasvirlashning amaliy dasturlaridan bog'liq bo'lmasligini ta'minlash masalasini hal qilish uchun xizmat qiladi.

Ma'lumotlarning relyatsion modeli asosida "munosabat" tushunchasi yotib, u inglizcha "relation" soʻzidan olingan. Ba'zi bir qoidalarga amal qilgan holda munosabatlarni ikki oʻlchovli jadval koʻrinishida tasvirlash mumkin. Jadval har qanday odamga tushunarli va qulaydir.

Real dunyo obyektlari haqidagi ma'lumotlarni kompyuter xotirasida saqlash va ular orasidagi aloqalarni modellashtirish uchun munosabatlar (jadval) toʻplamidan foydalanish mumkinligini E. F. Kodd isbotlab berdi.

# 2.3.1. Mohiyatlar klassifikatsiyasi

Mohiyatlarning uchta asosiy turi aniqlangan:

- ✓ sterjenli;
- ✓ assotsiativ;
- ✓ tavsifiy.

Shuningdek, assotsiativ mohiyatning qism sinfi boʻlgan — belgilash ham mavjud.

**Sterjenli mohiyat (Sterjen)** — bu mustaqil mohiyat (toʻliq ta'rifi quyida koʻrsatilgan).

Assotsiativ mohiyat (Assotsiatsiya) — bu "koʻpga-koʻp" ("birga-koʻp" va hokazo) koʻrinishidagi bogʻlanishlar, ya'ni ikki yoki undan ortiq mohiyatlar yoki mohiyatlar nusxasi orasidagi bogʻlanishlardir. Assotsiatsiyalar toʻlaqonli mohiyatlar sifatida koʻrib chiqiladi:

- ✓ ular boshqa assotsiatsiyalarda ham qatnashishi mumkin va sterjenli mohiyat kabi belgilanishlarda ham qatnasha oladi;
- ✓ ular oʻz xususiyatlariga ega boʻlishi mumkin, ya'ni ular nafaqat aloqani koʻrsatishda kerak boʻladigan kalit atributlariga ega boʻlib qolmasdan, balki aloqani tavsiflovchi istalgancha boshqa atributlar soniga ega boʻlishi mumkin. Masalan, "Nikoh" quyidagi kalit atributlarni oʻz ichiga oladi: "Kod\_E", "Kod\_A" va "Erkak tabel raqami", "Ayol tabel raqami", shuningdek aniqlovchi atributlar "Guvohlik raqami", "Qaydnoma muddati", "Qaydnoma manzili", "Nikoh uyi kitobidagi qaydnoma raqami" va hokazo.

**Tavsifiy mohiyat (Xarakteristika)** bu ikki mohiyat orasidagi "koʻpga-bir" yoki "birga-bir" bogʻlanish turi (Assosatsiyaning xususiy holi). Tavsifnomaning yagona maqsadi ba'zi boshqa mohiyatni tasvirlash yoki aniqlashdan iborat. Ularga zarurat tugʻilishining sababi haqiqiy dunyodagi mohiyat ba'zan koʻp ma'noli xususiyatga ega. Erkak bir necha ayolga, kitob bir necha qayta tahrir tavsifiga (toʻgʻrilangan, toʻldirilgan, qayta ishlangan) ega boʻlishi mumkin va hokazo.

Tavsifnoma mohiyati butunlay tavsiflanayotgan mohiyatga bogʻliqdir: agar eri olamdan oʻtsa ayollar xotinlik mavqeyini yoʻqotadi.

Tavsifnomani yozish uchun IMT umumiy hollarda quyidagi koʻrinishga ega boʻlgan yangi gapdan foydalanadi:

**Tavsifnoma** (atribut 1, atribut 2,...) {Tavsiflanayotgan mohiyatlar ro'yxati}.

ER-diagramma tilida tavsifnoma trapetsiya shaklida koʻrsa-tiladi:

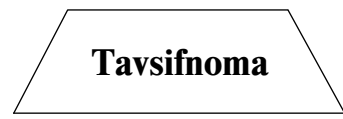

Belgilab olinadigan mohiyat yoki belgilash — bu ikki mohiyat orasidagi "koʻpga-bir" yoki "birga-bir" bogʻlanish turidir va u tavsifnomadan belgilangan mohiyatga bogʻlik emasliligi bilan farq qiladi. Xodimlarni turli tashkilotlar boʻlimiga qabul qilish bilan boʻgʻliq misolni koʻrib chiqamiz. Agar qat'iy qoidalar boʻlmaganda xodim bir vaqtda bir nechta boʻlimda qayd qilinishi yoki hech qaysi boʻlimda qayd qilinmasligi mumkin edi.

#### Hisobga olish:

Bo'limlar (bo'lim raqami, bo'lim nomi,...)

Xizmatchilar (tabel raqami, familiyasi,.....)

Qaydnoma [Bo'limlarM, XizmatchilarN] (bo'lim raqami, bo'lim nomi, tabel raqami, qaydnoma muddati).

Shunga qaramasdan, agar har bir xodim biror bir boʻlimga kiritilishi shart boʻlsa, ta'rifni xodimlar belgisi bilan yaratish mumkin:

Bo'limlar (bo'lim raqami, bo'lim nomi,...);

Xizmatchilar (tabel raqami, familiyasi, boʻlim raqami, qaydnoma muddati) [boʻlimlar].

Ushbu misolda xodimlar mustaqil mavjuddir (agar boʻlim yoʻq qilinsa, bu shu boʻlimdagi xodimlar ham yoʻqotilishi kerak degani emas). Shuning uchun ular boʻlim tavsifnomalari boʻlishi va belgilash deb atalishi mumkin emas.

Belgilar takrorlanuvchi qiymatli, katta hajmdagi matnli atributlarni saqlash uchun foydalaniladi: talabalar oʻrganayotgan fanlar, "kodifikatorlar", tashkilotlar nomi va ularning boʻlimlari, mahsulotlar roʻyxati va hokazo.

Koʻrinishidan belgilash ta'rifi tavsif ta'rifidan faqat qavslari bilan farq qiladi, belgilangan mohiyatlar katta qavsda emas, balki kvadrat qavslarda yoziladi:

BELGILASH(atribut1,atribut2,...)[BELGILANGAN MOHIYATLAR RO'YXATI].

ER-diagrammalar tilida belgilash paralellopiped bilan koʻrsatiladi:

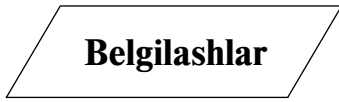

**Belgilashlar** va **tavsifnomalar** butunlay mustaqil mohiatlar emas, chunki ular "belgilanadigan" va "tavsiflanadigan" boshqa mohiyat borligini taxmin qiladi. Shunga qaramasdan ular baribir mohiyatlar xususiy holatini koʻrsatadi va albatta xususiyatlarga ega boʻlishi mumkin. Ular assotsiatsiyalar va belgilarda qatnashishi mumkin hamda oʻzlarining (ancha past darajadagi) xususiy tavsifnomalariga ega boʻlishi mumkin. Tavsifnomalarning barcha nusxalari tavsiflanayotgan mohiyatning birorbir nusxasi bilan albatta bogʻlanishi kerak.

Endi sterjenli mohiyatni na assotsiatsiya, na belgi, na tavsifnoma boʻlmagan mohiyat sifatida qayta koʻrib chiqamiz. Bunday mohiyatlar boshqa mohiyatlarni bildirsa ham, ular mustaqil ravishda mavjud.

# 2.3.2. Birlamchi va tashqi kalitlar haqida tushuncha

**Kalit** — bu talab etilayotgan mohiyat nusxasini topishda yordam beradigan atributlarning minimal toʻplami. Minimal deyilishining sababi shundaki, agar toʻplamdagi istalgan biror-bir atribut yoʻqotilsa, qolgan atributlar yordamida mohiyatni identifikatsiyalash mumkin emas. Har bir mohiyat hech boʻlmaganda bitta kalitni tasvirlaydi. Ulardan biri birinchi kalitni qabul qiladi. Birinchi kalitni tanlashda faqat minimal sonli atributlardan tashkil topgan maydon nazarda tutuladi. Bundan tashqari kalitni ishlatishda uzun matnli va qiymatli maydonni olish tavsiya etilmaydi (butun sonli atributlarni ishlatish foydaliroqdir). Talabalar identifikatsiyasi uchun unikal (qaytarilmaydigan, yagona ma'nosida) nomer boʻlgan imtihon daftarchasi nomerini yoki familiyasini, guruh nomerini va boshqa qoʻshimcha atributlarni ishlatish mumkin. Lekin bunday hollarda ikkita bitta familiyali talaba chiqib qolishi ham mumkin.

Birinchi kalit sterjenli mohiyat boʻlishligi ruxsat etilmaydi (birinchi kalitda qatnashuvchi har qanday atribut). Aks holda qarama-qarshi holat yuz beradi. Shu sabab unikal birinchi kalitni tashkil qilish va ta'minlash kerak.

Agar C mohiyati ikkita A va B mohiyatni bogʻlasa, u holda A va B mohiyatlar birinchi kalitga mos tashqi kalitni tashkil etishi kerak.

Agar B mohiyat ikkinchi A mohiyatni belgilasa, u holda A mohiyat birinchi kalitga mos tashqi kalitni tashkil etishi kerak.

Har qanday oʻzaro bogʻlanishlarda boʻlgan mohiyatlarni belgilash uchun (sterjenli, xarakteristik, belgilash, assotsiatsiya kabi) yangi birlashtirilgan termin: "**Maqsad**" yoki "**Maqsadli mohiyat**" ishlatiladi.

Assotsiyalarni koʻrsatish usulini tanlash muammosini qarashda ma'lumotlar bazasida "Qaysi kalit tashqi kalit?» degan

savolga javob olish kerak boʻladi. Keyinchalik, har bir tashqi kalit uchun uchta savolni yechish kerak boʻladi:

- Ishlatilayotgan tashqi kalit aniqlanmagan qiymat qabul qilishi mumkinmi (NULL-qiymat)?
- Tashqi kalitga murojaat qilayotgan maqsadli mohiyatni oʻchirishga harakat boʻlganda nima yuz berishi mumkin?
- Tashqi kalitga murojaat qilayotgan maqsadli mohiyat birinchi kalitni yangilashga harakat qilinganda nima yuz berishi mumkin?

Shunday qilib, har bir tashqi kalit uchun ma'lumotlar bazasini loyihalovchi loyihada tashqi kalitni tashkil qiluvchi maydon yoki maydonlar kombinatsiyasini tashkil etishi kerak.

# 2.3.3. MB ning butunligiga cheklanishlar

Butunlik (inglizcha — teginmaslik, saqlanish, bir butun) deganda har qanday vaqtda ma'lumotlarning to'g'riligi tushuniladi. Bu maqsad ma'lum chegarada bo'lishi kerak. MBBT ma'lumotlar bazasiga kiritilayotgan har bir bo'lak qiymatning to'g'riligini tekshirish imkonini bermaydi. Masalan, kiritilayotgan 5 (hafta kunini ko'rsatuvchi) qiymati haqiqatda 3 ga teng bo'lishini tekshirmaydi. Boshqa tomondan 9 qiymati aniq xato bo'ladi va MBBT bunga javob qaytaradi. Chunki bu nomer (1,2,3,4,5,6,7) sonlar to'plami ichida yo'q.

MBning butunligini ta'minlashga raqam ma'lumotlarni har xil to'g'ri bo'lmagan o'zgarishlar yoki buzulishdan himoyalash deb qarash kerak. Zamonaviy MBBT butunlikni ta'minlash uchun bir qancha vositalarga ega.

Butunlikni aniqlash usulini uchta guruhga ajratish mumkin:

- mohiyat boʻyicha butunlik;
- murojaat bo'yicha butunlik;

• foydalanuvchi aniqlaydigan butunlik.

Butunlikni aniqlash usullari:

1. Birinchi kalitda qatnashuvchi atributlarga aniqlanmagan qiymatlar qabul qilinishiga ruxsat etilmaydi.

2. Tashqi kalit qiymati quyidagilardan biri boʻlishi kerak:

• birinchi kalit qiymatiga teng;

• toʻliq aniqlanmagan, ya'ni tashqi kalitda qatnashadigan har bir atribut qiymati aniqlanmagan boʻlishi kerak.

3. Har qanday aniq bir ma'lumotlar bazasi uchun qo'shimcha qoidalar spetsifikatsiyalari mavjud. Ular ishlab chiquvchilar yordamida aniqlanadi. Ko'p hollarda quyidagilar tekshiriladi:

- u yoki bu atributning yagona(unikal)ligi;
- qiymatlar diapazoni;
- qiymatlar to'plamining aloqadorligi.

# 2.4. MA'LUMOTLARNING RELYATSION STRUKTURASI

Ma'lumotlarni qayta ishlash uchun toʻplamlar nazariyasi ishlatiladi (birlashma, kesishma, farqlash, dekart koʻpaytma). Matematikadan ma'lumki, har qanday ma'lumotlarni tasvirlash ikki oʻlchovli maxsus turli **bogʻlanishli** — relyatsion jadvallar toʻplamiga keladi.

Relyatsion model ma'lumotlarining eng kichik birligi — bu model ma'lumotlar qiymati uchun alohida **atomar**dir.

Bir xil turdagi atomar qiymatlar toʻplamiga domen deyiladi. Masalan, Reys nomeri domeni — butun musbat sonlar toʻplami.

**Domen** ma'nosi quyidagilardan iborat. Agar ikki atribut qiymatlari bir domendan olingan boʻlsa, unda bu ikkita ishlatiladigan atributlarni taqqoslash ma'nosi bor. Agar ikkita atribut qiymatlari har xil domenlardan olingan boʻlsa, ularni taqqoslash ma'no bermaydi. Masalan, reys nomeri bilan chipta narxini solishtirish mumkinmi?

**Munosabat** D1,D2,...,Dn domenlarda (ularning bari har xil boʻlishligi shart emas) sarlavha va tanadan iborat boʻladi.

**Sarlavha** A1,A2,...,An fiksirlangan atributlar toʻplamidan iborat boʻlib, ular bilan, y'ani Ai atributlar va ularni aniqlovchi Di domenlar orasida oʻzaro bir xil moslik mavjud.

**Tana** vaqt boʻyicha oʻzgaruvchi kortejlar toʻplamidan iborat boʻladi. Bu yerda oʻz navbatida kortej juft atributlar qiymatlari (Ai:Vi), (i=1,2,..,n) iborat boʻladi.

**Munosabat darajasi** — bu uning atributlar soni. Munosabat darajasi bitta boʻlsa *unar* deyiladi. Ikkita daraja boʻlsa — *binar* deyiladi. Uch daraja boʻlsa *ternar* va hokazo.

**Kordinal son** yoki **munosabat quvvat** — bu uning kortejlar soni. Kordinal munosabatlar soni vaqt boʻyicha oʻzgaradi.

Munosabat — bu toʻplamlardir. Toʻplam esa ta'rif boʻyicha mos elementlarni oʻziga olmaydi. Aytaylik, R munosabat A1,A2,..,An atributlarga ega. Aytiladiki, R munosabat atributlar toʻplami K=(Ai,Aj,..,Ak) qachonki ikkita vaqtga bogʻliq boʻlmagan shart bajarilsa kalit boʻlishi mumkin.

**Unikallik**: ixtiyoriy berilgan vaqt momentida ikkita har xil kortejlar Ai,Aj,...,Ak lar uchun bir xil qiymatga ega emas.

**Minimallik**: Ai,Aj,...,Ak atributlarda birortasi unikallik buzulmasa K dan oʻchirilishi mumkin emas.

Koʻpgina relyatsion MBBT foydalanuvchilar uchun quyidagi ekvivalent tushunchalarini ishlatish maqsadga muvofiqdir:

Munosabat — jadval (ayrim holda fayl);

Kortej — qator (ayrim holda yozuv);

Atribut — ustun, maydon.

Koʻp hollarda "Yozuv" ni "Yozuv nusxasi" deb, "Maydon" esa "Maydon nomi va turi" deb qabul qilinadi.

Relyatsion ma'lumotlar bazasi — bu ma'lumotlarni oʻz ichiga oluvchi munosabatlar toʻplami va ular MB da saqlanadi. Foydalanuvchi bunday MBni jadvallar toʻplami deb qabul qilishi kerak:

1. Har bir jadval bir xil turdagi qatordan iborat boʻlib, u unikal (yagona) nomga ega boʻlishi kerak.

2. Har bir qator fiksirlangan maydonlar va qiymatlariga ega.

3. Jadval qatori bir-biri bilan kamida biror-bir qiymat bilan farq qiladi.

4. Jadval ustuni bir qiymatli nomga yuboriladi va ma'lumotlarning bir jinsli qiymatlari joylashtiriladi (sana, familiya, butun son yoki pul belgisi, yigʻindi).

5. Ma'lumotlar bazasida joylashgan ma'lumotlar aniq qiymatlar ko'rinishida tasvirlanadi va ma'lumotlarni tasvirlashning bunday usuli yagona bo'lib hisoblanadi. Umuman olganda jadvallarni bir-biri bilan bog'lashning qaysidir maxsus "aloqa" vositasi yoki ko'rsatmasi yoʻq.

6. Jadval qatorlari va ustunlari bilan ish yuritganda ma'lumotlarning qanday joylashishiga qaramasdan ular qayta ishlanishi mumkin. Bunga koʻproq jadvallarning nomi va ularning ustunlari soni imkon beradi.

Ma'lumotlarni saqlash uchun jadvallar sonini minimallashtirishga intilish MBni yangilashda har xil muammolarga olib kelishi mumkin. Ma'lumotlarning relyatsion modeli uchun relyatsion algebra — munosabat amalida ishlashga qulay vosita mavjud.

Relyatsion algebraning barcha amallarini bajaradigan ma'lumotlar ustida manipulyatsiya (ish olib boradigan) qiladigan tillar yaratilgan. Bu tillar orasida *SQL (Structured Query Language strukturalashtirilgan soʻrov tili) va QBE (Quere-By-Example namuna boʻyicha soʻrov)* tillari eng koʻp tarqalgan. Bu ikki til ham yuqori darajali til boʻlib, ular yordamida foydalanuvchi kerakli ma'lumotlar bilan ish olib borishi mumkin.

### 2.5. RELYATSION MA'LUMOTLAR BAZASINI LOYIHALASH

**Sohalar ma'lumotlar bazasi** — bu katta tashkilotlar axborot tizimlari hisoblanib, ular oʻzida bir necha oʻnlab MBni saqlaydi. Bu MB har xil boʻlimlarda joylashgan oʻzaro bogʻlangan kompyuterlarda joylashgan boʻladi.

**Amaliy ma'lumotlar bazasi** — bu bir yoki bir nechta amaliy masalalarni yechish uchun zarur bo'lgan berilgan ma'lumotlarni birlashtiruvchi ma'lumotlar bazasidir (masalan, moliya, talabalar, o'qituvchilar va boshqalar haqidagi berilganlar bo'lishi mumkin).

Sohalar ma'lumotlar bazasi har qanday joriy va kelgusi ilovalardan foydalanishni ta'minlab beradi. Uning ma'lumotlar elementlari amaliy ma'lumotlar elementlari to'plami bazasiga ham kiradi.

MBni loyihalashtirishnung joriy va oldindan koʻrilgan ilovalariga asoslanib yuqori samarali axborot tizimlarini yaratishni yanada tezlashtirish mumkin. Shu sabab amaliy loyihalash MBni ishlab chiqaruvchilarni oʻziga jalb etmoqda. Bunday informatsion tizimlarda ilovalar sonining oshib borishi amaliy MB sonini tez oʻstirib yubormoqda.

Shunday qilib har bir qarab chiqilgan loyihalashga boʻlgan usul har xil yoʻnalishdagi loyihalashtirish natijasiga ta'sirini koʻrsatadi.

Maqsadga erishish uchun loyihalash metodologiyasini tashkil etish sohali va amaliy usullarni qoʻllash samaradorligiga bogʻliqdir. Umuman olganda sohali usul boshlangʻich informatsion strukturani qurish uchun ishlatiladi, amaliy usul esa uni rivojlantirish maqsadida ma'lumotlarni qayta ishlash samaradorligini oshirishda ishlatiladi.

Axborot tizimlarni loyihalashda bu tizimlarni toʻliq analiz qilish va unga boʻlgan foydalanuvchilar talablarini aniqlashga olib keladi. Ma'lumotlarni yigʻish mohiyatni oʻrganish bilan boshlanadi.

MBni loyihalashning asosiy maqsadi — bu saqlanadigan ma'lumotlarni kamaytirish, ishlatiladigan xotira hajmini tejash va koʻp qaytariladigan operatsiyalarni kamaytirishdir.

# 2.6. Ma'lumotlarni normallashtirish

**Normallashtirish** — bu ma'lumotlarni qoʻshishda, oʻzgartirishda va oʻchirishda eng yaxshi xususiyatlarga ega ikki yoki undan ortiq boʻlaklarga jadvalni boʻlish. Normallashtirishning asosiy maqsadi ma'lumotlar bazasini olishga qaratilganki, unda har bir dalil (fakt) faqat bir joyda uchraydi, ya'ni ma'lumotlar ortib ketmaydi. Bu faqat xotiradan tejab foydalanlish maqsadida qilinmay, balki saqlanayotgan ma'lumotlar orasida qaramaqarshiliklarni bartaraf qilish uchun ham kerak.

Har bir jadval relyatsion ma'lumotlar bazasida shunday shartlarni qoniqtiradiki, unga koʻra jadvalning har bir ustun va satrining kesishish joyida har doim yagona atomar qiymat joylashadi va hech qachon koʻp miqdorda, xuddi shunday qiymatlar boʻlishi mumkin emas. Shu shartni qoniqtiruvchi har qanday jadval normallashgan deyiladi. Umuman olganda normallashmagan jadvallar, ya'ni takrorlanuvchi ma'lumotlar guruhiga ega jadvallar relatsion ma'lumotlar bazasiga kiritilmaydi.

Har qanday normallashgan jadval avtomatik ravishda **birinchi normal forma**da, qisqacha **1NF**, deb hisoblanadi. Shunday qilib, umuman olganda, "normallashtirilgan" va "1NF da joylashgan" soʻzlari bitta ma'noni anglatadi. Lekin amaliyotda "normallashtirilgan" atamasi koʻproq tor ma'noda — "toʻliq normallashtirilgan», ya'ni loyihada normallashtirishning hech qaysi tamoyili buzilmayapti degan ma'noda ishlatiladi.

Keyingi pogʻonadagi normallashtirishlarni koʻrib chiqamiz — **ikkinchi normal forma (2NF), uchinchi normal forma (3NF)** va hokazo. Umuman olganda, jadval 1NF da boʻlsa va undan tashqari yana bir qoʻshimcha shartni qoniqtirsa, uning ma'nosi keyinroq koʻrib oʻtiladi. Jadval 3NF da deyiladi, qachonki u 2NF da boʻlsa va yana bir qoʻshimcha shartni qoniqtirsa va hokazo.

Har bir normal forma qandaydir ma'noda oldingisiga qaraganda ancha chegaralangan, lekin ma'qulroqdir. Bu shunga bog'liqki, "N-normal forma" ega bo'lgan ba'zi yoqimsiz tomonlariga «(N+1)-normal forma" ega emas. N-chi normal formaga qarab (N+1)-normal formaga qo'yilgan qo'shimcha shartning umumiy ma'nosi ana shunday yoqimsiz tomonlarni yoʻqotishdan iborat.

Normallashtirish nazariyasi jadval maydonlari orasidagi u yoki bu bogʻliqlikning borligiga asoslanadi. Bunday bogʻliqliklarning ikki turi aniqlangan:

- funksional;
- koʻp qiymatli.

**Funksional bogʻliqlik.** Berilgan ixtiyoriy vaqtda A maydonning har bir turli qiymatiga mos ravishda albatta B maydonning har bir turli qiymatidan faqat bitta qiymati boʻlsa, jadvalning B maydoni xuddi shu jadvalning A maydoniga funksional bogʻlangan deyiladi. Aytib oʻtish kerakki, A va B maydonlar tashkil qiluvchilar boʻlishi mumkin.

**Toʻliq funksional bogʻliqlik.** B maydon agar A ga funksional bogʻliq boʻlsa va A maydonning boshqa qitymatlariga bogʻliq boʻlmasa, A tashkil qiluvchiga toʻliq funksional bogʻliq boʻladi.

Koʻp qiymatli bogʻliqlik. Agar A maydonning har bir qiymatiga mos ravishda B maydonning aniqlangan qiymatlari bor boʻlsa, A maydon xuddi shu jadvalning B maydonini koʻp qiymatli aniqlaydi.

2.1-jadval.

| Fan        | Muallim         | Darslik                                                 |
|------------|-----------------|---------------------------------------------------------|
| Dasturlash | Abdullayev I.R. | Либерти Дж. Освой самостоя-<br>тельно C++               |
| Dasturlash | Rahmonov U.K.   | Форсайт Р. Паскаль для всех                             |
| Dasturlash | Kovalev N.N.    | Либерти Дж. Освой самостоя-<br>тельно C++               |
| Dasturlash | Kovalev N.N.    | Форсайт Р. Паскаль для всех                             |
| Dasturlash | Rahmonov U.K.   | Файсман К. Профессиональное программирование на Паскале |

Koʻp qiymatli bogʻliqlikka misol: "Oʻqish jadvali"

Jadvalda koʻp qiymatli bogʻliqlik bor — "Fan-Muallim": Fan (Dasturlash misolida) bir nechta muallim tomonidan oʻqilishi mumkin (misolda Abdullayev, Rahmonov, Kovalev). Yana boshqa bogʻliqlik ham bor — "Fan-Darslik": informatikani oʻtishda "Паскаль для всех", "Освой самостоятельно C++" va "Профессиональное программирование на Паскале" darsliklari ishlatiladi. Bunda Muallim va Darslik funksional bogʻlanmagan, bu esa ortiqchalikka olib keladi (yangi darslikni yozish uchun yana ikkita yangi qator yozish kerak boʻladi). Bu jadvalni ikkiga ajratganda ish yaxshilanadi: (Fan-Muallim va Fan-Darslik).

### 2.6.1. Normal formalar

#### Birinchi normal forma:

Jadval, qachonki uning qatorlaridan hech biri oʻzining istalgan maydonlarida bittadan ortiq qiymat saqlamasa va uning birorta ham kalit maydoni boʻsh boʻlmasa, birinchi normal formada (1NF) boʻladi.

#### Ikkinchi normal forma:

Jadval, agar u 1NF ta'rifini qanoatlantirsa va uning barcha birinchi kalitga kirmaydigan maydonlari birinchi kalit bilan to'liq funksional bog'langan bo'lsa ikkinchi normal formada (2NF) bo'ladi.

#### Uchinchi normal forma:

Jadval, agar u 2NF ta'rifini qanoatlantirsa va uning birorta ham kalit bo'lmagan maydonlari boshqa istalgan kalit bo'lmagan maydonlariga fuksional bog'liq bo'lmasa, uchinchi normal formada(3NF) bo'ladi.

#### Бойс-Kodd normal formasi:

Jadval, qachonki uning maydonlari orasidagi har qanday funksional bogʻlanishdan mumkin boʻlgan kalitdan toʻliq funksional bogʻlanish kelib chiqsa, Boys-Kodd normal formasida (BKNF) boʻladi.

#### Beshinchi normal forma:

Jadval, qachonki uning har bir toʻliq dekompozitsiyasining barcha proeksiyalari mimkin boʻlgan kalitni saqlasa, beshinchi normal formada (SNF) boʻladi.

#### To'rtinci normal forma:

Beshinchi normal formaning (5NF) xususiy holi bo'lib, to'liq dekompozitsiyasi ikkita proyeksiyasiga birlashmagan bo'lishi shart.

4NF va 5NF larda nafaqat funksional bogʻlanish, balki yana jadval maydonlari orasidagi koʻpqiymatli bogʻlanish ham hisobga olinadi.

# 2.6.2. Normallashtirish protsedurasi

**Normallashtirish** — bu ma'lumotlarni yangilanishda, qo'shishda va o'chirishda jadvallarni bir nechtaga bo'lishdir.

Normallashtirish jadvallarni barcha dekompozitsiyalari bilan ketma-ket almashtirish jarayoni boʻlib, bu almashtirish jadvallarning barcha dekompozitsiyalari 5NF da joylashmaguncha davom etadi. Amaliyotda esa jadvallarni BKNF ga keltirish kifoya va katta kafolat bilan aytish mumkinki, ular 5NF da joylashadi. Bu protsedura, ixtiyoriy jadvalda yagona funksional bogʻliqliklar **K->F** koʻrinishda boʻlishga asoslanadi, bunda **K** — dastlabki kalit, **F** — esa boshqa maydon. Shuni inobatga olish kerakki, bu dastlabki kalit ta'rifidan kelib chiqadi, yani **K->F** bogʻlanish berilgan jadvalning barcha maydonlari uchun bajariladi. "Bir joyda bir fakt" degani boshqa funksional bogʻliqliklar hech qanday kuchga ega emas degan ma'noni bildiradi. Normallashtirishdan maqsad **K->F** koʻrinishdagi bogʻlanishdan tashqari boshqa bogʻlanishlardan voz kechishdir.

Agar normallashtirish vaqtida birlamchi (tashqi) kalitlar kodlarini boshlangʻich kalitlarnikiga almashtirilsa, u holda quyidagi ikki holni koʻrib chiqish kerak boʻladi:

1. Jadval birinchi tarkibli kalit koʻrinishida boʻlsin, aytaylik: K1,K2. Bundan tashqari, bu kalitning biror qismiga, masalan, K2 funksional bogʻliq, lekin toʻla kalitga bogʻliq boʻlmagan F maydonni oʻz ichiga olsin. Bu holda K2 va F(K2—birlamchi kalit) ni oʻz ichiga oluvchi boshqa jadval tashkil qilish taklif etiladi va boshlangʻich jadvaldan F oʻchiriladi:

T(K1,K2,F), birlamchi kalit (K1,K2),  $\Phi$ 3 K2->Fni

T1(K1,K2), birlamchi kalit (K1,K2)

va T2(K2,F), birlamchi kalit K2ga almashtirilsin.

2. Jadval birlamchi (mumkin boʻgan) K kalitga ega, bu kalit F1 maydonning mumkin boʻlmagan kaliti, F1 maydon esa albatta Kga funksional jihatdan bogʻliq va boshqa kalitsiz F2 maydoni esa F1ga funksional jihatdan bogʻliq. Bu yerda yechim, aslida, avvalgining oʻzi — F1 va F2 ni oʻzida aks ettirgan boshqa jadval shakllantiriladi, boshlangʻich kalit bilan F1 va F2 maydonlari boshlangʻich jadvaldan olib tashlanadi:

T(K,F1,F2), birinchi kalit K,  $\Phi$ 3 F1->F2ni

T1(K,F1), birinchi kalit K,

va T2(F1,F2), birinchi kalit F1ga almashtirilsin.

Berilgan har qanday jadval uchun, koʻrib chiqilgan qoidalarga asoslangan oʻzgaruvchilarni takrorlab, deyarli barcha holatlarda koʻp jadvallarni olish mumkin, ular "oxirgi" normal koʻrinishda (formada) boʻladi va shunday qilib, K->F dan farqli boʻlgan hech qanday funksional bogʻlanishga ega boʻlmaydi.

# 2.6.4. Loyihalash protsedurasi

Informatsion tizimlarni loyihalash jarayoni yetarlicha murakkab masala. U ma'lumotlarning infomantiqiy modelini

tuzishdan, ya'ni mohiyatni identifikatsiyalashdan boshlanadi. Keyin loyihalashning logik model protsedurasining quyidagi qadamlarini bajarish kerak bo'ladi.

1. Ma'lumotlar bazasi jadvalining (asosiy jadval) har bir bogʻliqsiz mohiyatini (sterjen) tasvirlash va bu asosiy (bazaviy) jadval birinchi kalitini spetsifikatsiyash lozim.

2. Har bir assotsiatsiyani ("koʻpga-koʻp" va boshqa bogʻlanishlar) asos jadval koʻrinishida tasvirlash. Bu jadvalda assotsiatsiya qatnashuvchilarni identifikatsiya qilish uchun tashqi kalitni ishlatish kerak.

3. Har bir xususiyatni tashqi kalit bilan asos jadval sifatida tasvirlash lozim. Jadvalning tashqi kalitiga va uning boshlangʻich kalitiga qoʻyilgan cheklashlarni spetsifikatsiyalash lozim.

4. Avvalgi punktlarda qaralgan har bir belgilanishlarni tashqi kalit bilan asos jadval sifatida tasvirlash lozim. Shu turdagi har qanday tashqi kalitlarni cheklashlarni spetsifikatsiyalash lozim.

5. Har bir xossani mohiyatni ifodalovchi asos jadvalda maydon koʻrinishida tasvirlash lozim (bu xossa bilan aniqlanuvchi mohiyat tasvirlanadi).

6. Normallashning qandaydir prinsiplarini bevosita buzushning oldini olish maqsadida, normallash protsedurasini bajarish lozim.

7. Normallash jarayonida qandaydir jadvallarni boʻlaklash jarayoni sodir boʻlsa, ma'lumotlar bazasining infomantiqiy modelini takomillashtirish lozim va sanab oʻtilgan qadamlarni takrorlash kerak.

8. Loyihalashtirilayotgan ma'lumotlar bazasi yaxlitligiga qo'yiladigan cheklanishlarni koʻrsatish va hosil qilingan jadval va maydonlarni qisqacha tasvirlab berish kerak (agar lozim boʻlsa).

#### Nazorat savollari

- 1. Infologik modelni qurishda qanday konstruktiv elementlar ishlatiladi?
- 2. Mohiyat va atribut deganda nimani tushinasiz?
- 3. "Entity-relyation" modeli kim tomonidan ishlab chiqilgan va uning ma'nosi nima?
- 4. Mohiyatlar orasida qanday bogʻlanishlar mavjud boʻlishi mumkin?
- 5. Ma'lumotlarning relyatsion modeli kim tomonidan ishlab chiqilgan va qachon?
- 6. Birlamchi va tashqi kalitlar haqida tushuncha bering.
- 7. Ma'lumotlarni normallashtirish deganda nima tushuniladi?
- 8. Qanday normal formalar mavjud?
- 2 3880

#### 3.1. ACCESS OBYEKTLARI VA OYNASI

Microsoft Access MBBT relyatsion ma'lumotar bazasini boshqaruvchi tizim sanalib, unda local ma'lumotlar bazasini, SQL-serverida ma'lumotlar bazasi yoki fayl serveri uchun lokal tarmoqda umumiy ma'lumotlar bazasi yaratish uchun barcha uskuna vositalari hamda foydalanuvchiga ma'lumotlar bazasi bilan ishlashi uchun dastur ilovalarini tuzish imkoniyatlari mavjud.

Ma'lumotlar bazasi MDB-faylida quyidagi obyektlarni oʻz ichiga oladi:

— jadvallar, soʻrovlar, ma'lumotlar sxemasi;

- formalar, hisobotlar, makroslar, modullar.

Formalar, hisobotlar va ma'lumotlarga kirish sahifalari ma'lumotlarni qayta ishlash tipik jarayoni — koʻrish, kriteriya (ma'lum shartlar) boʻyicha qidirish va hisobot olish uchun ishlatiladi. Bu obyektlar ilovalari elementlarni boshqarish deb ataluvchi grafik elementlardan yaratiladi. Boshqarishning asosiy elementlari obyektlarni ma'lumotlar manbayi boʻlgan jadval yozuvlari bilan bogʻlash uchun xizmat qiladi.

Obyektlarga murojaatni avtomatlashtirish va ularning aloqasida dastur kodlari ishlatiladi. Faqat dastur kodlari yordamida toʻlaqonli foydalanuvchi ilovalari olinadi. Dastur kodlarini tuzish uchun VBA moduli va makroslar ishlatiladi.

Har bir obyekt va boshqaruv elementi xossalar toʻplamiga ega. Xossani aniqlash uchun obyektlar va boshqarish elementlarini toʻgʻrilash kerak.

Access ma'lumotlar bazasi oynasida uning obyektlari tasvirlanadi. Obyektlar bilan ishlashda barcha amallar, jumladan ma'lumotlar bazasini va ilovalarni yaratish ham shu oynada amalga oshiriladi.

**Jadvallar** ma'lum bir narsa haqida ma'lumotlarni saqlash uchun foydalanuvchi tomonidan yaratiladi — yagona axborot obyektidagi ma'lumotlar modelining predmetli sohasi. Jadval qator va ustunlardan iborat. Har bir ustun bir xarakteristik axborot obyektning predmet sohasi. Bu yerda bir axborot obyekt nusxasi haqidagi ma'lumotlar saqlanadi. Access ma'lumotlar bazasi o'ziga 32768 tagacha obyekt qabul qilishi mumkin (formalar, hisobotlar va hokazo). Bir vaqtning o'zida 2048 tagacha jadval ochsa bo'ladi. Jadvallarni quyidagi ma'lumotlar bazasidan import qilsa bo'ladi. Masalan, dBase, FoxPro, Paradox tizimlaridan, boshqa dasturlar va elektron jadvallardan ham.

**Soʻrovlar** bogʻlangan jadvallarda kerakli ma'lumotlarni tanlash uchun kerak. Soʻrovning javobi tanlangan jadvaldagi soʻralgan narsani koʻrsatadi. Soʻrovda jadvalning qaysi satrini tanlashni koʻrsatish mumkin. Soʻrovni QBE soʻrovlar yordamida shakllash mumkin.

**Ma'lumotlar sxemasi** qaysi satr bilan jadval bogʻlanganligini koʻrsatadi, qaysi yoʻl bilan ular bogʻlanishi, bogʻlangandan keyin tekshirish kerak-kerakmasligini va jadvallarda kalitlarni oʻzgarishini koʻrsatadi. Ma'lumotlar sxemasi faqat server ma'lumotlar bazasi bilan ishlayotganda Access obyektlar panelida koʻrinadi.

**Formalar** foydalanuvchi ilovasi muloqot interfeysini yaratishda asosiy vosita boʻib hisoblanadi. Forma ekranda oʻzaro bogʻlangan jadvallarni koʻrish uchun qulay boʻladi. Tugmali formalarni boshqarish panelini yaratish va ilovalar yaratish uchun ishlatish mumkin. Formalarga rasmlar, diagrammalar, tovush fragmentlari, video qoʻyish mumkin. Formalarda hodisalarni qayta ishlash mumkin.

**Hisobot** — foydalanuvchi masalasining natijalari va kiritish va chop etishlarni oʻz ichiga olgan hujjatlarni formatlaydi. Grafik obyektlarni ishlatish hisobotlarni tasvirlashda natijalar koʻrinishining samaradorligini yanada oshiradi.

**Sahifalar** — muloqot Web-sahifasi hisoblanadi. Ular ma'lumotlar bazasi bilan dinamik aloqani ta'minlaydi, koʻrib chiqish, tahrirlash va ma'lumotlarni bazaga kiritish imkoniyatini beradi.

**Makroslar** foydalanuvchi ilovasida bir necha holatlarni avtomatlashtirish imkoniyatini beradi. Makros bu dastur boʻlib, makrokomandalardan tashkil topgan. Makrosni yaratish muloqot oynasidan kerakli makrokomandani tanlash bilan amalga oshiriladi.

**Modullar** Visual Basic for Application tilida tuzilgan protseduralar. Foydalanuvchi tomonidan protsedura-dastur va protsedura-funksiyalar tuzilishi mumkin. Accessni quyidagicha ishga tushiramiz: "Пуск" tugmasini bosamiz, keyingi menyuda "Программы" va undan keyin Microsoft Access tanlanadi.

Sarlavhalar qatorida tizimli menyu tugmalari joylashgan, dastur nomi (Microsoft Access) va uch tugma ekranda oynani boshqarish uchun moʻljallangan.

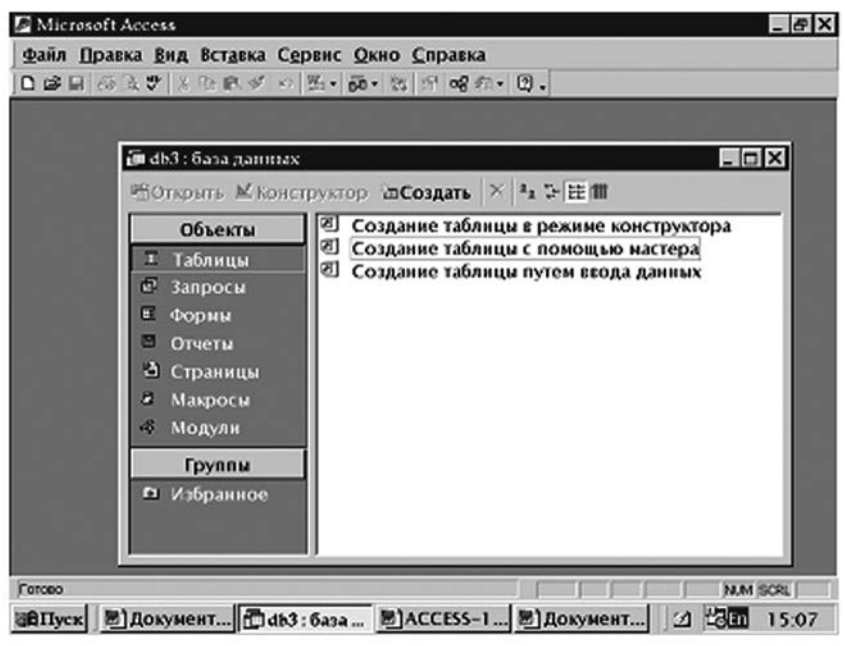

3.1-rasm. Access oynasi.

Менуu satrida quyidagi punktlar mavjud "Файл", "Правка», "Вид", "Вставка", "Сервис", "Окно", "Справка". Ular har biri alohida sichqon tugmasi bilan ochiladigan menyu qatorlariga ega.

Ma'lumotlar bazasining hamma jadvallari va Accessning boshqa obyektlari — formalar, soʻrovlar, hisobotlar, sahifalar, makroslar va modullar shu baza uchun qurilgan va kiritilgan obyektlar *mdb* formatli faylda saqlanadi. Bu yoʻl ma'lumotlar bazasida kiritish texnologiyasini yengillashtiradi va bazadagi obyektlarni yuqori kompaktligi va qayta ishlashni samarali qiladi. Access ma'lumotlariga ruxsat alohida fayllarda saqlanadi, ma'lumotlar bazasi faylida esa faqat ularga yoʻl koʻrsatiladi. Access boshqa Microsoft Windows dasturlariga oʻxshab qulay
grafik interfeysga ega, foydalanuvchi uchun qulaylikka moʻljallangan. Ma'lumotlar bazasi jadvallari va boshqa obyektlar bilan ishlash uchun juda koʻplab buyruq va menyular mavjud.

Ma'lumotlar bazasini yaratishdan avval relyatsion ma'lumotlar bazasini loyihalash, holatini aniqlash, ma'lumotlarni mantiqiy tuzilishini va jadvallar aloqasini aniqlash lozim bo'ladi. Quyida ma'lumotlar bazasini loyihalash va yaratish bosqichlari keltirilgan:

- 1. Ma'lumotlar bazasi strukturasini tuzish.
- 2. Jadvallarni tasvirlash.
- 3. Jadval maydonlarini tasvirlash.
- 4. Access dasturida jadvallarni yaratish.
- 5. Jadvallarni ma'lumotlar bilan to'ldirish.

3.1-jadval.

| Ma'lumotlar turi | Ta'rif                                                                                                    |
|------------------|----------------------------------------------------------------------------------------------------|
| Matnli (Yozuvli) | Bu maydon turi matnlardan tashkil topgan boʻlib,<br>uning uzunligi (hajmi) 255 belgidan oshmasligi<br>kerak (maydon uzunligi maydon oʻlchami bilan<br>oʻrnatiladi). |
| MEMO maydoni     | MEMO maydonida hajmi 65535 belgidan koʻp<br>boʻlmagan matnli (yozuvli), yoki yozuvli va<br>raqamli ma'lumotlar saqlanadi (Bu maydon turi<br>indekslanmaydi).        |
| Raqamli          | Bu maydon turi raqamli qiymatlarni saqlaydi,<br>ularning diapazoni maydon oʻlchami parametrida<br>aniqlanadi.                                                       |
| Sana/vaqt        | Bu maydon qiymati sana va vaqtlardan iborat (8<br>bayt) va 100dan 9999 gacha yil diapazonini kiri-<br>tish mumkin.                                                  |
| Pulli            | Bu maydon qiymati raqamlar boʻlib, unda butun<br>nuqtasidan 15 razryad chapda va 4 razryad<br>oʻngda raqamlar saqlanishi mumkin.                                    |

#### Accessda tasvirlanadigan maydon turlari

| Hisoblagich           | Bu maydon qiymati unikal qiymat boʻlib, u jadvalga<br>yangi yozuv qoʻshilganda avtomatik ravishda bir qiy-<br>matga oshib boradi.           |
|-----------------------|----------------------------------------------------------------------------------------------------|
| Mantiqiy              | Bu maydon "Ha" yoki "Yoq" qiymatlarni saqlaydi.<br>Access da "1"—"Ha" va "0"—"Yoʻq" holatlariga<br>ishlatiladi. (Bu maydon indekslanmaydi). |
| OLE obyekt<br>maydoni | Bu maydonga OLE-serveri tomonidan qayta ish-<br>langan obyektlar joylashtiriladi. (Bu maydon turi<br>indekslanmaydi).                       |
| Gipermurojaat         | Bu maydon qattiq diskning boshqa fayliga boʻlgan<br>gipermurojaatlarni (yoki Internet adreslarini) saqlay-<br>di.                           |

Har bir maydon oʻzining xossalariga (xususiyatlariga) ega boʻlib, ular orqali qanday saqlashni, koʻrsatish va qayta ishlashni oʻrnatish mumkin. Maydon xossalari jamlanmasi ma'lumot turini tanlashga bogʻliq.

3.2-jadval.

| Xossasi                           | Ta'rifi                                                               |
|-----------------------------------|-----------------------------------------------------------------------|
| Maydon oʻlchami<br>(kengligi)     | Raqamli yoki matnli qatorning maksimal uzun-<br>ligini aniqlaydi.     |
| Maydon formati                    | Ma'lumotlar koʻrinish formatini forma va soʻrov<br>tarzida oʻrnatadi. |
| Oʻnlik belgi<br>raqami            | Oʻnlik raqamlarning kasr qismi razryadini aniq-<br>laydi.             |
| Kiritish maskasi                  | Ma'lumotlarni kiritishda ma'lumotlar maskasini<br>aniqlaydi.          |
| Imzo                              | Forma yoki hisobotda maydon yonida kir-<br>giziladigan yozuv.         |
| Oʻz-oʻzidan<br>beriladigan qiymat | Jadval maydoniga mos qiymatni oʻz-oʻzidan oʻrnatadi.                  |

Maydon xossalari

| Qiymatga shartlar      | Jadval toʻldirishda foydalanuvchi shu maydonga kirgiza oladigan bir necha qiymatlarni aniqlaydi.                             |
|------------------------|----------------------------------------------------------------------------------------------------|
| Xato haqida xabar      | Mumkin boʻlmagan qiymatni kiritishda ekranga chiqadigan xabarni aniqlaydi.                                                   |
| Majburiy maydon        | Berilgan maydon albatta toʻldirilishini koʻrsatadi-<br>gan oʻrnatma.                                                         |
| Boʻsh qatorlar         | Kiritishda berilgan qatorga boʻsh qatorni kiritilishi-<br>ni nazorat qiladigan oʻrnatma.                                     |
| Indekslangan<br>maydon | Qidirish tezligini oshirishda oddiy indekslarni<br>aniqlaydi (birinchi kalit maydoni avtomatik ravish-<br>da indeksalanadi). |
| Yunikodni siqish       | Bu maydonda Unicode ishlatilayotganligini tek-<br>shiradi.                                                                   |

## 3.2. MA'LUMOTLAR BAZASI JADVALI STRUKTURASINI ANIQLASH

Ma'lumotlar bazasini loyihalashni "Kollejning oʻquv jarayoni" misolida koʻrib chiqamiz.

Avval ma'lumotlar bazasini yaratish kerak. Bunga MB jadvaliga yarim yilning oʻquv jarayoni haqida ma'lumotlar kirgizamiz. Bu holda MB 6 ta jadvaldan iborat boʻladi:

- 1. Guruh roʻyxati.
- 2. Qatnashuvchilar roʻyxati.
- 3. Oʻqituvchilar roʻyxati.
- 4. Fanlar roʻyxati.
- 5. Oʻqituvchilar orasidagi darslar taqsimoti.
- 6. Har bir fan bo'yicha imtihon topshirish qaydnomasi.

Har bir jadvalning tuzilishi, maydonlar nomi, ularning turi hamda har bir jadvalda qaysi ma'lumotlar kalitli maydonni aniqlashini koʻrib chiqamiz.

| Ma'lumotlar<br>nomi                              | Jadvaldagi<br>maydonni<br>belgilash | Maydon<br>turi | Maydon<br>uzunligi<br>(oʻlchami) | Kalit<br>belgisi         |
|--------------------------------------------------|-------------------------------------|----------------|----------------------------------|--------------------------|
| 1-j                                              | adval: GU                           | RUH RO'Y       | XATI                             |                          |
| Guruh nomeri                                     | GurRaq                              | Raqamli        | Butun                            | Unikal                   |
| Mutaxassislik kodi                               | MutKodi                             | Raqamli        | Kasr                             |                          |
| Mutaxassislik nomi                               | MutNomi                             | Matnli         | 50                               |                          |
| Kurs                                             | Kurs                                | Raqam          | Bayt                             |                          |
| Guruhda<br>qatnashuvchilar soni                  | Soni                                | Raqam          | Bayt                             |                          |
| 2-j a d v a                                      | 1: QATNASH                          | IUVCHILA       | R ROʻYXA                         | ГІ                       |
| Guruhlar nomeri                                  | GurRaq                              | Raqamli        | Butin                            | Tarkibli<br>unikal kalit |
| Qatnashuvchilar<br>nomeri                        | QatRaq                              | Raqamli        | Bayt                             |                          |
| Qatnashuvchilar ism ragami                       | QatIsmRaq                           | Raqamli        | Kasr                             |                          |
| Qatnashuvchining<br>familiyasi, ismi,<br>sharifi | QatFISh                             | Matnli         | 50                               |                          |
| Manzil                                           | Manzil                              | Matnli         | 40                               |                          |
| Telefon                                          | Telef                               | Matnli         | 9                                |                          |
| 3-j a d v                                        | a l: O'QITU                         | VCHILAR        | ROʻYXATI                         |                          |
| Oʻqituvchining tabel<br>nomeri                   | OʻqitKod                            | Raqamli        | Butun                            | Unikal                   |
| Oʻqituvchining<br>familiyasi, ismi,<br>sharifi   | OʻqitFISh                           | Yozuvli        | 50                               |                          |
| Toifa                                            | Toifa                               | Raqamli        | Bayt                             |                          |
| Ish staji                                        | Staj                                | Raqamli        | Bayt                             |                          |

## MB jadvali strukturasi

| 4-ј                        | adval: FA            | NLAR RO'Y                | /XATI          |                           |
|----------------------------|----------------------|--------------------------|----------------|---------------------------|
| Dars kodi                  | DarsKod              | Raqamli                  | Butun          | Unikal                    |
| Fan (Dars) nomi            | DarsNomi             | Matnli                   | 30             |                           |
| Soatlar soni               | SoatSoni             | Raqamli                  | Butun          |                           |
| 5-j a d v a l: OʻQ         | ITUVCHILA<br>FANNINC | AR VA GUR<br>5 Boʻlinisi | UHLAR BO<br>HI | O'YICHA                   |
| Dars kodi                  | DarsKod              | Raqamli                  | Butun          | Tashkiliy<br>unikal kalit |
| Guruh nomeri               | GurRaq               | Raqamli                  | Butun          |                           |
| Oʻqituvchi tabel<br>raqami | OʻqitKod             | Raqamli                  | Butun          |                           |
| Oʻqitish tili              | OʻqitTil             | Raqamli                  | Bayt           |                           |
| 6-j a d                    | v a l: IMTI          | HON QAYD                 | NOMASI         |                           |
| Fan kodi                   | DarsKodi             | Raqam                    | Butun          | Tarkibli<br>unikal kalit  |
| Oʻqituvshi tabel<br>raqami | OʻqitKodi            | Raqam                    | Butun          |                           |
| Guruh nomeri               | GurKodi              | Raqam                    | Butun          |                           |
| Qatnashuvchilar<br>nomeri  | QatKodi              | Raqam                    | Bayt           |                           |
| Baho                       | Baho                 | Raqam                    | Bayt           |                           |

"Kollej" ma'lumotlar bazasini tuzishni boshlaymiz.

Accessni ishga tushiramiz va "Yangi ma'lumotlar bazasi" punktini tanlaymiz. Ekranda quyidagi koʻrinishda faylni saqlash oynasi chiqadi (3.2-rasm).

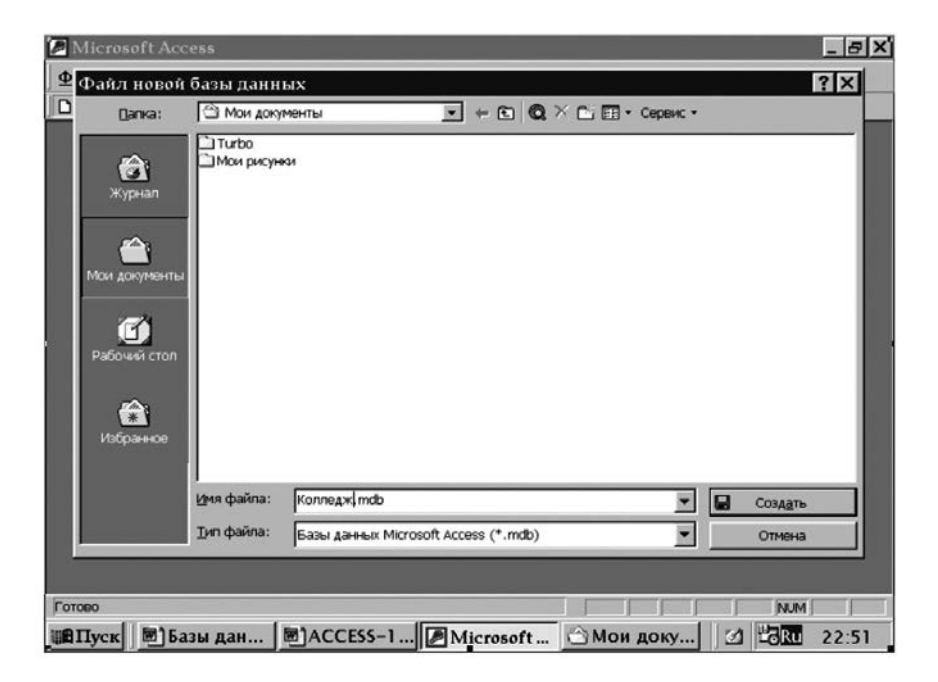

3.2-rasm. Faylni saqlash oynasi.

Fayl nomini berganimizdan keyin ma'lumotlar bazasi oynasi paydo bo'ladi. Oldin ma'lumotlar bazasi jadvali yoki jadvallarini tuzish lozim. "Kollej" ma'lumotlar bazasining birinchi jadvalini tuzishni boshlaymiz.

#### 3.3. MAYDONDA BIRLAMCHI KALITNI O'RNATISH

Bu yoʻnaltiruvchi hamma maydonda jadval barcha maydonlarning aniqlanganligi birlamchi kalit maydon sifatida ishlatiladigan bitta maydonni koʻrsatish kerak. Shu sababdan takrorlanuvchi yozuvlar jadvalga kiritishda har bir yozuv birlamchi kalit maydonning bir qiymatli identifikatoridan tashkil topadi. Bu maydon ikkita har xil yozuvlar uchun bir xil qiymatga ega boʻlishi mumkun emas.

Koʻpchilik holatlarda jadvalda birlamchi kalit qilib bitta maydon olinadi. Birlamchi kalit faqat jadvalning konstruktor rejimida ifodalangan boʻlishi mumkin. Agar guruh nomeriga birlamchi kalit qoʻyilmagan boʻlsa kursorni uskunalar paneliga olib borib kalit tasvirlangan joyga bosamiz, yoki kalitni togʻrilagich menyusi orqali tanlaymiz. Yonidagi berilgan maydon chap tomanda kichkina tasvir kalit — yani ushbu kalit maydonning birlamchi kaliti deb hisoblanadi.

Agar konstruktor rejimida birlamchi kalit yaratilmagan boʻlsa, Access jadval maydoni uchun birlamchi kalit qoʻyish toʻgʻrisidagi soʻrovni chiqaradi.

Ma'lumotlarni saqlash uchun fayl menyusidagi saqlash buyrug'ini tanlaysiz. Saqlash uchun dialogli oynaga jadval nomini yoki dastur tomondan taklif etilgan nomni kiritamiz va OK tugmasini bosamiz. Tanlagan nom so'roq, nuqta, burchakli qavslardan boshqa xohlagan belgi bo'lishi mumkun.

Loyihalashtirilayotgan bazaning boshqa jadvallari ham xuddi shunday tuziladi.

Birinchi kalit maydonlarini bir nechta maydonga birlashtirish mumkin. Kerakli maydonni ajratib qilish uchun. Bu Ctrl tugmasini bosgan holda ustunda bajariladi.

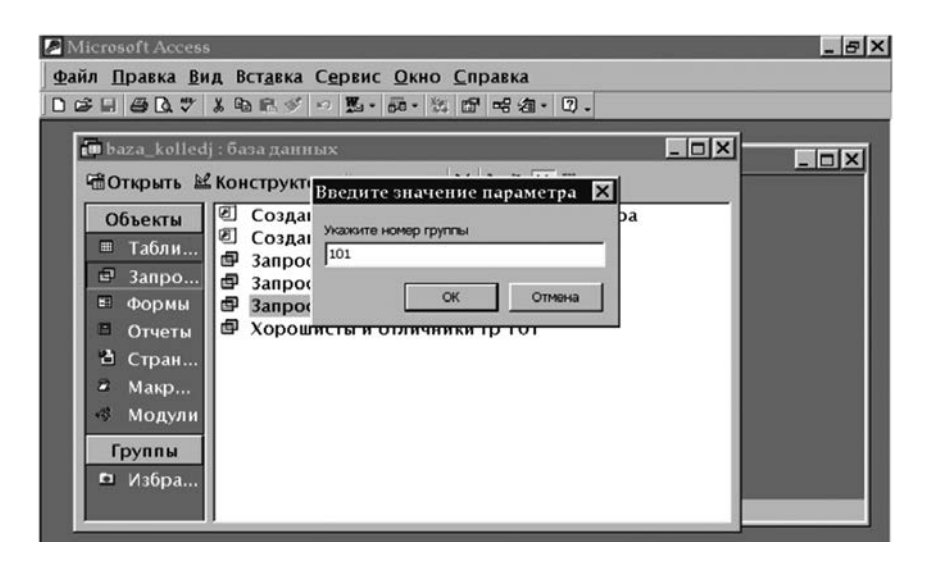

3.3-rasm. Ma'lumotlar bazasiga parametrli so'rov.

| Таблица1 : таблиі       | ta                                 |                                  |  |
|-------------------------|------------------------------------|----------------------------------|--|
| Имя поля                | Тип данных                         | Описание                         |  |
| НомГр                   | Числовой                           | Номер группы                     |  |
| КодСпец                 | Числовой                           | Код специальности                |  |
| НазвСпец                | Текстовый                          | Текстовый Название специальности |  |
| Курс                    | Числовой                           | Числовой Курс                    |  |
| Кол-во                  | Числовой Количество уч-ся в группе |                                  |  |
|                         | Свой                               | ства поля                        |  |
| Общие Подстано          | exa                                |                                  |  |
| Размер поля             | Llence                             |                                  |  |
| Формат поля             |                                    |                                  |  |
| Число десятичных знаков | ABTO                               |                                  |  |
| Маска ввода             |                                    | VMS DODS MOXET COLT              |  |
| Подпись                 |                                    | KE 64 BHARDE C VIET              |  |
| Значение по умолчанию   | 0                                  | пробелов. Для справ              |  |
| Условие на значение     |                                    | именам полей нажм                |  |
| Сообщение об ошибке     |                                    | клавишу F1.                      |  |
|                         | Ла.                                |                                  |  |
| Обязательное поле       | 110                                |                                  |  |

3.4-rasm. MB 1-jadvali strukturasini tuzish.

|                       | элледж : база данных<br>турить 🐱 Конструкто                                                                                                    | n =Coasart X -                  |                           |                                                                                                    |
|-----------------------|----------------------------------------------------------------------------------------------------|---------------------------------|---------------------------|----------------------------------------------------------------------------------------------------|
|                       | 🔳 СПИСОК УЧАЩИ                                                                                                    | ХСЯ : таблица                   |                           | _ 🗆 >                                                                                                    |
| 0                     | Имя поля                                                                                                    | Тип данных                      | On                        | исание                                                                                                    |
| -                     | CD HomEp                                                                                                    | Числовой                        | Номер группы              |                                                                                                    |
| 5                     | 8 НомУч                                                                                                    | Числовой                        | Номер учащегося в группе  |                                                                                                    |
| (C)                   | КодУч                                                                                                    | Числовой                        | Поименный номер учащегося |                                                                                                    |
| 1                     | ФИОУч                                                                                                    | Текстовый                       | Фамилия, имя, отчеств     | ю учащегося                                                                                                    |
| 1<br>2<br>2<br>3<br>1 | Разнер поля<br>Формат поля<br>Число десститичнох знаков<br>Маска евода<br>Подпись<br>Значение по умолчанию<br>Усповие на значение<br>Сообщение об ощибке<br>Обязательное поле<br>Индексированное поле | Целое<br>Авто<br>О<br>Да<br>Нет |                           | Имя поля может<br>состоять из 64 знаков<br>с учетом пробелов.<br>Для справки по<br>именае полей накочите<br>клавищу F1. |

3.5-rasm. MB 2-jadvali stukturasini tuzish.

| 2 Micros<br>Файл П<br>□ • В 6 | oft Access<br>равка <u>В</u> ид Вст <u>а</u> вка<br>Б 🗟 🖤 👗 🖻 🖻 🖋 💌                                                                                                    | С <u>ервис О</u> кно <u>С</u> пра<br>о 🕐 🔛 🕬 🖶 😭 🛆                                     | вка<br>Па-П.                                                                  | _ (8)                                  |
|-------------------------------|----------------------------------------------------------------------------------------------------|----------------------------------------------------------------------------------------|-------------------------------------------------------------------------------|----------------------------------------|
|                               | илледж : база данных<br>илледж : база данных<br>имя поля<br>Р Код ПРЕПОД<br>Имя поля<br>Р Код Препод<br>ФИОПреп<br>Кат<br>Стаж                                                                                         | п СпСполоть Х Вл<br>АВАТЕЛЕЙ : таблить<br>Вослосой<br>Часловой<br>Часловой<br>Свойства | Сохранение<br>Сохранение объекта Таб<br>Список ПРЕПОДАВАТЕЛ<br>Как<br>Таблица | ілица 'СПИСОК' в: Отн<br>ПЕХ Отн       |
|                               | Соция Подстанов<br>Размер поля<br>Формат поля<br>Число десятичных знаков<br>Маска ввода<br>Подлясь<br>Значение по умолчанию<br>Условие на значение<br>Сообщение об ошибие<br>Обязательное поле<br>Индексированное поле | ка  <br>Целое<br>Авто<br>0<br>Да<br>Да (Совпадения не допуска                          | wotca)                                                                        | Обязательный ввод<br>данных в это поле |
| Конструктор                   | . F6 = переключение окон. F                                                                                                    | 1 = справка.                                                                           |                                                                               |                                        |

## 3.6-rasm. MB 3-jadvali stukturasini tuzish.

| ю́лицаl :<br>Инал |                                                                                                    |                                                                                                    |                                                                                                    |                                                                                                    |
|-------------------|----------------------------------------------------------------------------------------------------|----------------------------------------------------------------------------------------------------|----------------------------------------------------------------------------------------------------|----------------------------------------------------------------------------------------------------|
| Line of           |                                                                                                    |                                                                                                    |                                                                                                    |                                                                                                    |
| PPORT             | оля                                                                                                    | Тип данных                                                                                                    | Описание                                                                                                    |                                                                                                    |
| аПредмет          |                                                                                                    | Чисповой                                                                                                    | Код предмета                                                                                                    | 1                                                                                                    |
| зеПредм           |                                                                                                    | Текстовый                                                                                                    | Название предмета                                                                                                    |                                                                                                    |
| nHac              |                                                                                                    | Числовой                                                                                                    | Количество часлв                                                                                                    |                                                                                                    |
|                   |                                                                                                    |                                                                                                    |                                                                                                    |                                                                                                    |
|                   |                                                                                                    |                                                                                                    |                                                                                                    |                                                                                                    |
|                   |                                                                                                    | Свой                                                                                                    | CTP2 mme                                                                                                    |                                                                                                    |
|                   |                                                                                                    |                                                                                                    | Сохранение                                                                                                    |                                                                                                    |
| Общие             | Подстановн                                                                                                    | а                                                                                                    |                                                                                                    |                                                                                                    |
| Размер поля       |                                                                                                    | Целое                                                                                                    | Сохранение объекта Таблица 'Таблица1' в:                                                                                                    | 0                                                                                                    |
| мат поля          |                                                                                                    |                                                                                                    |                                                                                                    |                                                                                                    |
| ю десятичны       | X 3Harob                                                                                                    | ABTO                                                                                                    | СПИСОК ПРЕДМЕТОВ                                                                                                    | OT                                                                                                    |
| са ввода          |                                                                                                    |                                                                                                    |                                                                                                    | -                                                                                                    |
| ись               |                                                                                                    |                                                                                                    | Rax                                                                                                    |                                                                                                    |
| ение по умол      | чанию                                                                                                    | 0                                                                                                    | Таблица                                                                                                    |                                                                                                    |
| еие на значе      | H148                                                                                                    |                                                                                                    | New york and the second second s |                                                                                                    |
| бщение об оц      | илбке                                                                                                    |                                                                                                    |                                                                                                    |                                                                                                    |
| зательное по      | ле                                                                                                    | Да                                                                                                    |                                                                                                    |                                                                                                    |
|                   |                                                                                                    |                                                                                                    |                                                                                                    |                                                                                                    |
|                   | Предмат<br>зеПредм<br>тчас<br>26щие<br>ер поля<br>чат поля<br>о десятичны<br>га веода<br>ись<br>ение на значе<br>щение об ош<br>ательное по | Здрадиаат<br>впОредні<br>тЧас<br>Общике Подстанови<br>вер поля<br>нат поля<br>ю десятичных знаков<br>а веода<br>ково<br>венне по унолчанию<br>венне об ошибке<br>загеоцье об ошибке<br>загеоцье опоре | Предмет Часповой<br>впРредм Тенстовый<br>тНас Чисповой<br>Свой<br>общие Подстановка Свой<br>общие Подстановка Веропля<br>цепое Чалоля Верода Авто Са верода<br>ись Верода Верода Свой<br>ись Верода Свой Свой<br>вние на значение Социбке Веропре Ла                                                                                                    | Предмет Числовой Кол предмета<br>наредни Тектовый Название предмета<br>числовой Количество часля<br>Свойства часля<br>Свойства часля<br>Сохранение объекта Таблица "Таблица" в :<br>одесятичных знаков Авто<br>за ввода<br>как<br>как<br>вение по умолчание О<br>вение по умолчание О<br>вение по умолчание О<br>вение по умолчание О<br>вательное попе Да |

3.7-rasm. MB 4-jadvali stukturasini tuzish.

| Габлица1 : табл        | ица                      | _ <u> </u>               |
|------------------------|--------------------------|--------------------------|
| Имя поля               | Тип данных               | Описание                 |
| кодпредмет<br>НомГр    | Сохранение               | ? X                      |
| КодПрепод<br>ЯзОбуч    | Имя таблицы:             |                          |
| 1                      | РАСПРЕДЕЛЕНИЕ ПРЕДМ      |                          |
|                        |                          | Отмена                   |
| Общие Подст            | HOBK                     |                          |
| азмер поля             | Lience                   |                          |
| ормат поля             |                          |                          |
| Чиспо десятичных знак  | ABTO ABTO                |                          |
| маска ввода<br>Позпись |                          | Имя поля может состоять  |
| Значение по умолчания  | 0                        | пробелов. Для справки по |
| Словие на значение     |                          | именам полей нажмите     |
| Сообщение об ошибке    |                          | клавишу F1.              |
| Обязательное поле      | Да                       |                          |
| Automation 200 0000    | Да (Допускаются совпадея | 4/8)                     |

3.8-rasm. MB 5-jadvali stukturasini tuzish.

| Колледж : база дані                                                                                                    |                                         |                                                                           |
|----------------------------------------------------------------------------------------------------|-----------------------------------------|---------------------------------------------------------------------------|
| Имя поля                                                                                                    | манение                                 | ? × +440                                                                  |
| Кол реднит           В         Кол репод           Ном р         В           Ном уч         В           Оценка         В | ня таблицы:<br>ЕДОМОСТЬ СДАЧИ ЭКЗАМЕНОВ | ОК Этеля<br>Отмена                                                        |
| Общие Подстано                                                                                                    | жа  <br>Байт                            |                                                                           |
| Формат поля<br>Чиспо десятичных знаков<br>Маска ввода                                                                    | Авто                                    | VMIII DODI MOXIET COCTORTS                                                |
| Подпись<br>Значение по умолчанию<br>Условие на значение                                                                  | 0                                       | из 64 знаков с учетом<br>пробелов. Для справки по<br>именам полей нажмите |
| Сообщение об ошибке<br>Обязательное поле<br>Индексированное поле                                                         | Да<br>Нет                               | клавишу F1.                                                               |

3.9-rasm. MB 6-jadvali stukturasini tuzish.

Axborot obyektlarini ajratishdan keyin loyihalashning keyingi qadami ular orasida aloqani aniqlash boʻlib hisoblanadi. Aloqa ikki axborot obyektlari orasida oʻrnatiladi. Bor aloqalar qoidaga binoan axborot obyektlari bilan aniqlanadi.

Axborot obyektlari aloqasi har xil turda boʻlishi mumkin:

Bir—birqiymatli (1:1)

Bir—koʻpqiymatli (1:M)

Koʻp—koʻpqiymatli (N:M)

Agar birinchi (A) obyektning har bir nusxasiga ikkinchi (B) obyektning faqat bitta nusxasi mos kelsa va teskarisiga, agar ikkinchi (B) obyektning har bir nusxasiga birinchi (A) obyektning faqat bitta nusxasi mos kelsa bir—birqiymatli aloqa boʻladi. Bunday obyektlarni bittaga birlashtirish juda oson. Ular ikkita mavjud obyektlar rekvizitlarini birlashtirib yagona strukturani tashkil qiladi.

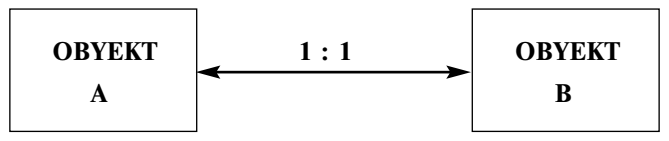

3.10-rasm. Axborot obyektlari aloqasi.

Bir—koʻpqiymatli aloqa (1:M) — bu shunday aloqaki, unda bitta (A) obyektning har bir nusxasiga ikkinchi (B) obyektning bir necha nusxasi mos keladi va teskarisiga, ikkinchi (B) obyektning har bir nusxasiga bitta (A) obyektning faqat bitta nusxasi mos keladi. Bunday aloqada (A) obyekti asosiy obyekt, (B) obyekt esa qaram deyiladi.

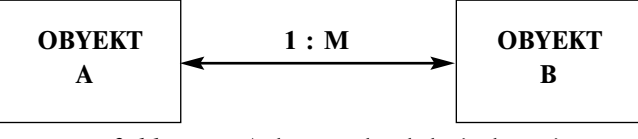

3.11-rasm. Axborot obyektlari aloqasi.

Koʻp—koʻpqiymatli aloqa (N:M) — bu sunday aloqaki, unda bitta (A) obyektning har bir nusxasiga ikkinchi (B) obyektning bir necha nusxasi mos keladi va teskarisiga, ikkinchi (B) obyektning har bir nusxasiga birinchi (A) obyektning bir necha nusxasi mos keladi.

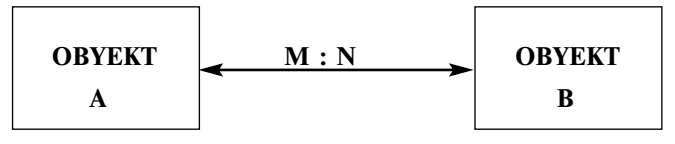

3.10-rasm. Axborot obyektlari aloqasi.

Relyatsion ma'lumotlar bazasida ko'pga-ko'p bog'lanishlarni bevosita bajarib bo'lmaydi. Shuning uchun, agar shunday bog'lanishlar aniqlangan bo'lsa, qo'shimcha bog'lanish obyektini kiritish yo'li bilan ularni o'zgartirish kerak bo'ladi. Obyektning boshlang'ich ma'lumotlari shu obyekt bilan birga-ko'p turidagi bog'lanish orqali bog'lanadi. Bog'lovchi obyekt boshlang'ich obyektar kalitlaridan hosil bo'lgan kalitga ega bo'lishi kerak.

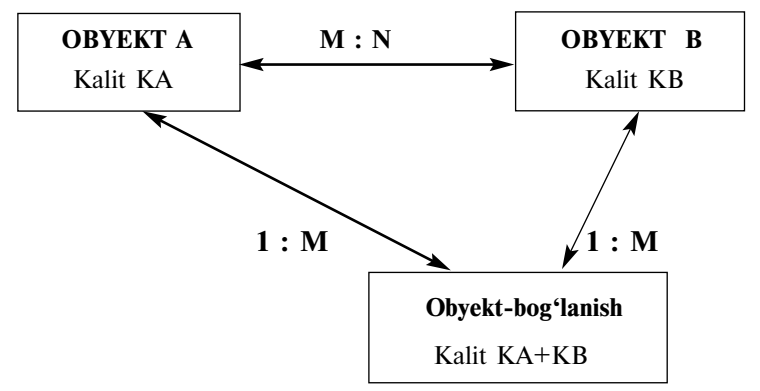

3.11-rasm. Axborot obyektlari aloqasi.

"Kollej" ma'lumotlar bazasi asosida axborot obyektlar orasidagi bogʻlanishlar va ularni xarakterlovchi munosabat turlarining ta'riflarini koʻrib chiqamiz.

GURUHLAR RO'YXATI↔O'QUVCHILAR RO'YXATI obyektlari orasidagi bogʻlanish birga-koʻp turidagi bogʻlanish xarakteriga ega, chunki bir guruh bir nechta oʻquvchini oʻz ichiga olishi mumkin, lekin bir oʻquvchi faqat bitta guruhda boʻlishi mumkin. Ular orasidagi bogʻlanish GURUHLAR ROʻYXATI bosh obyektning unikal kaliti va OʻQUVCHILAR ROʻYXATI obyektining tarkibiy kaliti boʻlgan guruh nomeri orqali amalga oshiriladi.

Har bir guruhda yarim yillik davomida bir qancha fanlar boʻyicha darslar boʻladi. Boshqa tarafdan esa, har bir fan har bir guruhga alohida ajratilgan. Shuning uchun obyektlar orasida birga-koʻp koʻrinishdagi bogʻlanish mavjud.

#### GURUHLAR RO'YXATI↔FANLAR TAQSIMLANISHI

Har bir fan bo'yicha darslar har xil guruhlarda har xil o'qituvchilar tomonidan olib boriladi. Boshqa tarafdan esa, har bir dars aniq fan bo'yicha o'tkaziladi, shuning uchun, FANLAR RO'YXATI FANLAR TAQSIMLANISHI obyektlari orasidagi bog'lanishni birga-ko'p turdagi bog'lanish deb aytish mumkin.

Xuddi shunday yoʻl orqali OʻQITUVCHILAR ROʻYXATI FANLAR TAQSIMLANISHI obyektlari orasidagi bogʻlanish birga-koʻp turdagi bogʻlanish ekanligini aniqlash mumkin. FANLAR TAQSIMLANISHI obyekti obyektlarning koʻpga-koʻp bogʻlanish munosabatlarida bogʻlovchi obyekt rolini oʻynaydi.

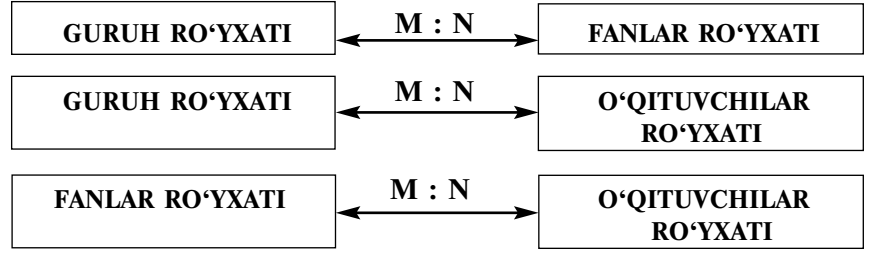

3.12-rasm. Obyektlar orasidagi aloqalar.

IMTIHONLAR QAYDNOMASI obyekti aniq bir fan boʻyicha aniq bir oʻquvchining bahosini saqlaydi. Shuning uchun u OʻQUVCHILAR ROʻYXATI va FANLAR ROʻYXATI obyektlari bilan bogʻlanishda boʻladi. Bitta oʻquvchi bir necha fandan baho oladi, lekin har bir baho faqat bir aniq talabaga qarashli. Bu IMTIHONLAR QAYDNOMASI obyekti qaram va OʻQUV-CHILAR ROʻYXATI obyekti bilan bir-birqiymatli bogʻlanishda ekanligini bildiradi. IMTIHONLAR QAYDNOMASI obyekti OʻQUVCHILAR ROʻYXATI va FANLAR ROʻYXATI obyektlari bilan koʻp-koʻpqiymatli bogʻlanishda boʻlib, obyekt rolini oʻynaydi.

3.4-jadval.

| Bosh obyektlar    | Qaram obyektlar         | Aloqa turi | Aloqa kaliti |
|-------------------|-------------------------|------------|--------------|
| GURUH<br>ROʻYXATI | OʻQUVCHILAR<br>ROʻYXATI | 1 : M      | GurNom       |
| GURUH<br>ROʻYXATI | FANLARNI<br>TAQSIMLASH  | 1 : M      | GurNom       |

| Bosh | va | qaram | oby | vektlar | alogasi |
|------|----|-------|-----|---------|---------|
|      |    |       |     |         |         |

| FANLAR<br>ROʻYXATI     | FANLARNI<br>TAQSIMLASH   | 1 : M | FanKodi                            |
|------------------------|--------------------------|-------|------------------------------------|
| OʻQITUVCHILAR          | FANLARNI                 | 1 : M | Oʻqituvchi                         |
| RO'YXATI               | TAQSIMLASH               |       | Kodi                               |
| OʻQUVCHILAR            | IMTIHONLAR               | 1 : M | GurNom +                           |
| ROʻYXATI               | QAYDNOMASI               |       | QatNom                             |
| FANLARNI<br>TAQSIMLASH | IMTIHONLAR<br>QAYDNOMASI | 1 : M | GurNom +<br>FanKodi +<br>OʻqitKodi |

Nulinchi darajada boshqa obyektlarga qaram boʻlmagan obyektlar joylashadi. Boshqa obyektlar darajasi uzoq yoʻl bilan obyektlar orqali nulinchi obyekt bilan aniqlanadi. Obyektlarning bunday joylashishi iyerarxik bogʻliqlikni tasvirlaydi.

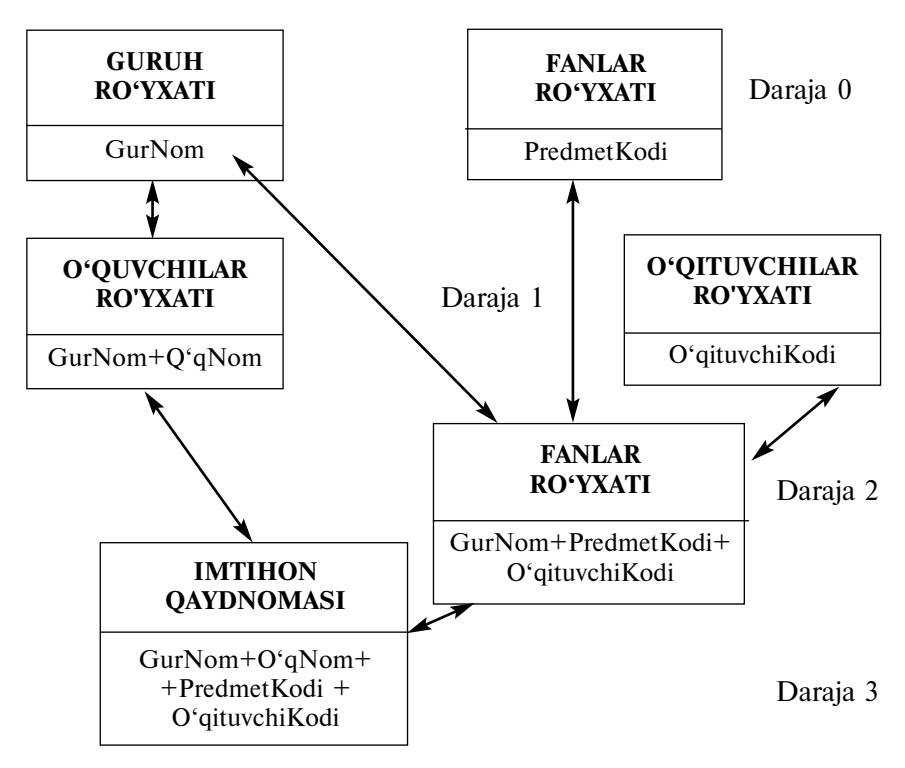

3.13-rasm. MB mantiqiy sxemasi.

www.ziyouz.com kutubxonasi

Ma'lumotlar sxemasini yaratish Базы данных (Database) oynasida quyidagi buyruqlarni berish orqali bajariladi Сервис | Схема данных (Tools | Relationships) yoki ma'lumotlar bazasining uskunalar panelidan Схема данных (Relationships) degan tugmani bosish orqali amalga oshiriladi.

Jadvallarni ma'lumotlar sxemasiga qo'shish: Схема данных (Relationships) tugmasini bosganingizdan soʻng Добавление таблицы (Show table) oynasi ochiladi, unda siz oʻzingizga kerak boʻlgan jadval va soʻrovlarni ma'lumotlar sxemasiga qoʻshishingiz mumkin. Jadvalni ma'lumotlar sxemasida joylashtirish uchun Добавление таблицы (Show table) oynasida kerak boʻlgan jadvalni tanlab Добавить (Add) tugmasini bosish kerak. Bir necha jadvallarni sxemaga qoʻshish uchun <Ctrl> tugmasini bosgan holatda jadvallar nomini belgilab chiqib Добавить (Add) tugmasini bosish kerak. Hamma kerak boʻlgan jadvallarni sxemaga qoʻshib boʻlgandan keyin Закрыть (Close) tugmasini bosish kerak.

Jadvallar orasida bogʻlanish yaratish: Ma'lumotlar sxemasida jadvallar oʻrtasidagi bogʻliqlikni aniqlashda axborot-mantiqiy

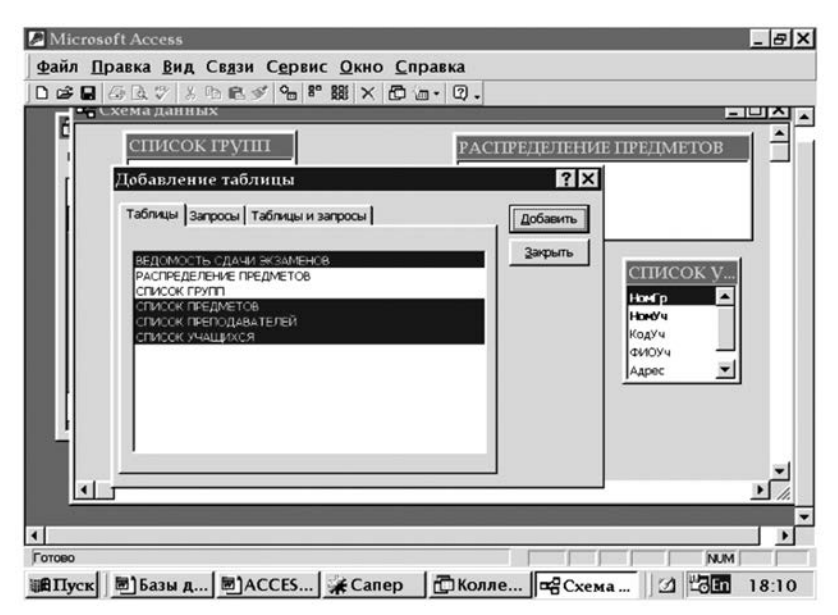

3.14-rasm. Jadvallar orasida bogʻlanishni oʻrnatish.

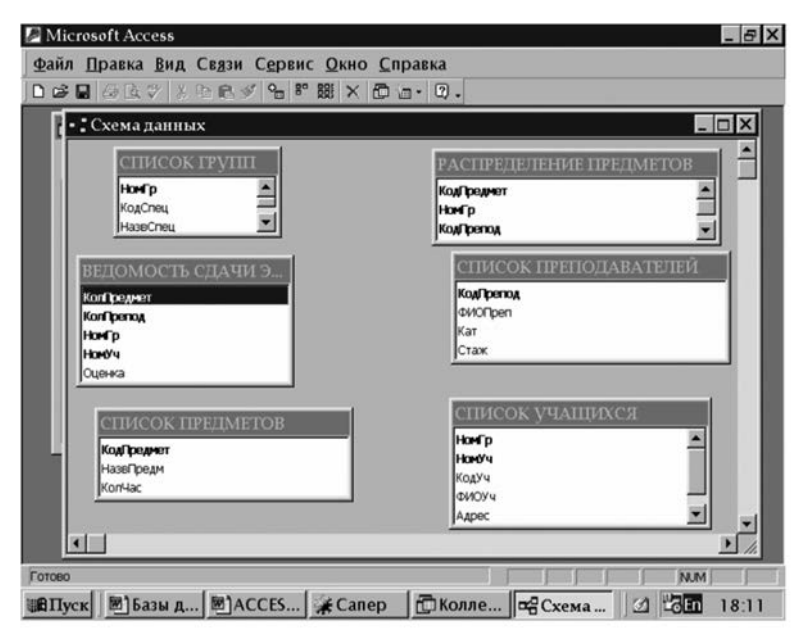

3.15-rasm. Jadvallar orasida bogʻlanishni oʻrnatish.

modelni kanonik koʻrinishda foydalanish qulaylik tugʻdiradi. Bunda bosh va boʻysunuvchi jadvallar orasidagi munosabatlarni oson aniqlab olish mumkin boʻladi, chunki axborot-mantiqiy modeldagiga oʻxshab bosh jadvallar boʻysunuvchi jadvallarga qaraganda yuqoriroqda joylashgan boʻladi. Birga-bir bogʻlanishlar kamdan kam holda ishlatiladi. Bogʻlanishlar relyatsion bazalarida asosiy hisoblanadi.

Ma'lumotlar sxemasida jadvallar oʻrtasida (1:M) munosabatlarni oʻrnata turib, bosh jadvalda bogʻlanish oʻrnatilishi kerak boʻlgan unikal kalitli maydonni belgilab oling. Keyin sichqonchaning tugmasini qoʻyib yubormasdan turib, kursorni boʻysunuvchi jadvalning mos maydoniga qoʻying.

Tarkibiy kalit orqali jadvallar oʻrtasida munosabat oʻrnatayotganingizda, bosh jadvalning kaliti boʻladigan hamma maydonlarni tanlab, ularni boʻysunuvchi jadvalning birorta maydoniga olib oʻting. Tarkibli kalitga kiradigan hamma maydonlarni belgilash uchun ularni <Ctrl> tugmasini bosib belgilab chiqiladi. Munosabat oʻrnatilgandan keyin Изменение связей (Edit Relationships) oynasi ochiladi. Тип отношений maydonida avtomatik tarzda birga-koʻp bogʻlanish oʻrnatiladi. Tarkibli kalit boʻlgan holda **Изменение связей** (Edit Relationships) oynasida bosh jadvalning har bir maydoni uchun **Таблица/Запрос** (Table/Query) da boʻysunuvchi jadvalning mos ravishdagi maydonini tanlash kerak.

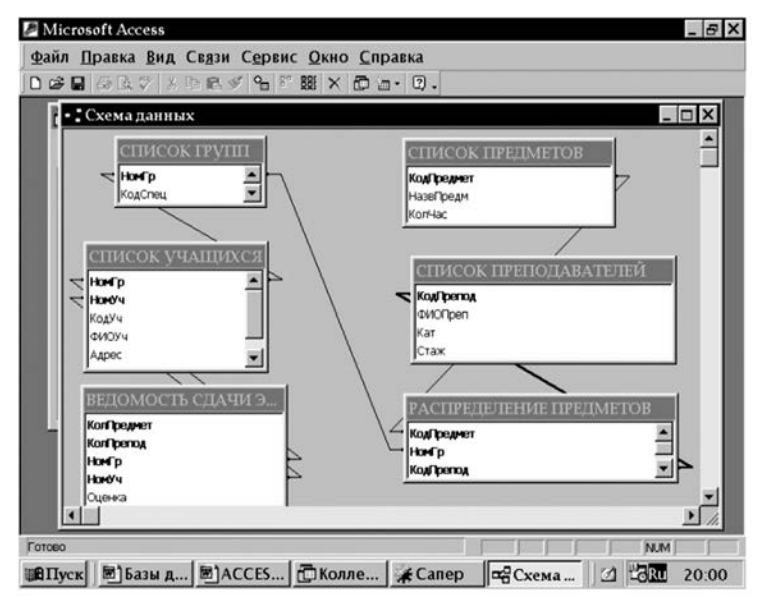

3.16-rasm. Jadvallar orasida aloqa oʻrnatish.

#### 3.6. YOZUVLARNI KIRITISH VA TAHRIRLASH

Mana endi jadvalni aniq ma'lumotlar bilan to'ldirilishi va kerak bo'lgan hollarda bu ma'lumotlarga o'zgartirishlar kiritilishi kerak bo'ladi.

Jadvalga yangi yozuv qoʻshish uchun ma'lumotlar bazasi oynasida jadval nomini belgilab Открыть tugmasini bosing. Agar ayni vaqtda jadval konstruktori oynasi ochiq turgan boʻlsa, u holda **Вид** menyusidan **Режим таблицы** tanlab oyna koʻrinishini oʻzgartirish mumkin yoki boʻlmasa shu amalni instrumentlar panelidagi tugmalar orqali ham amalga oshirish mumkin. **Вид** menyusidan foydalanib siz har doim jadvalni jadval koʻrinishdagi rejimidan (**Режим таблицы**) jadvalning konstruktor rejimiga (**Конструктор**) oʻtishingiz mumkin va shu holatni teskarisiga ham amalga oshirish mumkin. Jadvalning koʻrinish rejimlari orasidagi oʻtishni uskunalar panelidagi birinchi tugma orqali ham amalga oshirish mumkin. Tugma rasmi jadval qanday koʻrinishda turgan boʻlsa, shu koʻrinishga mos ravishda oʻz rasmini oʻzgartiradi, agar jadval konstruktor rejimida tursa tugma jadval koʻrinishda turadi, agar jadval jadval koʻrinishda tursa konstruktor belgisi turadi.

Jadval rejimida kursorni keyingi maydonga oʻtkazish uchun TAB tugmachasi bosiladi, oldingi maydonga oʻtkazish uchun Shift+Tab tugmachalari bosiladi. Boshqaruv tugmachalarini bosish orqali jadval katakchalari oʻrtasida kursorni harakatlantirishimiz mumkin boʻladi. Yangi yozuvni kiritib, Tab tugmasini bossak Access avtomatik ravishda yozuvni saqlab qoladi. Ma'lumot koʻp boʻlgan jadvallarda boshqaruv tugmalari orqali kursorni yozuvlar oʻrtasida harakatlantirish qiyin boʻlib qoladi, shunig uchun kursor joyini oʻzgartirishning boshqa quyidagi usullari ham mavjud:

- ✓ Записи menyusidan Ввод данных degan buyruqni tanlasangiz Access darrov boʻsh yozuvni aktivlashtiradi. Agar jadval maydonlari uchun tinch holatda birorta qiymat berilgan boʻlsa, u holda yangi qoʻshilgan yozuv avtomatik tarzda shu qiymatni oladi.
- ✓ Правка menyusidagi Перейти ostki menyusidan Новая Запись degan buyruqni tanlab siz jadval oxiriga yangi yozuv qoʻshishingiz mumkin.
- ✓ Sichqoncha koʻrsatkichini ixtiyoriy boʻsh yozuv ustiga olib borib chertib, kursorni oʻrnatish mumkin.

**Правка** menyusining **Перейти** ostki menyusida oʻtishning juda koʻp usullari mavjud.

3.5-jadval.

| Buyruq         | Tugmalar<br>kombinatsiyasi | Harakat                                                       |
|----------------|----------------------------|---------------------------------------------------------------|
| Birinchi yozuv | Ctrl+Home                  | Kursor oʻsha ustunning birinchi yozuviga oʻtadi.              |
| Oxirgi yozuv   | Ctrl+End                   | Kursor oʻsha ustunning oxirgi<br>yozuviga oʻtadi.             |
| Keyingi yozuv  | $\downarrow$               | Kursor oʻsha ustunning keyingi<br>yozuviga oʻtadi.            |
| Oldingi yozuv  | ↑                          | Kursor oʻsha ustunning oldingi<br>yozuviga oʻtadi.            |
| Yangi yozuv    | Ctrl+ +                    | Kursor jadval oxiriga borgandan keyin yangi yozuv qoʻshiladi. |

MB jadvalini tahrirlash buyruq va tugmalar vasifalari

| 0      |   | СШ | ИСОК ГРУПП | : таблица |              |      |        |
|--------|---|----|------------|-----------|--------------|------|--------|
| 0      |   |    | НомГр      | КодСпец   | НазвСпец     | Курс | Кол-во |
|        | • | ۰  | 101        | 24732     | Электронщик  | 1    | 10     |
| Ð      |   | ۲  | 102        | 24732     | Электронщик  | 1    | 8      |
|        |   | ۲  | 103        | 24735     | Менеджер     | 1    | 6      |
| B      |   |    | 104        | 24738     | Прогграммист | 1    | 8      |
|        |   | ۲  | 201        | 24732     | Электронщик  | 3    | 7      |
| U      |   | ۲  | 202        | 24738     | Программист  | 3    | 9      |
| 2      | * |    | 0          | 0         |              | 0    | 0      |
| 1<br>1 |   |    |            |           |              |      |        |

| 3.1 | 7-rasm. | Guruh | ro'yxati | jadvali. |
|-----|---------|-------|----------|----------|
|-----|---------|-------|----------|----------|

| baza_ | kolle | edj : база д | анных             | × 1. 1. 12 m |   |
|-------|-------|--------------|-------------------|--------------|---|
|       | ыть   |              |                   |              |   |
|       | ШC    | ПИСОК П      | РЕДМЕТОВ : таблиц | G Kon Hac    | _ |
| 🗗 3a  |       | Мат          | ематика           | 100          |   |
| E     |       | 2 Øиз        | INKA              | 120          |   |
|       |       | 3 Uct        | ория              | 90           |   |
| - 0   |       | 4 Xим        | พя                | 60           |   |
| 9.01  |       | 5 540        | погия             | 60           |   |
| 2 M.  |       | 6 Pvc        | ский язык         | 90           |   |
| S Me  |       | 7 Y36        | екский язык       | 90           |   |
|       |       | 8 AH         | пийский язык      | 120          |   |
| Груг  |       | 9 Физ        | воспитание        | 90           |   |
| D Ns  |       | 10 ДПН       | 0                 | 30           |   |
|       |       | 11 Эле       | ктроника          | 60           |   |
|       |       | 12 Map       | кетинг            | 120          |   |
|       | *     | 0            |                   | 0            |   |

3.18-rasm. Fanlar roʻyxati jadvali.

|                   | РАСПРЕЛЕНЕН | ИЕ ПРЕЛМЕТ | ОВ: таблица |        |  |
|-------------------|-------------|------------|-------------|--------|--|
| IDENCE            | КодПредет   | НомГр      | КодПрепод   | ЯзОбуч |  |
| Отк               | 1           | 101        | 1001        |        |  |
| O6ъ               | 1           | 102        | 1001        |        |  |
|                   | 1           | 103        | 1001        |        |  |
|                   | 1           | 104        | 1001        |        |  |
| = <sup>y</sup> 3a | 1           | 201        | 1001        |        |  |
| Ξ Φ               | 1           | 202        | 1001        |        |  |
| 0                 | 2           | 101        | 1002        |        |  |
| a c               | 2           | 102        | 1002        |        |  |
|                   | 2           | 103        | 1002        |        |  |
| M                 | 2           | 104        | 1002        |        |  |
| S M               | 2           | 201        | 1002        |        |  |
| [DV               | 2           | 202        | 1002        |        |  |
| TPY               | 3           | 101        | 1008        |        |  |
|                   | 3           | 102        | 1008        | -      |  |
|                   | 3           | 103        | 1008        |        |  |
|                   | 3           | 104        | 1008        |        |  |
| 3a                | пись: 14 4  | 1 ) ) )*   | из 58       |        |  |
| 23 2              | anuos: 14 ( |            | е<br>из 12  |        |  |

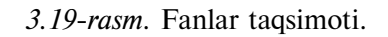

|   | КодПре                   | ФИОПрер        | Кат | Стаж |  |
|---|--------------------------|----------------|-----|------|--|
| • | + 1001                   | Самарин В.С.   | 2   | 8    |  |
|   | + 1002                   | Арипов Ю.Х.    | 1   | 12   |  |
|   | · 1003                   | Ходжаев А.Х.   | 1   | 21   |  |
|   | · 1004                   | Мусаева Д.А.   | 2   | 7    |  |
|   | <ul> <li>1005</li> </ul> | Балтабаев Т.Л. | 2   | 5    |  |
|   | <ul> <li>1006</li> </ul> | Джамалов К.Д.  | 1   | 18   |  |
|   | • 1007                   | Юсупова Н.М.   | 1   | 24   |  |
| - | + 1008                   | Конева Л.М.    | 3   | 2    |  |
|   | • 1009                   | Федорова С.И.  | 2   | 5    |  |
|   | + 1010                   | Латыпов Б.К.   | 2   | 6    |  |
|   | · 1011                   | Мирзаев У.И.   | 1   | 17   |  |
|   | + 1012                   | Фазылов А.А.   | 1   | 11   |  |
| * | 0                        |                | 0   | 0    |  |

3.20-rasm. Oʻqitvchilar poʻyxati.

|     | er Lu v  | (   m III            | 10 × 1 × 10             |             |       |         |
|-----|----------|----------------------|-------------------------|-------------|-------|---------|
|     | aza koli | ledi : ба<br>nk vu s | за данных<br>ШИХСЯ - та | ก็สหมว      | -     |         |
| 111 | НомГр    | Ном                  | КодУч                   | ФИОУч       | Адрес | Телефон |
|     | 101      | 1                    | 1                       | Абидов      |       |         |
| •   | 101      | 2                    | 2                       | Абдуллаев   | 1     |         |
|     | 101      | 3                    | 3                       | Акромова    |       |         |
|     | 101      | 4                    | 4                       | Булатов     |       |         |
|     | 101      | 5                    | 5                       | Валиев      |       |         |
|     | 101      | 6                    | 6                       | Исмаилова   |       |         |
|     | 101      | 7                    | 7                       | Ишантураева |       |         |
|     | 101      | 8                    | 8                       | Туляганов   |       |         |
|     | 101      | 9                    | 9                       | Каримов     |       |         |
|     | 101      | 10                   | 10                      | Юлдашев     |       |         |
|     | 102      | 1                    | 11                      | Асташева    |       |         |
|     | 102      | 2                    | 12                      | Баранов     |       |         |
|     | 102      | 3                    | 13                      | Вержук      |       |         |
|     | 102      | 4                    | 14                      | Шрибанов    |       |         |
| - 1 | 102      | 5                    | 15                      | Михайлов    |       |         |
|     | 102      | 6                    | 16                      | Теренько    |       |         |
| 38  | INCO: H  | •                    | 2 1 1                   | ж из 48     |       |         |

| 3.21-rasm. | O'quvchilar | poʻyxati. |
|------------|-------------|-----------|
|------------|-------------|-----------|

| baza kolledj: база данных |                          |                       |             |        |  |  |  |  |
|---------------------------|--------------------------|-----------------------|-------------|--------|--|--|--|--|
| ВЕДОМОСТЬ                 | СДАЧИ ЭКЗАМ<br>КолПредол | ЕНОВ : табли<br>НомГр | ца<br>НомУч | Оценка |  |  |  |  |
| 11                        | 1003                     | 101                   | 1           | 3      |  |  |  |  |
| 11                        | 1003                     | 101                   | 2           | 4      |  |  |  |  |
| 11                        | 1003                     | 101                   | 3           | 4      |  |  |  |  |
| 11                        | 1003                     | 101                   | 4           | 5      |  |  |  |  |
| 11                        | 1003                     | 101                   | 5           | 2      |  |  |  |  |
| 11                        | 1003                     | 101                   | 6           | 4      |  |  |  |  |
| 11                        | 1003                     | 101                   | 7           | 5      |  |  |  |  |
| 11                        | 1003                     | 101                   | 8           | 4      |  |  |  |  |
| 11                        | 1003                     | 101                   | 9           | 3      |  |  |  |  |
| 11                        | 1003                     | 101                   | 10          | 3      |  |  |  |  |
| 11                        | 1003                     | 102                   | 1           | 3      |  |  |  |  |
| 11                        | 1003                     | 102                   | 2           | 4      |  |  |  |  |
| 11                        | 1003                     | 102                   | 3           | 2      |  |  |  |  |
| 11                        | 1003                     | 102                   | 4           | 4      |  |  |  |  |
| 11                        | 1003                     | 102                   | 5           | 4      |  |  |  |  |
| 11                        | 1003                     | 102                   | 6           | 5      |  |  |  |  |

# 3.22-rasm. Imtihonlar qaydnomasi.

#### Yozuvlarni tahririlash

Foydalanuvchi jadvalga yangi yozuvlar qoʻshishi, uni oʻchirishi va yozuvlarni tahrirlashi mumkin. Bundan tashqari foydalanuvchi maydonlar boʻyicha aniq yozuvlarni qidirishi, ularni oʻzgartirishi, yoki boshqa qiymatlarga almashtirishi mumkin boʻladi. Bu amallarning hammasi Правка menyusidagi buyruqlar orqali amalga oshiriladi.

#### Jadval bo'yicha ko'chirish

Accessda maydonlar oʻrtasida yoki yozuvlar oʻrtasida kursorni koʻchirishning har xil usullari mavjud. Maydonning biror yozuvini aktivlashtirish uchun shu yozuv ustiga sichqon koʻrsat-kichini olib borib bosish kerak. Ekranda koʻrinmaydigan maydonlarni sahifani siljitish yoʻlakchasi orqali ekranda koʻrinadigan qilish mumkin. Jadvalning maydon yozuvlari oʻrtasida kursorni siljitish boshqaruv tugmalari orqali amalga oshiriladi. Oʻzidan oldingi turgan maydon yozuvini aktivlashtirish uchun Shift+Tab tugmachasini bosish kerak. Bir maydonning bir yozuvidan ikkinchisiga oʻtish uchun quyidagi boshqaruv tugmachalaridan foydalanish lozim  $\uparrow$  va  $\downarrow$ .

Jadval boʻyicha koʻchishning eng qulay usuli bu ma'lumotlar varaqasining pastki chap burchagida joylashgan Запись degan maydondagi tugmachalaridir. Bu tugmachalar yordamida jadvalning ixtiyoriy qismiga kursorni koʻchirish mumkin. Bu tugmalar Правка menyusining Перейти ostki menyusidagi buyruqlarning tugmachalari koʻrinishidir. Ixtiyoriy nomerlar yozuvini aktivlashtirish uchun shu nomerni Поле номера записи ga kiritib ENTER tugmasini bosish kerak. Agar jadval yozuvlari oʻrtasida koʻchish boshqaruv tugmalari yoki Tab tugmasi orqali amalga oshirilgan boʻlsa, u holda Access dasturi kursor oʻtgan katakcha qiymatini toʻliq avtomatik ravishda belgilab qoʻyadi. Agar sichqon koʻrsatkichi orqali jadval katakchasi aktivlashtirilsa, u holda shu katakchaga boshqa qiymat kiritish imkoni tugʻiladi. Bular Access dasturida jadval ma'lumotlarni qayta ishlashning ikki xil rejimi borligini bildiradi: almashtirish rejimi va qoʻyish rejimi.

**Almashtirish rejimi**da belgilangan maydon qiymatlari toʻliqligicha belgilanadi va agar ma'lumot kiritilmoqchi boʻlsa belgilangan qiymatlar avtomatik ravishda oʻchib ketadi.

**Qoʻyish rejimi**da aktivlashtirilgan maydon katakchasida ma'lumot kiritish uchun kursor paydo boʻladi. Ma'lumot kiritilgan holda eski ma'lumotlar oʻchirilmasdan yangisi eski ma'lumotlarning oʻng tomonidan qoʻshilib ketaveradi. Kursor sichqoncha yordamida qayerga qoʻyilgan boʻlsa shu joydan ma'lumot kiritilib ketaveriladi. Ikkala rejimdan bir-biriga oʻtish INS tugmasi orqali amalga oshiriladi. Almashtirish rejimi Access oynasining holat yoʻlakchasida 3AM indikatori orqali belgilanib qoʻyilgan boʻladi.

**Oidirish:** Ma'lumoti ko'p bo'lgan jadvallarda ma'lumotlarni boshqaruv tugmachalri orqali qidirish juda ogʻir ish boʻlib koʻp vaqtni olib qoʻvadi. Shuning uchun agar maydon qiymati aniq bo'ladigan bo'lsa, unga o'tish uchun qidirish funksiyalaridan foydalangan qulayroq boʻladi. Jadval rejimida ma'lumotlarni namuna boʻyicha, aniq maydon boʻyicha yoki butun jadval boʻvlab qidirish mumkin. Qidirish muloqot ovnasining Правка menvusiga kirib binokl rasmi bilan koʻrsatilgan **Найти** buyrug'ini bajarish orqali aktivlashtirish mumkin bo'ladi. Muloqot qidirish oynasining **Oбразец** degan maydonida qidirilayotgan obvektning namunasi koʻrsatiladi. Agar boshqa hech qanaqa qidirish oʻrnatilmasa Access butun jadval boʻvicha namunada koʻrsatigan obvektga mos keladigan qivmatni qidiradi. Odatda qidirish vaqtida harflarning katta-kichikligi qaralmaydi. Agar harflarning registri boʻycha qidirmoqchi boʻlinsa, u holda qidirish muloqoti oynasida C учётом регистра degan maydonni belgilab qo'yish kerak. \* va ? belgilari orqali siz qidiruv kengligini kengavtirishingiz mumkin. Yulduzcha — bu ixtivoriv uzunlikdagi harflar ketma-ketligini bildiradi, soʻroq belgisi esa faqat bitta harfni bildiradi. Odatda qidirish ovnasidagi **Поиск** opsiyasiga "в текущем поле" degan opsiya belgilangani uchun u aktiv boʻlgan maydon boʻyicha qidiruv olib boradi. Bu esa tez natija olishga olib keladi. Agar butun jadval boʻvicha qidirishni amalga oshirmoqchi boʻlsak, unda <Имя таблицы>таблица variantini tanlab olish kerak. Dastur qidirishni Найти далее tugmasini bosgandan kevin bajaradi. Agar qidirilavotgan obvekt topilgan taqdirda Access uni belgilab qoʻyadi. Найти далее tugmasi orqali siz yana boshqa maydonlardan shu obyektning boryoʻqligini tekshirishingiz mumkin.

Qidirish va almashtirish. Ma'lumotlar bazasini qayta ishlash vaqtida ba'zi bir obyektlarni boshqa obyektlar bilan almashtirishga toʻgri kelib qoladi, masalan Corolla Liftbock XL modelini Corolla Liftbock GT modeliga almashtirish kerak boʻlishidek. Bu amalni tez bajarish uchun shu muloqot oynadan Замена qoʻllash yordamida qilishingiz mumkin. Almashtirish muloqot oynasi qidiruv muloqot oynasiga juda oʻxshash. Образец degan ma'lumot kiritish maydoniga qidirilayotgan obyekt, Заменить на degan kiritish maydoniga esa yangi ma'lumotlar kiritiladi.

U qidirilayotgan obyektni topadi, lekin uni yangisi bilan almashtirmaydi. Bu holda foydalanuvchi maydon qiymatini almashtirish kerak-kerakmasligini oʻzi hal qiladi. Agar maydon qiymatini almashtirish kerak boʻlsa Заменить tugmasi bosiladi, almashtirish kerak boʻlmasa Найти далее tugmasi bosiladi.

Qidirish oralig'ini С учётом регистра va Только поле целиком opsiyasi orqali chegaralash mumkin. Agar foydalanuvchi hamma obyektlarni birdaniga almashtirishga ishonchi komil bo'lsa, u holda Заменить все tugmasidan foydalanadi, bu holda foydalanuvchidan hech narsa talab qilmagan holda hamma obyektlar yangisi bilan almashtiriladi.

**Yozuvlarni ajratish (belgilash):** Yozuvlar ustida biror-bir amal bajarishdan oldin har doim ularni oldin belgilab olish kerak. Yozuvlarni belgilash belgilash ustuni orqali yoki **Правка** menyusidan **Выделить запись** buyrugʻini bajarish orqali amalga oshiriladi. Bu buyruq bajarilgandan keyin shu yozuv belgilanadi. Belgilashni bekor qilish uchun sichqoncha koʻrsatkichini jadvalning ixtiyoriy joyiga olib borib bosish kerak. Agar bir nechta yozuvni belgilamoqchi boʻlgan taqdirda kursorni biror yozuv ustiga qoʻyib SHIFT tugmasini bosib turgan holatda va boshqaruv tugmachalari bilan kursorni siljitib belgilash mumkin.

Yozuvlarni koʻchirish: Belgilangan yozuvni (yozuvlarni) koʻchirish uchun dastlab ularni Правка menyusidagi Вырезать buyrugʻi bilan kompyuter xotirasiga olib qoʻyish kerak. Qirqib olingan yozuvni (yozuvlarni) jadvalga yoki boshqa biror jadvalga joylashtirish uchun avval yozuv qoʻyilishi kerak boʻlgan joyga kursorni qoʻyib, keyin Правка menyusidan Вставить buyrugʻini bajarish kerak.

Yozuvlarni nusxalash: Agar yozuvni yoki bir qancha yozuvlardan nusxa koʻchirish kerak boʻladigan boʻlsa birinchi koʻchirilishi kerak boʻlgan yozuvlarni Правка menyusidan Копировать degan buyruq orqali yoki uskunalar panelidan shu amalni bajaruvchi tugmalarni bosib kompyuter tezkor xotirasiga olib qoʻyilib, keyin nusxa qaysi joyga qoʻyilmoqchi boʻlsa avval kursorni oʻsha joyga oʻrnatilib, yana Правка menyusidan Вставить buyrugʻi bajarilsa, nusxa koʻchrilgan qism kursor turgan joyga nusxalaniladi. Yozuvlarning koʻchirilishi esa shu yozuvlarning hamma atributlari bilan nusxalaniladi. Agar nusxa boshqa jadvalga koʻchirilayotgan vaqtda Access nusxa koʻchirilayotgan jadval ham oldingi jadvaldaqi maydonlar ketma-ketligida va shu oʻlchamda deb taxmin qiladi. Shuning uchun chalkashlikning oldini olsih uchun nusxa koʻchirishdan oldin maydonlar ketma-ketligini tekshirish maqsadga muofiq boʻladi.

Yozuvlarni o'chirish: Jadvaldan yozuvni yoki bir necha yozuvni o'chirmoqchi bo'lsangiz birinchi o'chirilishi kerak bo'lgan yozuvlarni belgilab, keyin Правка menyusidan Удалить запись buyrug'ini bajaring. Agar siz yozuvlarni o'chirib yuborsangiz-u, ammo ularni o'chirgandan keyin boshqa amal bajarmagan bo'lsangiz, Правка menyusidagi Отменить buyrug'i bilan yozuvlarni qayta tiklashingiz mumkin bo'ladi. Yozuvlarni o'chirayotgan vaqtda ehtiyotkorlikni saqlang, chunki o'chirgandan keyin siz boshqa amal bajargan bo'lsangiz, u holda Отменить buyrug'i faol bo'lmay qoladi.

#### 3.7 MA'LUMOTLARNI TARTIBLASH, IZLASH VA FILTRLASH

Ma'lumotlar bazasi jadvallarida saqlanayotgan mavjud ma'lumotlardan samarali foydalanish uchun kerakli axborotlarni izlashning oddiy va qulay vositalariga ega bo'lishi zarur. Jadval katta sonli yozuvlardan iborat bo'lishi mumkin. Yaxshi MBBT esa ular orasidan keraklisini tez va oson topish hamda ajratib olish imkonini berishi kerak. Shu nuqtai nazardan, Access bu amallarni bajarishda foydalanuvchiga maksimal qulayliklar yaratadi va katta hajmdagi ma'lumotlarni samarali qayta ishlash imkonini beradi.

#### Jadvaldagi ma'lumotlarni tartiblash

Ma'lumotlarni tartiblash asosan kerakli ma'lumotlarni topish qulay bo'lishi uchun ishlatiladi. Ekranda tartiblangan qator ko'rinishidagi ma'lumotlar aks ettirilganda kerakli qatorni topish juda oson bo'ladi. Jadval kattaliklar, alifbo bo'yicha, sana boʻyicha, sonlardan iborat ustunlar qiymatlarining oshishi yoki kamayishi boʻyicha tartiblangan boʻlishi mumkin. Ammo, ba'zi hollarda qatorlarni har xil belgilar (jadval ustunlaridagi) boʻyicha tartiblashni xohlab qolamiz. Ideal holatlarda bu ish osongina bajarilishi mumkin. Access ham bu ishlarni shunday bajarish imkonini beradi. Jadvallar **Таблицы** holatida ochilganda ular kalit maydon qiymati boʻyicha tartiblanadi. Agar jadval uchun kalit maydon aniqlanmagan boʻlsa, u holda yozuvlar jadvalga kiritilgan tartibda chiqariladi. Agar yozuvni boshqa maydon qiymati boʻyicha tartiblash lozim boʻlsa, u holda kursorni mos ustunning ixtiyoriy qatoriga qoʻyib, uskunalar panelidagi **Сортировка по возрастанию** (Sort Ascending) yoki **Сортировка по убыванию** (Sort Descending) tugmachalaridan birini bosish kerak boʻladi.

Bu amallarni bajarishning boshqa usuli quyidagicha: kerakli ustunning ixtiyoriy qatorida sichqonning oʻng tugmasi bosiladi va kontekst menyudan mos buyruq tanlanadi.

|   | Заказано : таб | блица                                                                                                    |          |            |        |
|---|----------------|----------------------------------------------------------------------------------------------------|----------|------------|--------|
|   | Код заказа     | Товар                                                                                                    | Цена     | Количество | Скидка |
|   | 10248          | NuNuCa Nuss-Nougat-Creme                                                                                                    | 140,00p. | 23         | 3%     |
|   | 10248          | Chartreuse verte                                                                                                    | 35,30p.  | 1          | 0%     |
| • | 10248          |                                                                                                    | 98,00p.  | 10         | 0%     |
| 3 | 10248          | The probability is a second second se | 345,00p. | 4          | 5%     |
|   | 10248          | Исключить выделенное                                                                                                    | 348,00p. | 5          | 0%     |
|   | 10249          | Фильтр для:                                                                                                    | 186,00p. | 9          | 0%     |
|   | 10249          | 🔨 Удалить фильтр                                                                                                    | 424,00p. | 40         | 0%     |
|   | 10250          |                                                                                                    | 77,00p.  | 10         | 0%     |
|   | 10250          | Сортировка по возрастанию                                                                                                    | 168,00p. | 15         | 15%    |
|   | 10250          | [ <sup>Я</sup> ↓ Сортировка по у <u>б</u> ыванию                                                                                                    | 135,00p. | 35         | 15%    |
|   | 10251          | Вырезать                                                                                                    | 168,00p. | 6          | 5%     |
|   | 10251          | Kommonan                                                                                                    | 156,00p. | 15         | 5%     |
|   | 10251          |                                                                                                    | 168,00p. | 20         | 0%     |
| 6 | 10252          | Вставить                                                                                                    | 648,00p. | 40         | 5%     |
|   | 10252          | Добавить объект                                                                                                    | 20,00p.  | 25         | 5%     |
| - | 10252          | Билерсськиха                                                                                                    | 272,00p. | 40         | 0%     |
|   | 10253          | Cinginar i raintiarer grane eesee                                                                                                    | 100,00p. | 20         | 0%     |
|   | 10253          | Cote de Blaye                                                                                                    | 144,00p. | 42         | 0%     |
|   | 10253          | Chocolade                                                                                                    | 160,00p. | 40         | 0%     |
|   | 10254          | Outback Lager                                                                                                    | 36,00p.  | 15         | 15%    |
|   | 10254          | Tourtiere                                                                                                    | 192,00p. | 21         | 15%    |

3.23-rasm. Ma'lumotlarni filtrlash.

Shunday qilib, yozuvni jadvalning ixtiyoriy ustuni boʻyicha saralash mumkin. Cheklashlar saralash mumkin boʻlmagan ma'lumotlar turlarigagina tegishlidir: MEMO turidagi maydonlar qiymatlari, gipermurojaatlar va OLE obyektlari boʻyicha tartiblashtirish mumkin emas.

Saralashni toʻgʻri qoʻllash uchun quyidagi bir nechta oddiy qoidalarni bilish zarur:

- ✓ Oʻsish tartibi boʻyicha saralashda boʻsh maydonlarga ega (boʻsh qiymatli) yozuvlar roʻyxatda birinchi koʻrsatiladi.
- Matn maydonida joylashgan sonlar, son qiymatlar sifatida emas, balki belgilar qatori koʻrinishida tartiblanadi. Agar ularni sonli tartibda saralash zarurati tugʻilsa, u holda barcha matn qatorlar bir xil sonli uzunlikka ega boʻlishi kerak. Agar qatordagi belgilar soni kam boʻlsa, avvalo ularga qiymatga ega boʻlmagan nollar qoʻyiladi.
- ✓ Jadvallar saqlanganda ularning saralash tartibi ham saqlanadi. Saralash tartibi ma'lumotlar bazasini yaratishdagi **Парамет**-

ры (Options) muloqot oynasida aniqlangan tilning sozlanishiga bogʻliq boʻladi. Bu sozlashni oʻzgartirish uchun Сервис (Tools) menyusida Параметры (Options) buyrugʻi tanlanadi, Общие (General) qoʻyilmasi ochilib, Порядок сортировки базы данных (New database sort order) maydonida kerakli til tanlanadi.

Agar oldindan kerakli maydonga indeks yaratilgan boʻlsa, saralash jarayoni sezilarli tezlashadi.

Agar siz jadvaldagi yozuvlarni saralash tartibini oʻzgartirib, soʻngra uni yopmoqchi boʻlsangiz, u holda Access *хотите ли вы сохранить изменения макета*, deb soʻraydi. Agar siz Да (Yes) deb javob bersangiz, u holda yangi saralash tartibi saqlanadi va jadval keyingi marta ochilganda shu tartibda aks ettiriladi. Saralashning avvalgi tartibiga (kalit maydon qiymati boʻyicha) qaytish uchun Записи (Records) menyusining Удалить фильтр (Remove Filter/Sort) buyrugʻi bajariladi.

Agar bir nechta maydonlarning qiymatlari boʻyicha saralash zarur boʻlsa, u holda avvalo saralanadigan ustunlar yonma-yon va prioritetni hisobga olib siljitilishi kerak boʻladi. Prioritet chapdan oʻngga oʻrnatiladi, ya'ni birinchi boʻlib chap chekkadagi ustun qiymati boʻyicha saralanadi. Soʻngra barcha ustunlar tanlanadi va uskunalar panelidagi Сортировка по возрастанию (Sort Ascending) yoki Сортировка по убыванию (Sort Descending) tugmasi bosiladi. **Таблицы** holatida ma'lumotlarni namuna bo'yicha aniq maydonda yoki butun jadval bo'yicha izlash imkoniyatlari yaratilgan.

Kerakli ma'lumotni topish uchun quyidagi amallar bajariladi:

1. Jadval Таблицы holatida ochilsin.

**2.** Agar qaysi ustun boʻyicha saralash zarurligi ma'lum boʻlsa, shu ustun tanlanadi (kursorni shu ustunning ixtiyoriy maydoniga qoʻyish yetarli).

3. Режим таблицы (Table Datasheet) uskunalar panelidagi Найти (Find) tugmasi bosilsin va Поиск (Find) qo'yilmasi bosilsin, yoki Правка (Edit) menyusining Найти (Find) buyrug'i bajarilsin. Поиск и замена (Find and Replace) muloqot oynasi paydo bo'ladi.

| оиск и замена |                | ?           |
|---------------|----------------|-------------|
| Поиск         | Замена         |             |
| Образец:      | The Big Cheese | Найти далее |
|               |                | Отмена      |
| Поиск в:      | Название       |             |
| Совпадение:   | Поля целиком   |             |
| Просмотр:     | Bce            |             |
|               | Веерх<br>Вниз  |             |
|               | Bre            |             |

3.24-rasm. Ma'lumotlarni izlash va almashtirish.

**4. Образец** (Find What) maydoniga topilishi kerak boʻlgan qiymat kiritiladi. Agar uning aniq qiymati ma'lum boʻlmasa qoʻyilishi mumkin boʻlgan belgilardan foydalanish mumkin.

**5.** Oynadagi boshqa paramertlarni oʻzgartirish yoki oʻzgarishsiz qoldirish mumkin, chunki ular oldindan oʻrnatilgan boʻlishi mumkin:

- ✓ Поиск в (Look In) roʻyxatli izlash joyini aniqlovchi maydon oldindan tanlangan ustunning nomiga ega boʻladi;
- ✓ Совпадение (Match) ro'yxatli maydon qiymati namunaning maydon qiymati bilan mosligining quyidagi uchta variantini aniqlaydi: С любой частью поля (Any Part of Field) Maydonning ixtiyoriy qismi bilan, Поля целиком (Whole Field) Maydon bilan to 'liq, С начала поля (Start of Field) Maydon boshidan boshlab;

- ✓ Просмотр (Search) kirish roʻyxatli maydonda izlash yoʻnalishi beriladi: Все (All) — Barchasi, Вверх (Up) — Yuqoriga, Вниз (Down) — Pastga;
- ✓ С учетом регистра (Match Case) Registr hisobga olinsin buyrugʻi izlashda harflarning katta va kichik koʻrinishini hisobga oladi;
- ✓ С учетом формата полей (Search Fields As Formatted) Maydon formati hisobga olinsin buyrugʻi izlashni koʻrsatilgan aks ettirish formatida bajarish imkonini beradi.

Koʻrsatilgan namunaning birinchi uchrashini topish uchun Найти следующий (Find Next) — Keyingisi topilsin tugmasi bosiladi. Namunaning navbatdagi uchrashini topish uchun esa, to kerakli kirish topilmaguncha Найти далее (Find Next) — Navbatdagisi topilsin tugmasi bosiladi.

Поиск и замена (Find and Replace) — *Izlash va almashtirish* oynasini ishlatishda Правка (Edit) menyusining Найти (Find) buyrugʻidan foydalanish mumkin.

Barcha izlash usullaridan maydonning ixtiyoriy qismi bilan mos tushish boʻyicha izlash usuli eng sekin ishlaydigani hisoblanadi. Bu usulda, hatto izlash amalga oshirilayotgan maydon indekslangan boʻlsa ham indeksdan foydalanilmaydi.

Jadvalning barcha ustunlari boʻyicha izlashni amalga oshirish uchun Поиск в (Look In) roʻyxatida <Имя таблицы>: таблица qiymati tanlanadi.

Nafaqat izlash, balki topilgan maydondagi qiymatlarni oʻzgartirishni ham amalga oshirish uchun Поиск и замена (Find and Replace) muloqot oynasida Замена (Replace) qoʻyilmasi yoyiladi va Заменить на (Replace With) maydonida topilgan qiymat almashtiriladigan qiymat beriladi. Bundan soʻng За-

| Поиск       | Замена       |                                 |
|-------------|--------------|---------------------------------|
| бразец:     |              | <ul> <li>Найти далее</li> </ul> |
| аменить на: |              | Отмена                          |
| юиск в:     | Название     | Removerty                       |
| овпадение:  | Поля целиком | Bananinib                       |
| росмотр:    | Bce 💌        | Заменить все                    |

3.25-rasm. Ma'lumotlarni almashtirish.

менить (Replace) — Алмаштирилсин ёки Заменить все (Replace All) — Barchasi almashtirilsin tugmalari bosiladi.

Boshqa barcha maydonlar Поиск (Find) qoʻyilmasidagi kabi ma'noga ega. Bitta qiymatni almashtirish uchun Заменить (Replace) tugmasi bosiladi. Barcha kirishlarni almashtirish uchun esa Заменить все (Replace All) tugmasi bosiladi.

Izlash-almashtirish parametrlarini oldindan oʻrnatish imkoniyati ham mavjud. Buning uchun quyidagilar bajariladi:

**1. Сервис** (Tools) menyusining **Параметры** (Options) buyrug'i tanlanadi.

**2.** Параметры (Options) oynasida Правка и поиск (Edit/Find) qo'yilmasi ochiladi.

3. Поиск и замена по умолчанию (Default find/replace

|                                                                                                    | роверка оширок                                                                                                    | Орфогра                                                                                                    | фия   Табл                                     | Таблицы и запросы |  |  |
|----------------------------------------------------------------------------------------------------|----------------------------------------------------------------------------------------------------|----------------------------------------------------------------------------------------------------|------------------------------------------------|-------------------|--|--|
| Вид Общие Правка и поиск Клавиатури                                                                                                    |                                                                                                    | а Режим таблицы Формы и отчеты С                                                                              |                                                |                   |  |  |
| онск и замена по умолчанию<br><sup>©</sup> поле - целиком<br><sup>©</sup> везде - любая часть<br><sup>©</sup> поле - с начала<br>раметры фильтра по умолчанию для Борей (<br>Отображать список значений<br><sup>©</sup> в локальных индексированных полях<br><sup>©</sup> в локальных неиндексированных полях<br><sup>©</sup> в полях ООВС | база данных)<br>Колородии и на колородии и на колородии и на колородии и на колородии и на колородии и на колороди<br>Колородии и на колородии и на колородии и на колородии и на колородии и на колородии и на колородии и на колород<br>Колородии и на колородии и на колородии и на колородии и на колородии и на колородии и на колородии и на колород<br>Колородии и на колородии и на колородии и на колородии и на колородии и на колородии и на колородии и на колороди<br>Колородии и на колородии и на колородии и на<br>Колородии и на колородии и на колородии и на колородии и на колородии и на колородии и на колородии и на колородии и на колородии и на колородии и на колородии и на колородии и на колородии и на колородии и на колородии и на колородии и<br>Колородии и на колородии и на колородии и на колородии и на колородии и на колородии и на колородии и на колороди | зерждение<br>ненения запис<br>(аления докун<br>просов на изи<br>просов на изи<br>бражать спис<br>строк превыш | ей<br>ентов<br>снение<br>си, в которых<br>авт: |                   |  |  |

3.26-rasm. Parametrlarni toʻgʻrilash.

behavior) guruhida kerakli qidiruv turi tanlanadi: поле — целиком (Fast search), везде — любая часть (General search), поле — с начала (Start of field search).

4. OK tugmasi bosiladi.

[RTF bookmark start: Toc116314739] Ma'lumotlarni filtrlash [RTF bookmark end: Toc116314739]

Microsoft Access da filtrlash yoʻli bilan yozuvlarni ajratib olishning toʻrtta usuli inobatga olingan:

- ✓ ajratilgan fragment boʻyicha filtr;
- ✓ oddiy filtr;
- ✓ аильтр для (Filter For) maydoni;
- $\checkmark$  kengaytirilgan filtr.

Ajratilgan fragment boʻyicha filtr, oddiy filtr va Фильтр для (Filter For) maydoni yozuvlarni ajratib olishning eng sodda usullari hisoblanadi. Bularning ichida eng oddiysi ajratilgan fragment boʻyicha filtr hisoblanadi. U tanlangan maydondagi ma'lum qiymatli barcha yozuvlarni topish imkoniyatini beradi. Oddiy filtr bir nechta maydon qiymatlari boʻyicha yozuvlarni tanlash boʻyicha ishlatiladi. Фильтр для (Filter For) maydoni kiritish fokusi jadval maydonida joylashganda va izlanayotgan aniq qiymatni yoki ifodani kiritish uchun ishlatiladi. Uning natijasi tanlash sharti sifatida qoʻllaniladi. Murakkab filtrlarni yaratish uchun kengaytirilgan filtr oynasidan foydalanish tavsiya qilinadi.

Filtrlash jarayonida tanlangan yozuvlar toʻplami *natijaviy* toʻplam deyiladi.

## Ajratilgan fragment bo'yicha filtr

Ajratilgan fragment boʻyicha filtrni ishlatish uchun quyidagi amallar bajariladi:

**1. Таблицы** rejimida obyekt maydonida yozuvlar tashkil etuvchi qiymat topiladi. Bu qiymat filtr qoʻllanilganda natijaviy toʻplamga kiritiladi.

**2.** Bu qiymat tanlanadi va uskunalar panelidagi **Режим таб**лицы (Table Datasheet) ning **Фильтр по выделенному** (Filter by Selection) tugmasi bosiladi.

Jadvallar yoki shakllar saqlanganda filtrlar avtomatik ravishda saqlanadi. Shunday qilib jadvallar yoki shakllar qaytadan ochilganda saqlangan filtrni yana qoʻllash mumkin.

Filtr tanlangan qiymatdan tashkil topmaydigan yozuvlarni ham tanlash imkonini beradi. Buning uchun qiymatni tanlash, sichqonchaning oʻng tugmasini bosib Исключить выделенное (Filter Excluding Selection) buyrugʻini bajarish zarur.

3.27-rasmda (Northwind) demonstratsion ma'lumotlar bazasining **"Заказы"** (Orders) jadvaliga ajratilgan boʻyicha filtrni qoʻllab olingan natijaviy toʻplam koʻrsatilgan.

| • | 116 | 1240           | やよい思り見会社                             |                       | 02.00     |
|---|-----|----------------|--------------------------------------|-----------------------|-----------|
|   |     | _              |                                      | Фильтр по выделеннону |           |
| T | C/L | енты : таблица | •                                    |                       |           |
|   |     | Код клиента    | Название                             | Обращаться к          | Должность |
|   | ۲   | BOTTM          | Bottom-Dollar Markets                | Elizabeth Lincoln     | Бухгалтер |
|   | ۲   | FISSA          | FISSA Fabrica Inter. Salchichas S.A. | Diego Roel            | Бухгалтер |
|   | ۲   | HANAR          | Hanari Carnes                        | Mario Pontes          | Бухгалтер |
|   | ۲   | LILAS          | LILA-Supermercado                    | Carlos Gonzalez       | Бухгалтер |
|   | ۲   | QUEDE          | Que Delicia                          | Bernardo Batista      | Бухгалтер |
|   | •   | QUICK          | QUICK-Stop                           | Horst Kloss           | Бухгалтер |
|   | ۲   | ROMEY          | Romero y tomillo                     | Alejandra Camino      | Бухгалтер |
|   | ۲   | SUPRD          | Supremes delices                     | Pascale Cartrain      | Бухгалтер |
|   | ۲   | VINET          | Vinette bistro                       | Paul Henriot          | Бухгалтер |
|   | ۲   | WARTH          | Wartian Herkku                       | Pirkko Koskitalo      | Бухгалтер |
| * |     |                |                                      |                       |           |

3.27-rasm. Ma'lumotlarni filtrlash natijasi.

Bu natijani olish uchun quyidagilar bajariladi:

1. Таблицы holatida "Заказы" jadvali ochilsin.

2. "Клиент" ustunida biror qiymat, masalan Ernst Handel tanlansin.

**3.** Uskunalar panelida **Фильтр по выделенному** (Filter by Selection) tugmasi bosilsin.

Filtrni bekor qilish uchun **Режим таблицы** (Table Datasheet) uskunalar panelining **Удалить фильтр** (Remove Filter) tugmasini bosish zarur yoki kontekst menyuning shu nomli buyrugʻidan foydalaniladi.

Access oxirgi qoʻllanilgan filtrni yodida saqlab qoladi, shuning uchun uskunalar panelidagi **Применение фильтра** (Apply Filter) tugmasi bosilganda yana shu yozuvlar tanlanadi.

Применение фильтра (Apply Filter) va Удалить фильтр (Remove Filter) tugmalari ma'nosiga koʻra bitta tugma hisoblanadi. Ularning holati (bosilgan, qoʻyib yuborilgan) va yozuvlari jadval uchun filtrning oʻrnatilganligi yoki oʻrnatilmaganligiga bogʻliq holda oʻzgaradi. Jadvalda filtrlangan yozuvning aks ettirilayotganligini bildiradigan belgilarining biri sifatida ilova oynasining holatlar qatorida ФЛТР (FLTR) soʻzining mavjudligini koʻrsatish mumkin.

Ajratilgan fragment boʻyicha filtrni oʻrnatish uchun kontekst menyuning Фильтр по выделенному (Filter by Selection) buyrugʻidan foydalanish mumkin yoki Записи (Records) menyusining Фильтр, Фильтр по выделенному (Filter, Filter by Selection) buyruqlari tanlanadi.

Filtrlashning shunga oʻxshash imkoniyatiga Фильтр для

| Клиенты : таблица  |               |                          |                  |
|--------------------|---------------|--------------------------|------------------|
| Обращаться к       | Должнос       | ть                       | Адрес            |
| Maria Anders       | Представитель | Obere Str. 57            | 0                |
| 🗉 Ana Trujillo     | Совладелен    | Avda de la Co            | Institucion 2222 |
| Antonio Moreno     | Совладе. 🎸 单  | ильтр по выделенному     |                  |
| Thomas Hardy       | Представ и    | сключить выделенное      |                  |
| Christina Berglund | Координа      |                          |                  |
| 🖲 Hanna Moos       | Представ      | ingorip ann              |                  |
| Frederique Citeaux | Главный 🎌 💆   | далить фильтр            |                  |
| Martin Sommer      | Совладе. 🗍 С  | ортировка по возрастанию | 6                |
| 🖲 Laurence Lebihan | Совладе. я с  | ортировка по убыванию    | hers             |
| Elizabeth Lincoln  | Бухгалте      |                          | vd.              |
| Victoria Ashworth  | Представ 🏄 🗎  | ырезать                  |                  |
| Patricio Simpson   | Продавет 🖾 🖄  | опировать                |                  |
| 🖲 Francisco Chang  | Главный 💽 в   | ставить                  | da 9993          |
| Yang Wang          | Совладе.      |                          |                  |
| Pedro Afonso       | Ученик п 🦷    | осавить объект           | , 23             |
| Elizabeth Brown    | Представ      | нперссылка               | * 8              |
| Sven Ottlieb       | Координатор   | _ Walserweg 21           |                  |

3.28-rasm. Ma'lumotlarni filtrlash.

(Filter For) maydoni ega. Undan jadval ustunlarida tanlash namunasini tez topish imkoni boʻlmaganda foydalanish mumkin.

## Фильтр для (Filter For)

Фильтр для (Filter For) maydonining imkoniyatlaridan foydalanish uchun quyidagilar bajariladi:

1. Таблицы holatida jadval ochilsin.

2. Tanlash sharti кoʻrsatilishi zarur boʻlgan maydonda sichqonning oʻng tugmasi bosiladi, soʻngra kontekst menyuning **Фильтр** для (Filter For) maydonida tanlash shartining qiymati kiritiladi.

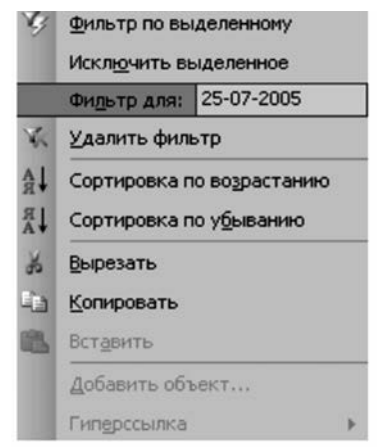

3.29-rasm. Kontekst menyusida "Фильтр для" режими.

Filtrni qoʻllash va kontekst menyuni yopish uchun <Enter> tugmasi bosiladi, filtrni qoʻllash va kontekst menyuni ochiq qoldirish uchun esa <Tab> tugmasi bosiladi. Bu holda Фильтр для (Filter For) maydoniga yangi qiymat kiritish va <Tab> tugmasini bosish bilan tanlash mazmunini yangilash mumkin.

Фильтр для (Filter For) maydonida nafaqat aniq qiymatlarni, balki hisoblashlarni talab qiladigan ifodalarni ham koʻrsatish mumkin.

### **Oddiy Filtr**

Oddiy filtrni qoʻllash uchun quyidagilar bajariladi:

1. Таблицы holatida jadval ochilsin.

2. Режим таблицы (Table Datasheet) uskunalar panelidagi Изменить фильтр (Filter by Form) tugmasi bosilsin. Filtrni oʻzgartiruvchi maxsus — Фильтр (Filter by form) oynasi paydo boʻladi.

Shakl jadval maydonlarining chizgʻichiga ega boʻladi. Bu maydonlarning ixtiyoriysiga tanlash sharti boʻladigan qiymatlarni kiritish yoki qiymatlar roʻyxatidan tanlash mumkin. Agar bir nechta maydonga shart kiritilsa, ular "И" mantiqiy buyruq yordamida birlashtiriladi. Shartlarni "ИЛИ" yordamida birlashtirish uchun shaklning quyi qismidagi "ИЛИ" yorligʻiga sichqonni bosib, shaklning boshqa qoʻyilmasi ochiladi.

| ₫ай | п Правка   | Внд   | Вст <u>а</u> вка | Формат | Записи | Сервис | Окно   | ⊆npa  | вка        |         |            |
|-----|------------|-------|------------------|--------|--------|--------|--------|-------|------------|---------|------------|
| 2.  | 12         | 40    | 19 1 %           | 40 B   | 5      |        | 13     | a v   |            | ×10     | 街•10       |
|     |            |       |                  |        |        |        |        | Измен | ить фильтр | ]       |            |
|     | аказы: фил | ьтр   |                  |        |        |        |        |       |            |         | JOX        |
|     | Код заказа | a     | К                | лиент  |        | Co     | трудни | ĸ     | Дата разм  | лещения | Дата назна |
|     | 10252      | -     |                  |        |        | Ĩ      |        |       | #01.01     | .1997#  |            |
|     |            |       |                  |        |        |        |        |       |            |         |            |
| На  | йти іли    | ( Или | 7                |        |        |        | 4      |       |            |         | •          |

3.30-rasm. Filtrni oʻzgartish.

**3.** Roʻyxatdan kerakli qiymatlar tanlanib mos maydonlarga qoʻyilsin. Qiymatlar oldida munosabat amallarini (masalan >, <) qoʻyish mumkin.

**4.** "Или" yorligʻini sichqon bilan tanlab ikkinchi qoʻyilmani oching. Kerakli qiymatlarni mos maydonlarga tanlab oʻtkazing. Bu holda koʻrsatilgan filtrlarning biriga mos yozuvlar ajratiladi.

5. Uskunalar panelidagi **Применение фильтра** (Apply Filter) tugmasi bosilsin.

Shakl maydoniga tanlash shartlarini kiritishda Accessda mumkin boʻlgan ixtiyoriy ifodalarni ishlatish munkin.

Фильтр (Filter by Form) shakl maydoniga kiritiladigan yozuvlarni tanlash shartlarini ma'lumotlar bazasida so'rov shaklida saqlash mumkin. Buning uchun фильтр (Filter by Form) shaklining ochiq holatida uskunalar panelidagi Coxpaнить как запрос (Save As Query) tugmasi bosiladi. So'ngra Coхранение в виде запроса (Save As Query) muloqot oynasida so'rov nomi kiritiladi va OK tugmasi bosiladi. Shunday filtr o'rnatishni takrorlash zarurati tug'ilganda ochiq фильтр (Filter by Form) shaklida uskunalar panelidagi Загрузить из запроса (Load from Query) tugmasi bosiladi.

#### 3.8. ACCESS MA'LUMOTLAR BAZASI JADVALLARINI QO'SHISH VA IMPORT QILISH

Access ma'lumotlar bazasiga nafaqat boshqa formatdagi ma'lumotlar bazasini, balki, Access ma'lumotlar bazasining alohida jadvallarini qo'shish mumkin. Bunday jadvallarni qo'shish protsedurasi quyidagicha:

1. Файл, Внешние данные, Связь с таблицами (File, Get External Data, Link Tables) buyrugʻini yoki kontekst menyuning shu nomli buyrugʻini tanlang.

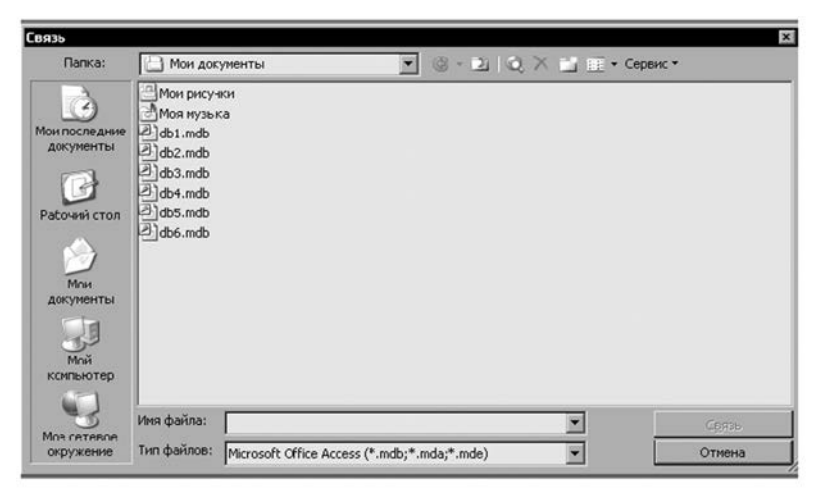

3.31-rasm. Tashqi jadvallar bilan aloqa oʻrnatish.

2. Hosil boʻlgan Связь (Link) muloqot oynasida kerakli jadvalni oʻz ichiga olgan MDB fayl joylashgan papkani oching. Ochilgan Тип файла (Files of type) roʻyxatidan Microsoft Access (\*.mdb; \*.adp; \*.mda; \*.mde; \*.ade) ni tanlang (odatda fayl turlari roʻyxatda oldindan oʻrnatiladi). MDB faylini belgilab, Связь (Link) tugmasini bosing. Связь с таблицами (Link Tables) muloqot oynasi paydo boʻladi.

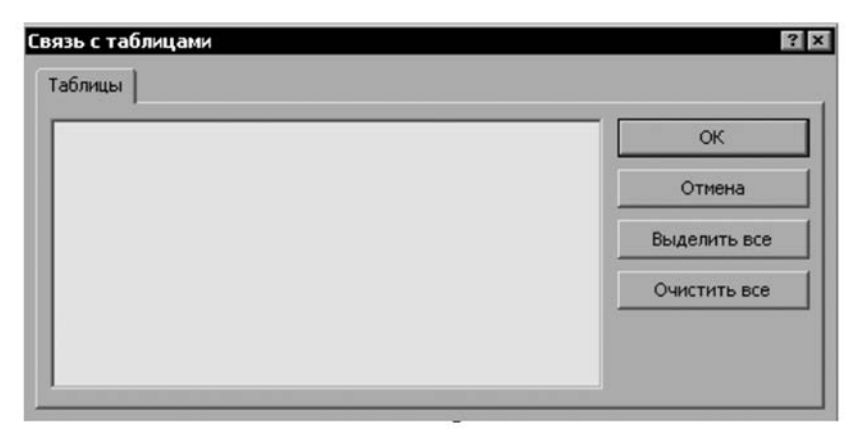

3.32-rasm. Muloqot oynasi.

**3.** Bu oynaning jadvallar roʻyxatida joriy ma'lumotlar bazasi bilan qoʻshilishi zarur boʻlgan jadvallar nomlari tanlansin. Barcha jadvallarni tanlash uchun **Выделить все** (Select All) tugmasi bosilsin. Soʻngra **OK** tugmasi bosilsin. **Связь с таблицами** (Link Tables) muloqot oynasi yopiladi, tanlangan jadvallar esa qoʻshiladi. Ularning nomlari ma'lumotlar bazasining oynasida paydo boʻladi.

Agar qoʻshilgan jadvallar oʻz ma'lumotlar bazasida bogʻlangan boʻlsa, u holda ular orasidagi bu aloqa ular qoʻshilgan ma'lumotlar bazasida ham saqlanadi. Bu aloqalarning xossalarini oʻzgartirish yoki ularni oʻchirish faqatgina oʻzining ma'lumotlar bazasida mumkin xolos.

Accessning boshqa ma'lumotlar bazasi jadvallarini import qilish qo'shish kabi bajariladi. Faqatgina menyuning **Файл**, **Внешние данные, Импорт** (File, Get External Data, Import) buyrug'i va **Импорт** (Import), **Импорт объектов** (Import Objects) muloqot oynalari ishlatiladi.
| аблицы | Запросы | Формы С | тчеты | Страницы | Макросы | Модули       |
|--------|---------|---------|-------|----------|---------|--------------|
|        |         |         |       |          |         | ОК           |
|        |         |         |       |          |         | Отмена       |
|        |         |         |       |          |         | Выделить все |
|        |         |         |       |          |         | Очистить все |
|        |         |         |       |          |         | Параметры >> |

3.33-rasm. Elektron jadvallarni import qilish va qoʻshish.

Elektron jadvallar, loyihalarni (proyektlarni) boshqarish va boshqa ilovalar yordamida hosil qilingan fayllar ham maxsus koʻrinishdagi jadvallar hisoblanadi. Shunday fayllarni Access ma'lumotlar bazasiga import qilish imkoniyatini Accessga qoʻshish tabiiy hol boʻlar edi. Bunday imkoniyat Accessda bor. Access quyidagi formatlar bilan ishlay oladi:

- ✓ (XLS) Excel 2.x, 3.0, 4.0, 5.0, 7.0 (Excel 95), 8.0 (Excel 97), 9.0 (Excel 2000), 10.0 (Excel 2002) ishchi varaq fayllari;
- ✓ WKS, WK1, WK2, WRK3, WRK4 formatidagi Lotus 1-2-3 elektron jadvallar.

Bu formatlar yetarlidir. Chunki elektron jadvallar bilan ishlashga moʻljallangan barcha ilovalar ma'lumotlarni shu formatlardan biriga eksport qilish imkoniyatiga ega.

Access Excelning ishchi varagʻidan import qilib ma'lumotlar bazasining jadvallarini yaratish imkoniyatini beradi. Bu holda toʻliq ishchi varaqni yoki shu varaqning nomlangan yacheykalar diapozonini import qilish mumkin. Undan tashqari import qilish jarayonida Accessning yangi jadvallarini hosil qilish mumkin. Bu jadvallar barcha import qilingan ma'lumotlardan tashkil topishi yoki Accessning mavjud jadvallariga qoʻshilishi mumkin. Ma'lumotlarni mavjud jadvallarga qoʻshishda Excel ishchi varagʻi ustunlarining nomlari (kamida import qilinishi zarur boʻlgan ustunlarning nomlari) bu jadvalning maydoni nomlari bilan ustma-ust tushishi shart. Kitobning alohida ishchi varagʻini import qilish Microsoft Excel 5.0 va undan yuqorilarida mumkin. Boshqa bir nechta varaqlardan tashkil topgan elektron jadval fayllarining faqat bitta ishchi varagʻini import qilish zarurati tugʻilganda avvalo har bir varaq alohida faylarda saqlanadi.

Import qilish xatosiz amalga oshishi uchun import qilinadigan varaqdagi ma'lumotlar mos ravishda tashkil qilingan bo'lishi kerak. Rasmda ma'lumotlar bazasiga import qilish uchun ko'proq to'g'ri keladigan ma'lumotlarni Excel ishchi varag'ida saqlash formati ko'rsatilgan. Shunga e'tibor berish kerakki, barcha maydonlarning nomlari jadvalning birinchi qatorida joylashgan, boshqa qatorlar ma'lumotlardan tashkil topadi. Bir ustunning barcha yacheykalaridagi ma'lumotlar turlari bir xil bo'lishi kerak, barcha qatorlarda aynan bir xil maydonlar ishlatilishi zarur. Bu ko'rinishda ishchi stoldagi jadval Access jadvaliga maksimal mos keladi va import qilish jarayonini soddalashtirish imkonini beradi.

|      | A  | В              | C    | D        | E    | F     | G      | Н                |     | J       | K       | L   |
|------|----|----------------|------|----------|------|-------|--------|------------------|-----|---------|---------|-----|
| 1    | Ne | <b>F</b> pynna | Hanp | Спец     | Курс | A3 06 | Кол-во | Предмет          | Каф | 1 nonyr | 2 nonyr | Hac |
| 2    | 1  | 10-1           | Α    | Бухг123  | 1    | узб   | 30     | Делопр на гос яз | гум |         | 2       | 46  |
| 3    | 2  | 10-1           | А    | Бухг123  | 1    | узб   | 30     | Родной язык      | гум | 2       | 2       | 80  |
| 4    | 3  | 10-1           | Α    | Бухг123  | 1    | узб   | 30     | Рус (узбек) язык | гум | 3       | 3       | 120 |
| 5    | 4  | 10-1           | A    | Бухг123  | 1    | узб   | 30     | Рус (узбек) язык | гум | 3       | 3       | 120 |
| 6    | 5  | 10-1           | A    | Бухг123  | 1    | узб   | 30     | Иностранный язык | гум | 2       | 2       | 80  |
| 7    | 6  | 10-1           | А    | Бухг123  | 1    | узб   | 30     | Иностранный язык | гум | 2       | 2       | 80  |
| B    | 7  | 10-1           | A    | Бухг123  | 1    | узб   | 30     | История          | ИСТ | 3       | 2       | 97  |
| 3    | 8  | 10-1           | A    | Бухг123  | 1    | узб   | 30     | Математика       | ест | 3       | 2       | 97  |
| 0    | 9  | 10-1           | A    | Бухг123  | 1    | узб   | 30     | Информатика      | инф | 3       | 3       | 120 |
| 1    | 10 | 10-1           | A    | Бухг123  | 1    | узб   | 30     | Информатика      | инф | 3       | 3       | 120 |
| 12   | 11 | 10-1           | A    | Булі 123 | 1    | узб   | 30     | Физика           | BCI | 2       | 2       | 80  |
| 13   | 12 | 10-1           | Α    | Бухг123  | 1    | узб   | 30     | Химия            | ест | 2       | 2       | 80  |
| 4    | 13 | 10-1           | A    | Бухг123  | 1    | узб   | 30     | Биология         | ест | 2       | 2       | 80  |
| nº Y |    | 40.4           |      | E        |      |       | - 20   | A                |     |         |         | 10  |

3.34-rasm. Excel ishchi varagʻi.

Ishchi varaqda ma'lumotlarni importga tayyorlash uchun oldindan bir nechta amallarni bajarishga toʻgʻri keladi:

**1.** Microsoft Excel ishga tushirilsin va ma'lumotlari import qilinadigan ishchi varaq ochilsin.

2. Agar zarur boʻlsa import qilinadigan ma'lumotlar diapazoni birinchi qatorining ustiga ustunlar nomi qoʻshilsin. Ustunlar nomlari maydon nomlari sifatida ishlatiladi, shuning uchun ularda nuqta (.), undov (!) va oʻrta qavslarni ([]) ishlatish mumkin emas. Bir nomni ikki marta ishlatish mumkin emas. Agar ustun nomlarida man etilgan belgilar uchrasa yoki ustun nomlari bir nechta marta ishlatilsa, u holda ma'lumotlarni import qilish jarayonida xato haqida xabar beriladi.

3. Agar ishchi varaqning barcha ma'lumotlarini import qilish zarurati bo'lmasa, u holda yacheykalarning kerakli diapazoni (sarlavha qatori bilan birga) ajratiladi, soʻngra Вставка, Имя, Присвоить (Insert, Name, Define) buyrugʻi tanlanadi va ajratilgan diapazonga nom beriladi.

4. Ishchi varaq saqlansin va Excel ilovasi yopilsin.

Agar ishchi varaqning yacheykalari qiymatlari hisoblanishi zarur boʻlgan formulalardan tashkil topsa, u holda Access jadvaliga faqat hisoblangan qiymatlargina import qilinadi.

Endi ishchi varaq ma'lumotlarini Access jadvallariga import qilish mumkin.

Buning uchun quyidagi amallar bajariladi:

1. Accessni ishga tushiring va ma'lumotlar import qilinishi zarur bo'lgan ma'lumotlar bazasini oching. Sarlavhasida sichqonning chap tugmasini bosib База данных (Database) oynasini faollashtiring.

**2.** Файл, Внешние данные, Импорт (File, Get External Data, Import) buyrugʻini tanlang. Импорт (Import) muloqot oynasi paydo boʻladi.

3. Excel ishchi varagʻi faylini saqlovchi papkaga oʻting. Ochilgan Тип файла (File of Type) roʻyxatida Microsoft Excel (\*.xls) elementini tanlang. Fayl nomini tanlang va Импорт (Import) tugmasini bosing yoki fayl nomida sichqonning chap

| <ul> <li>дисты</li> <li>циенованные<br/>диапазоны</li> </ul> |                      | Пист1<br>Лист2<br>Лист3 |                    |      |            |        |                  |  |  |
|--------------------------------------------------------------|----------------------|-------------------------|--------------------|------|------------|--------|------------------|--|--|
| pasu<br>pr                                                   | ы данных д<br>Группа | ля лист<br>Напр         | а "Лист1".<br>Спец | Курс | Яз об      | Кол-во | Предмет          |  |  |
| 1                                                            | 10-1                 | A                       | Eyxr123            | 1    | узб        | 30     | Делопр на гос яз |  |  |
| 2                                                            | 10-1                 | A                       | Бухг123            | 1    | узб        | 30     | Родной язык      |  |  |
| з                                                            | 10-1                 | A                       | Бухг123            | 1    | узб        | 30     | Рус (узбек) язык |  |  |
| 4                                                            | 10-1                 | A                       | Бухг123            | 1    | <b>V36</b> | 30     | Рус (узбек) язык |  |  |
| 5                                                            | 10-1                 | A                       | Бухг123            | 1    | <b>V36</b> | 30     | Иностранный язык |  |  |
|                                                              |                      | 1x                      | P                  |      | hand the   | ha     | 14               |  |  |

3.35-rasm. "Импорт электронной таблицы" ustasining birinchi muloqot oynasi.

tugmasini ikki marta bosing. Импорт электронной таблицы (Import Spreadsheet Wizard) ustasi ishga tushadi. Uning birinchi muloqot oynasi rasmda koʻrsatilgan.

**4.** Agar ishchi varaqni toʻlaligicha import qilmoqchi boʻlsangiz **листы** (Show Worksheets) almashtirgichi (переключатель)ni tanlang. Agar ishchi varaqning nomlangan diapazonini import qilmoqchi boʻlsangiz, u holda **именованные диапазоны** (Show Named Ranges) almashtirgichini tanlang. **Импорт электронной таблицы** (Import Spreadsheet Wizard) ustasining birinchi muloqot oynasining roʻyxatida mos ravishda ishchi varaqlar yoki diapazonlarning nomlari hosil boʻladi.

5. Kerakli ishchi varaqning yoki yacheykalar diapazonlarining nomini ajrating. Import ustasi birinchi oynasining pastki qismida elektron jadval ajratilgan elementining namunasi paydo boʻladi. Ustaning keyingi qadamiga oʻtish uchun Далее (Next) tugmasini bosing. Ikkinchi muloqot oynasi paydo boʻladi.

| Tob     | вая строка (         | одержи      | т заголовки                   | столбца | 8          |          |                                      |
|---------|----------------------|-------------|-------------------------------|---------|------------|----------|--------------------------------------|
|         |                      |             |                               |         |            |          |                                      |
| la.     |                      |             |                               | 1       | a          |          | -                                    |
| 1       | 1 pynna              | hanp        | Enven122                      | Kypc 1  | H3 00      | кол-во   | предмет                              |
| r.      | 10-1                 | ſ,          | Evyp123                       | ĥ       | V36        | 80       | Ролной язык                          |
| b       |                      | r .         | E                             | 1       | V36        | 30       | Рус (узбек) язык                     |
| 23      | 10-1                 | A           | IDVXI'123                     |         |            |          |                                      |
| 234     | 10-1<br>10-1         | A<br>A      | Eyxr123                       | 1       | V36        | 30       | Рус (узбек) язык                     |
| 2 3 4 5 | 10-1<br>10-1<br>10-1 | A<br>A<br>A | Бухр123<br>Бухр123<br>Бухр123 | 1       | узб<br>узб | 30<br>30 | Рус (узбек) язык<br>Иностранный язык |

3.36-rasm. "Импорт электронной таблицы" ustasining ikkinchi muloqot oynasi.

6. Agar import qilinadigan ma'lumotlarning birinchi qatori ustun nomlaridan tashkil topsa, u holda ularni maydon nomlari sifatida ishlatish mumkin. Buning uchun Первая строка содержит заголовки столбцов (First Row Contains Column Headings) buyrugʻi oʻrnatiladi. Yana Далее (Next) tugmasini bosing. Uchinchi muloqot oynasi paydo boʻladi.

| 10                         | ные       | необходин                            | io coxpa    | нить:                                    |                  |                          |                      |                                                                              |
|----------------------------|-----------|--------------------------------------|-------------|------------------------------------------|------------------|--------------------------|----------------------|------------------------------------------------------------------------------|
| ;                          | 8 H       | еой таблиц                           | le          |                                          |                  |                          |                      |                                                                              |
| -                          | BCY       | шествующ                             | ей табл     | nue:                                     |                  |                          | _                    | -                                                                            |
|                            |           |                                      |             |                                          |                  |                          |                      |                                                                              |
|                            |           |                                      |             |                                          |                  |                          |                      |                                                                              |
|                            | _         |                                      |             |                                          |                  |                          |                      |                                                                              |
|                            | P         | Группа                               | Напр        | Спец                                     | Kypc             | 83 OF                    | Кол-во               | Предмет                                                                      |
|                            | 1         | 10-1                                 | A           | Бухг123                                  | 1                | узб                      | 30                   | Делопр на гос яз                                                             |
| 1                          | -         |                                      | a .         | Бухг123                                  | 1                | узб                      | 30                   | Родной язык                                                                  |
| 1                          | 2         | 10-1                                 | ph.         |                                          |                  |                          |                      |                                                                              |
| 1 2 3                      | 23        | 10-1<br>10-1                         | Ā           | Бухг123                                  | 1                | узб                      | βO                   | Рус (узбек) язым                                                             |
| 1<br>2<br>3<br>4           | 234       | 10-1<br>10-1<br>10-1                 | A           | Бухг123<br>Бухг123                       | 1<br>1           | узб<br>узб               | 30<br>30             | Рус (узбек) язык<br>Рус (узбек) язык                                         |
| 1 2 3 4 5                  | 2345      | 10-1<br>10-1<br>10-1<br>10-1         | A<br>A<br>A | Бухг123<br>Бухг123<br>Бухг123            | 1<br>1<br>1      | узб<br>узб<br>узб        | 30<br>30<br>30       | Рус (узбек) язым<br>Рус (узбек) язым<br>Иностранный язык                     |
| 1<br>2<br>3<br>4<br>5<br>6 | 2 3 4 5 6 | 10-1<br>10-1<br>10-1<br>10-1<br>10-1 | A<br>A<br>A | Бухг123<br>Бухг123<br>Бухг123<br>Бухг123 | 1<br>1<br>1<br>1 | узб<br>узб<br>узб<br>узб | 30<br>30<br>30<br>30 | Рус (узбек) язым<br>Рус (узбек) язым<br>Иностранный язык<br>Иностранный язым |

3.37-rasm. "Импорт электронной таблицы" ustasining uchinchi muloqot oynasi.

7. Bu muloqot oynasida import qilinayotgan ma'lumotlarni saqlash joyi (yangi jadvaldami yoki mavjud jadvalda ekanligi) koʻrsatiladi. Kerakli almashtirgich, agar zarur boʻlsa **в существу**ющей таблице (In ah Existing Table) roʻyxatidan kerakli fayl tanlanadi. Далее (Next) tugmasi bosiladi. Agar siz ma'lumotlarni mavjud jadvalga qoʻshmoqchi boʻlsangiz, u holda barcha oraliq qadamlar oʻtkazib yuboriladi va ustaning oxirgi muloqot oynasi paydo boʻladi. Agar siz yangi jadval hosil qilayotgan boʻlsangiz, u holda toʻrtinchi muloqot oynasi ochiladi.

8. Bu oynada siz import qilinishi zarur boʻlgan ustunlarni tanlashingiz (agar ishchi varaqning barcha ustunlarini import qilmoqchi boʻlsangiz, bu shart emas), boʻlajak jadval maydonlarining ba'zi parametrlarini kiritishingiz mumkin. Biror-bir maydonni (ishchi varaqning ustunini) import qilmaslik (oʻtkazib yuborish) uchun shu maydon tanlanadi va не импортировать (пропустить) поле (Do not import field) buyrugʻi oʻrnatiladi.

**9.** Elektron jadvallarni import qilish ustasi ishchi varaq ustunlariga mos jadval maydonlarining nomlarini oʻzgartirish va qoʻshish (ular ishchi varaqning birinchi qatorida aniqlanmagan boʻlsa) imkonini ham beradi. Buning uchun ustida sichqonning chap tugmasini bosib ustun tanlanadi, soʻngra Имя поля (Field Name) (gorizontal surish sohasi muloqot oynasida varaqning

| мя по | оля: № | _          |         | INU T | анных: | Текстовы   | й<br>т                   |
|-------|--------|------------|---------|-------|--------|------------|--------------------------|
| ндек  | с: Нет | _          |         |       |        | е импорти; | оовать (пропустить) поле |
|       |        |            |         |       |        |            |                          |
| R.    | Группа | Напр       | Спец    | Kypc  | R3 05  | Кол-во     | Прелмет                  |
| 1     | 10-1   | A          | Бухр123 | 1     | узб    | 30         | Делопр на гос яз         |
| 2     | 10-1   | A          | Eyxr123 | 1     | V36    | 30         | Родной язык              |
| 3     | 10-1   | A          | Eyxr123 | 1     | узб    | 30         | Рус (узбек) язык         |
| 4     | 10-1   | A          | Бухг123 | 1     | узб    | 30         | Рус (узбек) язык         |
|       | 10.1   | A          | Byxr123 | 1     | y36    | 30         | Иностранный язык         |
| 5     | 10-1   | <b>F</b> - |         |       |        |            |                          |

3.38-rasm. "Импорт электронной таблицы" ustasining toʻrtinchi muloqot oynasi.

barcha ustunlarini koʻrish imkonini beradi) matn maydonida nom koʻrsatiladi.

**10.** Agar biror maydonni indekslash zarur boʻlsa, u holda ochiluvchi индекс (Indexed) roʻyxatida indeksning kerakli turi tanlanadi.

**11.** Agar ishchi varaqdagi ma'lumotlar formatlanmagan yoki matn sifatida formatlangan bo'lsa, u holda Access har bir maydon uchun ochiluvchi **тип данных** (Data Type) ro'yxatdan har bir maydon uchun ma'lumotlar turini tanlash imkonini beradi.

12. 9—11-qadamlarni import qilinadigan ma'lumotlarning har bir ustuni uchun takrorlab chiqing. Maydonlarning ma'lumotlar turlari aniqlangandan va barcha nomlar berilgandan, indekslangan maydonlar hamda importda o'tkazib yuboriladigan ustunlar aniqlangandan so'ng Далее tugmasi bosilsin. Bunda import ustasining beshinchi muloqot oynasi ochiladi.

13. Elektron jadvallarni import qilish ustasining beshinchi qadamida yangi jadvalning kalit maydonlarini aniqlash mumkin. Access import qilinayotgan jadvalga avtomatik ravishda Счетчик turidagi kalit maydonni qoʻshishi va jadvalning har bir qatoriga unikal nomer berishi uchun автоматически создать ключ (Let Access add Primary Key) almashtirgichini tanlang. Import qilinayotgan yacheykalar diapazonining biror ustunini jadvalning

| 1 2   | CRX XXX 3                |        | екомен,<br>іспользу<br>аблицы                         | дуется зада<br>ется для од<br>и позволяет   | ть ключ<br>нозначн<br>гускори | евое поле<br>ого опред<br>ть обрабо | в новой та<br>еления каз<br>тку данны | аблице. Ключ<br>ждой записи<br>х. |
|-------|--------------------------|--------|-------------------------------------------------------|---------------------------------------------|-------------------------------|-------------------------------------|---------------------------------------|-----------------------------------|
| 3 2 4 | CRN NICH 3<br>CRN NICH 3 |        | <ul> <li>авто</li> <li>опре</li> <li>не со</li> </ul> | матически сі<br>делить ключ<br>іздавать клю | оздать к<br>ч:<br>оч          | люч                                 |                                       |                                   |
| Код   | N:                       | Группа | Напр                                                  | Спец                                        | Курс                          | Яз об                               | Кол-во                                | Предмет                           |
| 1     | 1                        | 10-1   | A                                                     | Бухг123                                     | 1                             | узб                                 | 30                                    | Делопр на г                       |
| 2     | 2                        | 10-1   | A                                                     | Бухг123                                     | 1                             | узб                                 | 30                                    | Родной язык                       |
| 3     | 3                        | 10-1   | A                                                     | Бухг123                                     | 1                             | узб                                 | 30                                    | Рус (узбек)                       |
| 4     | 4                        | 10-1   | A                                                     | Бухг123                                     | 1                             | V36                                 | 30                                    | Рус (узбек)                       |
| 5     | 5                        | 10-1   | A                                                     | Бухг123                                     | 1                             | узб                                 | 30                                    | Иностранный                       |
| 6     | 6                        | 10-1   | A                                                     | Бухг123                                     | 1                             | узб                                 | 30                                    | Иностранный                       |
|       | -                        | 40.4   | 1.                                                    | F                                           | 14                            | h-mat                               | ho                                    | ktamanna P                        |

3.39-rasm. "Импорт электронной таблицы" ustasining beshinchi muloqot oynasi.

kalit maydoni sifatida aniqlash uchun **определить ключ** (Choose my own Primary Key) almashtirgichini tanlang va ochiluvchi roʻyxatdan ustun nomini ajrating. Agar import qilinuvchi jadval uchun kalit maydon aniqlash talab qilinmasa, u holda **не создавать ключ** (No Primary Key) almashtirgichini tanlang. **Далее** tugmasini bosing. Oxirgi muloqat oynasi ochiladi. Kalit maydonni jadvalning biror ustuni asosida aniqlashdan oldin bu ustun yacheykalari unikal qiymatlardan tashkil topganiga amin boʻling.

14. Импорт в таблицу (Import to Table) kiritish maydonida yangi jadvalning nomini koʻrsating. Odatda Access yangi jadvalning nomi sifatida import qilinayotgan ishchi varaq yoki yacheykalar diapazoni nomini ishlatadi. Ma'lumotlarni import qilish tugashi bilanoq Анализатор таблиц — Jadvallr tahlilchisini ishga tushirish mumkin. U jadval strukturasini optimallashtiradi, masalan, qaytariluvchi ma'lumotlarni chiqarib tashlaydi. Buning uchun Проанализировать таблицу после импорта данных (I would like a wizard to analyze my table after importing the data) buyrugʻi oʻrnatiladi. Ma'lumotlarni import qilish jarayonini tugallash uchun Готово (Finish) tugmasini bosing. Ma'lumotlarni import qilish tugagandan soʻng bu tadbirning muvaffaqiyatli bajarilgani toʻgʻrisida xabar paydo boʻladi.

| Импорт электронн | ой таблицы 🔤                                                                                                    |
|------------------|----------------------------------------------------------------------------------------------------|
| W                | Указаны все сведения, необходиные для импорта данных.                                                                        |
|                  | Инпорт в таблицу:<br>Таблица1                                                                                                |
|                  | <ul> <li>Проанализировать таблицу после импорта данных.</li> <li>Вывести справку после завершения работы мастера.</li> </ul> |
|                  | Отмена <Назад Далев > [отово                                                                                                 |

3.40-rasm. "Импорт электронной таблицы" ustasining oxirgi muloqot oynasi.

Agar elektron jadvallarni import qilish ustasining oxirgi qadamida berilgan jadval nomi ma'lumotlar bazasida mavjud jadval nomi bilan ustma-ust tushsa, u holda Access sizdan mavjud faylni yangisi bilan almashtirish yoki hosil qilinayotgan jadvalni qayta nomlash haqida soʻrovchi muloqot oynasini chiqaradi.

Import qilinayotgan jadvalning mos maydonlarining turlarini avtomatik aniqlashda Access import qilinayotgan yacheykalar diapazonining birinchi 20 ta qatorini koʻrib chiqadi. Masalan, agar import qilinayotgan diapazondagi har bir sonli qiymatlardan tashkil topsa, u holda shu ustunga mos maydonga ma'lumotlarning sonli qism turlaridan biri beriladi (qism turlarni tanlash Excel ishchi varagʻining formatlash parametriga bogʻliq). Agar birinchi 20 ta yacheykada son, qolganlarida esa matn uchrasa, u holda Access ma'lumotlar maydonining turini oʻzgartirmaydi, balki *import xatoligi jadvalini* hosil qiladi. Unda har bir yozuv bitta xatoga mos keladi. Xato sodir boʻlganda import jarayoni tugagandan soʻng bu haqda xabar beriladi va *import xatoligi jadvalining* nomi koʻrsatiladi. Import xatoligi jadvali xato sodir boʻlgan yozuvlarni topish va ularni tuzatish imkonini beradi. Ammo eng toʻgʻri yoʻl Excel ishchi varagʻini toʻgʻrilash va ma'lumotlarni import qilishni qaytarish hisoblanadi. Xatolar to'g'rilangandan so'ng bu jadvalni o'chirib tashlang.

Import qilingan jadval ma'lumotlar bazasining oynasida paydo bo'ladi. Kutilgan natijaga erishganligingizga ishonch hosil qilish uchun unda sichqonning chap tugmasini ikki marta bosib, import qilingan jadvalni **Таблицы** holatida oching.

| Таблица1 : та | блица |        |      |         |      |       |
|---------------|-------|--------|------|---------|------|-------|
| Код           | NΩ    | Группа | Напр | Спец    | Курс | Яз об |
| >             | 0 1   | 10-1   | A    | Eyxr123 | 1    | узб   |
|               | 2 2   | 10-1   | A    | Бухг123 | 1    | узб   |
|               | 33    | 10-1   | A    | Eyxr123 | 1    | узб   |
|               | 4 4   | 10-1   | A    | Eyxr123 | 1    | узб   |
|               | 55    | 10-1   | A    | Eyxr123 | 1    | узб   |
|               | 66    | 10-1   | A    | Eyxr123 | 1    | узб   |
|               | 77    | 10-1   | A    | Eyxr123 | 1    | узб   |
|               | 88    | 10-1   | A    | Eyxr123 | 1    | узб   |
|               | 99    | 10-1   | A    | Eyxr123 | 1    | узб   |
|               | 10 10 | 10-1   | A    | Eyxr123 | 1    | узб   |
|               | 11 11 | 10-1   | A    | Eyxr123 | 1    | узб   |
|               | 12 12 | 10-1   | A    | Eyxr123 | 1    | узб   |
|               | 13 13 | 10-1   | A    | Eyxr123 | 1    | узб   |
|               | 14 14 | 10-1   | A    | Eyxr123 | 1    | узб   |
|               | 15 15 | 10-1   | A    | Eyxr123 | 1    | узб   |
|               | 16 16 | 10-1   | A    | Eyxr123 | 1    | узб   |
|               | 17 17 | 10-1   | A    | Бухг123 | 1    | узб   |
|               | 18 18 | 10-1   | A    | Ever123 | 1    | พรกิ  |

3.41-rasm. "Импорт электронной таблицы" ustasi natijasi.

Ishchi varaqni import qilishda ma'lumotlar maydonining qanday turlari tanlanganini bilish uchun ma'lumotlar bazasining oynasida hosil qilingan jadvalni **Конструктор** holatida oching. Qoʻshilgan jadvallardan farqli oʻlaroq, import qilingan jadvallar maydonlarining barcha xossalarini oʻzgartirish mumkin.

| Таблица1 :                                                                                                    | таблица  |                                  |                                               |
|----------------------------------------------------------------------------------------------------|----------|----------------------------------|-----------------------------------------------|
| Viet                                                                                                    | Inona    | Тип данных                       | Onvicance                                     |
| St Kon                                                                                                    |          | Счетчик                          |                                               |
| N9                                                                                                    |          | Текстовый                        |                                               |
| Группа                                                                                                    |          | Текстовый                        |                                               |
| Hanp                                                                                                    |          | Текстовья                        |                                               |
| Cneu                                                                                                    |          | Текстовый                        |                                               |
| Курс                                                                                                    |          | Числовой                         |                                               |
| 81 06                                                                                                    |          | Текстовый                        |                                               |
| Kon-no                                                                                                    |          | Числовой                         |                                               |
| 100 C                                                                                                    | _        |                                  |                                               |
|                                                                                                    |          |                                  | воиства поля                                  |
| Общие                                                                                                    | Подстан  | ювка                             |                                               |
| Paseeo nona                                                                                                    |          | Длянное целое                    |                                               |
| Honsen textually                                                                                                    | 610      | Поспедовательные                 |                                               |
| COOMAT DODG                                                                                                    |          |                                  |                                               |
| Cosmer                                                                                                    |          | -                                |                                               |
| 1 KODENINGS                                                                                                    |          | As (Company on the second second |                                               |
| индексирова                                                                                                    | Hoe none | Да (Совпадения не допускаются)   |                                               |
| Смарт-теги                                                                                                    |          |                                  | Иня поля ножет состоять из 64 знаков с учетон |
|                                                                                                    |          |                                  | пробелов. Для справки по именам полен нажните |
|                                                                                                    |          |                                  | Knobituy P1.                                  |
|                                                                                                    |          |                                  |                                               |
|                                                                                                    |          |                                  |                                               |
|                                                                                                    |          |                                  |                                               |
|                                                                                                    |          |                                  |                                               |
|                                                                                                    |          |                                  |                                               |
|                                                                                                    |          |                                  |                                               |
| 1.02                                                                                                    |          |                                  |                                               |
| 197 million (197 million (197 m |          |                                  |                                               |

3.42-rasm. Конструктор holatidagi import qilingan jadval strukturasi.

www.ziyouz.com kutubxonasi

Access Excelning ishchi varagʻini Accessning ma'lumotlar bazasi bilan ham bogʻlash imkonini beradi. Bu imkoniyatga koʻra Excelning qoʻshilgan ishchi varagʻi bilan Excel vositasida dastlabki formatida ham, Access ma'lumotlar bazasi jadvallari formatida ham ishlash mumkin, hatto ularni bir paytda ham bajarish mumkin. Ishchi varaq tuzilishini oʻzgartirish qoʻshilgan jadvallar bilan ishlash qoidalari asosida bajariladi, ya'ni **Kohcтруктор** holatida maydonlarning Access jadvallarida bu maydonlarni aks ettirish bilan bogʻliq boʻlgan xossalarinigina oʻzgartirish mumkin. Jadvallar tuzilishini oʻzgartirganda yoki ularni boshqa papkaga koʻchirganda ular bilan aloqani yangilash zarur boʻladi.

Excelning ishchi varagʻini qoʻshish amalda import qilish kabi bajariladi, unda **Связь с таблицами** (Link Tables) buyrugʻi ishlatiladi. **Связывания электронной таблицы** (Link Spread-sheet Wizard) ustasi import ustasi bilan oʻxshash, ammo u ishchi varaq ustunini tanlash va uning parametrlarini oʻzgartirishga yoʻl qoʻymaydi.

#### Nazorat savollari

- 1. Ma'lumotlar bazasi MDB-fayli qanday obyektlarni oʻz ichiga oladi?
- 2. Access MBBTning qanday obyektlari bor?
- 3. Access MBBTning qaysi obyekti asosiy boʻlib hisoblanadi?
- 4. Access MBBT oynasi qanday elementlardan tashkil topgan?
- 5. MB strukturasi nima va u qanday turdagi maydonlarni oʻz ichiga oladi?
- 6. Maydon xossalari deganda nima tushuniladi?
- 7. MB ni loyihalsh deganda nima tushuniladi?
- 8. Ma'lumotlar sxemasi nima uchun kerak va u qanday tashkil etiladi?
- 9. Ma'lumotlarni filtrlash va izlash qanday amalga oshiriladi?

## 4.1. SO'ROVLARNI LOYIHALASH

Soʻrovlar koʻrish, tahlil qilish va berilganlarni oʻzgartirish orqali berilgan mezonlarni qondirishga moʻljallangan. Accessda soʻrovlar parametrlari soʻrov konstruktori oynasida beriladigan QBE-soʻrovlar (Query By Example — namuna boʻyicha soʻrov) va soʻrovlar tashkil qilishda SQL tilining buyruqlari va funksiyalari qoʻllaniladigan SQL-soʻrovlar (Structured Query Language — soʻrovlarning strukturali tili) ga boʻlinadi. Access QBE-soʻrovlarni osongina SQL-soʻrovlariga va teskarisiga oʻtkazadi.

## QBE so'rovlari

QBE-so'rovlarning eng ko'p tarqalgan turlaridan biri tanlanma so'rovidir.

Вид menyusining Объекты базы данных buyrugʻini faollashtiring, ochilgan qism menyudan Запросы buyrugʻini bajaring (yoki ma'lumotlar bazasining Запросы obyektidagi qoʻyilmani sichqon yordamida ikki marta bosing). Создать tugmasini bosing. Monitor ekranida Новый запрос muloqot oynasi ochiladi va bu oynada dastur soʻrovlar tanlash usullaridan birini tanlashni taklif etadi:

- ✓ Konstruktor soʻrovlarni usta yordamisiz tuzish;
- ✓ Oddiy soʻrovlar tanlangan maydonlar asosida oddiy soʻrov tuzish;
- ✓ Qamrovchi soʻrov ma'lumotlar elektron jadvallardagi kabi kompakt formatga ega boʻlgan soʻrov tuzish;
- ✓ Takrorlanuvchi yozuvlar jadvaldagi takrorlanuvchi yozuvlarni yoki oddiy soʻrovni tanlovchi soʻrov tuzish;
- Boʻysinmaydigan yozuvlar jadvaldagi boshqa jadvallar yozuvlari bilan aloqada boʻlmagan yozuvlarni tanlovchi soʻrov tuzish.

Конструктор usulini tanlaymiz va OK tugmasini bosamiz. Natijada konstruktor soʻrovining boʻsh oynasi va Добавление таблицы muloqot oynasi paydo boʻladi. Добавление таблицы muloqot oynasi uchta qoʻyilmadan tashkil topadi — Таблицы,

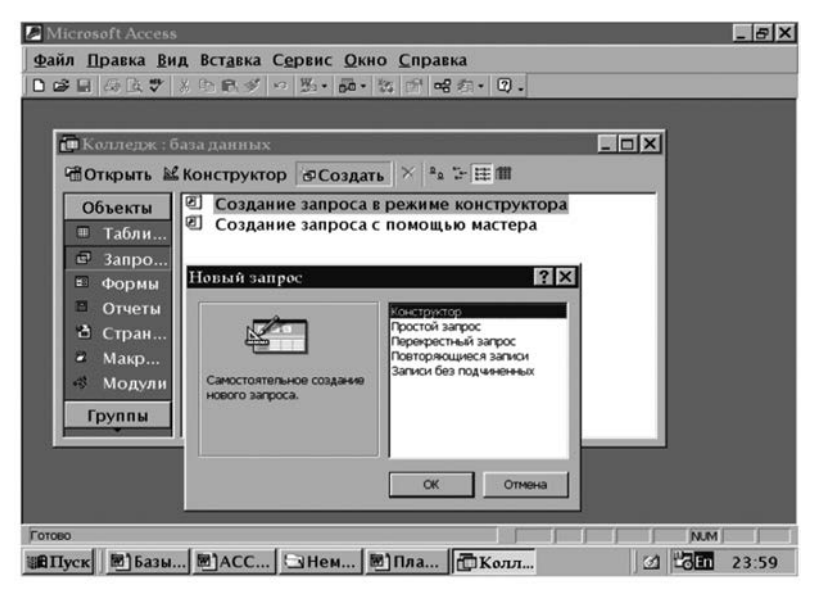

4.1-rasm. Yangi soʻrov yaratish oynasi.

Запросы va Таблицы и запросы. Ular asosida soʻrov yaratishda ishlatiladigan jadval va soʻrovlarni yangilash amalga oshiriladi. Таблицы qoʻyilmasiga oʻtib, IMTIHONLAR ROʻYXATI (СПИСОК СДАЧИ ЭКЗАМЕНОВ) jadvalini belgilaymiz va Добавить tugmasini bosamiz. Soʻngra QATNASHUVCHILAR ROʻYXATI (СПИСОК УЧАЩИХСЯ) jadvalini belgilaymiz va yana Добавить tugmasini bosamiz. Закрыть tugmasini bosib muloqot oynasini yopamiz. Jadvallar nomlari soʻrovlarni loyihalash oynasida paydo boʻladi.

## 4.2. SO'ROV KONSTRUKTORI OYNASI

Soʻrovlar konstruktori oynasi ikki qismga boʻlingan boʻladi. Yuqori yarmida maydon roʻyxati bilan jadval oynasi joylashadi. Har bir jadvalning nomi bunday oynaning sarlavhalar qatorida aks ettiriladi. Bir nechta jadvallar asosida soʻrov yaratayotganda maydonlar orasidagi munosabatlarni koʻrsatib, ular oʻrtasida zarur aloqalar oʻrnatiladi. Aks holda soʻrovlarni qayta ishlash natijalari toʻgʻri boʻlmasligi mumkin.

Qaralayotgan misoldagi kabi ikkita jadval oʻrtasidagi munosabatlar berilgan, ikkita jadval maydonlari orasidan chiziq

| ■ @ <u>\$</u> \$ <b>\$</b>                                                         | 民ダッ母・                   | ! %        | Σ Bce                |                      | er 🗠                | 回泊・             | 0.           |                      |
|------------------------------------------------------------------------------------|-------------------------|------------|----------------------|----------------------|---------------------|-----------------|--------------|----------------------|
|                                                                                    |                         |            | _                    | _                    |                     | _               |              |                      |
| ш <sup>1</sup> Запрос1 : запро                                                     | с на выборку            | el.        |                      | _                    |                     |                 |              |                      |
| список у                                                                           | ЧАЩИХСЯ                 |            |                      | ЕДОМ                 | ость с              | ДАЧИ            | 9K3AN        | 1EHOB                |
| НанГр                                                                              | -                       |            | K                    | олПредне<br>олПрепод | at.                 |                 |              |                      |
| HOHO'Y                                                                             |                         |            |                      | онгр                 |                     |                 |              |                      |
| KOAYY                                                                              | -                       | d l        |                      | IOH0'4               |                     |                 |              | 늰                    |
| 00034                                                                              |                         |            |                      | llenka               |                     |                 |              |                      |
| Idencera                                                                           | <u>.</u>                | 1          | Jo                   | ценка                |                     | _               |              | رت                   |
|                                                                                    |                         | 1          | Je                   | ценка                |                     |                 |              |                      |
| Tone:                                                                              | Homy                    | Ног        | TP<br>TP             | ценка                | КолПредн            | er              | Оцен         | <br>                 |
| иночч<br>Поле:<br>Иня таблица:                                                     | Номуч<br>Список учащихс | я сп       | Гр<br>ИСОК УЧАЦ      | ценка<br>ихся        | КолПредн<br>ВЕДОМОС | ет<br>ТЬ СДАЧИ  | Оцен<br>ВЕДС | <br>Мость сдач       |
| Поле:<br>Иня таблицы:<br>Сортнурсяка:<br>Вывод на экран:                           | Нондиц                  | но<br>я сп | тр<br>исок учац      | ценка<br>ихся        | КолПреди<br>ВЕДОМОС | ет<br>ТЪ СДАЧИ  | Duen<br>BEAC | <br>Мость сдач       |
| Поле:<br>Иня табляць:<br>Сортировка:<br>Вывод на экран:<br>Условие отбора:<br>иля: | Номуч                   | но<br>я сп | Гр<br>исок учац<br>Ю | ценка<br>ихся        | КолПредн<br>ВЕДОМОС | ет<br>ТЪ СДАЧИ  | Duen<br>BEAC | )<br>▶<br>Мость сдач |
| Поле:<br>Иня табляцы:<br>Сортировка:<br>Вывод на экран:<br>Условие отбора:<br>Или: |                         | но<br>я сп | Го<br>ИСОК УЧАЦ<br>Ю | ценка<br>ИХСЯ        | КолПредн<br>ВЕДОМОС | ет<br>СТЬ СДАЧИ | BEAC         | <br>Мость сдач<br>⊠  |
| Поле:<br>Иня табляцы:<br>Сортировка:<br>Вывод на экран:<br>Условие отбора:<br>или: |                         | но<br>я сп | Гр<br>исок учац      | ценка<br>ИХСЯ        | КолПредн<br>ВЕДОМОС | ет<br>Тъ сдачи  | BEAC         | МОСТЬ СДАЧ           |
| поле:<br>Ина таблицы:<br>Сортировка:<br>Вывод на экран:<br>Условие отбора:<br>или: |                         | но<br>я сп | Гр<br>исок учац      | ценка<br>ФХСЯ        | КолПредн<br>ВЕДОМОС | ет<br>ГЪ СДАЧИ  | BEGO<br>BEAC | и<br>мость сдач<br>о |

4.2-rasm. Tanlash bo'yicha so'rovlar yaratish.

oʻtkazilgan. Undan tashqari, sxemada aloqaning birdan koʻplikka xarakterdaligi ham koʻrinib turibdi. Bu holda eng asosiysi QATNASHUVCHILAR ROʻYXATI (СПИСОК УЧАЩИХ-СЯ) jadvalidir. Shuni ta'kidlash lozimki, agar hatto munosabatlar oldindan aniqlanmagan boʻlsa ham, jadval oʻrtasidagi aloqa baribir oʻrnatiladi.

So'rov yaratish bir necha bosqichlarda bajariladi:

- 1. Soʻrovga maydonlar qoʻshish.
- 2. Yozuvlarni tanlash mezonlarini oʻrnatish.
- 3. Yozuvlarni saralash.

## 4.3. SO'ROVGA MAYDONLARNI QO'SHISH

Soʻrovga tanlangan jadvalning barcha maydonlarini kiritish shart emas. Masalan, koʻrilayotgan misolda bizni "Guruh nomeri" ("Номер группы"), "Qatnachuvchi nomeri" ("Номер учащегося"), "Fan kodi" ("Код предмета") va "Baho" ("Оценка") lar qiziqtiradi. Soʻrov faqat shu maydonlarga qaratilgan boʻlishi zarur. Soʻrov varaqasiga kerakli maydonlarni ularning nomini roʻyxatdan olib oʻtish yordamida qoʻshiladi. Roʻyxat konstruktor oynasining yuqori qismida shaklning **Поле**  qatorida joylashgan boʻladi. Yana bir usuli maydon nomida sichqonni ikki marta bosish.

Koʻpchilik soʻrovlarni tashkil qilish jarayonida jadval maydonining qismi ishlatiladi. Ba'zida soʻrovga jadvalning barcha maydonlarini qoʻshish talab etiladi. Bu vazifani bir nechta usullar bilan bajarish mumkin:

- ✓ Soʻrov konstruktori oynasining yuqori qismida joylashgan jadval sarlavhasi qatorini sichqon bilan ikki marta bosib barcha maydonlarni belgilang va uni soʻrov varaqasining birinchi qatoriga koʻchirib oʻtkazing. Access jadvalning har bir maydonini avtomatik ravishda alohida ustunlarga joylashtiradi.
- ✓ Jadval maydonlari roʻyxatida \* belgisini tanlang va uni soʻrov varaqasiga koʻchirib oʻtkazing. Natijada jadvalning barcha maydonlari soʻrovga kiritiladi, ammo varaqada Имя Таблицы yozuvi paydo boʻladi.

| wherosoft Acce                                                          | ss - [Гр101ХОРОЦ                 | ІИСТЫ : запрос н                | а выборку]                                     |                  | _ 81        |
|-------------------------------------------------------------------------|----------------------------------|---------------------------------|------------------------------------------------|------------------|-------------|
| Файл Правк                                                              | а <u>В</u> ид Вст <u>а</u> вка З | Запрос С <u>е</u> рвис <u>1</u> | <u>О</u> кно <u>С</u> правка                   |                  | _ 5         |
| • 🖬 🖉 🖻 🖓                                                               | ※哈尼グ い d                         | 🗊 • 🚦 💁 Σ Bce                   | - 6° A D                                       | · ②.             |             |
| СПИСОК<br>*<br>Нанбр<br>Нанбуч<br>Кодуч<br>ФИОУч                        | учащихся                         | Konte<br>Konte<br>Hovi<br>Ueire | ОМОСТЪ СДАЧИ<br>кедиет<br>кегод<br>о<br>н<br>а | ( ЭКЗАМЕ<br>     |             |
|                                                                         |                                  |                                 | 1                                              |                  | <u>e</u>    |
| Litua zoficiani                                                         | Номгр                            | HOMY Y                          |                                                | КолПредмет       | Оценка      |
| имя тарлицы.                                                            |                                  | ICI PRODICE PRIME PRODUCE       | ICI PROVIDE PRODUCT                            | IBEDUMOUTE CDAMM | ВЕДОМО      |
| Сортировка:                                                             | CINCOR SHALLPRICH                | CIFICON 7 HALLFING              |                                                | ведомость сдачи  | ведом       |
| ичи таслицы<br>Сортировка<br>Вывод на экран.<br>Условие отбора:<br>или: |                                  |                                 |                                                |                  | ВЕДОМ<br>>3 |

4.3-rasm. Tanlashga soʻrov tayyorlash.

# So'rovda ma'lumotlarni tartiblash

Soʻrovlar bajarilishi davomida qatnashadigan yozuvlar Recordset dinamik ma'lumotlar toʻplamida alfavit boʻyicha oʻsuvchi yoki kamayuvchi tartibida saralanishi mumkin. Bir paytning oʻzida bir nechta maydon (10 tagacha) tashkil etuvchilari ustida saralash ishlarini bajarish mumkin. Saralashni bajarish uchun soʻrov varaqasining maydon nomiga ega va saralash bajarilishi zarur boʻlgan ustuniga oʻtiladi, Сортировка satrida saralash usullari koʻrsatiladi. Bu qatorda sichqon bosilganda saralash usullari koʻrsatilgan roʻyxat maydoni paydo boʻladi. Отсутствует qiymati mazkur maydon boʻyicha saralashni bekor qilishni bildiradi.

## So'rovda maydonlarni aks ettirishni bekor qilish

Zarurat tugʻilganda yozuvlarning natijaviy toʻplamida maydonlarni aks ettirishni bekor qilish mumkin (hatto saralash bajarilayotganlar uchun ham). Soʻrov varaqasining mos ustunidagi **Вывод на экран** qatoridagi indikator ochilganda (yoqilganda) maydonlar soʻrov natijalari jadvalida aks ettiriladi. Aks ettirishni bekor qilish uchun indikatorni bosish (oʻchirish) yetarli.

## 4.4. SO'ROVLARDA HISOBLASH

Har bir ifoda bitta yoki bir nechta operatorlardan va bitta yoki bir nechta oʻzgarmaslar, identifikatorlar yoki funksiyalardan tashkil topishi mumkin. Operator xohlagancha murakkab boʻlishi mumkin.

- ✓ O'zgarmaslar o'zgarmas qiymatlarni ifodalaydi. Ular asosan qiymatlarni oldindan aniqlashda va jadval maydonlarining qiymatlarini taqqoslash uchun ishlatiladi. O'zgarmasning qiymati foydalanuvchi tomonidan ifodalarni kiritishda aniqlanadi. (Masalan, 09, ishlab chiqaruvchi firma mamlakati Shvetsiya).
- ✓ Identifikatorlar Accessdagi obyektlarning nomlari (masalan, jadval maydonlari yoki soʻrovlar). Identifikatorlar ifodalarni hisoblashda ularning joriy qiymatlari bilan almashinadi (bu amalni aniqlashda odatda qiymat qaytariladi degan termin ishlatiladi). Masalan, [Household Inventory] maydon nomining identifikatori ifodaga belgilangan joriy yozuvdagi Household Inventory maydonning qiymatini qaytaradi. Ilovalar (VBA) uchun Visual Basic dasturlarida ishlatiladi-gan nomlangan oʻzgarmaslar va oʻzgaruvchilar ham identifikatorlar hisoblanadi. Identifikator vazifasini bajaruvchi bir nechta nomlangan ichki oʻzgarmaslar mavjud: *True, False,*

Yes, *No* va *Null*. Agar maydon yoki jadval nomlarida probellar uchrasa, ularning identifikatorlari ifodalarda kvadrat qavslarga olib yozilishi shart. Ifodalarni kiritishni osonlashtirish maqsadida jadval, jadval maydonlari nomlarida va Access obyektlari nomlarida probellarni ishlatmaslik tavsiya etiladi.

- ✓ Funksiyalar ifodalarda funksiya nomlari oʻrnida qiymatlarni qaytaradi. Identifikatorlardan farqli ravishda koʻpchilik funksiyalar qavs ichiga identifikatorlar yoki qism ifodalarning qiymatlaridan iborat argumentlarni yozishni talab qiladi. Masalan, joriy sanani qaytaruvchi Date () funksiyasi argumentlari roʻyxati boʻsh boʻladi.
- Operatorlar oddiy arifmetik amal belgilari va boshqa belgilar yoki abbreviaturalardir. Ularning koʻpchiligi Basic turidagi an'anaviy dasturlash tillarining operatorlariga ekvivalent. Ba'zilari esa Access yoki SQL uchungina xosdir, masalan Between yoki Like. Amallarda qatnashadigan oʻzgarmaslar, identifikatorlar va funksiyalar operandlar deyiladi.

Accessda ifodalar hosil qilish uchun olti toifa operatorlar mavjud: arifmetik, oʻzlashtirish operatori, mantiqiy operatorlar, konkatenatsiya, funksiya va na'muna bilan taqqoslash operatorlari.

#### Arifmetik operatorlar

Arifmetik operatorlar, ularning nomidan ham ma'lumki, qo'shish, ayirish, ko'paytirish va bo'lish amallarini bajaradi. Arifmetik operatorlar faqat sonli kattaliklar ustida ish bajaradi va unar minusdan tashqari hollarda ikkita operandga ega bo'ladi.

4.1-jadval.

| Operator | Misol                         | Tavsifi                                    |
|----------|-------------------------------|--------------------------------------------|
| +        | [Natija] + [Ustama]           | Ikki operandni qoʻshadi.                   |
| _        | Date () - 7                   | Ikki operandning ayirmasini<br>hisoblaydi. |
| - (unar) | -12345                        | Operandning ishorasini oʻzgartiradi.       |
| *        | [Quti] * [Qutining<br>bahosi] | Ikki operandni koʻpaytiradi.               |
|          |                               |                                            |

## Arifmetik operatorlar tavsifi

| /   | [Soni] / 12.55           | Bitta operandni ikkinchisiga boʻladi.                                                                                                    |
|-----|--------------------------|----------------------------------------------------------------------------------------------------|
| \   | [Quti] \ 2               | Bitta butun operandni ikkinchisiga<br>butun boʻladi. Butun boʻlish ishlatil-<br>ganda oʻnli kasrli operandlar butun<br>qiymatga yaxlitlanadi, kasr qismlari<br>esa tashlab yuboriladi. |
| Mod | [Quti] Mod 12            | Butun boʻlish qoldigʻi hisoblanadi.<br>Masalan, 15 Mod 12 3 ga teng.                                                                                                    |
| ^   | [Asos]^<br>[Koʻrsatkich] | Asos operandni Koʻrsatkich dara-<br>jasiga oshiradi.                                                                                                    |

## O'zlashtirish va taqqoslash operatorlari

Odatda obyektlarga, oʻzgaruvchilarga yoki oʻzgarmaslarga qiymat oʻzlashtirish uchun tenglik belgisi (=) ishlatiladi. Masalan, =Now() ifoda jadval maydoniga oldindan aniqlangan qiymatni oʻzlashtiradi va bu holda tenglik belgisi oʻzlashtirish operatori sifatida ishlatiladi. Ikkinchi tomondan = belgisi operandlarning tengligini aniqlovchi taqqoslash operatori hisoblanadi.

Taqqoslash operatori ikkita operandni solishtiradi va taqqoslash natijasiga mos ravishda mantiqiy qiymatlarni qaytaradi (True—Rost yoki False—Yolg'on). Taqqoslash operatorlarining asosiy vazifasi qiymatlarga shart qo'yish, so'rovlarda yozuvlarni tanlash mezonlarini o'rnatish, makroslarning ishlashini aniqlash va VBA da dasturlarning bajarilishini kuzatish kabilardan iborat.

4.2-jadval.

| Operator | Misol     | Natija | Tavsif           |
|----------|-----------|--------|------------------|
| <        | 1 < 100   | True   | Kichik           |
| <=       | 1 <= 1    | True   | Kichik yoki teng |
| =        | 1 = 100   | False  | Teng             |
| >=       | 100 >= 1  | True   | Katta yokt teng  |
| >        | 100 > 100 | False  | Katta            |
| <>       | 1 <> 100  | True   | Teng emas        |

Taqqoslash operatorlari tavsifi

Agar operandlardan biri Null (bo'sh qiymat) qiymatga ega bo'lsa, u holda ixtiyoriy taqqoslash Null (bo'sh qiymat) qiymat qaytaradi.

## Mantiqiy operatorlar

Mantiqiy (bul) operatorlar ikkita va undan koʻp taqqoslash ifodalarini bir butun qilib birlashtirish uchun ishlatiladi:

- ✓ And konyunksiya (mantiqiy M–VA);
- ✓ Or dizyunksiya (mantiqiy ИЛИ–YOKI);
- ✓ **Not** mantiqiy inkor;
- $\checkmark$  Xor YOKI–VA ni rad etuvchi;
- ✓ **Eqv** mantiqiy ekvivalentnlik;
- ✓ **Imp** mantiqiy implikatsiya.

Ular faqat True, False yoki Null mantiqiy qiymatlarini qaytaruvchi ifodalardan tashkil topishi mumkin. Aks holda bitlar boʻyicha taqqoslash bajariladi. Mantiqiy operatorlar, unar minusga ekvivalent boʻlgan Not — mantiqiy inkor operatoridan tashqari, har doim ikki operand ustida bajariladi.

## Satriy qiymatlarni birlashtirish operatori

SQL ning konkatenatsiya operatori boʻlmish ampersant (**&**) belgisi plyus (qoʻshish) (+) belgisiga nisbatan ancha ma'qulroq hisoblanadi. Aslida ularning har ikkalasi ham bir xil natijaga olib keladi, ya'ni ikkita matn kattaliklarni yagona belgilar qatori sifatida birlashtiradi. Qoʻshish (+) belgisining ishlatilishi dudmol (ikki ma'noli) boʻladi, uning asosiy vazifasi ikkita sonli operandlarni qoʻshishdan iboratdir. Misol: "Visual" & "Basic" qoʻshish "Visual Basic" natijani beradi. Birinchi soʻzdagi qoʻshimcha probelga e'tibor bering, usiz natija quyidagi koʻrinishda boʻlar edi: "Visual\_Basic".

## Na'muna bilan taqqoslash operatorlari

Na'muna bilan taqqoslash operatorlari soʻrovlarda yozuvlarni tanlash uchun ifodalar yozishni soddalashtiradi. Bu operator operatorning spesifikasiyasi tanlangan maydondagi qiymatlarga mos ravishda True yoki False natijalarni qaytaradi. Qiymatlarning shartlarida bu operatorlarning kelishi qaytarilayotgan mantiqiy ifodaning qiymati True boʻlsa yozuvni soʻrovga kiritadi, agar False boʻlsa bekor qiladi.

4.3-jadval.

| <br>Operator | Misol                                    | Tavsif                                                                                                    |
|--------------|------------------------------------------|----------------------------------------------------------------------------------------------------|
| Between      | Between (-100)<br>And (100)              | Son qiymatning berilgan qiymatlar oraligʻiga tegishliligini aniqlaydi.                                                                                                    |
| Is           | Is Null Is Not<br>Null                   | Null bilan birga ishlatilganda qiymat<br>Null yoki Not Null bo'lishligini<br>aniqlaydi.                                                                                                    |
| In           | In ("Moskva",<br>"Kiyev",<br>"Toshkent") | Satriy qiymat qiymatlar roʻyxatining elementi boʻlishligini aniqlaydi.                                                                                                    |
| Like         | Like "Iv*" Like<br>"db??"                | Satriy kattaliklar koʻrsatilgan belgilar<br>bilan boshlanishini aniqlaydi (Like<br>ning toʻgʻri ishlashi uchun «*» shablon<br>belgisini yoki bitta yoki bir nechta «?»<br>belgisini qoʻshish zarur). |

# Namuna bilan taqqoslash operatorlari tavsifi

"\*" belgisi ixtiyoriy sonli belgilarni bildiradi, "?" shablon belgisi esa faqat bitta belgini bildiradi. Shuning uchun ham Like "Nur\*" operatori "Nurmatov", "Nuraliyev", "Nuriddinov" qiymatlari uchun rost qiymatini beradi. "dbl" yoki "dbl00" qiymatlar uchun Like "db??" operatori False natija beradi, ammo shu operator "dbl0" va "dbXX" lar uchun True natija beradi. "\*" va "?" shablon belgilari shablon qatorning ixtiyoriy joyida turishi mumkin, masalan:

- Like "\*ms\*. ?\*" tanasida "ms" qism qator mavjid boʻlgan, undan soʻng (toʻgʻridan toʻgʻri yoki bir nechta belgidan soʻng) birinchisi nuqta (.) va kamida ikkita belgi qatnashadigan qiymatlar uchun True natijani qaytaradi;
- Like "?1???\*" besh belgidan kam boʻlmagan va ikkinchi belgisi "1" boʻlgan qiymatlar uchun True natija qaytaradi.

Accessda oʻzgarmaslar mavjud: sonli, satriy va sana/vaqt oʻzgarmaslari.

• Sonli o'zgarmaslar deb raqamlar, zarurat bo'lganda sonning ishora belgilari (+) va (-), o'nli nuqta belgisi (.), sonlarning eksponensional ko'rinishdagi yozuvida tartib belgisi (E) yoki (e) lardan iborat ketma-ketliklarga aytiladi. Musbat sonlar uchun (+) belgisini yozish shart emas.

Sonli oʻzgarmaslarga misollar: 12345; -12.345; -6.76E-23.

• Satriy yoki matn oʻzgarmaslar deb Chr\$ () funksiyasi qaytaradigan ixtiyoriy belgilar va ularning kombinatsiyalariga aytiladi. Chr\$ () funksiyasi belgilarni Windows ishlatadigan ANSI kodlar jadvali kodirovkasida qaytaradi. Chop qilinadigan belgilardan tashqari (harflar, raqamlar, punktuatsiya belgilari va klaviaturaning maxsus belgilari, masalan «@», «~» va boshqalar) bu funksiyaning natijasi boshqarish belgilari ham boʻlishi mumkin, masalan <Tab> tabuliatsiya belgisi, <Enter> tugmasini bosish natijasiga mos karetkani qaytarish va qatorni koʻchirish belgilari va boshqalar. Chop qilinadigan belgilar ikkita toʻgʻri qoʻshtirnoq ichiga olib yozilishi kerak. Koʻp hollarda, masalan jadval yacheykalariga yoki soʻrov blankalariga satriy oʻzgarmaslarni kiritishda qavslarni Accessning oʻzi qoʻshadi, boshqa hollarda buni oʻzimiz bajarishimiz shart.

Quyidagi ifoda murakkab satr oʻzgarmasga misol boʻlishi mumkin:

Chr\$(9) & "Отступ" & Chr\${10)& Chr\$(13)& "Yangi qator".

Bu yerda Chr(9) —  $\langle Tab \rangle$  tabulyatsiya belgisi; Chr(10) — karetkani qaytarish belgisi; Chr(13) — qatorni koʻchirish belgisi. Barcha qism qatorlar konkatenatsiya operatori yordamida birlashtirilgan.

• Sana/Vaqt oʻzgarmaslari Accessda # belgisi bilan ajratiladi. Barcha boshqa oʻzgarmaslar bilan boʻlgan qatori, agar dastur soʻrovlar blankiga sana va vaqtning Access standart formatida kiritilishini ajrata olsa, u holda bu belgilar avtomatik ravishda qoʻshiladi.

Sana va vaqt oʻzgarmasiga misollar: #26/04/75#, #22-Mart-74#, #10:35:30#.

## Funksiyalar

Funksiyalar identifikatorlar kabi chaqirish nuqtasiga qiymatlarni qaytarish uchun ishlatiladi. Qaytariladigan funksiyaning qiymati uning turi boʻyicha aniqlanadi, masalan, NOW() funksiya kompyuter soatining sana va vaqtini qaytaradi. Sintaktik funksiyalar uning identifikatoridan keyin keluvchi qavslar bilan ajratiladi. Koʻp funksiyalar argumentlar boʻlishini talab qiladi. Ular funksiyaga murojaat paytida bu qavslar ichiga bir biridan vergullar bilan ajratilib yoziladi. Funksiyalar yangi ifodalar va funksiyalarni hosil qilishda ishlatilishi mumkin.

## Statistik funksiyalar

Soʻrovlar joriy jadval qiymatlarini umumlashtirib hisobkitoblarni bajarish va xulosalar chiqarish uchun ishlatilishi mumkin. Bunday maqsadlar uchun Accessдa SQL statistik funksiyalari nazarda tutilgan. Statistik funksiyalar sigma grekcha literli tugmani bosish bilan chiqadigan **Групповая операция** qatorida yoki **Вид** menyusining **Групповые операции** buyrugʻi yordamida beriladi. Statistik funksiyalar yordamida soʻrovning barcha maydonlarining qiymatlrini qayta ishlash mumkin. Qayta ishlash natijalari soʻrov yozuvlarining natijaviy toʻplamida paydo boʻladi.

4.4-jadval.

| Funksiya | Vazifasi                                                                                                    |
|----------|----------------------------------------------------------------------------------------------------|
| Sum      | Soʻrov natijasida ajratib olingan yozuvlarda joylashgan ma'lum maydon qiymatlarining yigʻindilarini hisoblash. |
| Avg      | Soʻrov natijasida ajratib olingan yozuvlarda joylashgan ma'lum maydon qiymatlarining oʻrtachasini hisoblash.   |
| Min      | Soʻrov natijasida ajratib olingan yozuvlarda joylashgan ma'lum maydon qiymatlarining eng kichigini hisoblash.  |
| Max      | Soʻrov natijasida ajratib olingan yozuvlarda joylashgan ma'lum maydon qiymatlarining eng kattasini hisoblash.  |
| Count    | Soʻrov natijasida ajratib olingan ma'lum maydon yozuv-<br>larining sonini hisoblash.                           |

## Funksiyalar tavsifi

ł

| First | Soʻrov natijasida ajratib olingan ma'lum maydon yozuv-<br>larining birinchi qiymatini aniqlaydi.                             |
|-------|----------------------------------------------------------------------------------------------------|
| Last  | Soʻrov natijasida ajratib olingan ma'lum maydon yozuv-<br>larining oxirgi qiymatini aniqlaydi.                               |
| StDev | Soʻrov natijasida ajratib olingan ma'lum maydonning bar-<br>cha yozuvlari qiymatlari uchun standart ogʻishma<br>hisoblanadi. |
| Var   | Soʻrov natijasida ajratib olingan ma'lum maydonning bar-<br>cha yozuvlari qiymatlari variatsiya qiymati hisoblanadi.         |

#### 4.5. SO'ROV NATIJALARINI AKS ETTIRISH

Tayyor soʻrov **Конструктор запросов** uskunalar panelida joylashgan undov belgisi tasviri tushirilgan tugmani bosgandan soʻng bajariladi. Soʻrovni bajarish uchun ma'lumotlar bazasining **Открыть** tugmasidan yoki tanlangan soʻrov nomida sichqonning chap tugmasini ikki marta bosishdan foydalanish mumkin. Access mijoz jadvalida koʻrsatilgan mezonlarga mos ravishda ajratilib olingan natijaviy yozuvlar toʻplamini ekranda aks ettiradi. Agar soʻrov blankasiga oʻzgartirish kiritish zarurati tugʻilsa, u holda uskunalar panelida chapdan birinchi joylashgan tugma yordamida soʻrovlar konstruktori holatiga oʻtish yoki **Ви**д menyusining **Конструктор** opsiyasini oʻrnatib bajarish mumkin.

#### O'zgartirishga so'rovlar

Oʻzgartirishga soʻrov jadvaldagi qiymatlarni yangilash uchun, yozuvlar guruhlarini qoʻshish yoki oʻchirish uchun hamda bitta yoki bir nechta jadvallar yordamida yangi jadval hosil qilish maqsadida oʻzgartirish va koʻchirish uchun ishlatiladi. Oʻzgartirishga soʻrovning toʻrt xil turi mavjud:

- qoʻshishga soʻrov;
- o'chirishga so'rov;
- yangilashga soʻrov;
- jadval yaratishga soʻrov.

*Qoʻshishga soʻrovlar*. Qoʻshishga soʻrov yordamida bir jadvalning yozuvlarini (barchasini yoki soʻrov bilan ajratilgan qismini) ikkinchi jadvalning oxiriga qoʻshish mumkin. Har ikkala jadval bitta yoki har xil ma'lumotlar bazasida joylashgan boʻlishi mumkin.

Agar vozuvni boshqa ma'lumotlar bazasiga qo'shmoqchi boʻlsak, avvalo Файл menyusining Внешние данные qism menyusidagi Связь с таблицами buyrugʻi yordamida maqsad jadvali jovlashgan bazaga manbaa jadval ulanadi. Qoʻshiluvchi vozuvlarni ajratish uchun tanlashga soʻrov tuzish kerak. Soʻngra Вид menvusining Режим таблицы buyrugʻi vordamida jadval holatiga oʻtib, tuzilgan soʻrovni bajarish va natijani baholash zarur. Undan kevin konstruktor holatiga qavtiladi va **Запрос** menyusidan Добавление buyrugʻi ishga tushiriladi. Natijada ochilgan Добавление muloqot oynasida foydalanuvchi soʻrov vozuvlarining natijaviv toʻplamidan olingan natijalarni qoʻshishni xohlagan jadval nomining mos mavdonlarini berishi zarur. Muloqot ovnasini **OK** tugmasi vordamida vopganimizda Access soʻrov blankasiga Добавление qatorini qoʻshadi. Bu qatorga avtomatik ravishda (voki fovdalanuvchi tomonidan) soʻrov maydoni nomi bilan mos keluvchi maqsad jadvalning maydon nomlari qoʻviladi. Soʻngra uskunalar panelidagi Запуск tugmasini bosib so'rovni bajarishga to'g'ri keladi. Access maxsus muloqot ovnasida maqsad jadvalga nechta vozuv qoʻshilishini koʻrsatadi va bu amalni bajarishni ta'kidlashni talab qiladi.

*O'chirishga so'rovlar*. Bu turdagi so'rovlar jadvaldan ma'lum tanlash mezonlariga mos yozuvlar guruhini o'chirish uchun xizmat qiladi. So'rov yordamida o'chirilgan yozuvlarni tiklab bo'lmaydi. Shuning uchun ham tanlash mezoni har tomonlama tashkil qilinishi zarur. Avvalo **Условие отбора** satrida mezon ko'rsatilib o'chiriluvchi yozuvlarni tanlashga so'rov yaratilishi zarur. Berilgan mezonlarning to'g'riligini tekshirish uchun bu so'rov bajariladi va konstruktor holatiga o'tiladi. Undan so'ng **Запрос** menyusining **Удаление** buyrug'ini ishga tushurish kerak bo'ladi. Access so'rov blankasiga **Удаление** qatorini qo'shadi va yacheykaga **Условие** ning qiymatini kiritadi. Bu foydalanuvchi qo'shimcha tanlash mezonlarini o'rnatishi mumkinligini bildiradi. So'ng uskunalar panelidagi undov belgisi tushirilgan tugmani bosib, soʻrovni bajarish kerak boʻladi. Access maxsus muloqot oynasida jadvaldan nechta yozuv qoʻshilishini koʻrsatadi va oʻchirishni ta'kidlashni talab qiladi.

*Yangilashga soʻrovlar*. Yangilashga soʻrovdan foydalanib, foydalanuvchi ma'lum mezonlar asosida ajratib olingan yozuvlar guruhini oʻzgartirishi mumkin. Yangilashga soʻrovni tuzishda avvalo tanlovga soʻrov yaratiladi va tekshiriladi. Soʻngra konstruktor holatida **Запрос** menyusining **Обновление** buyrugʻi ishga tushiriladi. Natijada Access jadval maydonlarining yangi qiymatlarini koʻrsatish uchun moʻljallangan **Обновление** qatorini soʻrov blankasiga qoʻshadi. Bu maqsadda hisoblanuvchi ifodalarni ham ishlatish mumkin. **Запуск** tugmasi bosilgandan soʻng Access maxsus muloqot oynasida jadvalning nechta yozuvi oʻzgartirilishini va oʻzgarishini ta'kidlashni talab qiladi.

Jadval hosil qilishga soʻrovlar. Soʻrovning natijaviy yozuvlar toʻplami asosida jadval hosil qilish soʻrovi yordamida yangi jadvallar yaratish mumkin. Bunday jadvallar odatda eski yozuvlarni arxivlash uchun yoki jadvallarning rezerv nusxasini saqlash uchun ishlatiladi. Tanlovga soʻrov tayyorlanishi zarur va soʻrovning toʻgʻriligini tekshirib Recordset ma'lumotlarning dinamik toʻplami hosil qilinadi. Agar yozuvlarning natijaviy toʻplamlari sizning talablaringizga mos kelsa, konstruktor holatiga qayting va Запрос menyusining Создание таблицы buyrugʻini tanlang. Access yangi jadvalning nomini kiritish uchun создание таблицы muloqot oynasini ochadi. Soʻngra uskunalar panelida undov belgisi shakli tushirilgan tugmani bosib soʻrov bajariladi. Access maxsus muloqot oynasida yangi jadvalga nechta yozuv qoʻshilishini koʻrsatadi va bu amalning bajarilishini ta'kidlashni talab qiladi.

## Parametrli so'rovlar

Bazaviy soʻrovning variantlari koʻrinishida berilgan va birbiridan tanlash vaqtidagi qiymatlari bilan farq qiladigan soʻrovlar parametrik soʻrovlar deyiladi. QATNASHUVCHI- LAR RO'YXATI (СПИСОК УЧАШИХСЯ) jadvalidan berilgan guruhda bilim oluvchi oʻquvchilarning familivalarini tanlab olish uchun parametrik soʻrov tuzavlik. Avvalo ma'lumotlarni tanlashga soʻrov ishlab chiqaylik. Unga "Guruh nomeri" ("Номер группы"), "Qatnashuvchi nomeri" ("Номер уча-("Кол шегося"). "Oatnashuvchi kodi" учашегося"). "Oatnashuvchi FISh" ("ФИО учашегося"). "Telefon" ("Телефон") mavdonlarini kiritamiz. Условие отбора gator mavdonini tanlashning aniq bir mezoni bilan emas, balki mezonni kiritish uchun foydalanuvchiga murojaat qilish yordamida to'ldiramiz. So'rovni bajarish paytida bu murojaat tanmezonini kirituvchi foyda-lanuvchiga vo'naltirilgan lash bo'ladi. Ushbu mezon asosida (so'rov spetsifikatsiyasida koʻrsatilgan boshqa mezonlarni hisobga olgan holda) yozuvlarni tanlash amalga oshiriladi. Murojaatni qavs ichiga olib vozish zarur, masalan, [Guruh nomerini koʻrsating].

Запрос menyusining Параметры buyrugʻini ishga tushiring.

| ₫ Запрос1 : запр               | ос на выборку        |                 | 1               |               |
|--------------------------------|----------------------|-----------------|-----------------|---------------|
| СПИСОК                         | учащихся             |                 |                 |               |
| КодУч                          |                      | -               |                 |               |
| Ø4109'4                        |                      |                 |                 |               |
| Телеф                          |                      | *               |                 |               |
|                                |                      |                 |                 |               |
|                                |                      |                 |                 |               |
| None:                          | НомГр                | НомУч           | КодУч           | @4409/4       |
| Имя таблицы:                   | СПИСОК УЧАЩИХСЯ      | СПИСОК УЧАЩИХСЯ | СПИСОК УЧАЩИХСЯ | СПИСОК УЧАЩИЯ |
| Сортировка:<br>Вывод на экран: | 8                    | Ø               | 8               | 2             |
| Условие отбора:                | (Укажите номер групп | ы               | -               |               |
|                                | and and              |                 |                 |               |
| или                            |                      |                 |                 |               |
| или:                           |                      |                 |                 |               |

4.4-rasm. Parametrli soʻrov tayyorlash birinchi oynasi.

**Параметры запроса** muloqot oynasining **Параметр** maydoniga soʻrov spetsifikatsiyasining **Условие отбора** maydonida joylashgan matnni kiriting. Bu holatda qavslarni ishlatish kerak emas. Тип данных maydonidagi ma'lumotlarning turlarini aniqlab, soʻngra OK tugmasini bosganimizdan keyin soʻrov tayyor boʻladi.

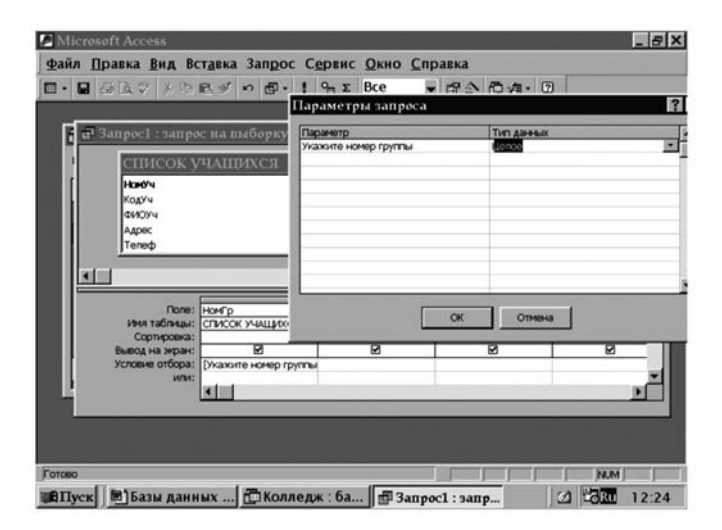

4.5-rasm. Parametrli soʻrov tayyorlash ikkinchi oynasi.

Access **Введите значение параметра** oynasida mezon qiymatini bering, deb sizga murojaat etadi.

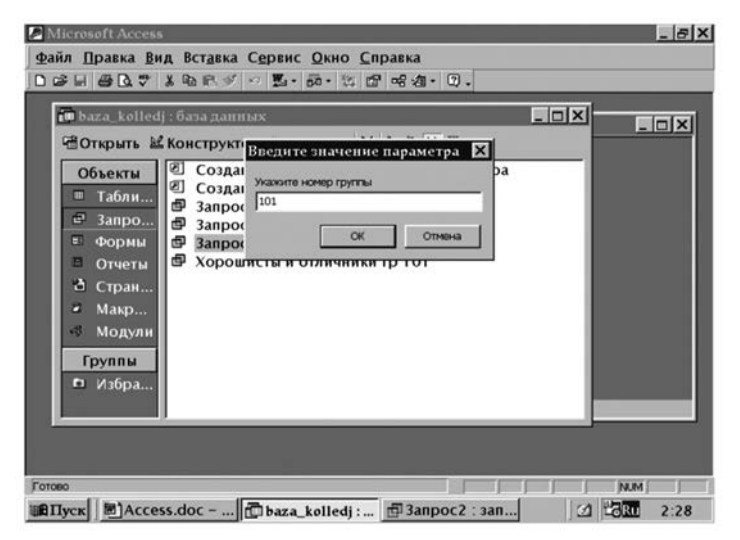

4.6-rasm. Tayyor parametrli soʻrov oynasi.

www.ziyouz.com kutubxonasi

Parametrlarni kiritgandan soʻng parametrik soʻrov bajarilishining natijalari olinadi.

| âc.      | (_koneu) | CONSCIENTING | ax.   |             | _ 0 |
|----------|----------|--------------|-------|-------------|-----|
|          | НомГр    | НомУч        | КодУч | ΦИΟУч       | -   |
|          | 101      | 1            | 1     | Абидов      |     |
|          | 101      | 2            | 2     | Абдуллаев   |     |
| 6        | 101      | 3            | 3     | Акромова    |     |
| -        | 101      | 4            | 4     | Булатов     |     |
| 23       | 101      | 5            | 5     | Валиев      |     |
| 24       | 101      | 6            | 6     | Исмаилова   |     |
|          | 101      | 7            | 7     | Ишантураева |     |
| 4        | 101      | 8            | 8     | Туляганов   |     |
| -        | 101      | 9            | 9     | Каримов     |     |
| <u>ر</u> | 101      | 10           | 10    | Юлдашев     |     |
| *        | 0        | 0            | 0     |             |     |
| -        |          |              |       |             |     |
|          |          |              |       |             |     |

4.7-rasm. So'rov berilgandan so'ng olingan natija.

## Qamrovli soʻrovlar

Qamrovli soʻrovlar tanlangan kattaliklarni kompakt aks ettirish va bir jinsli ma'lumotlarni birlashtirish imkonini beradi. Qamrovli soʻrovlar bajarilishining natijalari aks ettiriladigan jadvallar usta yordamida diagrammalar va grafiklar yaratish uchun qulay boʻladi.

Har bir fan bo'yicha har xil o'qituvchilar uchun dars soatlari sonini aniqlaylik. Qamrovli so'rovlar ishlatilganda ma'lumotlarning natijaviy to'plamida o'qituvchilarning familiyalari faqat bir martagina qatnashadi, chunki Access barcha fanlar bo'yicha yozuvlarni birlashtiradi. Qamrovli so'rovlar mazkur o'qituvchiga mos yozuvlarning har biri ma'lumotlarning natijaviy to'plamiga kiritiladigan tanlashga so'rovdan ana shunisi bilan farqlanadi.

Запрос menyusida Перекрестный buyrugʻini ishga tushiring. Access soʻrov blankasida Групповая операция va Перекрестная таблица qatorlarni akslantiradi. (НазвПредм) maydonining qiymati qator sarlavhasida paydo boʻlishi uchun Перекрестная таблица qatorini sichqon bilan bosing va roʻyxatdan Заголовки строк qatorini tanlang. Групповая операция qatorida bu maydon uchun *Группировка* standart oʻrnatmasi saqlanilishi zarur.

| Microsoft Acces                                                                     | ss - [Запрос1 : пер                                             | екрестный запро                                                  | c]                                       |                                               | _ 8 > |
|-------------------------------------------------------------------------------------|-----------------------------------------------------------------|------------------------------------------------------------------|------------------------------------------|-----------------------------------------------|-------|
| 🗗 Файл Правка                                                                       | вид Вст <u>а</u> вка 3<br>Х № 18 🚿 ю 1                          | Запрос С <u>е</u> рвис !<br>□•! % <u>≫</u>                       | Окно <u>С</u> правка<br>→ 🗗 🗇 🗗          | <b>归·</b> 囗。                                  |       |
| СПИСОК Г<br>*<br>Код <b>Греднет</b><br>НазвПредм<br>КолЧас                          | Г                                                               |                                                                  | <u>санет</u><br>епод<br>ч                |                                               | -     |
| Поле:<br>Имя таблицы:<br>Групповая операция:<br>Перекрестная таблица:<br>Соотноова: | НазеПредм<br>СПИСОК ПРЕДМЕТО!<br>Группировка<br>Заголовни строк | ФИОПреп<br>СПИСОК ПРЕПОДАВ/<br>Группировка<br>Заголовки столбцов | НонГр<br>РАСПРЕДЕЛЕНИЕ ПР<br>Группировка | Колчас<br>Список предметон<br>Вла<br>Эначение |       |
| Условие отбора:<br>или:                                                             |                                                                 |                                                                  |                                          |                                               |       |
|                                                                                     |                                                                 |                                                                  |                                          |                                               |       |

4.8-rasm. Qamrovli soʻrov tayyorlash.

ФИОПрепод maydoning qiymati ustun sarlavhasida hosil boʻlishi uchun Перекрестная таблица qatorini sichqon bilan bosib Заголовки столбцов qatorini tanlang. Bu holda Групповая операция qatorida Группировка standart qoʻyilmasi qoldirilishi zarur.

Qamrovli jadvalda maydonning qiymatini (КолЧас) qiymati sifatida aks ettirish uchun **Перекрестная таблица** qatorini sichqon bilan bosing va *Значение* ni tanlang. Bu maydon uchun **Групповая операция** qatorida zarur boʻlgan *Sum* funksiyasini kiriting.

|                          | A + A +     | > El 0 84 /  | ······································ |             |     |
|--------------------------|-------------|--------------|----------------------------------------|-------------|-----|
| НазвПредм                | Арипов Ю_Х_ | Балтабаев Т_ | Джамалов К_                            | Конева Л_М_ | Лат |
| дпю                      |             | -            |                                        |             |     |
| 1стория                  |             |              |                                        | 90          |     |
| Лстория                  |             |              |                                        | 90          |     |
| 1стория                  |             |              |                                        | 90          |     |
| 1стория                  |             |              |                                        | 90          |     |
| Иаркетинг                |             |              | 120                                    |             |     |
| Иаркетинг                |             |              | 120                                    |             |     |
| Иаркетинг                |             |              | 120                                    |             |     |
| Иаркетинг                |             |              | 120                                    |             |     |
| Иаркетинг                |             |              | 120                                    |             |     |
| Иаркетинг                |             |              | 120                                    |             |     |
| Иатематика               |             |              |                                        |             |     |
| Иатематика               |             |              |                                        |             |     |
| Иатематика               |             |              |                                        |             |     |
| Иатематика               |             |              |                                        |             |     |
| Иатематика               |             |              |                                        |             |     |
| Иатематика               |             |              |                                        |             |     |
| <sup>р</sup> усский язык |             |              |                                        |             |     |
| Оческий вани             |             |              |                                        |             |     |

4.9-rasm. Qamrovli soʻrov natijasi.

#### Nazorat savollari

- 1. MB ni yaratishda soʻrovlar nima uchun kerak?
- 2. So'rovlarning qanday turlari bor?
- 3. QBE so'rovlari qanday so'rovlar?
- 4. MB da soʻrovlar tayyorlashda qanday funksiyalar ishlatiladi?
- 5. MB da hisoblashlar bajarishda qanday arifmetik, mantiqiy va taqqoslash operatorlari ishlatiladi?
- 6. Soʻrovlar qanday tashkil qilinadi?
- 7. Soʻrovlarda hisoblash maydonlarni qoʻshish qanday amalga oshiriladi?
- 8. Parametrli va qamrovli soʻrovlar qanday soʻrovlar?

Ma'lumotlarni Access ga ikkita usulda kiritish mumkin: jadvalga va formaga (shaklga). Ma'lumotlarni kiritish usuli kelajakda ularni o'zgartirish chastotasiga bogʻliq.

Agar kiritilgan ma'lumotlar ahyon-ahyonda oʻzgartiriladigan boʻlsa, u holda ular bilan ishlashda jadvallardan foydalangan ma'qul. Jadval rejimini ma'lumotlarni toʻliq koʻzdan kechirish zaruriyati tugʻilganda ham qoʻllash tavsiya etiladi. Agar kiritiladigan ma'lumotlar tez-tez oʻzgartiriladigan boʻlsa ularni formaga kiriting. Chunki bu holat e'tiborni aniq yozuvlarga tegishli ma'lumotlarga qaratish imkonini beradi, masalan aniq mijozga tegishli ma'lumotlar.

Ixtiyoriy forma Access — jadval yoki soʻrov asosida quriladi. Maydon nomlari jadval spesifikasiyasidan olinadi, ularni formada joylashtirish esa oʻzimizning ixtiyorimizda boʻladi. Maydonlarning formada joylashish ketma-ketligini mantiqan bogʻlangan maydonlarni guruhlarga jamlab aniqlash kerak boʻladi. Formaga boshqarish elementlarini ham qoʻyish mumkin. Bitta jadval asosida foydalanuvchi bir nechta forma yaratishi mumkin: bittasini rahbar uchun, boshqasini hisobchi uchun, uchinchisini ombor xizmatchisi uchun va hokazo. Formaning barcha ma'lumotlari uning boshqarish elementlarida saqlanadi, ba'zilari esa bazaviy jadval maydonlari bilan bevosita bogʻlangan boʻladi. Bunday elementlarda jadval maydonlarining qiymatlarini koʻrsatish va ularga oʻzgartirishlar kiritish mumkin. Formaning boshqa elementlari, masalan maydon nomlari, ularni jihozlash uchun xizmat qiladi.

Formani uch xil usul bilan hosil qilish mumkin:

- Formalar konstruktori yordamida forma maketi yaratiladi va foydalanuvchiga forma yaratish uchun moʻljallangan uskunalar toʻplamini (usta va quruvchi kabi avtomatlashtirish vositalari ham) tavsiya qiladi.
- Forma ustasi yordamida formalarni loyihalash jarayonini "boshqaradi". Foydalanuvchi va ustaning forma yaratish boʻyicha muloqoti natijasida tayyor forma paydo boʻladi.
- Avtoformadan foydalanib tanlangan jadval asosida quyidagi tur formalardan biri hosil qilinadi: В столбец, Ленточную, Табличную.

Forma yaratish uchun ma'lumotlar bazasi oynasining **Фор**мы qo'yilmasidagi **Создать** tugmasi bosiladi. Ekranda **Новая форма** muloqot oynasi paydo bo'ladi. Bu oynada dastur foydalanuvchiga forma yaratish usulini tanlashni tavsiya qiladi. Forma yaratish usullari ro'yxatidan tanlashdan oldin oynaning pastki qismida joylashgan maydonda forma yaratishda asos qilib olinayotgan jadval yoki so'rov ko'rsatiladi.

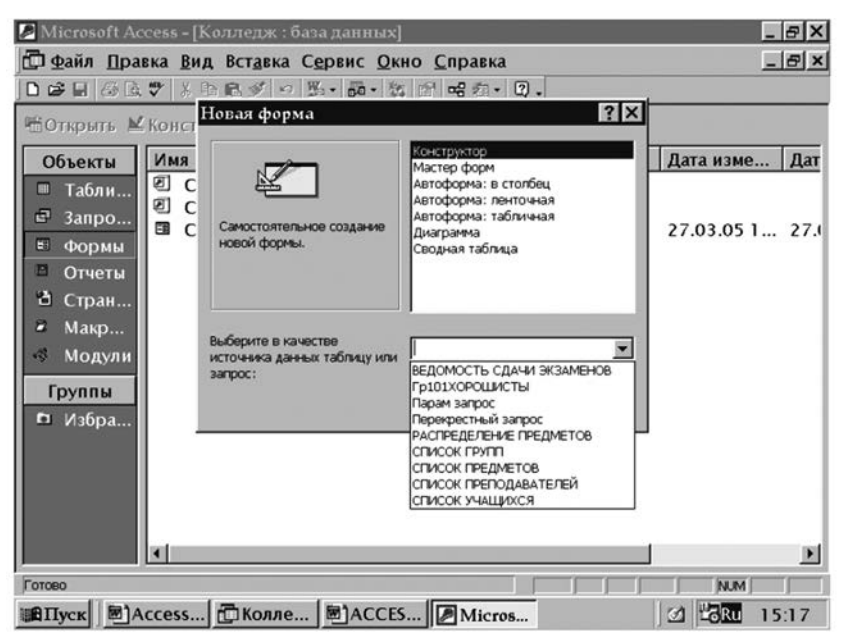

5.1-rasm. Yangi forma tayyorlash.

Ro'yxatdan *Автоформа: в столбец* elementini tanlang va OK tugmasini bosing.

Biroz vaqtdan soʻng ekranda tayyor forma paydo boʻladi. Agar siz uni yopmoqchi boʻlsangiz Access bu formaning saqlanmaganligi haqida eslatadi va uni IMTIHON QAYDNOMASI (ВЕДОМОСТЬ СДАЧИ ЭКЗАМЕНОВ) nomi bilan saqlashni tavsiya qiladi. Siz bu nomni oʻzgartirishga haqlisiz.

| ΙΦ.  | айл П  | равка | Вид  | Вста   | вка          | Φορι       | лат  | Зап | иси | Cep | вис | : 0 | кно        | IDai | ка |    |    | - 15   |
|------|--------|-------|------|--------|--------------|------------|------|-----|-----|-----|-----|-----|------------|------|----|----|----|--------|
| •    |        | D. 7  | * 10 | R.S    | 167          | 0. 1       | 1 71 | V   | 8 8 | A   |     | ×   | d <b>P</b> | - m  | 0. |    |    |        |
|      |        |       | MS   | Sans S | erif         | 402201.000 |      |     | 8   | -   | ×   | ĸ   | Ч          |      | 3. | Δ. | 4. | · [] · |
| Kor  | пПредм | ет    |      | 1001   |              |            |      |     |     |     |     | _   |            | _    |    |    |    |        |
| Ko   | пПрепо | a     | - in | 4001   |              |            |      |     |     |     |     |     |            |      |    |    |    |        |
| Ho   | мГр    |       | - in | 101    |              |            |      |     |     |     |     |     |            |      |    |    |    |        |
| Ho   | мУч    |       | 1 m  | 1      |              |            |      |     |     |     |     |     |            |      |    |    |    |        |
| 0.   | OUVA   |       | 1    | 4      |              |            |      |     |     |     |     |     |            |      |    |    |    |        |
| 1000 | 20026  |       |      | _      |              |            |      |     |     |     |     |     |            | <br> |    |    |    | _      |
|      |        |       |      |        |              |            |      |     |     |     |     |     |            |      |    |    |    |        |
|      |        |       |      |        |              |            |      |     |     |     |     |     |            |      |    |    |    |        |
|      |        |       |      |        |              |            |      |     |     |     |     |     |            |      |    |    |    |        |
|      |        |       |      |        |              |            |      |     |     |     |     |     |            |      |    |    |    |        |
|      |        |       |      |        |              |            |      |     |     |     |     |     |            |      |    |    |    |        |
|      |        |       |      |        |              |            |      |     |     |     |     |     |            |      |    |    |    |        |
|      |        |       |      |        |              |            |      |     |     |     |     |     |            |      |    |    |    |        |
|      |        |       |      |        |              |            |      |     |     |     |     |     |            |      |    |    |    |        |
|      |        |       |      |        |              |            |      |     |     |     |     |     |            |      |    |    |    |        |
|      |        |       |      |        |              |            |      |     |     |     |     |     |            |      |    |    |    |        |
| Đ.   | 14     | 1     | 1    | >   >1 | ▶ <b>*</b> ∦ | 19 15      |      |     |     |     |     |     |            |      |    |    |    |        |

5.2-rasm. Tayyorlangan forma oynasi.

## 5.1. FORMALARNI AKS ETTIRISH HOLATLARI

Har bir *Access-formani* ekranda quyidagi holatlarda aks ettirish mumkin:

- konstruktor holatida;
- ➢ forma holatida;
- ➢ jadval holatida.

Koʻrsatilgan holatlarni oʻzgartirish **Ви**д menyusi buyruqlari yordamida yoki uskunalar panelidagi holatlar nomlari roʻyxatini ochuvchi **Ви**д tugmasi yordamida amalga oshiriladi.

Konstruktor holati. Formalarning konstruktor holati Вид menyusining Конструктор buyrugʻi yordamida oʻrnatiladi va u formalarni loyihalash uchun moʻljallangan.

**Forma holati**. **Вид** menyusining **Режим формы** buyrugʻi formalarning ishchi koʻrinishini oʻrnatadi. Bu holatda foydalanuvchi forma yaratilgan jadvalda qoʻshish, oʻchirish, yangilash va ma'lumotlarni aks ettirish ishlarini bajarishi mumkin. Ma'lumotlar yozuvlar boʻyicha (faqat bitta yozuv ma'lumotlari koʻrinadi) yoki jadval koʻrinishida (ekranda bir nechta yozuv paydo boʻladi) aks ettiriladi. Yozuvlar boʻyicha tasvirlashni ma'lumotlarni qoʻshish va oʻzgartirish uchun ishlatish tavsiya etiladi. Jadval holati. Formalarni jadval holatida tasvirlash Вид menyusining Режим таблицы buyrugʻi yordamida amalga oshiriladi. Bu holatda foydalanuvchi bir paytda bir nechta boshqaruv elementlarisiz formatlanmagan yozuvlarni koʻrishi mumkin. Jadval holatida tasvirlangan forma har doim ham forma uchun asos boʻlgan jadval bilan bir xil boʻlmaydi. Maydonlarning formada va joriy jadvalda joylashish tartibi farq qilishi mumkin.

Formadagi yozuvlarni koʻrish forma oynasining pastki qismida joylashgan strelkali tugmalar hamda [PageUp] va [PageDown] tugmalari yordamida amalga oshiriladi. Aktivlashtirilgan maydon tashkil qiluvchilari belgilanadi. Forma maydonlarini tashkil etuvchilarini almashtirish mumkin boʻlgan tahrirlash holati [F2] tugmasini bosish yordamida oʻrnatiladi. Maydon tashkil etuvchilari oʻzgartirilganda forma oynasining belgilash ustunida qalam tasviri paydo boʻladi.

Formaga yangi yozuvlar kiritish mumkin. Buning uchun Записи menyusining Ввод данных buyrugʻi moʻljallangan. Uni ishga tushirganda yangi ma'lumotlar bilan toʻldirish mumkin boʻlgan boʻsh yozuv paydo boʻladi. Formadan yozuvlarni oʻchirish [Delete] tugmasi yordamida amalga oshiriladi. Oʻchiriladigan yozuv belgilanishi shart. Buning uchun belgilash ustunida sichqonni bosish yetarli. Yozuvlarni belgilash ustunidan tashqarida sichqonni bosish bilan bekor qilinadi. Belgilangan yozuvlar Правка menyusining Вырезать и Копировать buyrugʻi yordamida almashish buferiga olib qoʻyilishi mumkin. Formalarda izlash va almashtirish amallarini bajarish mumkin.

#### 5.2. DIAGRAMMALI FORMALARNI LOYIHALASH

Diagrammali formalar eng koʻp tarqalgan formalardan hisoblanadi. Guruhdagi oʻquvchilarning sonini aks ettiruvchi diagrammali forma tuzishga urinib koʻraylik. Loyihalashga kirishish uchun ma'lumotlar bazasi oynasidagi **формы** qoʻyilmasini, soʻngra **Создать** tugmasini bosamiz. Ochilgan forma yaratish muloqot oynasida formaga asos boʻladigan jadvalni tanlaymiz. Kombinatsiyalangan roʻyxatdan GURUH ROʻY-XATI (СПИСКИ ГРУПП) jadvalini, yuqoridagi roʻyxatdan esa *Диаграмма* elementini tanlaymiz va **OK** tugmasini bosamiz.

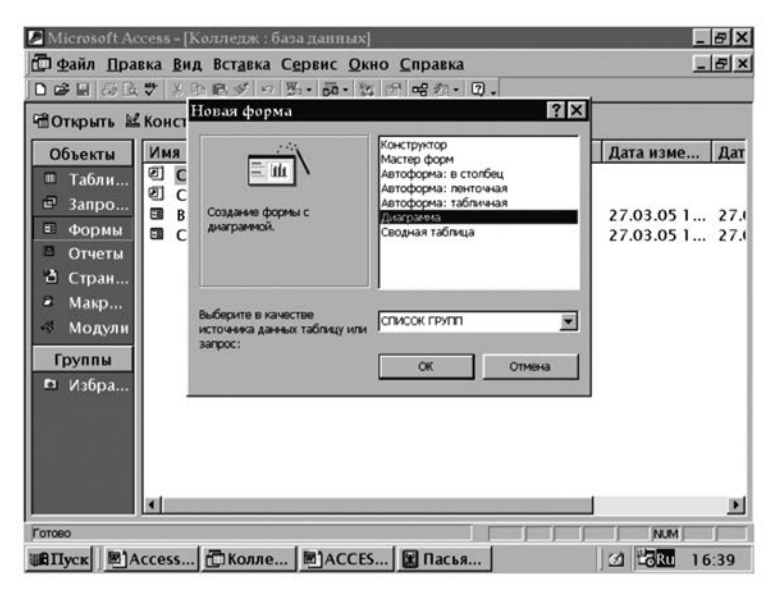

5.3-rasm. Diagrammali forma tayyorlash.

Ekranda diagrammalar ustasining birinchi muloqot oynasi paydo boʻladi.

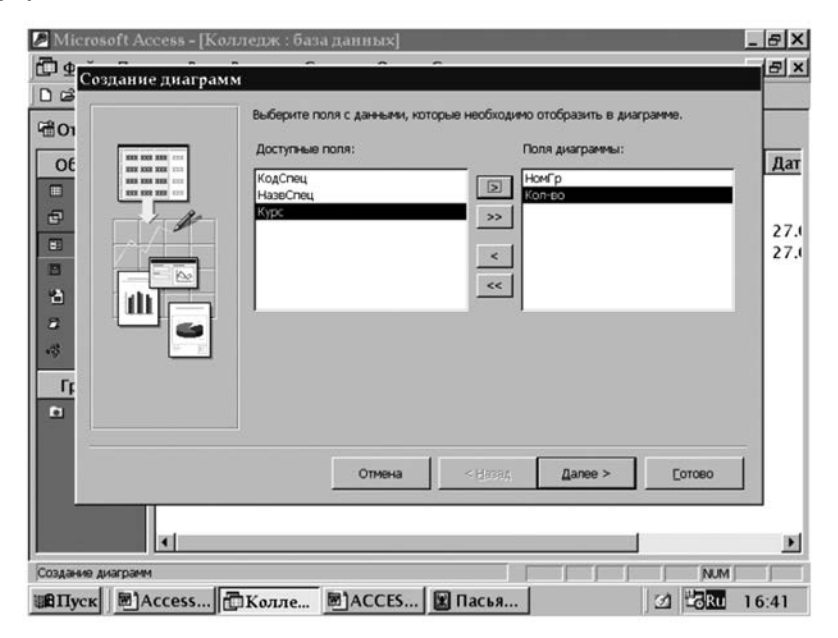

5.4-rasm. Diagrammali forma tayyorlashning muloqot oynasi.

www.ziyouz.com kutubxonasi

Agar forma jadvalning barcha maydonlaridan tashkil topishi zarur boʻlsa ikkilangan strelkali (») tugmani bosamiz. Agarda formaga bir nechta maydonlarnigina kiritish zarur boʻlganda chap roʻyxatdagi kerakli maydon belgilanadi, soʻngra koʻchirish tugmasi (>) bosiladi. Maydonlarni ular formada tasvirlanisi kerak boʻlgan ketma-ketlikda belgilaymiz.

Accessda har xil turdagi diagrammalarni hosil qilish va ularni turlicha formatlash imkoniyati mavjud. Formatni belgilash bilan siz diagrammalarni aks ettirish usulini tanlagan boʻlasiz.

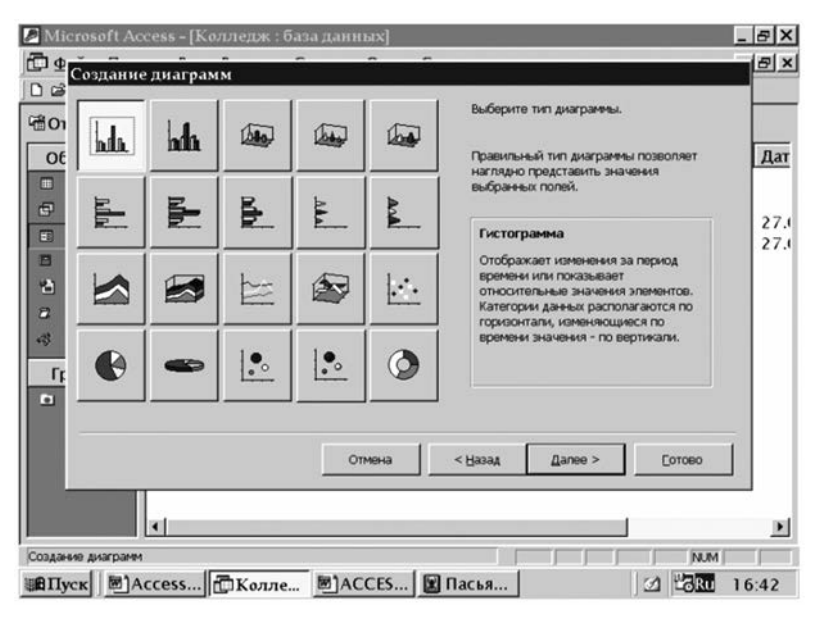

5.5-rasm. Diagrammani tanlash oynasi.

Далее tugmasini bosgandan soʻng navbatdagi muloqot oynasi paydo boʻladi. Unda diagrammaning yozuvlarini, uning legendasini va hisoblash turini berish mumkin. Diagrammaga legenda (shartli belgilarni tavsiflash) hosil qilish uchun НомГр maydonini Ряды sohasiga koʻchirib oʻtkazamiz.

Данные sohasida ma'lumotlari diagrammada tasvirlanishi lozim bo'lgan maydon nomi ko'rsatilishi kerak. Bu sohaga Колво nomli tugmani o'tkazamiz. Agar bir nechta maydonlar o'tkazilsa, tugmalar bir-biri bilan ustma-ust tushib qolmasligiga e'tibor berish zarur, aks holda bir tugmani boshqasi bilan

|    | Сбразец<br>уника_Кол-во<br>вохо<br>4000<br>200<br>20<br>30<br>Но | How Pp | Averp<br>Averp<br>ofpaa<br>Upper<br>upper<br>upper<br>upper | ите на отображени<br>нено.<br>зацете инспис полеб<br>да Если пробутста и<br>робин или ваниста<br>ите на диагранен ч<br>те ка диагранен ч<br>Кол-во | и данных на<br>на область<br>окенноть вид<br>настовое поле или<br>) |  |
|----|------------------------------------------------------------------|--------|-------------------------------------------------------------|----------------------------------------------------------------------------------------------------|---------------------------------------------------------------------|--|
| [— |                                                                  | Отнена | < Назад                                                     | <u>∏</u> anee >                                                                                                    | Сотово                                                              |  |

5.6-rasm. Diagrammani tayyorlashning birinchi oynasi.

almashib ketishi mumkin. Agar maydon nomi tugmasi ikki marta bosilsa u holda yigʻindini hisoblash amalini yoki natijaviy qiymatlarning boshqa hisoblashlarini bajarish mumkin.

| Місгозоft Access<br>ай.<br>Создание диаграмм |                                                                         | _                                                                                                    |                                                                                    |
|----------------------------------------------|-------------------------------------------------------------------------|----------------------------------------------------------------------------------------------------|------------------------------------------------------------------------------------|
|                                              | Вычистение итоговых<br>Итоги для "Кол-во":<br>Отсутствуют<br>Sum<br>Хму | Выберите тип отображения<br>дияграние.<br>Перетаците нестех полей в<br>образца. Если требутет из<br>притировы или вычествен<br>целените на диягранее чес<br>поле лика диять.<br>Сок<br>Отлена | данных на<br>область<br>енять вид<br>і, двахды<br>повое поле или<br>1.<br>1.<br>1. |
|                                              | Min<br>Max<br>Count<br>Otteeka                                          | < Назай Диное >                                                                                                    | [01080                                                                             |
| здание диаграмм                              |                                                                         |                                                                                                    | NUM                                                                                |

5.7-rasm. Diagrammani tayyorlashning ikkinchi oynasi.

Далее tugmasini bosib diagrammalar ustasining diagrammalar uchun sarlavhalar kirituvchi oxirgi oynasiga oʻtamiz.
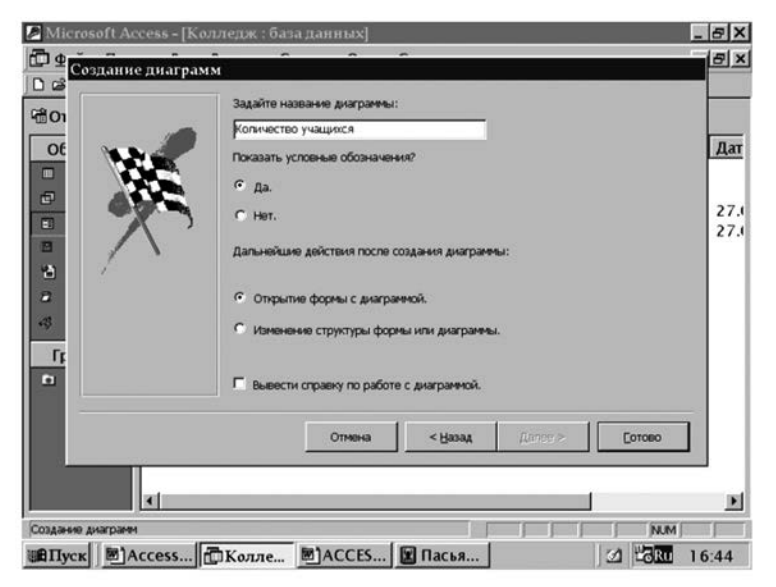

5.7-rasm. Diagrammani tayyorlashning uchinchi oynasi.

O'z-o'zidan diagrammaning sarlavhasi sifatida bazaviy jadvalning nomi ishlatiladi. **Готово** tugmasini bosamiz. Ekranda hosil qilingan diagramma aks ettiriladi. Uni tuzish uchun dasturga bor-yo'g'i bir necha sekund kifoya qiladi.

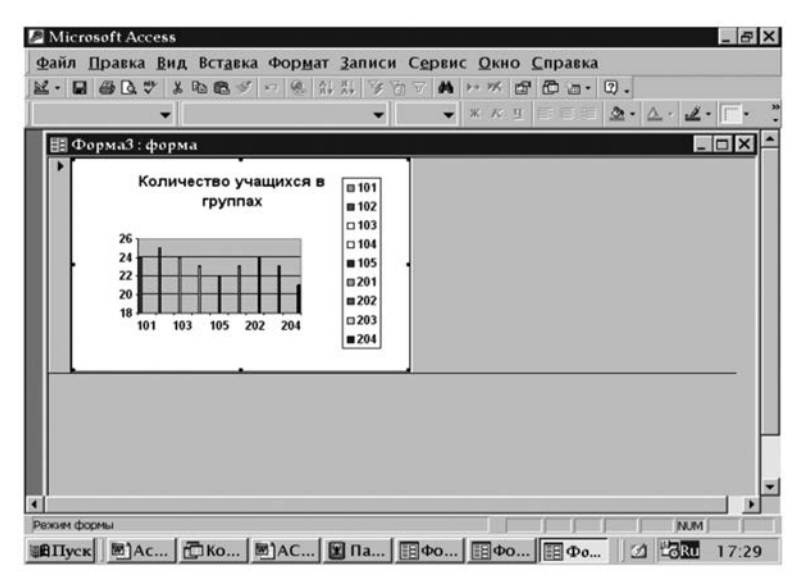

5.8-rasm. Diagrammali forma.

Diagrammani oʻzgartirish zarurati tugʻilganda **Ви**д menyusining **Конструктор** buyrugʻini tanlab yoki uskunalar panelidagi mos tugmani bosib konstruktor holatiga oʻtiladi. Hosil qilingan diagrammani har doim oʻzgartirish mumkin. Xususan uning turuni, parametrlarini, ma'lumotlar orientatsiyasini oʻzgartirish, hamda yangi elementni qoʻshish yoki keraksizini oʻchirish mumkin. Diagrammaga oʻzgartirishlar kiritish uchun forma konstruktori oynasida diagrammani ikki marta bosib Microsoft Grap dasturi chaqiriladi. Oʻzgartirishlar kiritgandan soʻng yana diagramma oynasiga oʻtiladi. Xabarlar oynasidagi **OK** tugmasini bosib, kiritilgan oʻzgartirishlarni saqlab qoʻyamiz.

#### 5.3. TARKIBLI FORMALAR YARATISH

Таrkibli formalar bir nechta jadvallar asosida loyihalashtiriladi. Bogʻlangan FANLAR ROʻYXATI (СПИСОК ПРЕДМЕ-TOB) va OʻQITUVCHILAR ROʻYXATI (СПИСОК ПРЕПО-ДАВАТЕЛЕЙ) jadvallari asosida asosiy forma boʻysinuvchi bilan bogʻlangan tarkibiy forma loyihalashni koʻrib chiqamiz. Bunday formalar yordamida qaysi oʻqituvchilar qaysi fanlardan dars berishi haqidagi ma'lumotlarni olish mumkin. Usta yordamida loyihaning formasini tayyorlaymiz.

Вид menyusining Формы buyrugʻini ishga tishiring yoki ma'lumotlar bazasi oynasidagi Формы qoʻyilmasini oching. Создать tugmasini bosgandan keyin ekranda Новая форма

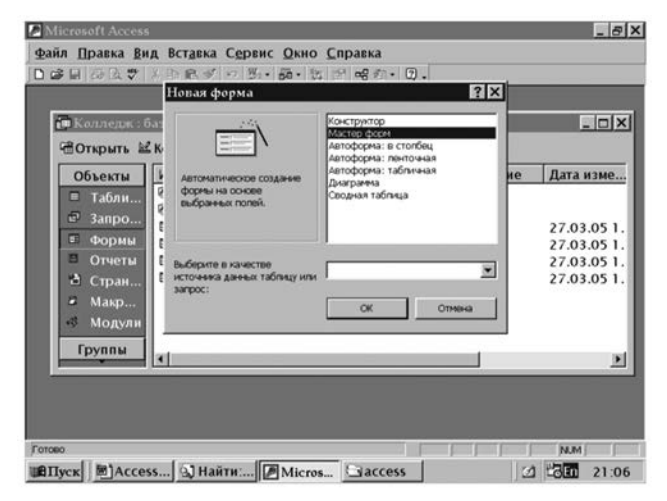

5.9-rasm. Yangi tarkibli forma tayyorlash.

muloqot oynasi paydo boʻladi. Bu oynada forma yaratish usullari aniqlanadi. Forma yaratish ustasini chaqirish uchun *Macmep dopm* elementini tanlang. Bu bosqichda jadval nomini koʻrsatmaslik mumkin. OK tugmasini bosgandan keyin ustaning birinchi muloqot oynasi paydo boʻladi. Bu oynada loyihalashtirilayotgan forma uchun jadvallar va maydonlar tanlanadi.

| 🖉 Microsoft              | Access                                     |                                                                            | _ 8 X                                        |
|--------------------------|--------------------------------------------|----------------------------------------------------------------------------|----------------------------------------------|
| Файл Пра                 | Создание форм                              |                                                                            |                                              |
| Der la 6                 |                                            | Выберите поля для формы.<br>Допускается выбор неокольких табляц или запрос |                                              |
| °∄Отк<br>Объ             | Таблицы и запросы<br>Таблица: СПИСОК ГРУПП |                                                                            | а изме                                       |
| E 3                      | Доступные поля:                            | Выбранные поля:                                                            |                                              |
| Е Ф<br>В О<br>Ф С<br>Э М | Кодёлац<br>НазвСпец<br>Курс<br>Кол-во      | S<br>S<br>S<br>Kortac<br>Kortac<br>Kortac                                  | 03.05 1.<br>03.05 1.<br>03.05 1.<br>03.05 1. |
| Ф М<br>Гру               |                                            | отмена < <u>Натад</u> алее > [от                                           |                                              |
| Создание форм            |                                            |                                                                            | NUM                                          |
| ВПуск                    | ]Access 🕄 Найти:                           | Micros                                                                     | 21 -3En 21:15                                |

5.10-rasm. Tarkibli forma tayyorlashning birinchi oynasi.

Jadvallar va Soʻrovlar roʻyxatida OʻQITUVCHILAR ROʻYXATI jadvalini, Murojaat maydonlari roʻyxatidan esa formada qoʻllaniladigan Oʻqituvchi FISh maydonini koʻrsating va ularni Tanlangan maydonlar roʻyxatiga oʻtkazing. Keyin Jadvallar va Soʻrovlar roʻyxatidan FANLARNING TAQSIMLANISHI jadvalini tanlang. Forma loyihasiga Fan Nomi maydon nomini kiriting. Bu jarayonni yakunlab, Keyin (Далее) tugmasi ustiga bosing. Natijada ekranda tarkibiy forma hosil qilinayotganini koʻrsatuvchi Boʻysunuvchi formalar oynasi paydo boʻladi.

Jadvallar oʻrtasidagi aloqani tahlil qilib, Access OʻQITUV-CHILAR ROʻYXATI jadvali asosida asosiy (bosh) formani yaratadi. Keyingi oynaga oʻtish uchun **Keyin (Далее)** tugmasidan foydalaning. Formalar ustasining keyingi oynalarida faqat sukut boʻyicha berilgan oʻrnatishlarni tasdiqlash lozim. Ochilgan oynada boʻysundirilgan forma turi — lentali yoki jadvalli tur tanlanadi. Ikkinchi boʻlak faollashtirilib, keyingi oynaga oʻting va forma bezatish variantini tanlang. Roʻyxatda **Standart** elementini ajrating va ustaning oxirgi oynasiga oʻting. Bu oyna bosh va boʻysundirilgan forma nomlarini kiritish uchun moʻljallangan. Bosh formaga **Oʻqituvchilar roʻyxati** nomini bering, boʻysundirilgan forma uchun esa Access taklif qilgan nomni qoldiring. Ish soʻngida ikkita boʻlakdan birini oʻrnatish lozim:

- Ma'lumotlarni ko'rish yoki kiritish uchun forma ochish;
- Forma maketini oʻzgartirish.

Keyinchalik formaga oʻzgartirishlar kiritish imkoniga ega boʻlish uchun ikkinchi holatni aktivlashtiring. **Tayyor (Γοτοβο)** tugmasini bosing va ekranda forma maketi paydo boʻladi.

| 6 19 14       | Выберите вид представления<br>данных:                                            |                                    |         |
|---------------|----------------------------------------------------------------------------------|------------------------------------|---------|
| СОКол<br>€Отк | - CRIVICOK RPEZMETO8<br>- PACRPEZE/REHVE RPEZMETO8<br>- CRIVICOK RPEROZABATE/REV | avionpen                           |         |
| 061           |                                                                                  | Колчас, НазеПредн, НонГр           | а изме. |
| 63            |                                                                                  |                                    | 03.05.1 |
| E (           |                                                                                  |                                    | 03.051  |
|               |                                                                                  |                                    | 03.051  |
| a M           |                                                                                  |                                    |         |
| 18 M          |                                                                                  | Подуженные формы С декоанные формы | 2       |
| Гру           |                                                                                  |                                    |         |
| -             | OTH                                                                              | ена < Назад Далее > Сотово         |         |
|               |                                                                                  |                                    |         |
| Гру           | One                                                                              | ена < Hasag Далее > _ Сотово       |         |

5.11-rasm. Tarkibli forma tayyorlashning ikkinchi oynasi.

| Містовоїї Асселя<br>Файл Прі<br>Создание форм |                    | _                      |                                |
|-----------------------------------------------|--------------------|------------------------|--------------------------------|
|                                               |                    | риточный<br>(забличный | а нэме<br>03.05 1.<br>03.05 1. |
| ас<br>2 м<br>4 м<br>Гру                       | Отнена Казал       | t Далее > — Со         | 03.05 1.<br>03.05 1.           |
| Создание форм<br>ШПуск () ) Ассеss () На      | йти 🕖 Micros 🕞 асс | cess                   | NUM 21:52                      |

5.12-rasm. Tarkibli forma tayyorlashning uchinchi oynasi.

Oldiniga siz faqat forma sarlavhasi va ma'lumotlar hududini ko'rasiz, bosh formada bir qator maydon nomlari keltirilgan. Prokrutka chizgichi yordamida pastga siljisak, ko'z oldingizda bo'ysungan forma paydo bo'ladi, aniqrogi, u bo'ysungan forma nomi yozilgan oq to'rtburchak.

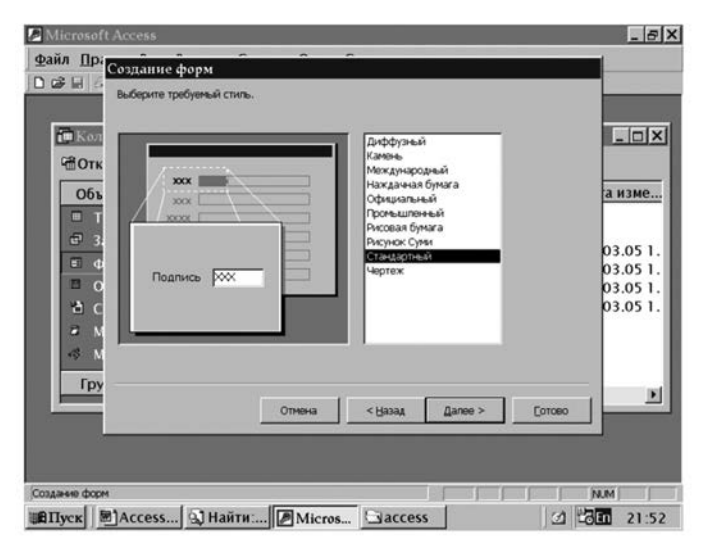

5.13-rasm. Tarkibli forma tayyorlashning toʻrtinchi oynasi.

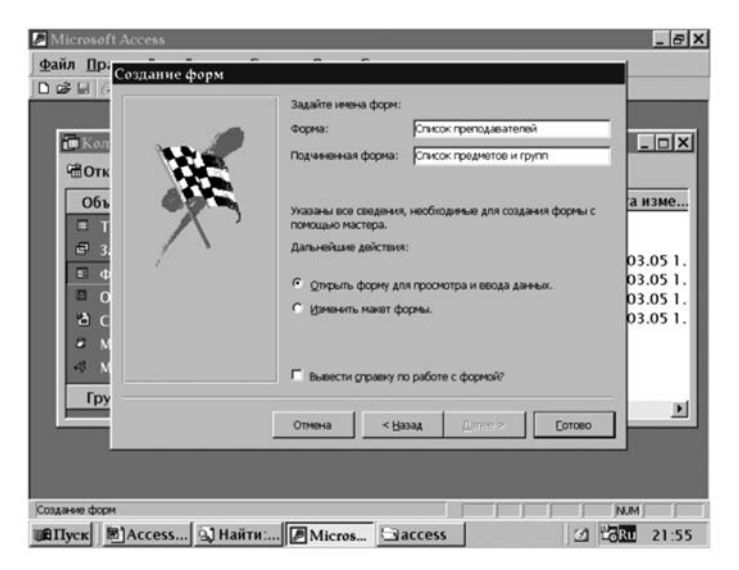

5.14-rasm. Tarkibli forma tayyorlashning beshinchi oynasi.

Shu tariqa, berilgan forma mustaqil boʻlib, bosh forma bilan uzviy bogʻliq. Toʻrtburchak ustiga bosganda konstruktor rejimida boʻysungan forma ochiladi. Berilgan forma alohida saqlangani va u yagona (unikal) nomga egaligi uchun, undan mustaqil sifatida ham, boʻysungan sifatida ham foydalanish mumkin.

| -                      | 8 Q 7 X 8                          | B o D B           | а списс              | K IIPEIIO, | LABATE | лей 🗴 | ]    |              |
|------------------------|------------------------------------|-------------------|----------------------|------------|--------|-------|------|--------------|
| <b>D</b> K             | олледж : база г                    | танных            | КодПрепод<br>ФИОПреп |            |        |       |      |              |
| III                    | Формаl : форм                      | ra.               | Кат                  |            |        |       |      | _ 🗆          |
| r 🗖                    | . 1 . 1 . 1 . 2 .                  | 1 . 3 . 1 . 4 . 1 | Стаж                 |            |        |       | 12.1 | . 13. 1 . 14 |
|                        | Заголовок форм                     | ы                 |                      |            |        |       |      |              |
|                        | <ul> <li>Область данных</li> </ul> |                   |                      |            |        |       |      |              |
| 1                      | ФИОПреп                            | ФИОПрег           | 1                    | _          |        |       |      |              |
| ll : I                 | Спысок предыет                     | TOBALCOVOR        |                      |            |        |       |      |              |
| 1<br>-<br>-<br>2       | Слисок предметов                   | и групп           |                      | 10 N       |        |       |      |              |
| 1. 1. 2. 1. 3. 1. 4. 1 | Список предиетов                   | и rpym            |                      |            |        | 1 1   |      |              |

5.15-rasm. Yaratilgan tarkibli forma.

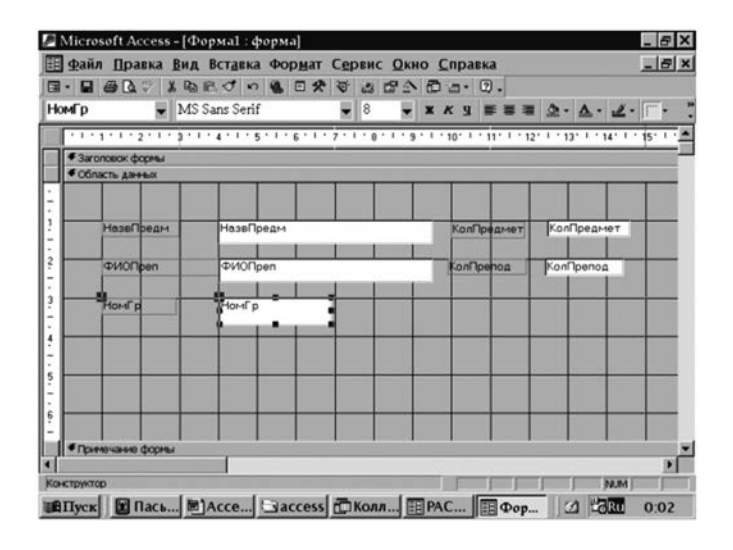

5.16-rasm. Maydonlarni joy'lash va o'lchamlarini o'zgartirish.

## 5.4. TARKIBLI FORMANI SHAKLLANTIRISH

Forma maydonlari joylashuvini oʻzgartiramiz.

Formaning har bir gatori ikkita elementdan iborat: chapda – mavdon nomi, oʻngda – ma'lumotlar bazasi mavdoni. Jadval mavdonlari tarkibini joylashtirish uchun moʻljallangan forma elementlari uzunligi jadvaldagi mavdonlar oʻlchamiga mos keladi. Element nomi keltirilgan maydonga vozuv xususiyatida aniqlangan matn yoki maydon nomi yozilgan boʻladi. Formani tahrirlashga oʻtishdan oldin uning oʻlchamlarini ko'paytirish lozim. Mo'ljalni oynaning yuqori qismida joylashgan koordinata chizgʻichi boʻvicha olish lozim. Forma ovnasidagi vertikal chegaralovchi chiziq ustiga bosing va uni sichqoncha yordamida joylashtiring. Agar forma oynasi kichik oʻlchamda boʻlsa, u holda chegaralovchi chiziqni koʻrish uchun uni kattalashtirish lozim boʻladi. Chegaralovchi chiziqqa olib kelingach. sichqoncha koʻrsatkichi ikki voʻnalishli koʻrsatkich (strelka) koʻrinishiga oʻtadi. Chegaralovchi chiziqni oʻngga siljiting va boshqaruv tugmasini qoʻyib yuboring. Shu yoʻsinda forma balandligini oʻzgartiring.

## 5.5. BOSHQARISH ELEMENTINI QO'SHISH

Boshqarish elementini qoʻshish uchun uskunalar paneli kerak.

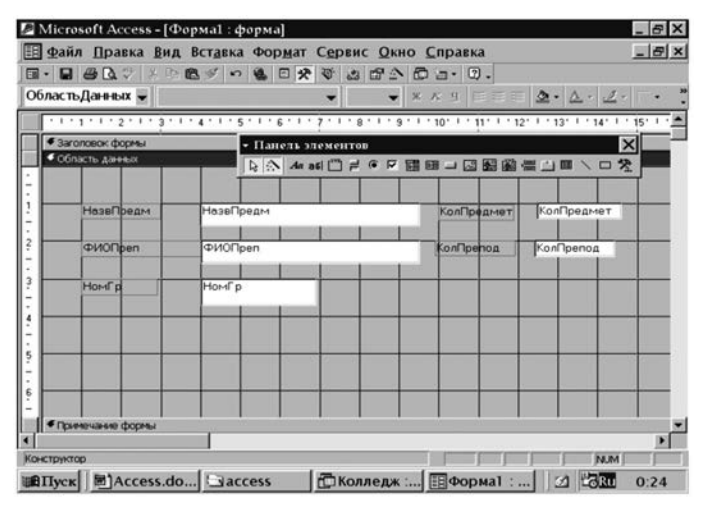

5.17-rasm. Formaga bosqarish elementlarni qoʻshish.

**Вид** menyusidagi uskunalar **paneli** koʻrsatkichi holati ekranda instrumentlar panelini bor-yoʻqligini aniqlaydi. Qoʻshimcha elementlar tugmasidan tashqari instrumentlar panelidagi barcha tugmalar, formaga joylashtirish mumkin boʻlgan boshqaruv elementi tasvirini oʻz ichiga oladi.

## Chiziqlar o'tkazish

Maydonlar guruhini ajratish uchun ajratish chizigʻini maydonlar orasidan oʻtkazing. Instrumentlar panelidagi chiziqni hosil qilish tugmasiga bosing va sichqoncha yordamida butun forma kengligi boʻylab gorizontal chiziq oʻtkazing. Chizish jarayonini yengillashtirish uchun sichqoncha tugmasini bosishdan oldin [shift] tugmasiga bosish mumkin.

# 5.6. HISOBLASH MAYDONINI QO'SHISH

Uskunalar paneli oynada koʻrinayotganligiga amin boʻlgandan keyin hisoblash maydonni qoʻshish uchun **Maydon (Поле)** tugmasini bosing. Ushbu maydonni formaning pastki qismiga joylashtiring. Endi nomlanish maydoni maydon nomerini oʻz ichiga oladi, matnli maydon esa — Boʻsh murojaatni. Nomlanish maydon uchun xususiyatlar oynasini chaqiring. **Imzo (Подпись)** nomi uchun **Foiz (Процент)** kiriting. Qolgan barcha oʻrnatishlarni nomlamasdan qoldiring. Menyuni chaqirish tugmasi ustidan ikki marta bosib, oynani yoping.

| іфайл Правка<br>І• 🖬 🖨 🗟 ♥                                  | Вид Встан<br>З Ф Ф Ф | ка Формат Сервис Окно Справка<br>∽ ७ 0 0 🛠 🛱 🖉 Са• 0. | -18   |
|-------------------------------------------------------------|----------------------|-------------------------------------------------------|-------|
| Poteni                                                      | Mo Sem               |                                                       | _     |
| <ul> <li>Заголовок формы</li> <li>Область данных</li> </ul> | • 3 • 1 • 4 • 1      | - There are a construction                            | 15' ' |
| НомГр                                                       | НомГр                | К Написса Пранания                                    |       |
| КолПредмет                                                  | KonTped              | Маял Данные События Другие Все<br>Подлясь             |       |
|                                                             |                      | Bucora                                                |       |
| with the same days                                          | <b>6</b>             |                                                       |       |
| 9                                                           |                      |                                                       | Þ     |

5.18-rasm. Hisoblash maydonini qoʻshish birinchi oynasi.

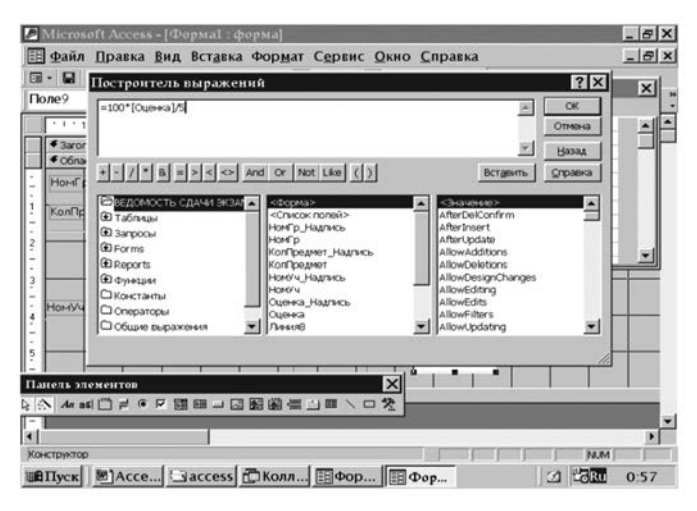

5.19-rasm. Hisoblash maydonini qoʻshish ikkinchi oynasi.

Endi ma'lumotlar bilan matnli maydonni to'ldirish mumkin. Buning uchun shu ma'lumot xususiyatiga mos keladigan oynani ochish kerak. *Ma'lumot* qator kiritilgan ma'lumotlarni hisoblash uchun formulani kiritish kerak. Har qanday formula har doim (=) belgisi bilan boshlanishi, maydonlar nomini to'rtburchak qavslar ([...]) bilan tugatish zarur.

Hisoblash uchun formulani klaviatura yordamida kiritmaslik uchun yasovchi ifodalardan foydalanish mumkin. Uni chaqirish

| Microsoft Acces                                             | s - [Формаl    | : форма]                                                                | _ 8 ×     |
|-------------------------------------------------------------|----------------|-------------------------------------------------------------------------|-----------|
| 🗄 Файл Правка                                               | Вид Встан      | ака Фор <u>м</u> ат С <u>е</u> рвис <u>О</u> кно <u>С</u> правка        | - 8 >     |
|                                                             | * * * *        | · · · · · · · · · · · · · · · · · · ·                                   |           |
| Поле9 🚽                                                     | MS Sans S      | erif 💘 8 💘 🕱 🛒 🖉 • 🛆 •                                                  | 2         |
|                                                             | .3.1.4.1       | - Панель элементов                                                      | X 15' 1 . |
| <ul> <li>Заголовок формы</li> <li>Область данных</li> </ul> |                | 「本学を見しての間面と同時後近日>「                                                      | 2         |
| НомГр                                                       | НомГр          | 🛫 Поле: Поле9                                                           | ×         |
| КолПредмет                                                  | КолПред        | Макат Данные События Другие Все<br>Данные                               |           |
| HordVu                                                      | Homyy          | Доступ Да<br>Боландова Нет<br>Причение автофильтра Параметр базы данных |           |
| ∫ <b>€</b> Примечание форм                                  | NU             |                                                                         |           |
| на попа или выражени<br>ВПуск 🛛 🖻 Ассе                      | е, служащее ис | точником для элемента управления // В Фор // Со                         | En 0:52   |

5.20-rasm. Hisoblash maydonini qoʻshish uchinchi oynasi.

uchun yasovchi tugmasini bosish kerak. U ma'lumotlar qatorining chap tarafida joylashgan.

Hisoblash jarayonida quyidagilarni nazarda tutish kerak:

— Maydon nomi jadvaldagi mavjud maydon nomi bilan toʻgʻri kelishi kerak, aks holda hisoblash jarayoni aniq va ravshan koʻrsatilmaydi, bu holda xato -# **Nom (Имя)** xabari paydo boʻladi;

— Access faqat jadvalni hosil qilishda aniqlangan va formani loyihalashda ishlatilgan maydonlarni ifodalaydi. Soʻnggi raqam ortidan qoʻshilgan maydon hisoblanmaydi va hisoblash jarayonida ishlatilmaydi.

|             | Less - [DL                               | Lomoerb                 | 2.5751 S. S.  |      | 100   | otward |      | 70.00 | (A.5.00) | CARTONIA | 8     |      | - 0         |
|-------------|------------------------------------------|-------------------------|---------------|------|-------|--------|------|-------|----------|----------|-------|------|-------------|
| Файл Прав   | ка Вид                                   | Вставка Ф               | ормат         | Запи | си Се | рвис   | 0    | но    | Cnp      | авка     |       |      | _ 6         |
|             | 7 2 10                                   | 8908                    | ☆↓ <u>⊼</u> ↓ | 28   |       |        | WK [ | 5 6   |          | • 2)     | •     |      | L presser 1 |
|             | <ul> <li>MS :</li> </ul>                 | Sans Serif              |               | •    | 3     | * *    | Ky   |       | *        |          | ≥ - △ | - 2. | · 🗆 ·       |
|             |                                          |                         |               |      |       |        |      |       |          |          |       |      |             |
| НомГр       |                                          | 101                     |               |      |       |        |      |       |          |          |       |      |             |
|             |                                          |                         |               |      |       |        |      |       |          |          |       |      |             |
| КолПредмет  |                                          | 1001                    |               |      |       |        |      |       |          |          |       |      |             |
|             |                                          |                         |               |      |       |        |      | -     |          |          |       |      |             |
| юмУч        | ΦͶΟΥч                                    |                         |               |      | Оце   | нка    |      | 1 Ip  | оце      | нт       |       |      |             |
| 6           | Кузи                                     | ев Т.                   |               | _    |       | _      | 4    |       |          | 80       |       |      |             |
|             | 1.1.1.1.1.1.1.1.1.1.1.1.1.1.1.1.1.1.1.1. |                         |               |      |       | -      |      |       |          | 1        |       | -    |             |
|             |                                          |                         |               |      |       |        |      |       |          |          |       |      |             |
|             |                                          |                         |               |      |       |        |      |       |          |          |       |      |             |
|             |                                          |                         |               |      |       |        |      |       |          |          |       |      |             |
|             |                                          |                         |               |      |       |        |      |       |          |          |       |      |             |
|             |                                          |                         |               |      |       |        |      |       |          |          |       |      |             |
|             |                                          |                         |               |      |       |        |      |       |          |          |       |      |             |
|             |                                          |                         |               |      |       |        |      |       |          |          |       |      |             |
|             |                                          |                         |               |      |       |        |      |       |          |          |       |      |             |
|             |                                          | - Markeline             | 15            |      |       |        |      |       |          |          |       |      |             |
| ю: <u>И</u> | 5                                        | • <b>  ▶1   ▶</b> ≭] µ3 | 15            |      |       |        |      | -1    |          |          |       | N.M. |             |

5.21-rasm. Hisoblash maydoni qoʻshilgan yangi forma.

#### Nazorat savollari

- 1. MB ni yaratishda formalar nima uchun kerak?
- 2. Formani nechta usul bilan hosil qilish mumkin?
- 3. Qanday forma turlari mavjud?
- 4. Tarkibiy formalar qanday shakllantiriladi?
- 5. Formalarda hisoblash maydonlari qanday qoʻshiladi?
- 6. Formalar asosan qaysi obyektlarga tuziladi?

Access foydalanuvchilariga ma'lumotlar bazasi bilan ishlash uchun ikkita avtomatlashgan vositasini taqdim etadi: makroslar tili va Visual Basic for application(VBA) tili. Bu vositalar murakkab operatsiyalar ketma-ketligini, tugmani yoki tugmalar kombinatsiyasini bosish yoki menyu buyrugʻini aktivlashtirishdan iborat oddiy protsedurani ishlatishga imkon beradi.

VBA ning imkoniyatlari makroslar tiliga nisbatan beqiyosdir. Bunga qaramasdan makroslar tilidan ma'lumotlar bazasini boshqarish boʻyicha koʻpgina operatsiyalarni avtomatlashtirish uchun foydalanish mumkin.

# 6.1. MAKROSLARNI YARATISH TEXNIKASI

Makroslar oynasi ma'lumotlar bazasi oynasidagi **Макросы** qo'shimcha oynasidagi **Создать**(Yaratish) yoki **Конструктор** tugmasini bosishda ochiladi. Oyna toʻrtta ustunni oʻz ichiga oladi:

- Имя макроса (Makros nomi).
- ▶ Условие (Shart).
- Макрокоманда (Makrokomanda).
- ▶ Примечание (Izoh).

Oʻrnatilgan boʻyicha yangi makros yaratilayotganda faqatgina Makrokomanda va Izoh ustunlari aks etadi. Qolgan ustunlarni namoyishi makroslar nomi opsiyasi vositasi boʻyicha va **Вид** menyusidan shart boʻyicha oʻrnatiladi. Agar oyna bir necha makroslarni oʻz ichiga olsa, berish lozim boʻlgan makros nomini **Имя макроса** ustunida koʻrsatiladi. Makroslar nomlari koʻrsatilayotganda qaytarishlari boʻlmasligi kerak. **Условие** ustunida makrosni faqat bir qismi bajarilishi uchun shart kiritish (mantiqiy ifoda) amalga oshiriladi. **Макрокоманда** ustunida bajarish lozim boʻlgan harakatlar (makrokomandalar) kerakli ketma-ketlikda sanalib chiqiladi. Dasturga sharh saqlovchi **Примечание** ustuni makros bajarilganda dastur tomonidan e'tiborga olinmaydi, biroq uni toʻldirish tavsiya etiladi, chunki bunday holda makros matni tushunarliroq.

Makrosni qiyin boʻlmagan jarayonlarni avtomatlash uchun

ishlab chiqarish qulaydir, xususan bir necha forma yoki hisobotlarni ochilishi va yopilishi, bir necha hujjatlarni ekranga yoki bosmaga bosib chiqarish va boshqalar.

Makroslarning yaratilishi va qoʻllanilishini oʻrgangan holda, makros yordamida ma'lumotlar bazasida bir necha obyektlarni ochish misolini koʻrib chiqamiz. Aniq operatsiyalarni avtomatlash uchun moʻljallangan ma'lumotlar bazasi koʻpgina jadvallar, formalar, soʻrovlar va hisobotlardan iborat boʻladi. Odatda shunday ma'lumotlar bazasida operator koʻp boʻlmagan bir xil miqdordagi obyektlar bilan ishlaydi. Har bir baza bilan ishlash seansi boshida qoʻshimcha kerakli obyektlarni ochish uchun qoʻshimcha vaqt ketadi. Bu jarayonni tezlatishga harakat qilib, kerakli hujjatlarni ochuvchi va aniq tartibda ekranga joylashtiruvchi makros yaratamiz:

- > Yangi ma'lumotlar bazasi oynasini oching.
- Макросы qo'shimcha sahifasiga o'ting va Создать tugmasini bosing, buning natijasida makros Конструктор oynasi ochiladi.
- Ekranda ham ma'lumotlar bazasi oynasi, ham makros oynasi aks etishi uchun Окно menyusidagi Слева направо (Chapdan oʻngga) buyrugʻini amalga oshiring.
- Ma'lumotlar bazasi oynasida Формы qo'shimcha sahifasiga o'ting.
- Oʻqituvchilar boʻyicha soatlar miqdori formasiga belgi qoʻying, sichqoncha yordamida makros oynasiga tashib oʻting va Макрокоманда ustunini birinchi yacheykasiga joylashtiring. Maydonchada Открыть форму(Formani ochish) makrokomandasi paydo boʻladi. Shunday qilib, makrosda (Кол.часов по преподавателям) Oʻqituvchilar boʻyicha soatlar miqdori formasini ochish operatsiyasi qoʻshiladi.
- Примечание ustunida xuddi oʻsha qatorga shunday matn kiriting: "Кол.часов по преподавателям" formasini oching.
- [Enter] klavishi yordamida makrokomanda ustunining ikkinchi qatoriga oʻting.
- Shu harakatni ochilishi kerak boʻlgan hamma obyektlar uchun qaytaring (misol uchun, Darslarni taqsimlash (Распределение предметов), Oʻqituvchilar roʻyxati (Список преподавателей) jadvallari).
- Makrokomanda ustunining keyingi bo'sh yacheykasini bosing va kirish mumkin bo'lgan makrokomandalar ro'yxa-

tini oching. Выполнить команду (Buyruqni bajarish) buyrugʻiga belgi qoʻying.

- Аргументы макрокоманды sohasida buyruq maydonchasini ishga solamiz va roʻyxatdan Tile Vertically elementini tanlaymiz. Shunday qilib, agar bir necha oyna ochilsa, makrokomanda ekranni boʻlish operatsiyasini oʻzi ichiga oladi.
- Файл menyusidan Сохранить (Saqlash) buyrugʻini chaqiring va makrosni "Размещение на экране" nomi ostida saqlab qoʻying.

| Макрос3 : ма                | крос                                                                                                    |                                                                                                    |            | - 🗆 X                                                                                         | : база дан              |            | _                                                                                             |                                                |
|-----------------------------|----------------------------------------------------------------------------------------------------|----------------------------------------------------------------------------------------------------|------------|-----------------------------------------------------------------------------------------------|-------------------------|------------|-----------------------------------------------------------------------------------------------|------------------------------------------------|
| Мафоконанда<br>ОткрытьФорму |                                                                                                    | Открыть ф                                                                                                    | Примечание |                                                                                               |                         | руктор     | аСоздать                                                                                      | ×                                              |
| Открыть Таблицу             |                                                                                                    | Открыть т                                                                                                    | аблицу "Ра | эспределе                                                                                     | екты                    | <b>NMR</b> | 16                                                                                            |                                                |
| ВыполнитыКоманд             | Аргументы макрок                                                                                                    | DMBHELDI                                                                                                    |            |                                                                                               | (ม<br>:ม<br> <br>  เนุม |            | Создание та<br>Создание та<br>Создание та<br>ВЕДОМОСТІ<br>РАСПРЕДЕЛ<br>СПИСОК ПР<br>СПИСОК ПР | абл<br>абл<br>абл<br>ь С,<br>ЕНИ<br>УПГ<br>ЕДИ |
| (martin 197                 |                                                                                                    |                                                                                                    | -          |                                                                                               |                         |            | СПИСОК ПР                                                                                     | EII                                            |
|                             | TabControllins<br>TabControlPag<br>TableNames<br>TabOrder<br>TestValdation<br>TieHorizontall<br>TISVertically<br>ToggleBreakpr | TabControllinser®age<br>TabControlPageOrder<br>TabioNames<br>TabOrder<br>Taborder<br>Taborder |            | ынади<br>те<br>или<br>выбар<br>ите<br>выпол<br>наему<br>ю<br>ко<br>наему<br>ко<br>наему<br>ко | лы<br>111ы<br>(ное      |            | список уч                                                                                     | АЩ                                             |

6.1-rasm. Yangi makros tayyorlash.

*Размещение на экране* (Ekranga joylashtirish) makrosini ishga tushirilgandan soʻng hamma kerakli ma'lumotlar bazasining obyektlari yuklanadi va kerakli holda joylanadi.

Har bir makrokomandani amalga oshirish uning argumentlarining qiymatiga bogʻliq (ba'zi makrokomandalar, misol uchun *Paзвернуть* (Yoyish) argumentlarga ega emas). Foydalanuvchi makrokomandalarning sintaksisini yodlab olishi kerak emas barcha argumentlar buning uchun maxsus makros oynasini pastki qismida joylashgan maydonchasiga kiritiladi. Agar ruxsat etilgan qiymatlar toʻplami ba'zi argumentlar uchun chegaralangan boʻlsa, Access ularni roʻyxat sifatida rasmiylashtiradi. Argumentlarni klaviatura yordamida kiritish mumkin, biroq, mavjud boʻlmagan qiymatlarni bermaslik uchun roʻyxatdan tanlagan yaxshiroqdir. Argumentlarni makros oynasining pastki qismida qanday joylashgan boʻlsa, shunday berish tavsiya etiladi.

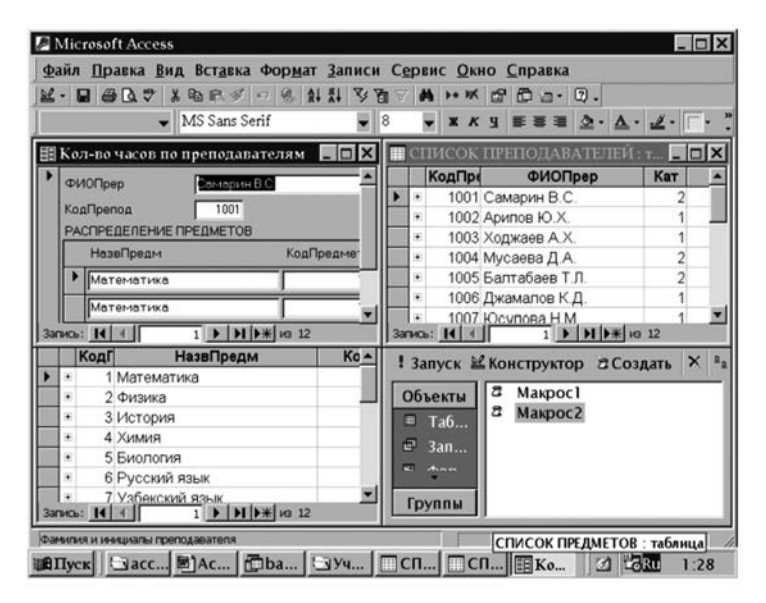

6.2-rasm. Oʻqituvchilararo dars soatlari taqsimoti.

|                 |                   | (m)            | Колледж : база данных 📃                  |
|-----------------|-------------------|----------------|------------------------------------------|
| 🖉 Размещение на | і экране : макрос |                |                                          |
| Макро           | Макрокоманда      |                | Примечание                               |
| ОткрытьФорму    |                   | Открыть форм   | у "Сумма часов"                          |
| ОткрытьТаблицу  |                   | Открыть табли  | щу "Распределение предметов"             |
| Открыть Таблицу |                   | Открыть табли  | цу "список преподавателей"               |
|                 |                   |                |                                          |
|                 |                   |                |                                          |
| 8               |                   |                |                                          |
|                 |                   |                |                                          |
|                 |                   |                |                                          |
|                 |                   | Аргументы макр | окоманды                                 |
| Имя формы       | Сумма часов       |                |                                          |
| Режим           | Форма             |                |                                          |
| Имя фильтра     |                   |                |                                          |
| Условие отбора  |                   |                | Opmumie domai, a new ee domai            |
| Режим данных    |                   |                | конструктора, таблицы или просмотра. Для |
| нежим окна      | 0064406           |                | справки нажните клавишу F1.              |
|                 |                   |                |                                          |
|                 |                   |                |                                          |
|                 |                   |                |                                          |

6.3-rasm. Ekranga joylashtirish makrosi.

Makrosni ishlab chiqishni biz obyektlarni ochish, ya'ni ma'lumotlar bazasining oynasidan mos ravishdagi obyektlarni makrosning конструктор oynasi yacheykalarga tashlab o'tish yo'li bilan makrokomandalarni kiritishni boshladik. Shu bilan birga Access qaysi obyekt haqida gap borayotganini avtomatik o'zi tanib, mos ravishda makrokomandalarni tanlaydi: forma uchun Открыть форму (Ochish) yoki jadval uchun Открыть таблицу (Jadvalni ochish). Tashib o'tilgan obyektning nomi makrokomandaning argumentlar sohasida Имя (nom) parametri qiymati sifatida paydo bo'ladi.

Makrokomandada obyekt nomi ochilishini argumentlar sohasiga klaviatura orqali kiritish mumkin. Asosiysi makros bajarayotganda ochilayotgan obyekt mavjud boʻlishi kerak, aks holda dastur xatolik haqida xabar beradi.

*Режим* maydonchasiga kiritilgan makrokomanda ochilish obyektining keyingi argumenti ekranda aks etish rejimini aniqlaydi. Ushbu argumentning ruxsat etilgan qiymati *Режим* menyusidagi opsiyalarga mos keladi.

6.1-jadval.

| Rejim<br>argumenti<br>qiymati      | Qoʻllanishi                                              | Ta'rif                                                   |
|------------------------------------|----------------------------------------------------------|----------------------------------------------------------|
| Печать                             | Hisobotda                                                | Hisobotni bosmaga chiqarish-<br>ni beradi.               |
| Форма                              | Formada                                                  | Forma rejimini faollashtiradi.                           |
| Таблица<br>Конструктор<br>Просмотр | Jadval, soʻrov va<br>formada                             | Toʻldirish va oʻzgartirish reji-<br>mini faollashtiradi. |
|                                    | Jadvalning, so'-<br>rovning, hisobot-<br>ning, formaning | Konstruktor rejimini faollash-<br>tiradi.                |
|                                    | Jadvalni, soʻrovni,<br>hisobotni, formani                | Sahifani ko'rib chiqish rejimi-<br>ni oʻrnatadi.         |

Makrokomanda rejim argumentlari

*Выполнить команду* makrokomandasi yordamida Access menyusidagi koʻpgina buyruqlarni bajarish mumkin. Bajarilayotgan buyruqning nomi *Команда* maydonchasida argument sifatida koʻrsatiladi. Menyu qatorlari tarkibi faol obyekt ahvoli va tipiga bogʻliq. *Выполнить команду* makrokomandasidan foydalanilganda, qaysi obyekt oxirgi boʻlib faollashtirilgan va qaysi rejimda joylashganligiga e'tibor berish kerak. Bu esa menyu buyrugʻining ochiqligi va bajarilish toʻgʻriligiga bogʻliq.

6.2-jadval.

| Kategoriya                                               | Vazifasi                                          | Makrokomanda                                                                                                    |
|----------------------------------------------------------|---------------------------------------------------|----------------------------------------------------------------------------------------------------|
| Forma va<br>hisobotlarda<br>ma'lumotlar<br>bilan ishlash | Ma'lumotlarni<br>tanlash                          | Применить Фильтр<br>(ApplyFilter)                                                                                                    |
|                                                          | Ma'lumotlar<br>boʻyicha koʻchish                  | Следующая Запись(FindNext)<br>Найти Запись(FindRecord)<br>К Элементу Управления<br>(GoToControl)<br>На Страницу(GoToPage)<br>На Запись (GoToRecord) |
|                                                          | Ma'lumotlarni<br>yoki ekranni<br>yangilash        | Обновление(Requery)<br>ПоказатьВсе Записи<br>(ShowAllRecords)                                                                                       |
| Bajarish                                                 | Komandani<br>bajarish                             | Выполнить Команду<br>(RunComraand)                                                                                                    |
|                                                          | Makros, protse-<br>dura yoki<br>soʻrovni bajarish | Запуск Макроса(RunMacro)<br>Запуск Программы<br>(RunCode)<br>Открыть Запрос (OpenQuery)<br>Запуск Запроса SQL (RunSQL)                              |
|                                                          | Boshqa ilovani<br>bajarish                        | Запуск Приложения (RunApp)                                                                                                    |
|                                                          | Bajarishni<br>toʻxtatish                          | Отменить Событие<br>(CancelEvent)<br>Остановить Все Макросы<br>(StopAllMacros)<br>Остановить Макрос<br>(StopMacro)                                  |

Microsoft Access Makrokomandalari

|                                            | Microsoft<br>Accessdan<br>chiqish                                                                             | Выход (Quit)                                                                                                    |
|--------------------------------------------|----------------------------------------------------------------------------------------------------|----------------------------------------------------------------------------------------------------|
| Import /<br>eksport                        | Microsoft Access<br>obyektlarini<br>boshqa ilovalarga<br>uzatish                                              | ВывестиВФормате(OutputTo)<br>ОтправитьОбъект (SendObject)                                                                                                    |
|                                            | Ma'lumotlar for-<br>matini<br>oʻzgartirish                                                                    | ПреобразоватьБазуДанных<br>(Transfer Database)<br>ПереносБазыДанныхSQL<br>(TransferSQLDatabase)<br>Преобразовать<br>Электронную Таблицу<br>(Transfer Spreadsheet)<br>Преобразовать Текст<br>(TransferText) |
| Obyektlar<br>bilan ishlash<br>va boshqalar | Obyektdan nusxa<br>olish, obyekt<br>nomini oʻzgar-<br>tirish va obyektni<br>saqlash                           | Копировать Объект<br>(СоруОbject)<br>КопироватьФайлБазыДанных<br>(СоруDatabase File)<br>Переименовать (Rename)<br>Сохранить (Save)                                                                         |
|                                            | Maxsus yoki xos<br>uskunalar paneli-<br>ni ekranga<br>chiqarish yoki<br>berkitish. Tovush<br>signalini berish | ПанельИнструментов<br>(ShowToolbar) Сигнал (Beep)                                                                                                    |

## 6.2. MAKROSLARNI TAHRIRLASH

Makroslar oynasidagi jadval tarkibi, ma'lumotlar bazasining oddiy jadval tarkibiga oʻxshab ketadi. Yacheyka tarkibini oʻchirish, koʻchirish va koʻpaytirish kabi sizga ma'lum matnni tahrirlash buyruqlari makros jadvallarida ham qoʻllanishi mumkin. Makroslarni tahrirlash конструктор rejimida amalga oshiriladi, uni oʻrnatish uchun ma'lumotlar bazasi oynasida *Koncmpykmop* tugmasini bosish kerak.

Sharhlarni Примечание ustuniga kiritish tavsiya etiladi. Ular makrosga muharrir yoki boshqa foydalanuvchi tomonidan oʻzgartirishlar kiritilganda foydali boʻlishi mumkin hamda makrobuyruqlar haqida, ularni dastlabki markirovkasiz, toʻliq ma'lumot olishga imkon beradi. Makrobuyruqning argumentlari va qisqacha tavsifi makros oynasida faqatgina uni markirovka qilganda aks etadi.

Misol sifatida yaratilgan makrosga oʻzgartirishlar kiriting: ma'lumotlar bazasi oynasining oʻlchamlarini tugmacha oʻlchamigacha kichiklashtiring:

- Ma'lumotlar bazasi oynasida makroslar qo'shimcha sahifasiga o'ting.
- Размещение на экране makrosini markerlang va Конструктор tugmasi yordamida makros "Конструктор" oynasini oching.
- Sichqoncha bilan birinchi qator maydonlaridan biriga sichqoncha tugmasini bosing (yoki uni butunlay markerlang) va *Вставка* (Joylash) menyusidagi *Строки* buyrugʻini yoki insturmentlar panelidagi Добавить строку ni ishga tushiring. Natijada markerlangan satr oldida boʻsh satr qoʻyilgan boʻladi.
- Shu qatorning Макрокоманда maydoniga Свернуть buyrugʻini joylashtiring.
- Shu ketma-ketlikni ochilgan obyektlarning biri uchun qaytaring, obyekt ochilgan satrdan soʻng boʻsh satr qoʻyib, unga *Свернуть* buyrugʻini joylashtiring.
- > Makrosni saqlab qoʻying va ishga tushiring.

| 🖉 Microsoft Access - [Размещение н                                                                                                    | на экране : макрос] 🛛 🗖 🛛                                                                                            |
|----------------------------------------------------------------------------------------------------|----------------------------------------------------------------------------------------------------|
| 🗍 Файл Правка Вид Вставка За                                                                                                    | апуск Сервис Окно Справка                                                                                            |
| ■ @ D. ♥ ¥ B. B. ♥ ♥ ¶ \$                                                                                                    | *> 19 A B a. 0.                                                                                                    |
| Макрокоманда                                                                                                    | Примечание                                                                                                    |
| Comparis-Sopping     Comparis-Sopping     Comparis-Sopping     Comparis-TaGinacy     Ceeparyin     Comparis-TaGinacy     Bumons-tradicate     Bumons-tradicate | Опрыть форму "Сутека часов"<br>Опрыть таблицу "Распределение предметов"<br>Опрыть таблицу "Стикок преподавателей"    |
|                                                                                                    | Аргунанты накроненанды                                                                                               |
|                                                                                                    | Продставление текущего онна в виде значка в нионей<br>части онна Містоюї Ассевь. Для стравни нахочите<br>хлавици F1. |
| F6 = переключение окон. F1 = справка.                                                                                                    | NIM                                                                                                    |
| BIIyck access Acce                                                                                                    | СОД 🖬 Пась 🔂 Колл 🗇 Разм 🖉 СС 9:20                                                                                   |

6.4-rasm. Makrosni tahrirlash.

Makros buyrugʻining birinchi ishi, uning yordamida obyekt oynasi tugma oʻlchamlarigacha kichiklashadi, makrosni chaqirish paytida aktiv obyekt (ma'lumotlar bazasi oynasi)ga tegishlidir.

| ол-во часов по преподавателям 📃 🗖 🎗 | 4 🗆 | 01 | исок   | ПРЕПОДАВАТЕЛЕЙ | L: T |
|-------------------------------------|-----|----|--------|----------------|------|
| РИОПрер Самарин В.С.                |     |    | КодПре | ФИОПрер        | Кат  |
| 000Deepoo                           |     | •  | 1001   | Самарин В.С.   | 2    |
| ACTIPE DE LIVE DE OMETOR            |     | •  | 1002   | Арипов Ю.Х.    | 1    |
| Here Deserved the Carbon Condition  |     | •  | 1003   | Ходжаев А.Х.   | 1    |
| назенредм Коднредме                 |     | •  | 1004   | Мусаева Д.А.   | 2    |
| Математика                          |     | •  | 1005   | Балтабаев Т.Л. | 2    |
| Математика                          |     | •  | 1006   | Джамалов К.Д.  | 1    |
|                                     |     |    | 1007   | Юсупова Н.М.   | 1    |
| Математика                          |     | •  | 1008   | Конева Л.М.    | 3    |
|                                     |     | ٠  | 1009   | Федорова С.И.  | 2    |
|                                     |     | •  | 1010   | Латыпов Б.К.   | 2    |
|                                     |     | •  | 1011   | Мирзаев У.И.   | 1    |
|                                     |     | •  | 1012   | Фазылов А.А.   | 1    |
|                                     |     |    | 0      |                | 0    |

6.5-rasm. Yangi ish tayyorlash.

# 6.3. MAKROSLARNI MAKROGURUHGA BIRLASHTIRISH

Ma'lumotlar bazasi bittagina obyekti bilan ishlash uchun oʻnlab makroslar kerak boʻlishi mumkin, ularning har biri biror jarayonni avtomatlashtiradi.

Bunday makroslarni alohida ishlab chiqish va navbatmanavbat ishga tushirish mumkin. Lekin bitta obyektni ishlatish uchun moʻljallangan hamma makroslarni bir guruhga birlashtirib, ularga guruh chegarasida yagona nom berish maqsadga muvofiqdir. Guruhga birlashtirilgan makroslarga bitta makros oynasida murojaat qilish mumkin (*Mma makpoca* ustuni albatta aks ettirilishi kerak). Keltirilgan rasmda makroslar guruhi (makroguruh)ning tarkibi keltirilgan. Har bir makros boshi uning *Mma makpoca* ustunidagi ismi bilan belgilanadi. Tahrirlash va koʻrish oson boʻlishi uchun ikkita qoʻshni makros guruhini boʻsh satr bilan ajratish maqsadga muvofiq.

Makroslar guruhini yaratish uchun quyidagi amallar bajarilishi kerak:

 Guruhlashtirilayotgan makroslar joylashtirilishi kerak boʻlgan makros "Конструктор" oynasini oching.

|                                                                                                    | Иня макроса Тест1 | Условие  | Макрокоманда<br>Свернуть                                                                                                    | 1   |
|----------------------------------------------------------------------------------------------------|-------------------|----------|----------------------------------------------------------------------------------------------------|-----|
| Тест1 Свернуть ↓<br>Открыть Таблицу<br>Открыть Таблицу<br>Тест2 ОткрытьФорму<br>ВыполнитьКоманду<br>Аргуненты макрокоманды | Тест1             |          | Свернуть                                                                                                    |     |
| Открыть Табляцу<br>Открыть Табляцу<br>Тест2<br>Открыть Форну<br>Выполнять Команду<br>Аргуненты макрокоманды                |                   |          |                                                                                                    | - 6 |
| Тест2 Открыть аблицу Открыть аблицу ОткрытьФорну ВыполнитьКонанду Аргуненты макрокоманды                                   |                   |          | ОткрытьТаблицу                                                                                                    |     |
| Гест2 ОткрытьФорну<br>ВыполнитьКоманду<br>Аргуненты макрокоманды                                                           | A Trunch          |          | ОткрытьТаблицу                                                                                                    |     |
| Аргуненты макрокоманды                                                                                                    | P Tect2           |          | OTKOLITE DODANI                                                                                                    |     |
| Аргуненты накроконанды                                                                                                    | 1000              |          | Выполнить Команач                                                                                                    |     |
| Аргуненты накрокоманды                                                                                                    | 8                 |          | control and the second second s |     |
| Аргуненты накрокоманды                                                                                                    |                   |          |                                                                                                    |     |
| Аргуненты накроконанды                                                                                                    |                   |          |                                                                                                    |     |
| Аргументы макрокоманды                                                                                                    |                   |          |                                                                                                    |     |
|                                                                                                    |                   | Аргумент | ы макрокоманды                                                                                                    |     |
|                                                                                                    | ,                 |          |                                                                                                    | 2   |
|                                                                                                    |                   |          |                                                                                                    |     |
|                                                                                                    |                   | Аргумент | ы макрокоманды                                                                                                    |     |
|                                                                                                    |                   |          |                                                                                                    |     |
|                                                                                                    | -                 | Аргумент | ы макрокоманды                                                                                                    |     |

6.6-rasm. Makrokomandalarni birlashtirish.

- Ekranda *Имя макроса* ustunini aks ettirish uchun makroslar ismlari tugmalarini bosing (unda *xyz* literlari aks ettirilgan) yoki *Bu∂* (Koʻrinish) menyusidagi *Имена макросов* buyrugʻini ishga tushiring.
- ► Имя макроса ustunining birinchi yacheykasiga birinchi makros nomini kiriting. Misol uchun Test1.
- Макрокоманда ustunining yacheykalariga loyihalashtirilayotgan makrosning tanasini tashkil etuvchi makrokomandalarni kiriting.
- Keyingi boʻsh satrni ishga tushiring va Имя макроса maydoniga ikkinchi makros nomini kiriting. Makroslar orasida boʻsh satrlar qoldirish mumkin.
- Qolgan makroslarni yozib, Сохранить buyrugʻi yoramida makroguruhni saqlab qoʻying.

Makroguruhga kiruvchi makrosni va alohida saqlangan makrosni chaqirish oʻzaro farq qiladi. *Открыть* tugmasini bosish natijasida makroguruhning faqatgina birinchi makrosi bajariladi. Ma'lumotlar bazasidagi makroguruh nomini ikki marta tez bosish natijasida ham xuddi shu narsa sodir boʻladi.

Makrosni makroguruhdan chaqirish makroguruh va makrosni guruhdagi nomini aniq koʻrsatish yoʻli bilan amalga oshiriladi. Bu nomlar nuqta bilan ajratiladi. Agar makroguruh ma'lumotlar bazasi Bce *Макросы* nomida kerakli makros esa — *Test1* nomga ega boʻlsa, makrosni chaqirish uchun:

- Сервис menyusidan Макрос/выполнить makros buyrugʻini chaqirilsin.
- Ochilayotgan dialog oynasida Все Макросы. Test1 tanlansin.
- > OK tugmasi bosib makros ishga tushirilsin.

Yaratilgan makroguruhga ixtiyoriy paytda yangi makros qoʻshish mumkin.

## 6.4. MAKROSLARNI MENYU BUYRUQLARI BILAN BOGʻLASH

Accessning koʻpgina buyruqlarini ishga tushirish uchun ularni bajarish usullarini aniqlovchi qoʻshimcha ma'lumotlarni koʻrsatish kerak.

Kerakli ma'lumotlarni olish uchun Access dialog oynasini ochadi, unda foydalanuvchi ko'rsatmalarni bajaradi. Bu amallarni mos keluvchi makrokomandalarni yaratish yo'li bilan avtomatlashtirish mumkin. Ularning ba'zilari menyu buyruqlari bilan ekvivalent. Выполнить команду makrokomandasi bajarilishi kerak bo'lgan menyu buyrug'ini berishga imkon beradi. Misol uchun jadvalda, so'rovda yoki formada yozuvni topish kerak bo'lsa, Find argumentli makrokomandadan foydalanish mumkin. Bu makrokomandani bajarishda qidirish natijalarini ko'rsatish uchun dialog oynasi ochiladi.

Qidirish buyrugʻi koʻp foydalanilgani uchun mumkin boʻlgan makrokomandalar tarkibiga *Haŭmu запись* makrokomandasi kiritilgan. Bu makrokomanda argumentlar roʻyxatida qidirish dialog oynasining hamma elementlari bor. U **Правка** (Tahrirlash) menyusining **Haйти** (Topish) buyrugʻi yordamida ochiladi. Bu argumentlar qiymatlarini yaratilish bosqichida berib, oʻzingizni makrokomandani bajarishda qidirish dialog oynasini toʻldirish majburiyatidan xalos etasiz. Shunday qilib, faqat oʻzgarmas qidirish shartlarini berish mumkin. Yozuvni oʻzgarib turuvchi tarkibi boʻyicha qidirish uchun Find argumentli *Выполнить команду* makrokomandasidan keyingi qidirish dialog oynasi maydonlarini toʻldirish kerak. Unda qidirilayotgan original qiymat koʻrsatiladi.

1. Yangi makros oynasini oching va birinchi maydonga (СПИСОК ПРЕПОДАТЕЛЕЙ) Oʻqituvchilar roʻyxati jadvalini koʻchiring.

2. Ikkinchi maydonga *К Элементу Управления* buyrugʻini tanlang.

3. Имя элемента argumentiga FIOПреп. qiymatini oʻrnating. Shunday qilib, orasida qidirish amali oshiriladigan maydon berasiz.

4. Keyingi maydonni ishga tushiring va roʻyxatdan *Haйmu* запись makrobuyrugʻini tanlang.

5. *Oбразец поиска* argumentiga Samarin V. S. qiymatini bering, qolgan argumentlarga boʻlsa rasmda koʻrsatilgan qiymatlarni bering.

6. Makrosni  $\Pi ouc\kappa$  sanucu nomi ostida saqlab qoʻying va ishga tushiring.

|                                                       |              | 📴 Колледж : база данных                        |
|-------------------------------------------------------|--------------|------------------------------------------------|
| Поиск записи : м                                      | акрос        |                                                |
| Макроко                                               | манда        | Примечание                                     |
| Открыть Таблицу<br>КЭлементуУправления<br>НайтиЗапись |              |                                                |
|                                                       | Arrest       |                                                |
| 0600000 000000                                        | Contract & C | ензы пакрокопанды                              |
| Совпадение                                            | Поля целиком |                                                |
| С учетом регистра                                     | Нет          |                                                |
| Область поиска                                        | BCB          | Поиск первой или следующей записи,             |
| C LICENSING AND ADDRESS TO MANUAL                     | ner          | подходящем для заданного условия, в            |
| С учетом формата поля<br>Только в текущем поле        | Да           | TEROILLER DODME KITH TAOTINLE. (LITIR CITIDAEK |

6.7-rasm. Makrosni menyu buyruqlari bilan bogʻlash.

Natijada dastur jadvalni ochadi, qidirish bajaradi va topilgan qiymatni markerlaydi. Agar berilgan qiymat (familiya) topilmasa, jadvalning birinchi elementi (birinchi yozuvi) markerlanadi.

Qidirish shartini bajarilish maydoni **Правка** menyusining **Найти** buyrug'ini chaqirib tekshirib ko'rish mumkin. Ochilgan dialog oynasida *Найти Запись* buyrug'ini bajarishda ishlatilgan hamma argumentlar qatnashadi. Biror maydon tarkibini almashish buferiga nusxa ko'chirish uchun, avval bu maydonni K ЭлементуУправления makrobuyrug'i yordamida tanlab olish kerak, keyin:

Поиск Записи makrosini oching va Стаж argumentli К Элементу Управления makrobuyrugʻini qoʻshing.

- Keyingi maydonda "copy" argumentli Выполнить команду makrobuyrugʻini tanlang.
- Saqlab qoling va ishlating.
- Natijada topilgan CTax maydoni tarkibi markerlanadi va almashish buferiga nusxa koʻchirilgan boʻladi.

# 6.5. MAKROSLARNI HODISALAR BILAN BOGʻLASH

Ma'lumotlar bazasida uning obyektlari holatlari haqida axborot saqlanadi. Forma yoki hisobot holatining har qanday o'zgarishi *hodisa* deyiladi. Bu obyektlarning har biri o'z hodi-salar to'plamiga ega.

Hodisalar bilan makroslarni bogʻlash oson.

Biz tomondan yaratilgan *Размещение на экране* makrosini ma'lumotlar bazasi ochilishi bilan bog'lashga urinib ko'ring.

- Размещение на экране makrosini ma'lumotlar bazasi oynasida markerlang.
- Правка menyusidan Переименовать (Qayta nomlash) buyrugʻini tanlang va Размещение на экране makrosiga yangi ism oʻzlashtiring — AutoExes (bu nomli makros ma'lumotlar bazasini yuklashda avtomatik bajariladi). Biz ixtiyoriy ravishda qatorli va qayd qilish literlaridan foydalanishimiz mumkin.

Endi makros ma'lumotlar ochilishi bilan bogʻliq. Shunday usul bilan har gal ma'lumotlar bazasini yuklashda bajarilishi kerak boʻlgan operatsiyalar avtomatlashtiradi. Har gal ma'lumotlar bazasi ochilishida Assess unda *Auto Exes* nomli makros qatnashayotganligini tekshiradi va agar topsa uni bajaradi. Aks holda ma'lumotlar bazasi ochilishi hech qanday qoʻshimcha harakatlarsiz yechiladi. Ma'lumotlar bazasi ichida faqat bitta *AutoExes* makrosini ishlatish mumkin.

Agar *AutoExes* nomi makroguruhga oʻzlashtirilgan boʻlsa, u holda ma'lumotlar bazasi ochilishida shu guruhning faqat bi-rinchi makrosi bajariladi.

Yuklashda ketma-ket bir nechta makros bajarilishi uchun Auto Exes makrosiga **Запуск макроса** makrobuyrugʻini kiriting. Bu makrosni ixtiyoriy nom bilan bajarishga imkon beradi hamda Auto Exes makrosining keyingi makrobuyrugʻiga qaytishga imkon beradi.

## 6.6. MAKROSNI TUGMA BILAN BOGʻLASH

Makroslarni chaqirish uchun boshqarish elementlarini yaratish maqsadga muvofiqdir. Bu ularga murojaatni ancha tezlashtiradi va qulaylashtiradi. Bunday elementlarni joylashtirish formada tugmalar vositasida amalga oshiriladi. Mashq sifatida makros bilan tugmani bogʻlashga urinib koʻramiz. U formaning faol yozuvini markerlaydi va uning nusxasini almashtirish buferiga koʻchiradi.

| Makrokomanda       | Argument      |
|--------------------|---------------|
| Komandani bajarish | Select Record |
| Komandani bajarish | Сору          |

- Makrosni saqlang va oynasini yoping.
- Адреса клиентов formasini oching va Конструктор rejimini ishga tushiring.
- > Окно (Oyna) menyusining Слева направо buyrugʻini chaqiring.
- Ma'lumotlar bazasi oynasidagi Копирование Записи makrosini markerlang va uni forma loyihasi sarlavhasi sohasiga olib o'ting.

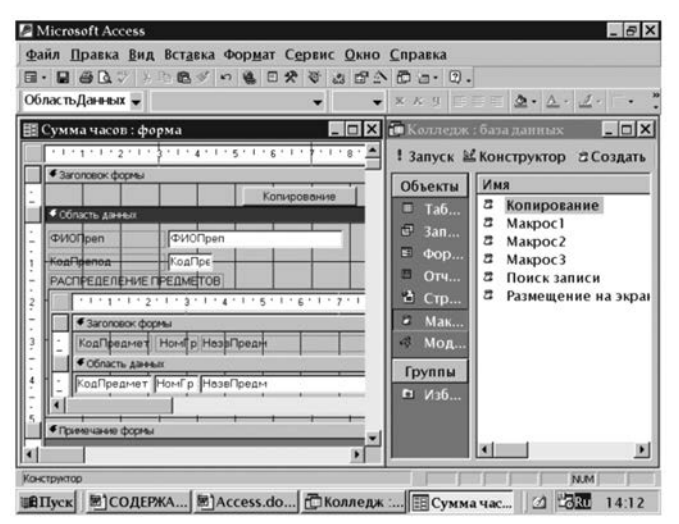

6.8-rasm. Makrosni tugma bilan bogʻlash.

Sichqoncha tugmasini qoʻyib yuborishingiz bilan makros uchun tugma pozitsiyasi saqlab qoʻyiladi. Kerak boʻlsa uning oʻlchamlarini maxsus manipulyatorlar yordamida oʻzgartirish mumkin. Tugmani koʻchirish manipulyator yordamida bajariladi, u markerlaydigan ramkaning chap tepa burchagida joylashgan boʻladi. Makros nomi avtomatik ravishda tugma ichida paydo boʻladi, agar soʻz juda uzun boʻlsa tugma oʻlchamini kattalashtirish kerak. Tugmada butun yozuv koʻrinishi uchun, shrift oʻlchamini kichiklashtirish yoki makrobuyruq nomidan farqli yozuv yaratish mumkin. Yozuvni tahrirlash tugma bosilganidan soʻng bajariladi. Tahrirlash rejimidan chiqish uchun tugma sohasidan tashqarida bosish yetarli.

Tugma boshqaruvchi element parametrlarini oʻzgartirish uchun uning ustida ikki marta bosish yetarli, buning natijasida agar bundan oldin u mavjud boʻlmagan boʻlsa xossalar oynasi ochiladi.

Har bir boshqarish elementida mumkin boʻlgan hodisalar roʻyxati mavjud. Lekin bogʻlashdagi amallar bir xil boʻladi. Misol uchun, biror makrosni sichqonchaning forma boʻylab koʻchishi bilan bogʻlash uchun, *Конструктор* rejimida forma izohidan tashqarida ozod sohada ikki marta bosish va *Перемещение указателя* hodisasi uchun bogʻlanayotgan makros nomini berish yetarli.

## 6.7. SHARTLAR BILAN BOG'LANGAN MAKROSNI BAJARISH

Makrosdagi makrobuyruqlar bajarilish tartibi shart ustunida berilayotgan shartlar asosida beriladi. Shart bu — *rost* (True) yoki *yolgʻon* (False) qiymat qabul qiluvchi mantiqiy ifoda. Keyingi misolni koʻrib chiqamiz. Сумма часов formasiga soatlar taqsimoti haqidagi ma'lumotlar kiritilgandan soʻng ekranga xabar chiqaradigan makros yaratish kerak boʻlsin.

Yangi makros yaratib unga *Сообщение* nomini oʻzlashtirish kerak.

- Agar *Условие* ustuni ekranda aks etmasa uskunalar panelidan **Условие** tugmasini bosing yoki **Вид** menyusining **Ус**ловие buyrugʻini ishga tushiring.
- Shartlar ustunining birinchi yacheykasiga ushbu mantiqiy ifodani kiriting

[Forms]![Список часов][кол час]>1000

> Shu qatorda, lekin Макрокоманда ustunidan Сообщение

makrobuyrugʻini tanlang va *Сообщение* argumentiga soatlar miqdorini 1000 dan katta qilib bering. Xuddi shu ibora berilgan shart bajarilishida ma'lumot oynasida paydo boʻladi. *Tun* argumentiga *Информационное* qiymatini bering. Shu bilan birga ma'lumotlar oynasida matndan tashqari literli tasvir paydo boʻladi (Windows muhitida ma'lumot chiqarishda qabul qilingan).

Yaratilgan makrosni saqlang.

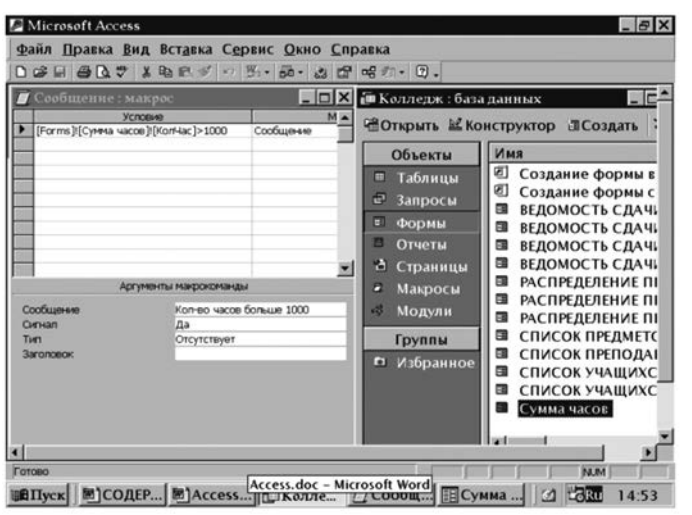

6.9-rasm. Ekranga xabar chiqaruvchi makros tayyorlash.

Shunday qilib, oʻz ichiga makrobuyruqlar va bajarilish shartlar ketma-ketligini olgan makros tayyor. Shart *Список часов* formasidagi *КолЧас пункт* maydoniga taalluqli. Xabar *КолЧас* maydoniga 1000 dan ortiq qiymat berilganda paydo boʻladi. Endi bu makrosni *Список часов* formasining КолЧас maydoni toʻldirilishi bilan bogʻlash kerak:

- Список часов formasini oching va Конструктор rejimini ishga tushiring.
- Izoh sohasidan tashqarida ikki marta sichqonchaning tugmasini tez bosib, formaning xossalar oynasini oching.
- После обновления (Yangilashdan soʻng) maydonini toping va roʻyxatdan Сообщение makrosini tanlang. Shu bilan siz makros bajarilishini, Кол Час maydoniga 1000 dan katta qiymat berish bilan bogʻlangan hodisa bilan beramiz.
- Formaning xossalar oynasini yoping va toʻldirish rejimiga oʻtkazing.

| Microsoft Access                                                                                                    | _ <del>_</del> <del>_</del> <del>_</del> <del>_</del> <del>_</del> <del>_</del> <del>_</del> <del>_</del> <del>_</del> <del>_</del>                           |
|----------------------------------------------------------------------------------------------------|----------------------------------------------------------------------------------------------------|
| Файл Правка Вид Вставка Формат Сер                                                                                                    | вис <u>О</u> кно <u>С</u> правка                                                                                                    |
| 4 8                                                                                                    | Arad ロマの開始日日間間間につえ、                                                                                                    |
| B. B B Q & B B S . B B 2 3                                                                                                    | 🗑 ඵ 🗗 🔿 - 🗊 - Набор вкладок                                                                                                    |
| Форма                                                                                                    | • • × K 9 = = = <u>2</u> · <u>A</u> · <u>J</u> · ·                                                                                                    |
| -                                                                                                    | 🚽 Форма                                                                                                    |
| Сообщение : макрос                                                                                                    | Макет Данные События Другие Все                                                                                                    |
| 1         КоаПрелод         КоаПре.           2         1.1.1.2.1.3.1.4.1.5.1.6           3         КоаПределение           4         КоаПределение           4         КоаПределение           5         КоаПределение           6         КоаПределение | До обновления .<br>После обновления .<br>Внассын изменения .<br>Удаление .<br>После подтверждения Del .<br>После подтверждения Del .<br>Открытие .<br>Загружа |
| КодПредмет НомГр НазвПредм                                                                                                    | Такросы<br>1одули В РАСПРЕДЕЛЕНИЕ ПРЕ<br>РАСПРЕДЕЛЕНИЕ ПРЕ                                                                                                    |
|                                                                                                    | руппы 🖾 СПИСОК ПРЕДМЕТОВ                                                                                                    |
|                                                                                                    | 1збранное                                                                                                    |
|                                                                                                    |                                                                                                    |
|                                                                                                    |                                                                                                    |
| Макрос или функция, запускаемые после обновления поля и                                                                                                    | или записи                                                                                                    |
| 🗃 Пуск 🔄 СОДЕР 🗟 Ассеss 🔂 Колл                                                                                                    | ие [] Сообщ III Сумма 🗹 Ски 14:46                                                                                                    |

6.10-rasm. Makrosni shartlar bilan bogʻlash.

## Nazorat savollari

- 1. MB ni yaratishda makroslar nima uchun kerak?
- 2. Makroslar MB da nima vazifani oʻtaydi?
- 3. Qanday makrokomandalarni bilasiz va ular qanday vazifalarni bajaradi?
- 4. Makroslarni tugma bilan bogʻlash qanday amalga oshiriladi?
- 5. Makroslarni hodisalar bilan bogʻlash qanday amalga oshiriladi?
- 6. Makroslarni menyu buyruqlari bilan bogʻlash qanday amalga oshiriladi?
- 7. Makroslarni makroguruhga birlashtirish qanday amalga oshiriladi?
- 8. Yangi makros yaratish qanday bajariladi?

Odatda hodisalarni foydalanuvchi harakati keltirib chiqaradi. Foydalanuvchi tomonidan ishlab chiqilgan harakatlarga bogʻliq ravishda hodisalarni bir necha turga boʻlsa boʻladi:

- 1. Ma'lumotlar hodisaslari.
- 2. Fokus hodisalari.
- 3. Klaviatura hodisalari.
- 4. Sichqoncha hodisalari.
- 5. Chop etish hodisalari.
- 6. Filtr hodisalari.
- 7. Oyna hodisalari.
- 8. Xatolar hodisalari.
- 9. Taymer hodisasi.

## 7.1. MA'LUMOTLAR HODISALARI

Bu turga foydalanuvchi kiritganda, oʻchirganda yoki oʻzgartirganda hamda bir yozuvdan boshqasiga oʻtganda sodir boʻluvchi hodisalar kiradi.

#### Joriy yozuv

Joriy yozuv (*Current*) hodisasi, yana bir yozuv yoki forma ma'lumotlar manbasiga — jadval yoki yozuvga qayta murojaat qilish bajarilganda sodir bo'ladi. Shu yo'l bilan, u forma ochilishida paydo bo'lish bilan bir qatorda, bir yozuvdan boshqasiga o'tganda ham sodir bo'ladi. Odatda bu hodisa, bog'langan formalardagi yozuvni sinxronizatsiya qilish uchun ishlatiladi.

# **O'chirish**

O'chirish hodisasi (**Delete**) foydalanuvchi formadan hodisani o'chirib tashlamoqchi bo'lganda sodir bo'ladi. U yozuv ma'lumotlar bazasidan o'chirib tashlanishidan oldin sodir bo'ladi. Bu hodisani qayta ishlash hodisasi **Cancel** parametriga ega. Bu parametrga protsedurada True qiymati berilishi yozuv o'chirilishining oldini oladi.

Yozuvni ma'lumotlar bazasidan o'chirilishi shunday katta ahamiyatga egaki, u bilan bir nechta hodisalar bogʻliq. Oʻchirish hodisasi (Delete)dan soʻng Access maxsus oyna chiqaradi. Bu ovna vozuv o'chirilishini tasdiqlashni so'ravdi. Del tasdiqlangunicha (Before Del Confirm) hodisasi shu ovna pavdo bo'lishidan oldin paydo bo'ladi. Ushbu hodisani qayta ishlash protsedurasi ikkita parametrga ega: Cancel va Responce. Cancel parametriga True givmatini berib o'chirishni bekor gilish mumkin. Shunda tasdiqlash oynasi ekranga chiqmaydi. Bu oʻchirishni bekor qilishning yana bir programma yoʻli. Agar Cancel parametriga False givmati berilsa. Responce parametrini tasdiglash kerak voki kerakmasligini aniqlash uchun ishlatish mumkin. Agar Responce=1 bo'lsa u holda vozuv tasdigsiz o'chirib tashlanadi va agar Responce=0 bo'lsa Access vozuvni tasdiqlashni soʻrovchi tasdiqlash ovnasini chiqaradi. Agar oʻchirishni tasdiglash ovnasi ochilmasa voki Del tasdiglanganicha (Before-DelConfirm) hodisasi chiqmasa, Параметры (Options) (Правка и Поиск qo'shimcha sahifasi Потверждение guruhi) ovnasining Изменение записей (Record Changes) bavroqcha koʻrsatmasini tekshirib koʻring.

# Del tasdiqlanganidan soʻng

Del tasdiqlanganidan soʻng (*After Del Confirm*) hodisasi yozuvni oʻchirish tasdigʻidan soʻng sodir boʻlish bilan bir qatorda oʻchirishni bekor qilishda ham ishlatiladi. Bu hodisani qayta ishlash hodisasi bitta — *status* parametrga ega. Bu parametr 0, 1 yoki 2 qiymatlarini qabul qiladi va yozuv haqiqatdan ham oʻchirilganligini aniqlaydi. 0 qiymati oʻchirish muvaffaqiyatli yakunlanganligini bildiradi, 1 qiymati oʻchirish hodisalarni qayta ishlash programmasi tomonidan bekor qilinganligini bildiradi, 2 qiymat oʻchirish foydalanuvchi tomonidan tasdiqlash oynasida bekor qilinganligini bildiradi. Bu hodisa yozuv oʻchirilganligini tekshirish uchun ishlatilishi mumkin.

# **Qo'shimchagacha**

Yangi yozuvni qoʻyish bilan ikki hodisa bogʻliq: Qoʻshimchagacha (*Beforeinsert*) va Qoʻshimchadan soʻng (*Afterinsert*). Qoʻshimchagacha hodisasi foydalanuvchi yangi yozuvga (maydonlardan biri, birinchisi boʻlishi shart emas) birinchi simvolni kiritishi bilan sodir boʻladi, lekin yozuv yaratilguncha sodir boʻladi. Bu hodisa qayta ishlash protsedurasi qoʻshimchaga ruxsat berilganligini tekshirish uchun ishlatilishi mumkin. Protsedura bitta Cancel parametriga ega. Agar uning qiymatini True ga tenglashtirib qoʻyilsa, qoʻshimcha yozuvi taqiqlanadi. Bu hodisadan soʻng qoʻshimchani bekor qilib boʻlmaydi, faqatgina qoʻyilgan yozuvni oʻchirib tashlash mumkin.

### Qo'shimchadan so'ng

Hodisa jadvalga yangi yozuv qoʻshilgandan soʻng sodir boʻladi. Odatda bu keyingi formaga oʻtishda sodir boʻladi. Bu hodisa protsedurasi odatda yangi yozuvni chiqarish maqsadida ma'lumotlar manbasiga qayta murojaat qilish uchun ishlatiladi.

### Yangilashgacha

Yangilashgacha (BeforeUpdate) hodisasi Yangilashdan soʻng (After Undate) hodisasi kabi vozuvdagi voki boshqarish elementidagi ma'lumotlarni ixtiyoriy o'zgarishida sodir bo'ladi. Bu hodisa boshqarish elementiga qanday taalluqli bo'lsa yozuvga ham xuddi shunday bogʻliq. Bu hodisani qayta ishlash protsedurasi faqat bitta – Cancel parametriga ega. U kiritilgan oʻzgarishlarni oʻzgartirish uchun ishlatiladi. Buning uchun unga True qiymatini oʻzlashtiramiz. Bu hodisa odatda jadval maydonidagi voki vozuvdagi shartlarni, agar bu shartlar murakkab bo'lsa (oddiv shartlar odatda Условие xossasining boshqarish elementi qiymatida beriladi) tekshirish maqsadida ishlatiladi. Shartlar birdaniga bir nechta qiymatlarga tekshiriladi. Ularda boshqa formadagi boshqarish elementlariga ilovalar ishlatiladi. Kiritilgan ma'lumotlarning har xil qiymatida har xil xatolar haqida xabarlar beriladi. Shartlar bajarilmaganda kiritilgan oʻzgarishlarni keyingi yozuvga oʻtishda bekor qilish mumkin.

## Yangilashdan soʻng

Yangilashdan soʻng (*After Update*) hodisasi yozuvdagi yoki boshqarish elementini yangilagandan soʻng sodir boʻladi.

Yangilash sodir boʻlgan boʻlsa ham, boshqarish elementini OldValue xossasidan foydalanib eski qiymatlarni tiklash mumkin. U boshqarish elementining eski qiymatini saqlab qoladi. Bu qiymat Yangilashdan soʻng hodisasidan soʻng almashadi.

Yangilashgacha (BtforeUpdate) hodisasi va Yangilashdan soʻng (AfterUpdate) hodisasi, hamda Qoʻshimchagacha (Before-Insert) va Qoʻshimchadan soʻng (AfterInsert) hodisalari formaning boshqarish elementi qiymati VBA programmasi yoki *Ycmahosumb значение* (SetValue) makrokomandasi yordamida oʻzgarganda paydo boʻlmaydi. Bundan tashqari Yangilashgacha (BtforeUpdate) hodisasi va Yangilashdan soʻng (AfterUpdate) hodisasi hisoblanayotgan boshqarish elementlari uchun chiqmaydi.

## **O'zgarish**

O'zgarish (Change) hodisasi quyidagi hollarda paydo bo'ladi:

- Matn maydoni yoki yozuvli maydon tarkibi oʻzgarishida, shu bilan birga oʻzgarish deb bevosita kiritilgan yoki oʻchirilgan simvol hisoblanadi.
- Boshqarish elementi Tekct (Text) xossasi qiymati VBA protsedurasi yoki makros yordamida oʻzgarganda.
- Набор вкладок (Tab Control) boshqarish qurilmasida bir qoʻshimcha sahifadan boshqasiga oʻtganda.

O'zgarish (Change) hodisasi hisoblanayotgan boshqarish elementi o'zgarishida hamda VBA protsedurasi yoki makros yordamida matn maydoni yoki yozuvli maydon qiymati o'rnatilganda yoki yozuvli maydon qiymati ro'yxatdan tanlangan bo'lsa paydo bo'lmaydi.

#### Ro'yxatda bo'lmaslik

Ro'yxatda bo'lmaslik (*Notinlist*) hodisasi, foydalanuvchi ro'yxatda bo'lmagan tekst maydoniga qiymatni qo'lga kiritib, boshqa maydonga o'tmoqchi bo'lganda yoki yozuvni saqlab qo'ymoqchi bo'lganda paydo bo'ladi. Ushbu hodisa sodir bo'lishi uchun *Ozpaнuчumьca cnucкom* (LimitToList) xossasiga Yes qiymatini berish kerak. Agar bu xossa No qiymatiga ega bo'lsa, u holda ma'lumotlar maydoniga ro'yxatdagi birorta qiymat bilan mos kelmaydigan qiymat kiritish ruxsat beriladi. Bu hodisa qayta ishlash protsedurasi ikkita parametrga ega :NewData va Response. NewData parametri kiritilgan ma'lumotlarni, Response parametri esa hodisani qayta ishlashni boshqaradi va 0,1 yoki 2 qiymatlarini qabul qilishi mumkin. 0 qiymati ekranga kiritilgan ma'lumotlar roʻyxatda yoʻqligini koʻrsatuvchi standart xabar chiqaradi va kiritishni taqiqlab qoʻyadi. 1 qiymati standart xabar oʻrniga maxsus xabar chiqaradi. Ushbu xabar misol uchun roʻyxatga kiritilgan yangi qiymatlarni saqlab qoʻyish kerakligini soʻrovchi xabar boʻlishi mumkin. Bunda yangi ma'lumotlar roʻyxatga qoʻshilmaydi. 2 qiymati roʻyxatga yangi qiymat qoʻshishga ruxsat beradi. Bunda bu hodisani qayta ishlovchi protsedurasi yozuvli maydonining qatorlar manbasiga yangi qiymat kiritib qoʻyish kerak. Bundan soʻng Access qatorlar manbasini qayta soʻragani uchun maydon yangilanadi.

Lekin yozuvli maydon uchun qatorlar manbayi, ma'lumotnoma — jadval bo'lsa, u holda oddiy qo'shishning o'zi yetarli bo'lmasligi mumkin. Maxsus forma chiqarish kerak bo'ladi. Unda foydalanuvchi hamma kerak maydonlarni to'ldirishi lozim. Bu formada yozuvlar saqlanganidan so'ng yangi ma'lumotlar ro'yxatga qo'shiladi. Shunday harakatlarni bajarish kerak bo'lgan xuddi shunday holat yangi mijozga standart hujjat: hisob, nakladnoy va boshqalar yozib berilayotganda sodir bo'ladi.

# Oʻzgarishlar kiritilgan

Oʻzgarishlar kiritilgan (*Dirty*) hodisasi xuddi oʻzgarish (*Change*) kabi quyidagi hollarda sodir boʻladi:

- Matnli maydon yoki yozuvli maydon tarkibi oʻzgarishida sodir boʻladi. Bunda oʻzgarish ixtiyoriy kiritilgan yoki oʻchirilgan simvol boʻlishi mumkin;
- boshqarish elementining Tekct (Text) hossasining qiymati VBA protsedurasi yoki makros yordamida oʻzgartirilganda;
- *Набор вкладок* (Tab control) boshqarish elementining bir qoʻshimcha sahifadan boshqasiga oʻtganda.

Lekin O'zgarish (Change) hodisasidan farqli, u formaga taalluqli. Protsedura bitta — Cancel parametrga ega. Agar unga True qiymati berilsa, u holda hodisa bekor qilinadi.

Hodisa bekor qilinishi yozuvdagi hamma oʻzgarishlarni bekor boʻlishiga olib keladi. Bu <Esc> tugmachasini bosishga ekvivalent. Bu hodisa yozuvda oʻzgarishlar boʻlganligini tekshirish uchun qulay.

# Yangilashda

Yangilashda (**Updated**) hodisasi OLE obyektini oʻzgarishida sodir boʻladi va faqat ozod va obyektga birlashtirilgan ramkaga ishlatiladi.

Bu hodisa qayta ishlash protsedurasi OLE obyekti ma'lumotlari oxirgi saqlashdan soʻng oʻzgarganligini tekshiradi. Protsedura bitta Code parametrga ega. U obyekt qanday oʻzgarganligini koʻrsatadi va 0, 1, 2, 3 qiymatlarini oʻzgartira oladi. 0 qiymati obyekt oʻzgarganligini koʻrsatadi. 1 qiymati obyekt yaratgan obyekt ma'lumotlari koʻrsatma bilan saqlanib qolganligini bildiradi. 2 qiymati OLE obyekti fayli uni yaratgan koʻrsatma bilan yopiladi. 3 qiymati OLE obyekti fayli uni yaratgan koʻrsatma bilan ismi oʻzgarganligini bildiradi.

#### Yozuvdan chiqish

Yozuvdan chiqish hodisasi (*RecordExit*) har gal foydalanuvchi joriy yozuvdan chiqmoqchi boʻlganda sodir boʻladi: boshqa yozuvga oʻtish, formani yopish, formadagi ma'lumotlarni yangilash va boshqa. Bu hodisa qayta ishlash protsedurasi shu fayldagi yozuvlar aniqligini tekshirish uchun ishlatiladi. Protsedura bitta Cancel parametriga ega. Agar uning qiymatini True ga tenglashtirilsa, u holda foydalanuvchiga ushbu yozuvni tark etishni ta'qiqlab qoʻyish mumkin.

#### Bekor qilish

Bekor qilish hodisasi foydalanuvchi ayni paytda maydondagi yoki ayni paytda yozuvda qilingan oʻzgarishlarni bekor qilish uchun ishlatiladi. Misol uchun <ESC> tugmachasini bosib yoki instrumentlar panelidagi \$\$ (*Undo Field/Record*) tugmasini bosib. Bu hodisani qayta ishlash protsedurasi faqat bitta Cancel parametriga ega. Unga True qiymatini berib bekor qilish operatsiyasini uzib qoʻyish mumkin, shunda ayni paytdagi maydondagi ma'lumotlar yoki yozuv oʻzgarganicha boʻlib qoladi.

#### 7.2. FOKUS HODISALARI

Fokus hodisalari forma, hisobot yoki formadagi boshqarish elementi qabul qilganda yoki yoʻqotganda, hamda forma yoki hisobot faol yoki uning aksi boʻlganda sodir boʻladi.

#### Kirish

Kirish (*Enter*) hodisasi formadagi boshqarish elementi shu formaning boshqa boshqarish elementidan fokus qabul qilganda yoki formani ochganda fokusni birinchi boshqarish elementi qabul qilganda bajariladi. Uni shu element haqida ekranga qandaydir ma'lumotlar chiqarganda qulay. U Fokusni olish (GetFocus) hodisasigacha sodir bo'ladi, lekin Текущая запись (Current) hodisasidan keyin.

### Chiqish

Chiqish (*Exit*) hodisasi formadagi boshqarish elementi shu formaning boshqa boshqarish elementidan fokus qabul qilishgacha, lekin Fokusni yoʻqotish (LostFocus) hodisasidan oldin sodir boʻladi.

Kirish(Enter) va Chiqish(Exit) hodisalari guruhdagi bayroqcha hamda qayta ulagichlar uchun toʻliqligicha aniqlanmagan. Agar fokus boshqa forma elementiga yoki hisobotga oʻtsa, Kirish (Enter) va Chiqish (Exit) hodisalari sodir boʻlmaydi. Bu ularni Fokusni olish (GetFocus) va Fokusni yoʻqotish (LostFocus) hodisalaridan farqlaydi.

#### Fokus olish

Fokus olish (*GetFocus*) hodisasi forma yoki formaning boshqarish elementi fokus olganda ishga tushadi. Boshqarish elementi agar uning Ekranga chiqarish xossasi (Visible) va Murojaat imkoni (Enabled) xossalari "Ha" qiymatiga ega boʻlgandagina forma qabul qila oladi. Shu bilan birga Fokusni olish (GetFocus) hodisasi Kiritish (Enter) hodisasidan soʻng sodir boʻladi. Formadagi hamma maydonlar blokirovka qilingan boʻlsa, fokus qabul qila oladi, aks holda Fokusni olish (GetFocus) hodisasi forma uchun chiqmaydi.

## Fokusni yoʻqotish

Fokusni yoʻqotish (*LostFocus*) hodisasi har gal forma yoki forma boshqarish elementi fokus yoʻqotganda sodir boʻladi. Hodisa Chiqarish (Exit) hodisasidan soʻng sodir boʻladi.

Fokusni olish (GetFocus) va Fokusni yoʻqotish (LostFocus) hodisalari nafaqat foydalanuvchi harakatlari bilan (klaviatura yoki sichqoncha yordamida), balki SetFocus obyekti usulni chaqirishda yoki makrokomandalar bajarilishida ham sodir boʻladi: Obyektni ajratish (SelectObject), Yozuvga (GoTo Record), Boshqarish Elementiga (GoTo Control) va Sahifaga (Go To Page).

Bundan tashqari bu hodisalar guruhi ichidagi elementlar (bayroqcha va qayta ulagich) uchun ham aniqlangan.

#### Ulanish

Ulanish (*Active*) hodisasi forma yoki hisobot fokus olib aktiv forma yoki hisobot bo'lganda bajariladi. Bu forma va hisobot foydalanuvchi sichqoncha bilan boshqarish elementlaridan birini bosib fokusni ko'chirganda va VBA programmasida SetFocus obyekt usuli bajarilganda ochiladi. Ulanish (Active) hodisasi Fokusni olish (GetFocus) hodisasigacha sodir bo'ladi. Bu hodisani forma bilan bog'langan uskunalar panelida ekranga chiqarish qulay.

#### Uzilish

Uzilish (*Deactive*) hodisasi fokus forma yoki hisobotdan boshqa oynaga koʻchirilganda sodir boʻladi (jadvallar, soʻrovlar, hisobotlar, makroslar, modullar yoki ma'lumotlar bazasi oynasi). Lekin bu hodisa fokus dialog oynasiga yoki izohga oʻtganda sodir boʻlmaydi. Uzilish (Deactive) hodisasi **Fokusni yoʻqotish** (LostFocus) hodisasidan soʻng chiqadi.

#### 7.3. KLAVIATURA HODISALARI

Klaviatura hodisasi formada yoki forma elementida, foydalanuvchi klaviatura tugmalarini bosganda yoki **SendKeys** makrokomandasini bajarganda sodir boʻladi.

Hamma klaviatura hodisalari formadagi ayni damda fokusga ega boʻlgan obyekt bilan bogʻlanadi. Odatda bu — boshqarish elementlaridan biri. Forma, uning hamma boshqarish elementlari blokirovka qilingan yoki koʻrinmas boʻlsa, fokus qabul qila oladi (demak klaviatura hodisalari ham formaga taalluqli boʻla oladi).

Agar bu hodisalarni forma elementiga emas, aynan formaga bogʻlash kerak boʻlsa, u holda Tugma bosilishini ushlab olish (KeyPreviev) xossasiga forma uchun Ha(Yes) qiymati beriladi. Shunda klaviaturaning hamma hodisalari oldin forma uchun, soʻng fokusga ega boʻlgan boshqarish elementi uchun bajariladi. Bu forma reaksiyasi fokus formaning qaysi boshqarish elementida yotishidan qat'i nazar ma'lum tugmalarni programmalashtirish imkonini beradi.

Klaviatura hodisalari hisobot boshqarish elementlari uchun hamda guruhdagi bayroqcha va qayta ulagichlar uchun ham aniqlanmagan. Ular faqat guruhlarga toʻlaligicha aniqlangan.

## Klavisha pastga va Klavisha tepaga

Klavisha pastga (*KeyDown*) va Klavisha tepaga (*KeyUp*) hodisalari har gal foydalanuvchi klaviaturaning tugmalarini bosganda yoki qo'yib yuborganda ishga tushadi, bunda fokus boshqarish elementida yoki formada bo'ladi. Bu hodisani qayta ishlash protsedurasi foydalanuvchi qaysi tugmani — funksional, kursorni boshqarish tugmasi, raqamli panel tugmalari yoki <Shift>, <Ctrl> yoki<Alt> tugmalari kombinatsiyasini bosganligini aniqlash uchun ishlatiladi. Ular ikkita: KeyCode va Shift parametrga ega. KeyCode bu — har bir tugma kodini koʻrsatuvchi butun son. Shift parametri qaysi tugmalar kombinatsiyasi bosilganligini koʻrsatadi — 1-<Shift>ga toʻgʻri keladi, 2-<Ctrl>, 4-<Alt>, 0- tugmalar bosilmaganligini bildiradi. Agar <Shift>, <Ctrl>, <Alt> tugmalari ixtiyoriy kombinatsiyada boʻlsa, Shift parametri shu tugmalar qiymati yigʻindisiga teng boʻladi.

## Klavisha bosilishi

Klavisha bosilishi (KeyPres) hodisasi agar foydalanuvchi fokusga ega bo'lgan ixtiyoriy tugmalar kombinatsiyasini bossa voki qo'vib vuborsa sodir bo'ladi. Klavisha pastga(KevDown) va Klavisha tepaga(KeyUp) hodisalaridan farqli bu hodisa funksional, kursor boshqarish va <Shift>, <Ctrl> voki <Alt> klavishalari bosilsa ishlamavdi. Bundan tashqari bu hodisalar yuqori va quyi registrlar uchun har xil. Hodisani qayta ishlash protsedurasi bitta argument: KevAscii – bosilgan klavisha kodini koʻrsatuvchi butun son. Agar foydalanuvchi klavishasini bosib, qo'vib vubormasa, u holda Klavisha pastga (KevDown) va Klavisha tepaga (KeyUp) hodisalari, u klavisha qoʻyib yubormaguncha takrorlanadi. Shunda Klavisha tepaga (KeyUp) hodisasi bajariladi. Agar klavisha bosilish natijasi fokusni bir elementdan boshqasiga oʻtkazish boʻlsa, u holda Klavisha pastga (KevDown) hodisasi birinchi element uchun sodir bo'ladi, Klavisha tepaga (KeyUp) va Klavisha bosilishi (KeyPres) hodisalari ikkinchi element uchun bajariladi.

Agar tugma bosilishi natijasida dialog oynasi koʻrinsa Klavisha pastga(KeyDown) va Klavisha bosilishi (KeyPres) hodisalari bajariladi, Klavisha tepaga (KeyUp) hodisasi esa ishlamaydi.
#### 7.4. SICHQONCHA HODISALARI

Bu hodisalar formadagi yoki uning biror boshqarish elementida qandaydir harakat sichqoncha yordamida qilinsa ishga tushadi. Sichqoncha hodisalari hisobot boshqarish elementlariga, hamda guruhlardagi bayroqcha va qayta ulagichlar uchun aniqlanmagan. Ular faqat guruhlar toʻliq chun aniqlangan.

#### Tugmaning bosilishi

Bu eng keng tarqalgan hodisa. U formada ham uning boshqarish elementlarida ham paydo boʻladi.

Forma uchun Tugmaning bosilishi hodisasi (*Click*) sichqoncha tugmasini nafaqat element ustida bosganda, balki unga biriktirilgan yozuvda bosganda ham sodir boʻladi.

Lekin boshqarish elementi uchun u faqat sichqoncha tugmasini bosganda emas, boshqa ba'zi hollarda ham sodir bo'ladi:

- elementni roʻyxatdan tanlashda, uni sichqoncha bilan tanlanganligidan yoki kursor boshqarish klavishini keyinchalik <Enter> tugmasini bosish bilan tanlashdan qat'iy nazar;
- So'shlik> tugmasini bosishda, fokus bayroqchada, qayta ulagich yoki buyruq tugmasida oʻrnatilgan boʻlsa;
- formada Ha qiymatli Oʻrnatilgan boʻyicha (По умолчанию) (Default) tugma xossasini <Enter> tugmasini bosishda. Shunda xuddi shu tugmaga fokus oʻrnatiladi;
- formada Ha qiymatli Rad etish (Cancel) xossalar tugmasini oʻz ichiga oluvchi, <Esc> tugmasini bosishda;
- murojaat imkoni tugmasini bosishda, agar ular formadagi tugmalar bilan bogʻliq boʻlsa.

Shunday qilib Tugmaning bosilishi (Click) hodisasini qayta ishlash protseduralari bu tugma qanday tanlanganligidan qat'iy nazar — sichqoncha tugmasini bosishda, <Enter> tugmasini bosishda yoki qabul tugmasi ishga tushadi. Hodisani qayta ishlash protsedurasi faqat bir marta ishga tushadi. Agar tugmacha bosilib turgunicha uning bir necha bor ishlashi talab etilsa, u holda tugma uchun Avtomatik qaytarish (AutoRepeat) xossasidan foydalanish kerak. Agar sichqonchaning qaysi tugmasi bosilganligini bilish kerak boʻlsa, u holda Tugma pastga (MouseDown) va Tugma tepaga (MouseUp) hodisalaridan foydalanamiz. Tugmaning ikki bosilishi(*DblClick*) hodisasi formadagi yoki boshqarish elementidagi ixtiyoriy tugmani ikki marta tez bosilishidan sodir boʻladi. Bunda bosishlar orasidagi interval Windows ning uskunalar panelida koʻrsatilgan vaqtdan oshmasligi kerak. Tugmaning ikki bosilishi (DblClick) hodisasi forma yoki forma boshqarish elementi, xuddi Tugma bosilishi hodisasi (Click) kabi aniqlangan. Lekin boshqarish elementlari uchun bu hodisa natijasi boshqarish elementining turiga bogʻliq.

Koʻzda tutilgan holda sichqonchaning matnli maydonda ikki marta bosilishi soʻzning ajralishiga olib keladi. OLE obyektida esa shu obyektni tahrirlashga tushiradi. Qayta ishlash protsedurasini haqiqiy hodisaga kiritib, Accessning standart harakatlarini aniqlash mumkin. Protsedura bitta Cancel parametrga ega. Agar unga protsedurada True qiymati berilsa, u holda bu hodisani bekor qilish mumkin.

Sichqoncha tugmasining ikki marta bosilishi aslida ikkita hodisani chaqiradi: birinchi Tugma bosilishi (Click) hodisasi, soʻng Tugmaning ikki bosilishi(DblClick) hodisasi.

## Koʻrsatkichni koʻchirish

Bu hodisa qachonki foydalanuvchi sichqoncha koʻrsatkichini forma obyektlari boʻylab koʻchirganda tinmay generatsiya qilinadi. Koʻrsatkich obyekt chegarasida harakat qilguncha Koʻrsatkichni koʻchirish (*MouseMove*) hodisasi shu obyekt uchun, koʻrsatkich formaning boʻsh qismiga tushganda, yozuvni ajratish sohasiga tushganda yoki siljitish (Прокрутка) chizigʻida forma uchun Koʻrsatkichni koʻchirish (MouseMove) hodisasi generatsiya qiladi. Hodisa shu bilan birga formani yoki boshqarish elementini koʻchirishda sodir boʻladi. Misol uchun "VBA" protsedurasi yordamida, sichqonchaning qoʻzgʻalmas koʻrsatkichida sodir boʻladi. Protseduraning qayta ishlash hodisasi toʻrtta parametrga ega:

- Button hodisa boʻlish paytidagi sichqoncha tugmasi holatini aniqlaydi (koʻrsatkich koʻchishi sichqonchaning bir necha marta yoki umuman bosilmaganida sodir boʻlishi mumkin).
- Shift-<Shift>, <Ctrl>, <Alt> tugmalari holatini Button parametri bilan aniqlanuvchi (tugma bosilgandagi holatini) aniqlaydi.
- X va Y sichqoncha koʻrsatkichining ayni damdagi koordinatalari.

#### Sichqoncha gʻildirakchasi

Foydalanuvchi yordamida sichqoncha koʻrsatkichini harakatlantirganda hodisa yuz beradi. Hodisani qayta ishlash protsedurasi ikki parametrga ega:

- Page koʻrsatkich boshqa sahifaga oʻtganda True qiymat qabul qiladi;
- Count Formani sichqoncha gʻildirakchasi yordamida siljitilgandagi koʻrsatkich koʻchgan chiziqlar soni.

## Tugma tepaga va Tugma pastga

Tugma pastga (*MouseUp*) va Tugma tepaga (*MouseDown*) hodisalari fovdalanuvchi sichqoncha tugmasini bosganda voki qo'vib vuborganda sodir bo'ladi hamda Tugma bosilishi (Click) va Tugmaning ikki bosilishi (DblClick) hodisalaridan farqli qaysi tugma bosilganligini aniqlavdi. Bu hodisani qavta ishlash protsedurasi to'rtta parametrga ega: Button, Shift, X, Y. Bu parametrbirinchi Button parametridan tashqari Koʻrsatkichni lar ko'chirish (MouseMove) hodisasiga o'xshash. Chunki bu holda aniq bir tugma bosiladi, Button parametri qaysi tugmaligini aniqlavdi. Agar fovdalanuvchi birdaniga ikkita tugma bossa, birinchi va ikkinchi tugmalar uchun hodisalar bajariladi. Agar sichqoncha tugmasi koʻrsatkich formaning boshqarish elementlaridan birida bo'lgan bo'lsa, u holda avnan shu obvektga sichqonchaning keyingi hamma hodisalari Tugma tepaga (MouseUp) hodisasini ham qo'shib hisoblaganda taalluqli boʻladi.

#### 7.5. CHOP ETISHDA YUZ BERADIGAN HODISALAR

Chop etish hodisasi hisobotlarni yoki uning ixtiyoriy qismini chop etishda sodir boʻladi.

#### Formatlash

Formatlash (*Format*) hodisasi hisobot uchun ma'lumotlar tanlanganidan keyin, lekin hisobotning deyarli har bir qismi formatlanishdan oldin sodir bo'ladi. Shu bilan birga ma'lumotlar qismi uchun bu hodisa hisobotning har bir yozuvi uchun sodir bo'ladi. Bu har bir yozuvni har xil formatlash imkonini beradi. Hisobotdagi guruh sarlavhasi uchun hodisa har bir guruh uchun sodir boʻladi. Bu hodisani qayta ishlash protsedurasi ikkita — Cancel va FormatCount parametrga ega. Cancel ushbu qismni formatlashni bekor qilish imkonini beradi. Buning uchun unga True qiymatini oʻzlashtirishning oʻzi kifoya. Bu sizga sahifada boʻsh joy qoldirmay hisobot qismlarini oʻtkazib yuborish imkonini beradi. FormatCount — Formatlash(Format) hodisasi necha marta sodir boʻlganligini hisoblaydigan hisoblagichdir.

#### Qaytish

Bu hodisa formatlashda Formatlangan qismdan qaytish kerak boʻlib qolganda sodir boʻladi. U Formatlash (Format) hodisasidan oldin, lekin Chop etish (Print) hodisasidan soʻng sodir boʻladi. Bu hodisa qayta ishlash protsedurasi ixtiyoriy formatlab boʻlinganni oʻzgartirish imkonini beradi. Shu yoʻl bilan hisobot elementlarining sahifadagi kerakli joylashishini ta'minlaydi. Qaytish (*Repeat*) hodisasi yuqori va quyi kolontitullar uchun aniqlanmagan.

#### **Chop etish**

Chop etish (*Print*) hodisasi qism formatlangandan keyin, lekin chop etilmasidan oldin sodir boʻladi. Bu hodisa chop etish hodisalaridan tashqari deyarli har bir formatlashdan soʻng sodir boʻladi. Bu hodisa ikkita: Cancel va PrintCount parametriga ega. Cancel kuzatilayotgan qismni chop etishni bekor qilishni ta'minlaydi. Buning uchun unga True qiymatini oʻzlashtirish kerak. Lekin bunda sahifada boʻsh joy qoladi, shuning uchun bu protsedurani oʻzgarishlar sahifa formatiga tegishli boʻlmaganda ishlatish mumkin. PrintCount — Chop etish hodisasi necha marta bajarilganligini hisoblovchi hisoblagich.

#### Sahifa

Sahifa (*Page*) hodisasi sahifa formatlangandan keyin, lekin chop etilmasidan oldin sodir boʻladi va qayta ishlash protseduralari yordamida sahifaga ba'zi rasmiylashtirish elementlarini qoʻshish imkonini beradi.

## Ma'lumotlar yo'qligi

Ma'lumotlar yoʻqligi(*NoData*) hodisasi hisobot formatlangandan keyin, lekin chop etilmasidan oldin sodir (birinchi Sahifa(Page) hodisasigacha) boʻladi va hisobot uchun ma'lumotlar yoʻqligini aniqlash imkonini beradi. Bu holda chop etishni bekor qilish mumkin. Bu hodisani qayta ishlash protsedurasi bitta Cancel parametrga ega. Unga chop etishni bekor qilish uchun True qiymatini oʻzlashtirish kerak.

#### 7.6. FILTR HODISALARI

Filtr hodisasi formada filtr ishlatganda yoki uni oʻchirganda ishlatiladi.

#### Filtr qo'llash

Filtr qoʻllash (**ApplyFilter**) hodisasi foydalanuvchi formada yozuvlarni mos menyu buyruqlari, kontekstli menyu yoki uskunalar paneli tugmasi (filtrni qoʻllash yoki oʻchirish) yordamida filtrlaganda sodir boʻladi. Bu hodisa qayta ishlash programmasini odatda filtrda shart tekshiruvi uchun yoki forma koʻrinishini filtr qoʻllashdan oldin oʻzgartirish kerak boʻlsa, agar ortiqcha maydonlarni berkitish yoki aksincha berkitilganlarni koʻrsatish kerak boʻlsa ishlatiladi. Hodisa qayta ishlash programmasi ikkita: Cancel va ApplyType parametrga ega. Cancel filtrlash operatsiyasini, misol uchun shart notoʻgʻri berilgan boʻlsa toʻxtatish uchun ishlatiladi. Buning uchun unga True qiymatini oʻzlashtirish kerak. ApplyType bajarilayotgan harakatni aniqlaydi va 0, 1, 2 qiymatlarini qabul qiladi. 0-filtr oʻchirilishiga ishora qiladi, 1-filtr qoʻllanishiga, 2-filtr oynasi yopilishini koʻrsatadi.

Hodisa Filtr qoʻllash (ApplyFilter), Formani ochish (OpenForm), Hamma yozuvlarni koʻrsatish (ShowAllRecords) filtrlash operatsiyalari hamda ularga mos usullar obyekti (DoCmd)ning Yopish(Close) makrokomandasi uchun sodir boʻlmaydi.

#### Filtrlash

Filtrlash hodisasi (**Filter**) filtr oynasi yoki kengaytirilgan filtr ochilishi bilan, foydalanuvchi Filtrni oʻzgartirish (Filter by Form) buyrugʻini bajarmoqchi boʻlganda ochiladi. Masalan, koʻzda tutilgan holda filtrga ba'zi shartlar kiritilsa yoki tanlov shartlariga ba'zi maydonlarni qabul qilishni taqiqlab qoʻyish kerak boʻlsa, bu hodisani ishlatish juda qulay. Tanlov shartiga biror maydonni filtr oynasida qoʻshishni taqiqlab qoʻyish uchun uni Filtrlash hodisasi (Filter)da yopib qoʻyish yetarli. Bu faqat oddiy filtr oynasiga taalluqli, chunki kengaytirilgan filtrda hamma maydonlar, shu bilan birga yopiqlari ham chiqariladi. Hattoki filtr standart oynasini oʻzining foydalanuvchi tanlov shartlarini beruvchi oynasi bilan almashtirishi mumkin. Hodisa qayta ishlash protsedurasi 2 ta parametrga ega. Bular — Cancel va FilterType. Cancel filtr standart oynasini ochish imkonini beradi. Buning uchun unga True qiymatini berish yetarli. FilterType parametri qaysi oyna ochilayotganligini aniqlaydi va 0 va 1 qiymatlarini qabul qiladi. 0 — oddiy filtrni, 1 — kengaytirilgan filtrni bildiradi.

## 7.7. Oyna hodisalari

Oyna hodisalari forma va hisobot ochilishida va yopishida hamda forma oʻlchamlarini oʻzgartirishda ishga tushadi.

#### Ochilish

Ochilish (*Open*) hodisasi forma yoki hisobot asosida yotuvchi soʻrov bajarilgandan soʻng, lekin birinchi yozuvdan soʻng yoki hisobot chop etilishidan keyin sodir boʻladi. Bu hodisa qayta ishlash protsedurasi bitta Cancel parametriga ega. Unga True qiymati oʻzlashtirishda forma yoki hisobot ochilishi bekor qilinadi. Odatda Ochilish (Open) hodisasi qayta ishlash protsedurasi shartlarni tekshirish uchun va forma ochilishining oldini olish uchun ishlatiladi, chunki vaqt boʻyicha keyingi Yuklanish(Load) hodisasi endi bekor qilina olmaydi.

#### Yopilish

Yopilish (*Close*) hodisasi forma ekrandan yoʻqolishidan oldin oxirgisi hisoblanadi. Odatda u boshqa forma ochilishi uchun ishlatiladi. Hisobot uchun hodisa Oldindan koʻrib chiqish rejimi yopilganda yoki hisobot chop etilishi tugaganda sodir boʻladi. Xuddi forma kabi uni foydalanuvchining keyingi harakatlarini aniqlash uchun ishlatiladi.

#### Yuklanish

Yuklanish (*Load*) hodisasi Ochilish (Open) hodisasidan soʻng darhol sodir boʻladi, lekin undan farqli bekor qilinmaydi. Odatda u forma ekranga chiqishidan oldin, forma xossalarining yoki boshqarish elementlarini dinamik oʻzgartirish uchun ishlatiladi.

Yuklanishni qaytarish (*Unload*) hodisasi formani hisobotdan oldin yopilishida sodir boʻladi va bekor qilinishi mumkin.

Odatda bu hodisa formani yopish mumkinligini aniqlaydigan har xil shartlarni tekshirish uchun ishlatiladi.

Bu hodisani qayta ishlash protsedurasi bitta Cancel parametriga ega. Agar unga True qiymati berilsa forma yopilishi bekor qilinadi.

Agar Cancel parametriga True qiymati oʻrnatilgan boʻlib, Yuklanishni qaytarish (Unload) hodisasini ishlatayotgan boʻlsangiz, forma yopilishi uchun hamma shartlarni bajarish kerak boʻlsa, unga False qiymatini oʻrnatishni unutmang. Aks holda bu parametriga True qiymati oʻrnatilgandan soʻng formani hech qachon yopib boʻlmaydi.

## O'lchamni o'zgartirish

O'lchamni o'zgartirish (**Resize**) hodisasi forma ochilishida va uning o'lchamlari o'zgarishida sodir bo'ladi. Uni odatda, boshqarish elementlarinng o'lchamini formaning o'zgarayotgan o'lchamlariga moslashtirish kerak bo'lsa yoki qaytadan hisoblanayotgan elementlarni hisoblash uchun ishlatiladi. Agar formaning o'lchamlari har o'zgarishida ekran yangilanishi kerak bo'lsa, bu hodisa qayta ishlash protsedurasida Repaint usulidan foydalaning.

Koʻp holda hodisalar qayta ishlash protseduralari yaratilishida, qaysi ikki hodisa — Ochilish (Open) hodisasi yoki Yuklanish (Load) hodisasini tanlash yoki mos ravishda Yopilish (Close) hodisasi yoki Yuklanish (Load) hodisasini tanlashda shubhalar tugʻiladi. Bunda quyidagi farazni koʻzda tutish tavsiya qilinadi. Agar hodisani bekor qilish kerak boʻlsa Ochilish (Open) hodisasi yoki Yuklanish (Load) hodisasini ishlating.

## 7.8. XATOLAR HODISALARI

Xato (*Error*) hodisasi forma yoki hisobotni Access yadrosi bilan qayta ishlash jarayonida xato tugʻilsa sodir boʻladi. Bu hodisa qayta ishlash protsedurasida Access beruvchi xato haqidagi standart xabarni ushlashi va bu haqda xabar berishi mumkin. Protsedura ikkita parametrga ega — DataErr va

Response DataErr parametri xato kodini saqlaydi. Response parametri esa ikkita qiymatga ega -0 va 1. Bulardan 0 – xato haqidagi standart xabarni bekor qiladi va 1 – koʻrsatish imkonini beradi. Bu hodisa VBA kodida uchraganda chiqmaydi.

#### 7.9. TAYMER HODISASI

Taymer (*Timer*) hodisasi har gal vaqt intervaldan soʻng sodir boʻladi. U Taymer intervali (TimerPunervox) xossasi bilan beriladi. U taymer signali boʻyicha davriy ravishda sodir boʻlishi kerak boʻlgan harakatlarni aniqlashga imkon beradi. Odatda koʻp foydalaniluvchi ilovalarida ekranni har gal yangilash uchun ishlatiladi. Bunda Taymer (Timer) hodisasini qayta ishlash protsedurasida Requery metodini ishlatish kerak. U formaning ma'lumotlar manbayining qayta soʻrovini bajaradi.

### 7.10. HODISALARNI QAYTA ISHLASH PROTSEDURASINI YARATISH

Hodisalarni qayta ishlash protseduralarini yaratishda koʻpchilik forma boshqarish elementlari uchun hamda formaning oʻziga va hisobot uchun standart harakatlar quyidagilar:

- Конструктор rejimida forma oching. Agar bunda xossalar oynasi ekranda boʻlmasa, uskunalar panelidagi Свойства (Properties) tugmasini bosing.
- Kerakli boshqarish elementini tanlang (yoki sichqoncha bilan forma chap yuqori burchagida qora kichkina kvadrat tugmasini bosing (shunda butun forma chiqadi). Xossalar oynasida tanlangan element xossalari koʻrinadi.
- События (Events) qo'shimcha sahifasini oching. Qayta ishlash protsedurasi yaratilishi kerak bo'lgan hodisani tanlang va unda sichqonchaning o'ng tugmasini bosing.
- Kontekst menyusidan Yaratish (Build) punktini tanlang. Ochilgan Yaratuvchi (Choose Builder) dialog oynasida elementlar ro'yxatidan Dastur elementi (Code Builder)ni tanlang va OK tugmasini bosing. VBA tahrirlash oynasini oching. Unda protseduraning birinchi va oxirgi qatorlari chiqadi.

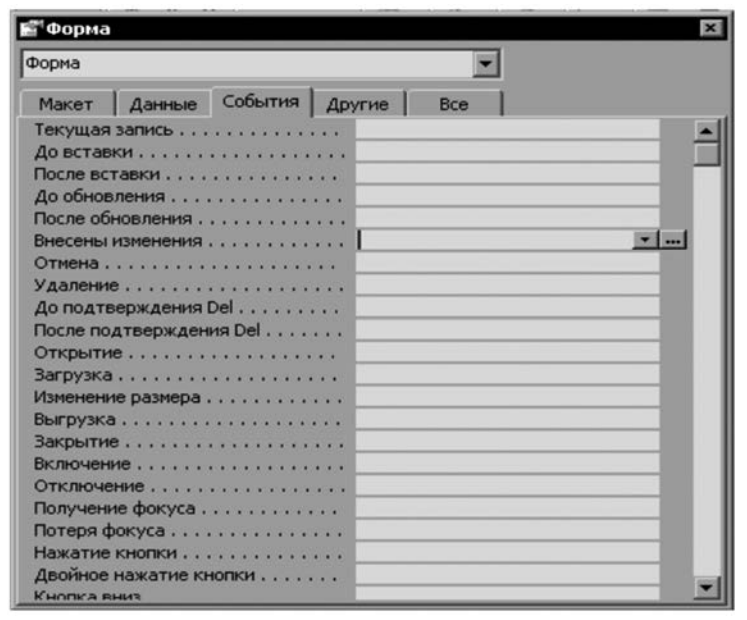

7.1-rasm. Forma hodisalari muloqot oynasi.

Agar tanlangan hodisa qayta ishlash protsedurasi argumentga ega boʻlsa, ular ham protsedura sarlavhasida chiqadi. Endi shu ikki qator orasiga protsedura kodini kiritish kerak.

#### 7.11.TARKIBLI HISOBOTLARNI TAYYORLASH

Odatda MBBT lar taqdim etadigan eng muhim funksiyalardan biri — ma'lumotlar bazasi jadvallaridan ma'lumotlarga ega bo'lgan hujjatlar, har xil hisobotlar yaratish imkoniyatidir. Microsoft Accessni faqrlaydigan o'ziga xosligi judayam kuchli hisobotlar generatoriga egaligidir. Bu yuqori sifatli hisobotlar yaratish imkonini beradi. Avtomatik yoki foydalanuvchi bilan dialog yordamida har xil hisobotlarni generatsiya qiladigan masterlarning borligi ularni yaratish jarayonini ancha yengillashtiradi.

Microsoft Access boshqa mashhur MBBT larga nisbatan sezilarli farq va afzalliklarga ega: Microsoftning muhim qirrasi foydalanishda qulay va bir vaqtning oʻzida mahsulot kuchliligidir. U zamonaviy texnologiyalar bazasida kompleks yechimlar qurish SQL Server bilan ma'lumotlar bazasini integratsiyalash, Office boshqa texnologiyalari bilan va Webda interaktiv ma'lumotlar namoyish etish imkoniga ega.

#### Tarkibli hisobotlarni yaratish

Tarkibli hisobotlar ostida murakkab strukturaga ega tobe hisobotlarni oʻz ichiga oluvchi hisobotlar tushuniladi. Ular bir nechta ustun koʻrinishida chop etiladigan kesishma soʻrovlar asosida qurilgan boʻladi.

#### Tobe so'rovlar qo'llanishi

Tobe formalarga ega boʻlgan formalar bilan oʻxshashligi asosida tarkibiy hisobotlar "birga-koʻp" munosabatda bogʻlangan jadvaldan ma'lumotlarni chop etganda ham ishlatiladi. Lekin bu unchalik emas. Koʻp hollarda bogʻlangan jadvallardagi ma'luotlarni aks ettirish uchun tobe hisobotlar kiritish shart emas.

Masalan, agar tovarlar boʻyicha ularni kategoriyalar boʻyicha boʻlib hisobot yaratish kerak boʻlsa, buni ikki usul bilan bajarish mumkin:

- Asosan hisobotda tovar kategoriyalari haqida, tobesida esa kategoriyalarga kiruvchi tovarlar haqida ma'lumotlar chiqadi. Va bu *"Kamezopuu mosapos"* formasini yaratishga oʻxshash boʻladi. Unga tovarlar jadvalidan ma'lumotlarga ega boʻlgan tobe forma kiritiladi.
- Xuddi shu narsa tobe hisobot yordamisiz tovarlarni kategoriyalarga guruhlash yordamida qilinishi mumkin. Hisobot bunda "*Kameropuu*" va "*Товары*" jadvallaridan ma'lumotga ega boʻlgan soʻrov bazasida qurilishi mumkin.

Baribir shunday vaziyatlar boʻladiki, tobe hisobot ishlatilishi zarur yoki maqsadga muvofiq boʻladi. Misol uchun:

- Bosh hisobot oʻzicha konteynerga oʻxshash. Unga bir yoki koʻp bogʻlanmagan jadvallardan tobe hisobotlar kiradi. Bu holda bosh hisobot jadval yoki soʻrov bilan umuman bogʻlanmagan va faqat yozuvlar va hisoblanayotgan elementlarga ega boʻlishi mumkin.
- Ba'zida natijaviy ma'lumotlarni hujjatda alohida jadval ko'rinishida detal ma'lumotlar bilan bir qatorda ko'rsatish talab etiladi. Bu holda faqatgina yozuvlarni natijaviy qatorlar bilan guruhlash yetarli emas, albatta tobe hisobot kiritish kerak. U natijaviy ma'lumotlarni kerakli shaklda chiqaradi.
- Access hisobotlarida guruhlash judayam kuchli mexanizm hisoblanadi. U hisobot ma'lumotlarini har xil yo'l bilan qayta ishlash imkonini beradi. Lekin faqat tobe hisobotlar

ishlatishda ikkita yoki koʻp ma'lumotlar ostki guruhiga ega guruh yaratish mumkin.

Bosh hisobot birinchidan bir nechta tobe hisobotlarga va ikkinchidan, ikki bosqichli tobe hisobotlar joylashganligiga ega bo'lishi mumkin. Bundan tashqari ixtiyoriy joylashganlik bosqichida tobe hisobot bilan bir qatorda bosh hisobotga tobe forma qo'yish mumkin.

Tobe hisobotlarning asosiy ustunligi shundan iboratki, uning yordamida hisobot sahifasida har xil ma'lumotlarni qulay strukturalashgan ko'rinishda joylashtirish mumkin. Oddiy va murakkab so'rov yaratib, tobe hisobotga ko'p jadvallardan ma'lumotlar kiritib bo'lmaydi.

Tobe hisobotlarni ishlatish misollarini "Борей" (Northwind) oʻquv ma'lumotlar bazasi hisobotlar roʻyxatidan topishingiz mumkin. Bitta tobe hisobotga va kiritilgan diagrammaga ega boʻlgan "Продажи по категориям" (Sales by Category) hisobotini koʻrib chiqamiz.

| Course no manue  |                  |
|------------------|------------------|
|                  |                  |
| de sus           |                  |
|                  |                  |
| 21 Meille        |                  |
| 31.794376        |                  |
| DE TELES         |                  |
| # 10.4bs         |                  |
| with setting the |                  |
| An 122.25e       |                  |
| al Fisher        |                  |
| 3 /98.89m        |                  |
| 34K 70K354       |                  |
|                  |                  |
|                  |                  |
|                  | 21 Hondo, 2182.4 |

7.2-rasm. Hisobot koʻrinishi.

Конструктор rejimida "Продажи по категориям" (Sales by Category) hisobotini oching. Siz tobe hisobot "Категория" (CategoryName) guruhi sarlavha boʻlimida joylashganligini koʻrasiz. Ikkala ham bosh, ham tobe hisobotlar bitta "Продажи *по категориям*" (Sales by Category) hisobotida joylashadi, lekin bosh hisobotda kategoriyalar haqida ma'lumotlar—kategoriya nomi, tobesida esa shu kategoriyaga kiruvchi tovarlar haqida ma'lumotlar (tovar nomi va bahosi) chiqadi.

| Продажи по типан : отчет |                                    | - 0 |
|--------------------------|------------------------------------|-----|
|                          | 4                                  | 200 |
| Заголовок отчета         |                                    |     |
|                          | Продажи по типам                   |     |
|                          | Format(Date();"Дринный формат даты | F   |
| Верхняя колонтитул       |                                    |     |
| Заголовок группы Катег   | орни                               |     |
| Категория                |                                    |     |
| Tosap                    |                                    |     |
|                          | 3-1-4-1-5-1-6                      |     |
| Марка                    | ПродажиТ                           |     |
|                          |                                    |     |
| 1-0 ·                    |                                    |     |
|                          |                                    |     |
|                          |                                    |     |
|                          |                                    |     |

7.3-rasm. Tobe hisobot formasi (tur bo'yicha).

Подчиненная форма/отчет (Subform/subreport) boshqarish elementini ajrating va bu element xossalarini koʻrib chiqing. Siz bosh va tobe hisobotlar *"Категория"*(CategoryName) maydoni boʻyicha bogʻlanganini koʻrasiz. Formalarda ham, hisobotlarda ham bir xil Подчиненная форма/отчет boshqarish elementi ishlatilgani uchun bogʻlangan maydonlar uchun xossalar xuddi formadagidek boʻladi. Tobe hisobot maketida *"Kategoriya"* maydoni bilan bogʻlangan boshqarish elementi yoʻqligiga e'tibor bering, lekin xuddi forma bogʻlanishidagi kabi aloqa maydoni sifatida *"Базовый запрос"* maydonini ishlatish mumkin.

"Продажи по годам" (Sales by Year) hisoboti tobe hisobot kvartallar boʻyicha sotishlar haqida ma'lumotlar chiqarilishi uchun ishlatilishiga misol boʻla oladi.

Ikkala bosh va tobe hisobotlar *"Продажи по годам"* (Sales by Year) hisobotiga asoslanadi. U koʻrsatilgan vaqt oraligʻidagi hamma buyurtmalarni tanlash imkonini beradi (*"Дата исполнения"* (ShippedDate) maydoni tekshiriladi). Hisobot oʻz ichiga hisoblanayotgan *"Tod"*(Year) maydonini oladi, u buyurtma sanasi asosida hisoblanadi va har bir buyurtma natija summasiga *"Промежуточная сумма"* (Subtotal) ega boʻlgan maydon va hisobotda ishlatiladi.

|   | Іродажи по г | одам:отчет                |                                                                                        |                                    |                                             |
|---|--------------|---------------------------|----------------------------------------------------------------------------------------|------------------------------------|---------------------------------------------|
|   | 111111       | 2 * 1 * 3 * 1 * 4 * 1 * 5 | 6 7 8 .                                                                                | · · · 9 · · · 10 · · · 11 · · · 12 | ····B·································      |
|   | Заголовок    | отчета                    |                                                                                        |                                    |                                             |
|   | Прода        | жи по год                 | ам                                                                                     |                                    |                                             |
| 1 | =Format(Da   | te();"dd-mmm-yyyy         | 0                                                                                      |                                    |                                             |
|   | Верхний ко   | лонтитул                  |                                                                                        |                                    | Land Land Land                              |
|   | Своб         | Номер строки              | Исполнено:                                                                             | Заказ:                             | Продажи:                                    |
|   | Заголовок    | группы 'ДатаИсполнен      | Строки Исволнено: Заказ: Продажи<br>д  & " г."<br>ДатаИсполнен КодЗаказе Промежуточная |                                    |                                             |
| H | 4            | 1.2.1.1.1.4.              | 1 • 5 • 1 • 6 • 1 • 7 • 1                                                              |                                    | 1.12.1.12.1.4.1.4                           |
|   | -"Сведени    | я за "& [Год] & " г       |                                                                                        |                                    |                                             |
| 2 |              | Номер строки              | Исволнено:                                                                             | Заказ:                             | Продажи:                                    |
|   | • Область да | POPDC                     | and the state of the state                                                             |                                    | and the same of the same of the same of the |
| - |              | =1                        | ДатаИсполнен                                                                           | КодЗаказа                          | Промежуточная                               |
|   | • Принечания | е группы 'ДатаИсполне     | ****                                                                                   |                                    |                                             |
|   |              |                           |                                                                                        |                                    |                                             |

7.4-rasm. Tobe hisobot formasi (yil bo'yicha).

Тове *"Подчиненный для продажи по годам"* (Sales by Year Subreport) hisobot bir nechta hisoblanayotgan elementlarni oʻz ichiga oladi:

- *"TodHadnucь"*(YearLabel) u chap yuqori burchakda aks etadi, quyidagi ifoda yordamida hisoblanadi:
  - ="Итог за" & [Год] "г." (yoki=[Year]& "Summary");
- *"Keapmaл"*(), u ma'lumotlar manbayi sifatida quyidagi ifodani o'z ichia oladi:

=Format([ДатаИсполнения]; "+") (yoki=Format ([ShippedDate]; 6+»));

- "ПодсчетПромежуточной Суммы" (CountSubtotal) bajarilgan buyurtmalar miqdori, u Count statik funksiyalar yordamida hisoblanadi:
  - =Count([КодЗаказа])(yoki=Count([OrderID]));
- *"КвПромежуточная Сумма"*(QtrSubtotal) chorak uchun natijaviy summasi, u quyidagi ifoda yordamida hisoblanadi:
  =Sum([Промежуточная Сумма])(yoki=Sum([Subtotal])).

Yozuvlarni guruhlash yil va chorak boʻyicha bajariladi. Hisobot Область данных (Detail) boʻlimi boʻsh boʻladi, hisobotga faqat natijaviy qiymatlar chiqariladi.

Batafsil ma'lumotlar, ya'ni bazadagi hamma yozuvlar bosh hisobotga kiritilgan.

| 1 1 1 1 1     |                                 | • 6 • 1 • 7 • 1 • 8 • 1 • 9 • 1 • 10 • 1 | · 11 · · · 12 · · · 13 · · · 14 · · |
|---------------|---------------------------------|------------------------------------------|-------------------------------------|
| <b>∉</b> 3aro | оловок группы 'ДатаИсполнения'  |                                          |                                     |
| ="Ито         | г за " & [Год] & " г."          |                                          |                                     |
|               | Квартал:                        | Исполнено:                               | Продажи:                            |
| <b>€</b> 06л  | асть данных                     |                                          |                                     |
| € При         | мечание группы 'ДатаИсполнения' |                                          |                                     |
|               | сполнения],"q")                 | одЗаказа])                               | (уточнаяСумма])                     |
| € При         | мечание группы 'ДатаИсполнения' |                                          |                                     |
|               | Итоги:                          | одзаказа))                               | (уточнаяСумма))                     |
|               |                                 |                                          | 1                                   |

7.5-rasm. Yillar boʻyicha tobe hisobot.

## Tobe hisobotlar yaratish

Tobe hisobotlar ikki usulda yaratilishi mumkin:

- mavjud hisobotda yangi tobe hisobot yaratish uchun tobe forma /hisobot masteri yordamida;
- mavjud hisobotni (yoki forma) boshqa hisobotga (bu holda kiritilayotgan tobe boʻladi) kiritish yoʻli bilan.

Tarkibli hisobotlar qanday yaratilishini koʻrsatish uchun, biz mijozlar chorak aylanmasini koʻrsatadigan hisobot koʻramiz.

Avval bosh hisobot uchun asos boʻladigan soʻrov yaratamiz. Bu soʻrov [Отчетный год:] parametriga ega boʻladi va hamma, koʻrsatilgan yilda buyurtmaga ega boʻlgan mijozlar tanlanadi.

Bu soʻrovni "Борей" ma'lumotlar bazasidagi "Квартальные обороты" (Quartely Orders) soʻrovi kabi soʻrov asosida yaratish oson boʻladi:

1. Nomlangan soʻrovni **Правка, Копировать** (Edit, Copy) va **Правка, Вставить** (Edit, Paste) yordamida ma'lumotlar bazasi oynasida ajrating. Unga *"Квартальные обороты клиен-тов"* nomini bering.

2. Uni Конструктор rejimida oching.

3. Soʻrovlar oynasi pastidagi jadvaldan oxirgi *"Дата размещения"* maydonini oʻchirib tashlang va uning oʻrniga hisoblanayotgan maydonni qoʻying: ГодЗаказа: (inglizcha versiyasi uchun inglizcha OrderDate nomini ishlating). **Условие отбора** (Criteria) qatoriga esa [*Отчетный год*:] soʻrovi parametriga nom kiriting. Soʻrovni saqlab qoʻying va yoping.

Endi hozirgina yaratilgan soʻrov asosida hisobot yaratamiz. Buning uchun *Macmep отчетов* (Report Wizard)dan foydalanishimiz mumkin.

| Квартальные обор<br>Клиенты<br>КоаКлиенты<br>Название<br>ОбращатьсяК |                  | апрос на выборку<br>казы<br>даказа<br>аКлиента<br>дСотрудника |                                        |
|----------------------------------------------------------------------|------------------|---------------------------------------------------------------|----------------------------------------|
| Поле:<br>Иня таблицы:                                                | Город<br>Клиенты | Страна<br>Клиенты                                             | ГодЗаказа: Year("[ДатаРазнещения]] 💌 📤 |
| Сортировка:<br>Вывод на экран:<br>Условие отбора:                    |                  |                                                               | [Отчетный год:]                        |
| нлн:                                                                 | T                |                                                               |                                        |

7.6-rasm. Tobe hisobot yaratish uchun soʻrov tayyorlash.

Hisobotga joylashtirish uchun "*Haзваниe*" (Company Name), "*Город*" (City), "*Страна*" (Country) maydonlarini tanlang, yozuvlarni "*Hазваниe*" maydoni boʻyicha saralang, hisobot turini ustunga (Column) tanlang va taklif qilingan hisobot shakllaridan birini tanlang.

Міјоzlar chorak aylanmasini oʻz ichiga oladigan tobe hisobot yaratish uchun, tayyor *"Квартальные обороты по товарам"* (Quarterly Orders by Product) soʻrovidan, uni ozgina oʻzgartirib foydalanamiz. Ya'ni soʻrovdan oxirgi *"ДатаРазмещения"*(OrderDate) maydonini oʻchirib tashlaymiz. Bu maydon uchun bizning misolimizda ortiqcha tanlash sharti berilgan. Uni *"Квартальные обороты клиентов по товарам"* nomi bilan saqlab qoʻying.

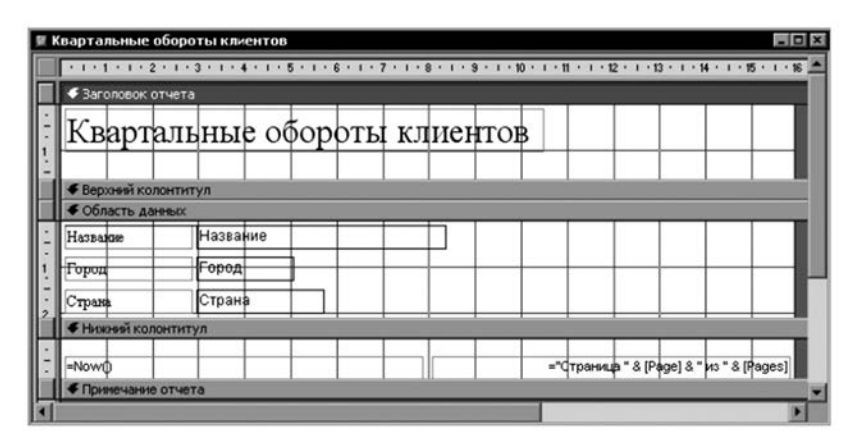

7.7-rasm. Mijozlar chorak aylanmasi boʻyicha tobe hisobot.

Tobe hisobot yaratish uchun, tobe hisobotlar Ustasidan foydalanamiz. Buning uchun:

**1.** *Konstruktor* rejimida *"Квартальные обороты клиентов"* hisobotini oching.

**2.** Панели элементов (Toolbox)dan Подчиненная форма/отчет (Subform/Subreport) boshqarish elementini tanlang va uni maydonlardan pastroqda mijoz haqida ma'lumotlarga ega boʻlgan Область данных (Detail) boʻlimiga joylashtiring. (*Macmepa* (Control Wizards) tugmasi bosilgan boʻlishi kerak).

**3.** Master dialog oynasida **Имеющиеся таблицы и запросы** (Use existing Tables and Queries) qayta ulagichini tanlang. Далее (Next) tugmasini bosing.

| Создать подчиненную форму или подчиненный отчет можно<br>либо из имеющейся формы, либо на основе таблиц и запросов.                                                                                                    |
|----------------------------------------------------------------------------------------------------|
| Какие данные необходимо включить в подчиненную форму или<br>подчиненный отчет?                                                                                                    |
| <br>• Имеющиеся таблицы и запросы                                                                                                    |
| С Инеющиеся отчеты и формы                                                                                                    |
| Итоги продаж по объему<br>Каталог<br>Наклейки для клиентов<br>Подчиненный для каталог: Отчет<br>Подчиненный для продаж г<br>Отчет<br>Подчиненный для продаж г<br>Отчет<br>Продажи по годам<br>Продажи по сотрудникам и<br>Отчет |
| Отнена < Назад Далее >отово                                                                                                    |

7.8-rasm. Tobe hisobot ustasining birinchi muloqot oynasi.

**4.** Usta ikkinchi muloqot oynasida tobe hisobotga qaysi maydonlarni kiritish kerakligini aniqlash kerak.

Shu bilan birga maydonlarni umumiy holda bir nechta jadval va soʻrovdan tanlash mumkin. Bu holda ochilayotgan **Таб**лицы и запросы (Tables/Query) roʻyxatdan *"Квартальные обороты клиентов по товарам"* (u shu misol uchun yaratilgan) soʻrovni tanlash kerak, soʻng tobe hisobotga soʻrovning hamma maydonlarini kiritish uchun ikkita strelkali tugmani bosish va undan soʻng *Далее* (Next) tugmasini bosish kerak. 5. Keyingi dialog oynasida bosh va tobe hisobotlar orasidagi bogʻliqlikni aniqlashimiz lozim, agar bu bogʻliqlik mavjud boʻlsa. Yoki agar siz mustaqil tobe hisobot yaratayotgan boʻlsangiz, roʻyxatdan **Отсуствует** (None) qiymatini tanlash kerak. Bu holda aloqani koʻringan roʻyxatdan tanlash mumkin, lekin bizga taklif etilgan takliflar toʻgʻri kelmaydi, shuning uchun bu aloqani oʻzingiz berishingiz uchun **Самостоятельное определе**ние (Define my own) qayta ulagichini tanlang.

| Какие поля необходимо вклн | очить в подч | ниненную форму из | и отчет?       |        |
|----------------------------|--------------|-------------------|----------------|--------|
| Допускается выбор полей из | нескольких   | таблиц и запросов | s.             |        |
| Таблицы и запросы          |              |                   |                |        |
| Запрос: Квартальные оборо  | ъ клиентов   | -                 |                |        |
| Доступные поля:            |              | Выбранные поля    | :              |        |
| КодКлиента                 |              |                   |                |        |
| Название                   |              | 1                 |                |        |
| Страна                     | >>           | 1                 |                |        |
| ГодЗаказа                  |              | 1                 |                |        |
|                            | 66           | 1                 |                |        |
|                            |              | 1                 |                |        |
|                            |              |                   |                |        |
|                            | - 1          |                   |                | -      |
|                            | Отмена       | < Назад           | <u>Aanee</u> > | Сотово |

7.9-rasm. Tobe hisobot ustasining ikkinchi muloqot oynasi.

#### Eslatma

Bogʻlanayotgan ma'lumotlar manbayidagi maydonlar bir xil tur va nomga ega boʻlgani uchun tobe hisobotlar Ustasi hisobotlarni shu maydonlar boʻyicha avtomatik bogʻlab qoʻya oladi. Aynan shunday bogʻlash usullari hisobotlar mumkin boʻlgan bogʻlashlar roʻyxatida taklif qilinadi.

6. Dialog oynasida ikki juft ochilayotgan oynalar roʻyxati chiqadi. Chap tomondagi roʻyxatda bosh hisobot maydonlari aks etadi, oʻng tomonda esa ular bilan bogʻlangan tobe hisobot maydonlari chiqadi. Bogʻlanish bitta yoki bir nechta maydonlar boʻyicha berilgan boʻlishi mumkin. Bu holda bosh va tobe hisobotlar ma'lumotlar manbalarini bir vaqtning oʻzida ham mijoz kodi, ham hisobot yili boʻyicha bogʻlash uchun ikkita maydon boʻyicha bogʻlanish berish kerak. Buning uchun chapda ochiladigan roʻyxatlardan "Код Клиента" (CustomerID) va "Год Заказа" (OrderYear) elementlardan birini tanlang va oʻngda ochilayotgan roʻyxatdan unga mosini tanlang.

| Мастер подчиненных | отчетов                                                                                                    |
|--------------------|----------------------------------------------------------------------------------------------------|
|                    | Самостоятельно определите поля связи между главной и подчиненной формами или выберите их из списка.                                                                         |
|                    | Выбор из списка Саностоятельное определение        Квартальные обороты клиентов' для каждой записи Кварталы        Квартальные обороты клиентов' для каждой записи Кварталы |
|                    | Отсутствует                                                                                                    |
|                    | Отмена < Назад Далее > Сотово                                                                                                    |

7.8-rasm. Tobe hisobot oynasining uchinchi hisobot oynasi.

7. Hisobotlar orasidagi aloqani aniqlab Далее (Next) tugmasini bosing.

8. Oxirgi muloqot oynasida tobe hisobot nomini berish talab etiladi. Siz master tomondan taklif etilgan "Подчиненный отчет Квартальные обороты клиентов по товарам" nomini qoldirib, Готово (Finish) tugmasini bosishingiz mumkin.

Natijada bosh hisobotda **Подчиненный отчет** (Subreport) maydoni paydo boʻladi. Tobe hisobot sifatida forma ham ishlatilgan boʻlishi mumkin. Misol uchun hozirgi aytilganiga oʻxshash hisobotni mavjud *"Борей"* ma'lumotlar bazasining *"Подчиненная для квартальных оборотов"* (Quarterly Orders Subform) formasi yordamida olish mumkin.

Buning uchun:

1. Ushbu formani unga "Подчиненная для квартальных оборотов 2" nomini berib nusxa qiling.

2. Olingan nusxani *Конструктор* rejimida oching va ma'lumotlar manbayini bundan oldingi misol uchun yaratilgan *"Квартальные обороты клиентов по товарам"* soʻroviga almashtiring.

3. Soʻng avval yaratilgan *"Квартальные обороты клиентов*" hisobotni koʻchirib, unga *"Квартальные обороты клиентов 2"* nomini bering va uni *Конструктор* rejimida oching.

4. Tobe hisobotni oʻchiring va uning oʻrniga sichqoncha yordamida yaratilgan formani ma'lumotlar bazasi oynasidan

hisobot ma'lumotlar sohasiga koʻchiring. Avtomatik ravishda Подчиненная форма/отчет (Subform/Subreport) elementi "Подчиненная Для квартальных оборотов" nomi bilan yaratiladi.

5. Endi yaratilgan element balandligi va kengligini sozlang va tobe forma xossalarida Данные (Data) qo'shimcha sahifasida bog'lovchi maydonlarni aniqlang. Buning uchun Подчиненые поля (Link Child Fields) xossasidan o'ngdagi Построитель tug-masini bosing va paydo bo'lgan dialog oynasida 2 juft bir nomli bog'langan maydonlarni bering: *"КодКлиента"* (CustomerID) va *"ГодЗаказа"* (OrderDate), bundan oldin keltirilgan misol kabi. Ko'rsatilgan maydonlar Подчиненые поля (Link Child Fields) va Основные поля (Link Master Fields) xossalari qiymati sifatida saqlab qo'yiladi.

## Hisoblashni olib borish

## To'plangan summani o'z ichiga oluvchi maydonlarni yaratish.

Hisobotlarda oldingi hamma yozuvlar qiymatining yigʻindisini hisoblaydigan maydonlarni yaratish kerak boʻladi. Bunday maydon maxsus yakuniy qiymatlar koʻrinishda boʻladi.

- Tekst maydon oldingi yozuvlar qiymatini yigʻish uchun unga Сумма с накоплением (Running All) xususiyati qiymatini oʻrnatamiz. U yoki Для группы (Over Group) qiymatiga, yoki Для всего (Over All) qiymatiga teng boʻlishi kerak.
- Для группы (Over Group) qiymati bitta guruh koʻpqiymatilari yigʻindisini hisoblash uchun foydalaniladi, keyingi guruhda bu qiymat 0 ga tashlanadi va summalash yana boshlanadi.
- Для всего (Over All) qiymati hisobotda guruhlash yoʻq boʻlganda yoki hamma guruh uchun yakuniy qiymatni olish uchun kerak boʻlganda foydalaniladi.

Bunday toʻplanadigan maydon yoki berilganlar sohasida joylashtirilishi mumkin, u holda u berilganlarni har bir yozuvda summalaydi, yoki guruhning sarlavhasi yoki ilovasida joylashtirilishi mumkin, u holda bitta darajadagi hamma guruh uchun yakuniy qiymatni toʻplaydi.

## Foizlarni hisoblash

Ba'zida hisobotlarda umumiy yoki qism yakuniy summalarda aniq qiymatlarni oʻz ichiga oluvchi foizlarni chiqarish kerak boʻladi. Access hisobotlarida shunday maydonlarni yaratish mumkin.

Buning uchun berilganlar sohasida hisoblanadigan maydon yaratiladi. Uning qiymati =[Qiymat]/[Umumiy qiymat] ifodasi bilan aniqlanadi, ya'ni kamroq qiymatni kattarogʻiga boʻlish kerak. Bu maydon uchun **Формат** (Format)ning **Процентный** (Percent) xossasini oʻrnatamiz.

Agarda, sizga umumiy yigʻindidan olingan yoki yuqori darajali guruhlash summasidan olingan qism(guruhli) foizini hisoblash kerak boʻlsa, sarlavha boʻlimida xuddi shunday maydon yaratish yoki mos guruh izohini yaratish lozim.

Access bunday hisoblashlarni bajarishga imkon beradi, chunki hisobot ikki bosqichda shakllanadi. Birinchi bosqichda ma'lumotlar sohasidagi maydonlar hisoblanadi, guruhlar va butun hisobot uchun natijaviy qiymatlar hisoblanadi va hisobot uzunligi aniqlanadi. Ikkinchi bosqichda birinchi bosqichda hisoblangan natitjalarga ilova qiluvchi hamma ifodalar hisoblanadi.

#### Yozuvlarni raqamlash va hisobotda yozuvlar sonini hisoblash

Yuqorida biz koʻrgan Свойство сумм с накоплением (Running Sum) xossasi yana bir kutilmagan usulda ishlatilishi mumkin. U hisobotda vozuvlar (satrlar) ni ragamlash uchun ishlatiladi. Agar hisobot formasi hisobot satrlari raqamlanishini talab gilsa, buning uchun hisoblanuvchi maydon yaratish kerak. Bu maydon Данные (Control Source) xossasi aniqlaydigan ifoda: =1, Сумма с накоплением (Running Sum) xossasi givmati Для всего (Over All) ga teng boʻlishi kerak yoki agar guruh ichida vozuvlar numeratsiyasi talab qilinsa Для группы (Over Group) ga teng bo'lishi kerak. U holda bosmaga chiqarilganda bu maydon qiymati har bir yozuv uchun birga oshib boradi. Yozuvlarni shundav raqamlashga misolni "Борей" (Northwind) ma'lumotlar bazasi "Продажи по годам" (Sales by Year) maydonida koʻrish mumkin. Ba'zida hisobotda har bir guruhdagi vozuvlar sonini hisoblashga toʻgʻri keladi, masalan har bir mijoz buyurtmalari soni yoki sotuvlar boʻlimi xodimi tomonidan vozilgan hisoblar soni. Bunday qiymat, natijaviy summa kabi guruh izohida chiqadi. Uni akslantirish uchun ma'lumotlar sohasida hisoblanuvchi maydon varatish kerak va u satr ragamini oʻz ichiga olishi kerak va bu maydonni koʻrinmaydigan qilish kerak, ya'ni uning Вывод на экран (Visible) xossasiga Hem(No) qiymat berish kerak. Shundan soʻng guruh izohlari mavdonida

hisoblanuvchi maydon yaratish kerak. Bu maydon Данные (Control Source) xossasini koʻrinmaydigan maydonga ilova qilishi kerak.

Agar hisobotda yozuvlar umumiy sonini hisoblash kerak boʻlsa sarlavha boʻlimida yoki hisobot izohida bitta hisoblanuvchi maydon yaratiladi va uning  $\squareannue(Control Source)$  xossasi =Count(\*) ga oʻrnatiladi.

#### Hisobotda ma'lumotlarni filtrlash

Hisobotlar va formalardagi yozuvlar filtrlanishi mumkin. Buning uchun hisobotning **Фильтр** (Filter) xossasi mavjud. Bu xossaning qiymati Select yoʻriqnomasining Where mantiqiy ifodasidir. Bu filtrning qoʻllanishi shunga olib keladiki, aniq yozuv uchun filtrda berilgan mantiqiy ifoda qiymati "Ha" (TRUE) boʻlganda bu yozuv aks etadi, aks holda yoʻq. Hisobot xossalari oynasiga kiritilgan filtr hisobotdagi yozuvlarga qoʻllanishi uchun **Фильтр включен** (Filter On) xossasi qiymatini  $\mathcal{J}a$ (Yes) ga oʻrnatish kerak. Aks holda u saqlanadi, hisobot bajarilganda yuklanadi, lekin qoʻllanilmaydi. Xossani xossalar muloqot oynasida yoki makrosda yoki VBA protsedurasida oʻrnatish kerak.

#### Nazorat savollari

- 1. Access da hodisaning necha turi mavjud?
- 2. Ma'lumotlar hodisalari qanday hodisa va unga qaysi hodisalar kiradi?
- 3. Fokus hodisalari qanday hodisa va unga qaysi hodisalar kiradi?
- 4. Klaviatura hodisalariga qaysi hodisalar kiradi?
- 5. Sichqoncha hodisalariga qaysi hodisalar kiradi?
- 6. Filtr va oyna hodisalariga qaysi hodisalar kiradi?
- 7. Tarkibli hisobotlar qanday tayyorlanadi?

## 8.1. FOYDALANUVCHI VAZIFALARI VA HUQUQLARI

Foydalanuvchilar darajasida himoyalangan ma'lumotlar bazasini boshqarish masalasiga quyidagi vazifalar kiradi:

1. Himoyalangan ma'lumotlar bazasi bilan ishlash uchun ishchi guruhi faylini ulash.

2. Ishchi guruhiga yangi foydalanuvchini qoʻshish va unga obyektlarga murojaat huquqlarini berish va ma'lumotlar bazalariga egalik qilish huquqini berish (bu odatda ishchi guruhi ichida yangi foydalanuvchilar guruhini ishchi guruhga qoʻshish yoʻli bilan amalga oshiriladi).

3. Ishchi guruhiga yangi foydalanuvchilar qoʻshish va unga ma'lumotlar bazasi obyektlariga murojaat huquqini berish.

4. Ishchi guruhi faylidan foydalanuvchi hisob yozuvini oʻchirish.

5. Ishchi guruhi hisob yozuvini oʻchirish.

6. Foydalanuvchi parolini oʻzgartirish.

7. Buzilgan ishchi guruhi faylini rezerv nusxadan tiklash yoki foydalanuvchilar hisob yozuvlari va ishchi guruhlari maxsus saqlangan ma'lumotdan (foydalanuvchi nomlari va guruhlar va ularning shaxsiy identifikatorlari(PID)ni oʻz ichiga oluvchi) foydalangan holda qayta tiklash.

# 8.2. Ishchi guruhi faylidan foydalanish

Access da ishchi guruhi deb bir yoki bir nechta ma'lumotlar bazasidan birgalikda foydalanadigan tarmoq foydalanuvchilar guruhiga aytiladi. Agar ma'lumotlar bazasi foydalanuvchilar darajasida himoyalangan bo'lsa, ishchi guruhi fayliga ishchi guruhiga kiruvchi foydalanuvchilar va guruhlar hisob yozuvlari yoziladi. Foydalanuvchilar parollari ham ishchi guruhi faylida saqlanadi. Ishchi guruhidagi hisob yozuvlariga ma'lumotlar bazasi va uning obyektlariga (jadvallar, soʻrovlar, hisobotlar va makroslar) murojaat huquqlari tayinlanishi mumkin. Murojaat huquqlari himoyalangan ma'lumotlar bazasida saqlanadi.

Ishchi guruhi faylini yaratish va ulash Microsoft Access tarkibiga kiruvchi va Администратор рабочих групп (Workgroup Administrator) (Ishchi guruhlar Administratori) deb atalgan ishchi dastur yordamida bajariladi. Ishchi guruhi faylini qayta tiklash saqlanilgan ma'lumot asosida tiklash orqali bajariladi.

Администратор рабочих групп (Workgroup Administrator) xizmatchi dasturini ishga tushirish uchun:

1. Quyidagi komandalarni tanlang. Сервис, Защита, Администратор рабочих групп (Tools, Security, Workgroup Administrator).

**2.** Администратор рабочих групп (Workgroup Administrator) muloqot oynasi paydo boʻladi.

| Организация:      Organisation Name        Рабочая группа:      C:\Documents and Settings\Dr.Wisdom\Applicati<br>Data\Microsoft\Access\System.mdw        Рабочая группа определяется файлом, используемым при запуске        Имеется возможность задать новиро рабочую слуппу, создавая | Имя:            | User Name                                                                           |
|----------------------------------------------------------------------------------------------------|-----------------|-------------------------------------------------------------------------------------|
| Рабочая группа: C:\Documents and Settings\Dr.Wisdom\Applicati<br>Data\Microsoft\Access\System.mdw<br>Рабочая группа определяется файлом, используемым при запуске<br>Имеется возможность задать новую рабочую слугиях, создавая                                                         | Организация:    | Organisation Name                                                                   |
| Рабочая группа определяется файлом, используемым при запуске<br>Имеется возможность задать новую рабочую спупку, создавая                                                                                                    | Рабочая группа: | C:\Documents and Settings\Dr.Wisdom\Application<br>Data\Microsoft\Access\System.mdw |
| новый файл, или установить связь со старой группой, изменяя<br>файл, используемый при запуске.                                                                                                    |                 | • • • •                                                                             |

8.1-rasm. Administrator muloqot oynasi.

- *"Связь"* tugmasi diskda joylashgan ishchi guruhi faylining ulanishini ta'minlaydi.
- *"Cosdamb"* tugmasi ishchi guruhi yangi faylini yaratishga imkon beradi. Shu daqiqadan boshlab hamma yaratilayotgan hisob yozuvlari ishchi guruhi faylida saqlanadi.

## Hisob yozuvlarini boshqarish

Hisob yozuvlarini boshqarish quyidagilardan iborat:

1) foydalanuvchi hisob yozuvini qoʻshish yoki oʻchirish;

2) foydalanuvchi — administrator hisob yozuvini qoʻshish yoki oʻchirish;

3) foydalanuvchilar guruhi hisob yozuvini qoʻshish yoki oʻchirish;

4) foydalanuvchini guruhga qoʻshish yoki guruhdan chiqarish;

5) foydalanuvchi hisob yozuvini parolini oʻzgartirish.

Bu vazifalarning hammasini Access da Пользователи и группы (User and Group Accounts) muloqot oynasi yordamida

bajarish mumkin. Hisob yozuvlarini boshqarish dialog oynasini ochish uchun:

1. Ishchi guruhi kerakli fayli Access ga yoki ma'lumotlar bazasiga ulanganligiga qanoat hosil qiling.

2. Ma'lumotlar bazasini oching va administrativ huquqlarga ega bo'lgan hisob yozuvi yordamida registratsiyadan o'ting (bu Access tarkibiga kiruvchi admin hisob yozuvi bo'lishi mumkin).

3. Сервис, Защита, Пользователи и группы (Tools, Security, User and Group Accounts) buyrugʻini tanlang. Пользователи и группы (User and Group Accounts) muloqot oynasi paydo boʻladi.

| Пользователи<br>Пользователи           | и группы 🛛 🛛 🗙                                                                           |
|----------------------------------------|------------------------------------------------------------------------------------------|
| Пользовател<br>Имя: Аdmin              |                                                                                          |
| Группы<br>Имеющиеся<br>Admins<br>Users | создать Удалить Снять пароль<br>группы: Удастие в группе:<br>Добавить >> Аdmins<br>Users |
|                                        | Распечатать отчет                                                                        |
|                                        | ОК Отмена Применить                                                                      |

8.2-rasm. Foydalanuvchilarni hisobga olish oynasi.

Hisob yozuvlari bilan ishlash protseduralarini koʻrib chiqamiz. Bu ishlar ma'lumotlar bazasi himoya tizimiga ta'sir qilishi uchun ularni bajargandan soʻng Применить (Apply) yoki Пользователи и группы (User and Group Accounts) muloqot oynasidagi OK tugmasini bosish kerak.

## Foydalanuvchi hisob yozuvini qo'shish uchun:

1. Пользователи и группы (User and Group Accounts) muloqot oynasining *Пользователи* (User) qo'shimcha sahifasida *Создать* (New) tugmasini bosing. 2. Yangi foydalanuvchi yoki guruh (New User/Group) muloqot oynasi paydo boʻladi.

3. Имя (Name) maydoniga foydalanuvchi nomini, Код (Personal ID) maydoniga foydalanuvchi identifikatorini kiriting. OK tugmasini bosing.

| Новый пользователь или группа | ? ×    |
|-------------------------------|--------|
| Имя:                          | ОК     |
| <u>К</u> од:                  | Отмена |
|                               |        |

8.3-rasm. Yangi foydalanuvchi nomi va kod kiritish oynasi.

Foydalanuvchi nomi birdan yigirmagacha simvollardan iborat boʻlishi mumkin. Nomda ixtiyoriy simvollar:"\{}:|<>+=;,. ?\*. undan tashqari boʻshlik belgisi (probel) va boshqarish simvollaridan (ya'ni SCII kodi 10 dan 31 gacha boʻlgan simvollar) foydalanish mumkin emas.

Foydalanuvchi nomini registrni hisobga olgan holda kiritib eslab qolish yoki yozib qoʻyish kerak, chunki bu ma'lumot ma'lumotlar bazasida muvaffaqiyatli registratsiya qilinishi va buzilgan taqdirda ishchi guruhi faylini tiklash uchun kerak.

Foydalanuvchi identifikatori 4 dan 20 gacha boʻlgan simvollar ketma-ketligidir. Foydalanuvchi identifikatori uning paroli emas. Foydalanuvchi nomi bilan birga shifrlash algoritmida hisob yozuvi himoyasi identifikatorini hisoblash uchun ishlatiladi.

Foydalanuvchi identifikatori guruh identifikatori kabi himoya tizimida hisob yozuvini identifikatsiya qilish usulidir. Agar ishchi guruhi fayli buzilsa, identifikator ma'lum bo'lgan hisob yozuvlarini tiklash mumkin bo'ladi.

## Foydalanuvchi hisob yozuvini o'chirish uchun:

1. Имя (Name) ochiluvchi roʻyxatning Пользователи (Users) qoʻshimcha sahifasida oʻchirilayotgan hisob yozuviga mos foydalanuvchi nomini tanlang.

2. Удалить (Delete) tugmasini bosing. Hisob yozuvini oʻchirishni tasdiqlashni talab qiluvchi muloqot oynasi paydo boʻladi. Да (Yes) tugmasini bosing.

## Foydalanuvchini guruhga qoʻshish uchun:

1. Имя (Name) ochiluvchi roʻyxatning Пользователи (Users) qoʻshimcha sahifasida biror guruhga qoʻshish kerak boʻlgan foydalanuvchi nomini tanlang. Участие в группе (Member Of) roʻyxatida foydalanuvchi hisob yozuvi qoʻshilgan guruhlar roʻyxati aks etadi.

2. Имеющиеся группы (Available Groups) ro'yxatida ishchi guruhlar faylida mavjud hamma guruhlar aks etadi. Bu ro'yxatdan foydalanuvchini qo'shish kerak bo'lgan guruhni ajrating.

Добавить (Add) tugmasini bosing (bu tugma oʻngga qaragan strelka bilan koʻrsatilgan). Ajratilgan guruh nomi Участие в группе (Member Of) roʻyxatida paydo boʻlishi kerak.

# Foydalanuvchini guruhdan oʻchirish uchun:

1. Имя (Name) ochiluvchi roʻyxatning Пользователи (Users) qoʻshimcha sahifasida biror guruhdan oʻchirilishi lozim boʻlgan foydalanuvchi nomini tanlang.

2. **Участие в группе** (Member Of) ro'yxatida foydalanuvchi hisob yozuvi qo'shilgan guruhlar ro'yxati aks etadi. Foydalanuvchi o'chirilishi lozim bo'lgan guruhni bu ro'yxatdan tanlang.

3. Удалить (Remove) tugmasini bosing (bu tugma chapga qaratilgan strelka bilan koʻrsatilgan). Ajratilgan guruh nomi Участие в группе (Member Of) roʻyxatidan oʻchiriladi.

# Foydalanuvchi-administrator hisob yozuvini qoʻshish uchun:

1. Foydalanuvchi yangi hisob yozuvini yarating.

2. Foydalanuvchini Admins guruhiga qoʻshing.

3. Foydalanuvchi-administrator hisob yozuvini oʻchirish uchun:

- Foydalanuvchi-administrator hisob yozuvini ajrating.

- Foydalanuvchini Admins guruhidan oʻchiring va foydalanuvchi hisob yozuvini oʻchiring.

4. Guruh hisob yozuvini qoʻshish uchun:

— Группы (Groups) qo'shimcha sahifasini oching va Создать(New) tugmasini bosing.

— Новый пользователь yoki Группа muloqot ойнаси (New User/Group) paydo boʻladi.

— Имя (Name) maydoniga guruh nomini, Код (Personal ID) maydoniga guruh identifikatorini kiriting.

— **OK** tugmasini bosing.

## Guruh hisob yozuvini o'chirish uchun:

1. Имя (Name) ochiluvchi roʻyxatning **Группы** (Groups) qoʻshimcha sahifasida oʻchirish kerak boʻlgan guruh nomini ajrating.

2. Удалить (Delete) tugmasini bosing. Hisob yozuvini oʻchirishni tasdiqlashda muloqot oynasi paydo boʻladi. Да (Yes) tugmasini bosing.

Admins va Users tizimli guruhlar foydalanuvchining Admin tizimli hisob yozuvini oʻchirishi mumkin emas. Admins guruhida hech boʻlmaganda bitta foydalanuvchi boʻlishi kerak. Users guruhidan hech qanday foydalanuvchi hisob yozuvini oʻchirishi mumkin emas.

## Foydalanuvchi parolini oʻrnatish yoki oʻzgartirish uchun:

1. Ma'lumotlar bazasini oching va parolini oʻzgartirish lozim boʻlgan foydalanuvchi nomi bilan registratsiyadan oʻting.

2. Quyidagi buyruqni tanlang: Сервис, Защита, Пользователи и группы (Tools, Security, User and Group Accounts). Пользователи и группы (User and Group Accounts) muloqot oynasi paydo boʻladi.

3. Изменение пароля (Change Logon Password) qoʻshimcha sahifasini oching. Пользователь (User) maydonida registratsiya paytida ishlatilgan foydalanuvchi nomi aks etadi. Текущий пароль (Old Password) maydoniga foydalanuvchi joriy parolini kiriting. Agar foydalanuvchi paroli berilmagan boʻlsa, bu maydonni boʻsh qoldiring.

4. **Новый пароль** (New Password) va **Потверждение** (Verify) (Tasdiqlash) maydonlariga foydalanuvchi yangi parolini kiriting. **OK** tugmasini bosing.

5. Foydalanuvchi parolini boʻsh parol bilan almashtirish uchun:

— Пользователи и группы (User and Group Accounts) muloqot oynasini oching.

— Имя (Name) ochiluvchi roʻyxatda Пользователи (Users) qoʻshimcha sahifasida paroli oʻchirilishi kerak boʻlgan foydalanuvchi nomini tanlang.

- Снять пароль (Clear password) tugmasini bosing.

6. Ishchi guruh foydalanuvchilari va guruhlari roʻyxatining hisobotini olish uchun:

— Пользователи и группы (User and Group Accounts) muloqot oynasini oching.

– Пользователи (Users) qo'shimcha sahifasida Распечатать отчет (Print Users and Groups) tugmasini bosing.

## Ma'lumotlar bazasi ishonchliligi

Ma'lumotlar yo'qolishining oldini olish uchun ma'lumotlar bazasining rezerv nusxasini toping. Ma'lumotlar bazasi unumdorligini oshirish va uning o'lchamlarini kamaytirish uchun ma'lumotlar bazasini zichlash amalini bajaring. Access 2000 versiyasidan boshlab ma'lumotlar bazasini zichlash va tiklash amallari bitta jarayonga birlashtirilgan.

## Ma'lumotlar bazasi rezerv nusxasini yaratish

Diskda yetarli darajada boʻsh joy mavjud boʻlsa rezerv nusxani oddiy fayldan nusxa olish yoʻli bilan amalga oshirish mumkin.

Rezerv nusxa hajmini arxivlash dasturi yordamida bazani arxivlash yoʻli bilan kamaytirish mumkin. Windows operatsion tizimi tarkibiga kiruvchi Backup dasturi yoki tashqi yaratuvchilar utilitalar yordamida, masalan WinZip yoki WinRar. Agar ma'lumotlar bazasi buzilsa uni rezerv nusxa bilan almashtirish mumkin boʻladi. Agar ma'lumotlar bazasida himoya foydalanuvchilar darajasida oʻrnatilgan boʻlsa, mos ishchi guruhi faylining rezerv nusxasini yaratish kerak. Buning uchun **mdw** kengaytmali fayldan nusxa olish yoki arxivlanishi kerak.

## Ma'lumotlar bazasini zichlash

Ma'lumotlarni yoki obyektlarni oʻchirganda ma'lumotlar bazasi fayli fragmentlarga aylanib qoladi, natijada disk fazosidan foydalanish befoyda boʻladi. Ma'lumotlar bazasini yoki loyihani zichlash ma'lumotlar bazasida obyektlar ratsional joylashgan nusxa olishga imkon beradi, bu esa diskdagi joyni ancha tejaydi.

Birgalikda ishlatilayotgan ma'lumotlar bazasini zichlashdan oldin birorta tarmoq foydalanuvchisi tomonidan uning ochilmaganiga ishonch hosil qiling. Ma'lumotlar bazasini zichlash uchun uni ochish, ishga tushirish va monopol rejimda ochish huquqlariga ega bo'lish kerak. Ochilgan ma'lumotlar bazasini zichlash uchun:

1. Umumiy papkada yoki serverda joylashgan tarmoqlangan

ma'lumotlar bazasinining boshqa foydalanuvchilar tomonidan ochilmaganiga ishonch hosil qiling.

2. Сервис, Служебные программы, Сжать и восстановить базу данных (Tools, database Utilities, Compact and Repair Database) buyrugʻini tanlang.

Ma'lumotlar bazasini yoki Access 2002 loyihasini asl fayl nomi bilan bir xil faylga zichlash mumkin yoki yangi fayl yaratish mumkin. Asl fayl nomi, diski va papkasi ko'rsatilgan bo'lsa muvaffaqiyatli zichlashda asl fayl atomatik ravishda zichlangan fayl bilan almashtiriladi.

Accessni shunday sozlash mumkinki, aniq ma'lumotlar bazasi yopilishida avtomatik zichlanadi.

Access ma'lumotlar bazasini avtomatik zichlashni o'rnatish uchun:

1. Zichlash kerak boʻlgan ma'lumotlar bazasini oching.

2. Сервис, Параметры (Tools, Options) buyrugʻini tanlang. Paydo boʻlgan Параметры (Options) muloqot oynasida Общие (General) qoʻshimcha sahifani oching.

3. Сжимать при закрытии (Compact on Close) buyrugʻini oʻrnating va OK tugmasini bosing.

4. Access 2002 loyihasini avtomatik zichlashni oʻrnatish huddi shunday bajariladi.

## Buzilgan ma'lumotlar bazasini tiklash

Koʻp hollarda Microsoft Access ma'lumotlar bazasi buzilganligi uni ochishga, shifrlashga yoki shifrni ochishga urinishda aniqlanadi. Bu holda foydalanuvchiga ma'lumotlar bazasini zichlash yoʻli bilan tiklash imkoni beriladi. Lekin ba'zi hollarda ma'lumotlar bazasi buzilganligini aniqlab boʻlmaydi. Agar ma'lumotlar bazasi oʻzini kutilmagan tarzda koʻrsatsa uni zichlash lozim.

Access ishining majburiy tugatilishiga olib keluvchi muammolarda bu amaliy dastur qayta ishga tushiriladi va avtomatik ravishda ochilgan ma'lumotlar bazasi yoki Access loyihasi rezerv nusxasi yaratiladi. Bu nusxa asl fayl bilan bir xil nomga va kengaytmaga, Backup (rezerv) suffiksga ega.

## Shifrlash yordamida axborotni himoyalash

Access ma'lumotlar bazasida axborotni himoya qilish shifrlash yordamida amalga oshiriladi. Accessda shifrlash amali ma'lumotlar bazasi faylini zichlashga olib keladi. Shifrlash amali bajarilgandan soʻng ma'lumotlarni maxsus dasturlar va matn muharrirlari yordamida oʻqish mumkin emas. Deshifrlash amali shifrlash amalini inkor etadi.

Shifrlash va deshifrlash amalini ochilgan ma'lumotlar bazasiga qoʻllab boʻlmaydi. Agar ma'lumotlar bazasi tarmoqda foydalanilsa, shifrlash yoki deshifrlash amalini bajarishdan oldin biror foydalanuvchi tomonidan ochilmaganiga ishonch hosil qilish lozim.

### Shifrlash yoki deshifrlash amalini bajarish uchun:

1. Ma'lumotlar bazasini ochmasdan Accessni ishga tushiring.

2. Сервис, Защита, Шифровать/дешифровать (Tools, Security, Encrypt/Decrypt Database) buyrugʻini tanlang.

3. База данных для шифрования или дешифрования (Encrypt/Decrypt Database) muloqot oynasi paydo boʻladi. Shifrlash yoki deshifrlash kerak boʻlgan ma'lumotlar bazasini koʻrsating va **OK** tugmasini bosing.

4. Agar oldingi qadamda tanlangan ma'lumotlar bazasi shifrlanmagan bo'lsa, Шифрование базы данных под именем (Encrypt Database As) muloqot oynasi paydo bo'ladi. Aks holda Дешифрование базы данных под именем (Decrypt Database As) muloqot oynasi paydo bo'ladi. Chekli ma'lumotlar bazasi uchun nom, disk va papkani ko'rsating va Сохранить (Save) tugmasini bosing.

Yangi nom yoki asl fayli bilan bir xil nom koʻrsatish mumkin. Agar asl fayl nomi, diski va papkasi koʻrsatilgan boʻlsa va shifrlash yoki deshifrlash muvaffaqiyatli bajarilgan boʻlsa, asl fayl shifrlangan yoki deshifrlangan faylga almashtiriladi. Agar amal xatoga olib kelsa, asl fayl oʻchirilmaydi. To shifrlash tugamaguncha asl fayl oʻchirilmaydi. Shuning uchun diskda ma'lumotlar bazasining ikki versiyasini: shifrlangan va shifrlanmagan versiyasini saqlash uchun yetarli joy boʻlishi kerak. Shifrlash amalini bajarishdan oldin ma'lumotlar bazasi aslining rezerv nusxasini yaratish maslahat beriladi.

Ma'lumotlar bazasidan foydalanishda uni shifrlash yoki deshifrlash uchun ma'lumotlar egasi bo'lish yoki Admins guruhiga kirish va ma'lumotlar bazasini monopol ochishga ruxsati bo'lishi kerak. Aks holda shifrlash yoki deshifrlashga urinish muvaffaqiyatsiz tugaydi.

Ma'lumotlar bazasini shifrlash unga legal foydalanuvchilar Access guruhlari murojaat qilishga to'sqinlik qilmaydi. Obyektlarga murojaatga ruxsat etish ma'lumotlar bazasi xavfsizlik tizimining foydalanuvchilar darajasidagi qismi hisoblanadi.

#### Tarmoqqa kirish

Ma'lumotlarni chop etish bilan bog'liq Access imkoniyatlarini o'rganishdan oldin, biz Internet haqidagi ba'zi atamalar va tushunchalar mazmuniga to'xtalamiz hamda Web-sahifalarni ko'rish dasturi Internet Explorer 5 imkoniyatlarini qisqacha ko'rib chiqamiz.

Internet va Intranet (yoki intratarmoq') — bu hatto har xil tipdagi, har xil imkonyatlarga ega kompyuterlardan foydalanilganda ham ma'lumotga osonlikcha murojaat qilish mumkin bo'lgan tarmoqlardir. Eskirgan tarmoq bilan ishlash byuruqlari o'rniga ma'lumotar sahifalarini sahifa adresini kiritib ko'rib chiqish mumkin. Bu adres Унифицированный указатель pecypcoe (Uniform Resource Locator), yoki URL nomi bilan ma'lum. Hujjatga qanday qilib murojaat qilish kerakligiga qarab (lokal disk, lokal tarmoq, Web-tugun yoki faylli arxiv) URL (hatto bitta hujjat uchun) har xil ko'rinishda bo'lishi mumkin. URL ikki qismdan iborat: Спецификатор протокола для доступа к данному ресурсу va Спецификатор расположения самого ресурса. Masalan:

- > file://c:\sales\sales. htm lokal kompyuterdagi fayl;
- file://brig\sales\sales. htm lokal tarmoqdagi kompyuterdagi fayl;
- http://brig/sales/sales. htm intranet tarmog'i va Webserveridagi fayl;
- http://brig. boreas. ru/sales/sales. htm Internet tarmog'i uzoqdagi Web-serveridagi fayl;
- ftp://brig. boreas. ru/sales/sales. htm Internet tarmogʻidagi uzoqdagi FTP-serverdagi fayl.

Agar URL da aniq fayl koʻrsatilmagan boʻlsa, Web-server uchun koʻzda tutilgan Web-sahifa ochiladi.

Termin *Web-server (Web-uzel)* bir necha ma'noga ega. Bir tomondan u giperko'rsatkichlar yordamida bog'langan hujjatlar to'plami (Web-serverda asosiy sahifa mavjud bo'lib, bir necha qadamdan so'ng u orqali boshqasiga murojaat qilish mumkin), ikkinchi tomondan Web-server atamasi lokal yoki global tarmoq orqali murojaat qilish mumkin bo'lgan hujjatlar to'plami joylashgan kompyuterni bildiradi. Va bu terminning oxirgi ma'nosi — lokal yoki global tarmoq orqali hujjatlarga murojaat qilish uchun moʻljallangan dasturiy ta'minot. Agar alohida koʻrsatilmagan boʻlsa Web-server atamasining birinchi ma'nosidan foydalanamiz.

*Web-sahifa* (yoki Internet sahifa, yoki HTML formatdagi hujjat) — bu maxsus buyruqlarni oʻz ichiga olgan matnli hujjatdir. Oddiy matn muharririda (masalan, *"Блокнот"* (Notepad)) Web-sahifa ochilganda siz shu buyruqlarni koʻrasiz. Lekin Internet Explorer yoki Netscape kabi Internet koʻrish dasturi yordamida ochilganda, Web-sahifa matn, grafika, boshqa hujjatlarga giperkoʻrsatkich hamda boshqarish elementlarini aks ettirishi mumkin. Sir shundaki, Web-sahifalarni koʻrish dasturi oʻz ichiga Web-sahifa faylidagi HTML tili buyruqlari interpretatorini oladi.

*HTML tili* (Hypertext Markup Language) World Wide Web tarmogʻida chop etish uchun hujjatlarni belgilash tizimidir. HTML formatida tayyorlangan hujjatlar oʻz ichiga ilovali rasmlarni va formatlash buyruqlarini oladi. Bu hujjatlarni koʻrish uchun Web-sahifalarni koʻrish vositasi qoʻllanadi (masalan, Internet Explorer dasturi).

*Giper koʻrsatkich* — bu rang yoki ostiga chizish bilan ajratilgan matn, yoki grafik tasvir boʻlib, uning ustida chertilsa, fayl biror joyiga World Wide Web dagi HTML sahifaga yoki ichki tarmoqdagi (Intranet) HTML sahifaga oʻtiladi. Giperkoʻrsatkichlar yana Gopher, Telnet, yangiliklar guruhi (newsgroup) va FTP tugunlariga koʻrsatishi mumkin. Bir sahifadan ikkinchisiga giperkoʻrsatkich yordamida oʻtilganda hamma sahifalarni koʻrish xronologiyasi yaratiladi va saqlanadi. Internet Explorer ga oʻxshagan Web-sahifalarni koʻrish vositalari, instrumentlar panelida koʻchish tugmalariga ega boʻlib, bu tugmalar bir koʻrilgan sahifadan ikkinchisiga oldinga yoki orqaga oʻtishga imkon beradi.

*Publikatsiya* — bu jadvallar, formalar va hisobotlarni HTML yoki dinamik formatida chiqarish jarayoni boʻlib, keyinchalik hamma bogʻlangan fayllar World Wide Web ilovalari shaklida Web-serverlardan biriga, masalan Microsoft Internet Informatsion Server yoki Microsoft Personal Web Server ga oʻrnatiladi.

# Ma'lumotlar bazasi obyektlarida giperko'rsatkichdan foydalanish

Jadvallar, formalar va Access ma'lumotlariga murojaat sahifalariga giperko'rsatkichlar joylash mumkin. Bu giperko'rsatkichlar yordamida shu yoki boshqa ma'lumotlar bazasi obyektlariga, Access boshqa ilovalarida yaratilgan hujjatlarga Internetda yoki tashkilot lokal tarmogʻida joylashgan fayllarga oʻtish mumkin.

Forma, hisobot yoki ma'lumotlarga murojaat sahifalarida yozuv yoki rasm yaratib, giperko'rsatkich ulash mumkin. Formalar va ma'lumotlarga murojaat sahifalarida tugmalar yaratib, ularga giperko'rsatkich ulash mumkin. U holda bu tugmani bosganda giperko'rsatkich ko'rsatayotgan hujjatni ko'rishga o'tiladi.

Masalan, "Борей" (Northwind) ma'lumotlar bazasida "Товары" (Products) formasi "Список товаров" (Alphabetical List of Products) hisobotni koʻrishga oʻtish uchun giperkoʻrsatkichli tugmaga ega.

Access jadvallarida giperkoʻrsatkichlardan foydalanishni koʻrib chiqamiz. Giperkoʻrsatkichlarni qoʻllovchi boshqa obyektlar uchun protseduralar quyidagicha boʻladi:

1. Giperkoʻrsatkichni faqat Jadval Konstruktori rejimida "*Гиперссылка*" (Hyperlink) tipli maydonga qoʻshish mumkin. Giperkoʻrsatkichni jadval yoki soʻrov maydoniga qoʻshish uchun:

• jadval yoki soʻrovni Jadval rejimida oching;

• joylash nuqtasini "*Гиперссылка*" tipiga ega boʻlgan va boʻsh qiymatga ega boʻlgan maydonga joylashtiring.

2. Вставка, Гиперссылка (Insert, Hyperlink) buyrugʻini tanlang, Таблица в режиме таблицы (Table Datasheet) uskunalar panelidagi Добавление гиперссылки (Insert Hyperlink) tugmasini bosing, yoki <Ctrl>+<K> klavishalar kombinatsiyasini bosing. Добавление гиперссылки (Insert Hyperlink) muloqot oynasi paydo boʻladi.

| вярать с:                | Teket: Jundex.                 | a.ncm                                                                 |                     |     | Подскаяка |
|--------------------------|--------------------------------|-----------------------------------------------------------------------|---------------------|-----|-----------|
| (i)                      | Папка:                         | SAMPLES                                                               | •                   | 0 2 |           |
| траницей                 | текущая<br>папка               | Review Orders CS.htm                                                  |                     | ×   |           |
| новой<br>траницей        | просмотрен-<br>ные<br>страницы | 왕) SOLVSAMP.XLS<br>김) Анализ продаж.htm<br>글 Борей.bak<br>김 Борей.bak |                     |     |           |
| ]<br>ектронной<br>почтой | последние<br>файлы             | Bopeň.mdb  Dosop sakasos.htm  Ofsop rosapos.htm                       |                     |     |           |
|                          | Адрес:                         | D:\copy\Baza dann\Access_2002\                                        | Glava 12\Index5.htm | n 💌 |           |

8.4-rasm. Giperkoʻrsatkichlarni qoʻshish.

3. Текст (Text to display) maydoniga giperkoʻrsatkich akslantirishi kerak boʻlgan matnni kiriting, Адрес (Address) maydoniga boʻlsa giperkoʻrsatkich koʻrsatishi kerak boʻlgan fayl yoʻlini yoki URL ini kiriting.

Giperkoʻrsatkich lokal diskda yoki tarmoqda (lokal yoki global) joylashgan faylga koʻrsatishi, joriy ma'lumotlar bazasi obyektiga koʻrsatishi, hali mavjud boʻlmagan sahifaga hamda elektron pochta adresiga koʻrsatishi mumkin. Siz ishlagan hujjatlar adreslarini tez izlash va kiritish, hamda giperkoʻrsatkich koʻrsatishi lozim boʻlgan obyekt adresi toʻgʻri formatini bilmasangiz, ilovali paneldan foydalaning. Masalan, ma'lumotlar bazasi obyektiga giperkoʻrsatkich yaratish uchun Объектом в базе данных (Object in This Database) ilovasiga cherting va paydo boʻlgan ierarxik roʻyxatda kerakli obyektni ajrating.

Lokal diskda fayllarni izlash uchun dialog oynasi uskunalar panelidagi Поиск файла (Browse for File) tugmasidan foydalanish mumkin. Bu tugma Сшивать с файлом (Link to File) muloqot oynasini ochadi, bu oynada kerakli faylni koʻrsatib, OK tugmasini bosish lozim.

Giperko'rsatkich ko'rsatishi kerak bo'lgan Web-sahifani izlash uchun **Интернет** (Browse the Web) tugmasini bosing. Internet Explorer dasturi ishga tushadi. Hujjat adresi avtomatik ravishda **Agpec** maydoniga kiritiladi.

Sichqoncha koʻrsatkichini giperkoʻrsatkichga keltirganda avtomatik ravishda sizib chiquvchi yordamchi qator aks etishi uchun Подсказка (ScreenTip) tugmasini bosing. Natijada Подсказка для гиперссылки (Set Hyperlink ScreenTip) muloqot oynasi paydo boʻladi. Yordamchi matnni kiriting va OK tugmasini bosing. Giperkoʻrsatkich Access jadvali maydoniga joylashtiriladi.

Giperkoʻrsatkich yaratganda resurs yoʻli yoki adresini absolyut yoki nisbiy formatda koʻrsatish mumkin. Mumkin boʻlsa nisbiy giperkoʻrsatkichlardan foydalanish kerak, chunki bu holda oʻzaro bogʻlangan fayllarni oʻz ichiga olgan papkalar guruhi ichida koʻchishda hamma giperkoʻrsatkichlar korrekt boʻlib qoladi va qoʻshimcha oʻzgartishlarni talab qilmaydi. Nisbiy yoʻlda bir daraja yuqori papka uchun MS-DOS belgisi qoʻllanadi: .. \

Shu papkadagi faylga nisbiy koʻrsatkich: FileName.doc

Bir daraja yuqori papkadagi faylga nisbiy koʻrsatkich: ..\FileName.doc

Joriy papka ichidagi Docs papkasidagi faylga nisbiy koʻrsatkich: Docs\FileName. doc

Nisbiy koʻrsatkichlarni sozlash uchun asosiy adres oʻrnatish mumkin:

1. Giperko'rsatkichlar asosiy adresi o'rnatilishi kerak bo'lgan ma'lumotlar bazasini oching.

**2.** Файл, Свойства базы данных (File, Database Properties) buyrugʻini tanlang.

3. Документ (Summary) qo'shimcha sahifasini oching.

**4. База гиперссылки** (Hyperlink base) maydoniga ma'lumotlar bazasidagi hamma giperko'rsatkichlar uchun yo'lni ko'rsating. Masalan: C:\MyProject.

## HTML formatga o'tkazish

Ma'lumotlar bazasi obyektlari HTML yoki XML formatga bitta Экспорт (Eksport) buyrugʻi yordamida oʻtkaziladi. Ma'lumotlar bazasi obyektlari HTML formatga oʻtkazish uchun:

1. База данных (Database) oynasida sichqoncha chap tugmasini chertib, kerakli obyektni ajrating va Файл, Экспорт (File, Export) buyrugʻini tanlang yoki obyekt ustida sichqoncha oʻng tugmasini cherting va paydo boʻlgan kontekstli menyuda Экспорт (Export) buyrugʻini tanlang. Экспорт объекта (Export To) muloqot oynasi paydo boʻladi.

2. Тип файла (Save as type) ro'yxatni oching va Документы HTML (HTML Documents) elementini ajrating.

3. Eksport qilinayotgan obyekt saqlanishi lozim boʻlgan disk yoki papkani oching va Имя файла (File name) maydoniga Введите Имя файла HTML fayli nomini kiriting.

**Izoh:** Agarda siz Web-sahifani Web-serverda chop etmoqchi boʻlsangiz, **Имя файла** maydonida faylning inglizcha nomini koʻrsatish kerak. Chunki Web-sahifalarga murojaat qilish protokoli (HTTP — Hypertext Transfer Protocol) faqat lotin simvollari bilan terilgan fayl nomlarni qoʻllaydi.

4. Agar siz jadvalni eksport qilib, Jadval rejimidagi formatga yaqin formatda saqlamoqchi boʻlsangiz, **Сохранить формат** (Save formatted) buyrugʻini oʻrnating, agar eksport natijasida yaratilgan Web-sahifa Internet koʻrish dasturida darhol ochilishi kerak boʻlsa **Автозагрузка** (Autostart) buyrugʻini oʻrnating.

5. Экспорт (Export) tugmasini bosing.

6. Agar 4-qadamda qoʻlda yoki avtomatik **Сохранить формат** buyrugʻi oʻrnatilgan boʻlsa, ekranda **Параметры вывода в формате HTML** (HTML Output Options) dialog oynasi paydo boʻladi va Access 2002 yangi sahifalarni yaratishda foydalaniladigan HTML hujjat shabloni tanlashni taklif qiladi. Agar shablon qoʻllash kerak boʻlsa, **Обзор** (Browse) tugmasini bosing va mavjud HTML faylni ajrating. Agar shablon kerak boʻlmasa,

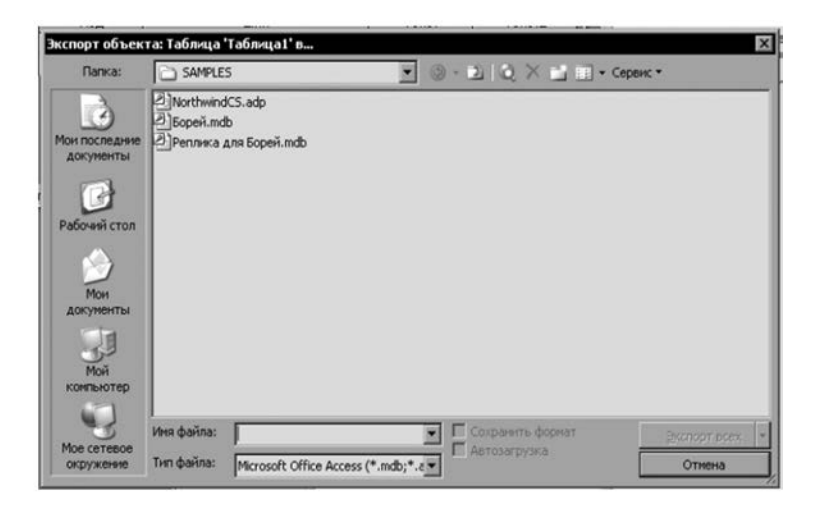

8.5-rasm. Obyektlarni eksport qilish.

shablon nomi qarshisida bayroqni oling va kiritish maydonini bo'sh qoldiring. Bu holda Web-sahifa uchun standart format qo'llanadi. Sahifa yaratiladigan kodlashni tanlang (ko'zda tutilgan kodlashni yoki Unicode ni tanlash mumkin) va **OK** tugmasini bosing.

Web-sahifa Jadval rejimida Порядок сортировки (Order By) va Фильтр (Filter) xossalari qiymati qoʻshilgan holda obyekt uchun yozuvlar toʻplami asosida yaratiladi va yacheykalari ma'lumotlar bazasi obyekti qiymati bilan toʻldirilgan HTML jadval shaklida boʻladi. Agar parametrli soʻrov eksport qilinayotgan boʻlsa, avval parametrlar qiymatlari qidiriladi, soʻngra natijalar eksport qilinadi.

Koʻpgina maydonlar qiymatlari (OLE obyektlari maydonlari va giperkoʻrsatkichlardan tashqari) satr shaklida akslanadi va
jadvaldagi formatga ega, shu hisobda Формат поля (Format) yoki Маска ввода (InputMask) xossalari parametrlari ham.

Giperko'rsatkich tipidagi maydonlar <A HREF> tegalari yordamida HTML ko'rsatkichlari ko'rinishida akslantiriladi. Ko'zda tutilgan bo'yicha hamma formatlanmagan ma'lumotlar tiplari (matnli va Memo maydonlaridan tashqari) o'ngga tekislangan holda saqlanadi. Matnli va Memo maydonlari chapga tekislangan holda saqlanadi.

Agar jadval katta boʻlsa uni ekranga chiqarish va koʻrib chiqish dasturi yordamida akslantirish ancha vaqtni oladi. Bu holda tanlash sharti, masalan, sana maydoni boʻyicha bir necha kichikroq jadvallarga ajratish yoki ma'lumotlarni koʻrish uchun hisobot yoki formadan foydalanish tavsiya etiladi.

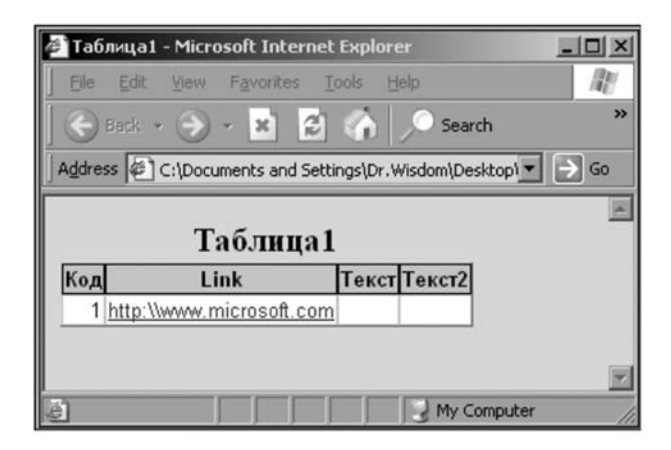

8.6-rasm. Jadvalda giperko'rsatkich qo'yish.

Eksportdan tashqari, Access ma'lumotlarni teskari yoʻnalishda oʻzgartishga — HTML formatdan ma'lumotlar bazasiga import qilishga imkon beradi.

#### SQL Serverda ma'lumotlar bazalari himoyasi

SQL Server foydalanuvchilar darajasida ma'lumotlar bazalarining ichki himoya tizimiga ega. SQL Server va undagi ma'lumotlar bazasiga faqat serverda roʻyxatdan oʻtgan, mos huquqlarga ega foydalanuvchi ulanishi mumkin. Himoya tizimidan Access 2002 loyihalarni himoya qilish uchun foydalanish haqidagi batafsil ma'lumotni SQL Server hujjatlarida topish mumkin.

## SQL Serverda ma'lumotlar bazalari obyektlari himoyasi

Access loyihalarida ma'lumotlarni va SQL Serverda saqlanuvchi boshqa obyektlarni (jadvallar, tasavvurlar, saqlanuvchi protseduralar va ma'lumotlar sxemalari) himoya qilishning ikki usuli mavjud.

- Tasavvurlar, saqlanuvchi protseduralar va triggerlarni shifrlash mumkin. Shifrlangandan soʻng tasavvur strukturasini oʻzgartirish mumkin emas. Lekin tasavvurdan manbada ma'lumotlarni tahrirlash uchun foydalaniladi. Tasavvurni qanday shifrlash haqidagi ma'lumotni SQL Server hujjatidan olish mumkin. Saqlanuvchi protsedura yoki triggerni shifrlash uchun ularni oldin tahrirlash va maxsus Transact-SQL yoriqnomasini yozish kerak, masalan: CREATE PROCE-DURE WITH ENCRYPTION.
- SQL Server Enterprise Manager dasturi yordamida SQL Server himoya qilish vositalaridan foydalanish mumkin. Bu himoya vositalari haqidagi ma'lumotni SQL Server hujjatlaridan olish mumkin.

Agar shifrlangan tasavvur strukturasini keyinchalik oʻzgartish kerak boʻlishi mumkin boʻlsa quyidagi maslahatdan foydalaning. Tasavvurni aniqlovchi SQL yoriqnomani matnli faylda saqlab qoʻying. Ishonchli joyda mustahkam nusxani saqlab qoʻying. Tasavvurni shifrlang. Kerak boʻlsa shifrlangan tasavvur strukturasini oʻzgartiring:

1. Oldingi shifrlangan tasavvurni oʻchiring.

2. Oldingi tasavvur bilan bir xil nomdagi yangi tasavvur yarating.

3. Saqlangan matnli fayldagi SQL yoriqnomadan almashish buferiga nusxa oling. Uni yangi tasavvur Konstruktorining SQL yoʻl-yoʻriq kiritish maydoniga joylashtiring.

4. Tasavvur strukturasini oʻzgartiring.

5. Oʻzgartirilgan SQL yoriqnomani matnli faylda saqlang. Bu faylni ishonchli joyga joylashtiring.

6. Yangi tasavvurni shifrlang.

Access himoya tizimini boshqarish vazifasini Сервис (Tools) menyusidagi Безопасность базы данных (Database Security) buyrugʻi yordamida bajarish mumkin. Agar SQL Server Access loyihasi saqlanayotgan kompyuterda oʻrnatilgan boʻlsa bu buyruqqa murojaat qilish mumkin. Bu vosita yordamida SQL Serverda registratsiya qilish uchun hisob yozuvlarini, ma'lumotlar bazalari foydalanuvchilari hisob yozuvlarini va ularning vazifalarini qoʻshish, oʻchirish va oʻzgartirish mumkin.

SQL Serverda registratsiya qilish uchun qoʻllanadigan ikki himoya tizimi mavjud:

- SQL Server o'zining himoya tizimi. Serverda registratsiyadan o'tish uchun server foydalanuvchisi nomi va parolini ko'rsatish kerak.
- Windows NT bilan Integratsiyalashgan tizimi foydalanuvchilari hisob yozuvlaridan foydalanadi. Bu holda foydalanuvchi autentifikatsiyasi Windows NT asosida tarmoqda registratsiyadan oʻtishda bajariladi. SQL Server Принимает учетную запись Windows NT hisob yozuvini qabul qiladi va qoʻshimcha foydalanuvchi registratsiyasini talab qilmaydi.

## Nazorat savollari

- 1. Ma'lumotlar bazasini boshqarish masalasiga qanday vazifalar kiradi?
- 2. Ma'lumotlar bazasining hisob yozuvlarini boshqarish qanday amalga oshiriladi?
- 3. Ma'lumotlar bazasi obyektlarida giperko'rsatkichdan qanday foydalaniladi?
- 4. Ma'lumotlar bazasi obyektlari HTML formatga qaysi buyruqlar yordamida o'tkaziladi?

#### 9.1. SQL TILI VA UNING ASOSIY KOMPONENTLARI

SQL (Structured Query Language) tili strukturalashgan soʻrov tili deyilib, u ma'lumotlar bazasi bilan aloqa oʻrnatish uchun xizmat qiladi. SQL tili 70-yillar oxirida IBM firmasi tomonidan Sytem r nomli MB boshqarish tizimining tajribaviy loyihasini ishlab chiqish doirasida yaratildi. Keyinchalik IBM firmasi tomonidan Sytem r ga yaqin boʻlgan yana ikkita tizim — SQL/DS va DB2 tizimlari ishlab chiqildi. Bu tilning xalqaro standarti 1986yili ishlab chiqildi va u 1989-yilga kelib yanada kengaytirildi, uning xalqaro standarti 1992-yil qabul qilindi. 1995-yilga kelib SQL92 standarti yangi komponentlar bilan toʻldirildi. Birinchi boʻlib SQL dan foydalanish Oracle MBBTda ishlatildi.

SQL quyidagi komponentlarni oʻz ichiga oladi:

- adminstrativ ma'lumotlar vositasi;

— tranzaksiyalar bilan boshqarish vositasi;

— DDL (Data Definition Language) ma'lumotlarni aniqlash operatorlari;

– DML (Data Manipulation Language) ma'lumotlar ustida manipulyatsiya qilish (murakkab harakatlar bajarish) operatorlari;

- DQL (Data Query Language) ma'lumotlar bazasiga so'rovlar tili.

*Adminstrativ ma'lumotlar* — ma'lumotlar bazasini yaratish, unga kirishga ruxsat berish va parollarni o'zgartirishda kerak bo'ladi.

*Tranzaksiya* — bu ma'lumotlar bilan manipulyatsiya qilib ketma-ket operatsiyalar yordamida MBBTga ta'sir etishdir. Tranzaksiya to'liq bajariladi va ma'lumotlar bazasini bir butun holatdan ikkinchi bir butun holatga o'tkazadi, biror xatolik yuz bersa, ma'lumotlar bazasi boshlang'ich holatiga qaytadi.

*Ma'lumotlarni aniqlash operatorlari* — ma'lumotlar bazasi jadvalini tuzish, o'zgartirish yoki o'chirish, indeks tashkil qilish (ma'lumotlarni tez izlab topish vositasi), har xil foydalanuvchilar bilan ishni tashkil qilish va boshqalarni amalga oshiradi. *Ma'lumotlar ustida manipulyatsiya qilish operatorlari* — ma'lumotlar bazasiga yozuvni qo'shish, o'chirish yoki yangilash imkonini beradi. Ma'lumotlar bazasining jadvallari massiv koʻrinishida boʻlib, ular satr va ustunlardan iborat boʻladi. Jadval tuzilgandan keyin uni toʻldirishga kirishish mumkin.

Jadvallar CREATE TABLE komandasi bilan yaratiladi. Bu komanda qatorlarsiz boʻsh jadval yaratadi. CREATE TABLE komandasi jadval nomini va jadval oʻzini ma'lum tartibda koʻrsatilgan ustunlar nomlari ketma-ketligi ta'rifi koʻrinishida aniqlaydi. U ma'lumotlar tiplari va ustunlar oʻlchovini aniqlaydi. Har bir jadval juda boʻlmaganda bitta ustunga ega boʻlishi kerak.

CREATE TABLE komandasi sintaksisi:

**CREATE TABLE <table-name >** 

(<column name> <data type>[(<size>)],

<column name> <data type>[(<size>)], ... )

Argument qiymati kattaligi ma'lumot turiga bogʻliqdir. Agar siz maxsus koʻrsatmasangiz, tizim avtomatik qiymatni oʻrnatadi.

Misol uchun sotuvchilar jadvalini yaratishni koʻrib chiqamiz:

CREATE TABLE Salepeople (SNum integer, SName char (10), City char (10), Comm decimal)

Jadvallarni oʻchirish. Jadvalni oʻchirish imkoniga ega boʻlish uchun, jadval egasi (Ya'ni yaratuvchisi) boʻlishingiz kerak. Faqat boʻsh jadvalni oʻchirish mumkin. Qatorlarga ega boʻlgan, toʻldirilgan jadvalni oʻchirish mumkin emas, Ya'ni jadval oʻchirishdan oldin tozalangan boʻlishi kerak. Jadvalni oʻchirish komandasi quyidagi koʻrinishga ega:

**DROP TABLE ;** Masalan: **DROP TABLE Salepeople** 

Jadvalni yaratilgandan soʻng oʻzgartirish. Jadvalni oʻzgartirish uchun ALTER TABLE komandasidan foydalaniladi. Bu komanda jadvalga Yangi ustunlar qoʻshish, ustunlarni oʻchirish, ustunlar kattaligini oʻzgartirish hamda cheklanishlarni qoʻshish va olib tashlash imkoniyatlariga ega. Bu komanda ANSI standarti qismi emas, shuning uchun har xil tizimlarda har xil imkoniyatlarga ega.

#### Jadvalga ustun qoʻshish uchun komandaning tipik sintaksisi: ALTER TABLE ADD <column name> <data type> <size>:

## Masalan:

## ALTER TABLE Salepeople ADD Phone CHAR(7)

#### 9.3. JADVALLAR UCHUN CHEKLANISHLAR

*Cheklanishlarni kiritish.* Koʻp hollarda ustunga kiritilgan qiymatlar bir-biridan farq qilishi kerak. Agar ustun uchun UNIQUE cheklanishi oʻrnatilsa, bu ustunga mavjud qiymatni kiritishga urinish rad etiladi. Bu cheklanish boʻsh boʻlmaydigan (NOT NULL) deb e'lon qilingan maydonlarga qoʻllanishi mumkin.

Masalan:

**CREATE TABLE Salepeople** 

(SNum integer NOT NULL UNIQUE,

SName char (10),

City char (10),

Comm decimal)

Unikalligi talab qilinadigan maydonlar (birlamchi kalitlardan tashqari) nomzod kalitlar yoki unikal kalitlar deyiladi.

Jadval cheklanishi UNIQUE maydonlar guruhiga oʻrnatilishi mumkin. Bu bir necha maydonlar qiymatlari kombinatsiyasi unikalligini ta'minlaydi. Bizning ma'lumotlar bazamizda har bir buyurtmachi bitta sotuvchiga biriktirilgan. Ya'ni buyurtmachilar jadvalida buyurtmachi nomeri (CNum) va sotuvchi nomeri (SNum) kombinatsiyasi yagona boʻlishi kerak. Bu cheklanishni UNIQUE (CNum, SNum) yordamida, Customers jadvalini yaratishda kiritish mumkin. Bu ustunlar uchun NOT NULL cheklanishini kiritish zarur.

**Birlamchi kalitlar cheklanishlari.** SQL birlamchi kalitlarni toʻgʻridan toʻgʻri birlamchi kalit (PRIMARY KEY) cheklanishi orqali ta'riflaydi. PRIMARY KEY jadvalni yoki ustunlarni cheklashi mumkin. Bu cheklanish UNIQUE cheklanishi kabi ishlaydi, jadval uchun faqat bitta birlamchi kalit (ixtiyoriy sondagi ustunlar uchun) aniqlanishi mumkin boʻlgan holdan tashqari. Birlamchi kalitlar NULL qiymatga ega boʻlishi mumkin emas.

Misol:

CREATE TABLE Salepeople (SNum integer NOT NULL PRIMARY KEY,

186

SName char (10), City char (10), Comm decimal)

*Maydon qiymatlarini tekshirish (CHECK cheklanishi).* CHECK cheklanishi jadvalga kiritilayotgan ma'lumot qabul qilinishidan oldin mos kelishi lozim bo'lgan shart kiritishga imkon beradi. CHECK cheklanishi CHECK kalit so'zi ko'rsatilgan maydondan foydalanuvchi predikat ifodalaridan iboratdir.

*Misol:* Salepeople jadvali Comm ustuniga kiritilayotgan qiymat 1 dan kichik boʻlish sharti.

CREATE TABLE Salepeople (SNum integer NOT NULL PRIMARY KEY, SName char(10) NOT NULL UNIQUE, City char(10), Comm decimal CHECK ( Comm < 1 ))

*Koʻzda tutilgan qiymatlarni oʻrnatish.* Biror-bir maydon uchun qiymat koʻrsatmagan holda jadvalga satr qoʻshsangiz, SQL bunday maydonga kiritish uchun koʻzda tutilgan qiymatga ega boʻlishi kerak, aks holda komanda rad etiladi. Eng umumiy koʻzda tutilgan qiymat NULL qiymatdir. CREATE TABLE komandasida koʻzda tutilgan qiymat DEFAULT operatori orqali, ustun cheklanishi sifatida koʻrsatiladi. Masalan:

**CREATE TABLE Salepeople** 

(SNum integer NOT NULL PRIMARY KEY,

SName char(10) NOT NULL UNIQUE,

City char(10) DEFAULT "New York",

Comm decimal CHECK (Comm < 1))

*Ma'lumotlar yaxlitligini ta'minlash.* Jadval bir maydonidagi hamma qiymatlar boshqa jadval maydonida aks etsa, birinchi maydon ikkinchisiga ilova qiladi deyiladi. Bu ikki maydon orasidagi bogʻliqlikni koʻrsatadi. Masalan, buyurtmachilar jadvalida har bir buyurtmachi sotuvchilar jadvalida oʻziga biriktirilgan sotuvchiga ilova qiluvchi SNum maydoniga ega. Bir maydon ikkinchisiga ilova qilsa tashqi kalit, u ilova qilayotgan maydon ajdod kalit deyiladi. Buyurtmachilar jadvalidagi SNum maydoni tashqi kalit, sotuvchilar jadvalidagi SNum — ajdod kalitdir.

Tashqi kalit bitta maydondan iborat boʻlishi shart emas. Birlamchi kalit kabi, tashqi kalit bitta modul sifatida qayta ishlanuvchi bir necha maydonlarga ega boʻlishi mumkin. Maydon tashqi kalit boʻlsa ilova qilayotgan jadval bilan ma'lum usulda bogʻliqdir. Tashqi kalit har bir qiymati (satri), ajdod kalitning bitta va faqat bitta qiymatiga (satriga) ilova qilishi kerak. Bu holda tizim ilovali yaxlit holatda deyiladi.

Shu bilan birga ajdod kalit qiymati tashqi kalit bir necha qiymatlariga ilova qilishi mumkin.

## Cheklanish FOREIGN KEY

SQL ilovali yaxlitlikni FOREIGN KEY yordamida ta'minlaydi. Tashqi kalit vazifasi ajdod kalitda koʻrsatilmagan qiymatlarni tashqi kalit maydonlariga kiritmaslikdir. FOREIGN KEY cheklanishi sintaksisi:

### FOREIGN KEY <column list> REFERENCES <pktable> [<column list>]

Birinchi roʻyxat komanda tomonidan oʻzgartiriluvchi ustunlar roʻyxatidir. Pktable — bu ajdod kalitli jadval. Ikkinchi ustunlar roʻyxati bu ajdod kalitni tashkil qiluvchi ustunlardir.

Misol uchun Sotuvchilar jadvaliga ilova qiluvchi tashqi kalit sifatida e'lon qilingan SNum maydoniga ega boʻlgan Buyurtmachilar jadvalini yaratamiz:

**CREATE TABLE Customers** 

(CNum integer NOT NULL PRIMARY KEY,

CName char(10),

City char(10),

SNum integer,

FOREIGN KEY (SNum) REFERENCES Salepeople (SNum) )

#### 9.4. MAYDONLAR QIYMATLARINI KIRITISH, OʻCHIRISH VA OʻZGARTIRISH

*Qiymatlarni kiritish.* Hamma satrlar SQLda INSERT komandasi yordamida kiritiladi. INSERT quyidagi formatlardan biriga ega boʻlishi mumkin:

INSERT INTO [(column [,column] ...)]

VALUES ( <value> [,<value>] ... ) voki

INSERT INTO [(column [,column] ...)]

Östki soʻrov.

Masalan, sotuvchilar jadvaliga satr kiritish uchun quyidagi shartdan foydalanishingiz mumkin:

INSERT INTO Salepeople VALUES (11, "Peel", "London", .12);

Siz nom kiritish uchun ustunlar koʻrsatishingiz mumkin. Bu nomlarni ixtiyoriy tartibda kiritishga imkon beradi. Masalan:

## INSERT INTO Salepeople (Sname, Comm, SNum)

VALUES ("Peel", .12, 11)

E'tibor bering: City ustuni tashlab yuborilgan, chunki unga ko'zda tutilgan qiymat kiritiladi.

*Satrlarni oʻchirish.* Satrlarni jadvaldan DELETE komandasi bilan oʻchirish mumkin. U alohida qiymatlarni emas, faqat satrlarni oʻchiradi. DELETE quyidagi formatga ega:

#### **DELETE FROM**

#### [WHERE search-condition]

Masalan, Sotuvchilar jadvalidagi hamma satrlarni oʻchirish uchun, quyidagi shartni kiritish mumkin:

### **DELETE FROM Salepeople**

Ma'lum satrlarni o'chirish uchun predikatdan foydalaniladi. Masalan, jadvaldan Axelrod sotuvchini o'chirish uchun:

**DELETE FROM Salepeople WHERE SNum = 13** 

*Maydon qiymatlarini oʻzgartirish.* Bu oʻzgartirish UPDATE komandasi yordamida bajariladi. Bu komandada UPDATE ifodasidan soʻng jadval nomi va SET ifodasidan soʻng ma'lum ustun uchun oʻzgartirish koʻrsatiladi. UPDATE ikki formatga ega. Ulardan birinchisi:

**UPDATE** SET column = expression

[, column = expression] ... [WHERE search-condition]

Bu yerda expression — bu ustun | ifoda | konstanta | o'z-garuvchi.

Masalan, hamma buyurtmachilar bahosini 200 ga oʻzgartirish uchun quyidagini kiritishingiz mumkin:

#### **UPDATE Customers SET Rating = 200**

Ma'lum satrlarni o'zgartirish uchun DELETE dagi kabi predikatdan foydalanish kerak. Masalan, Peel (SNum=11) sotuvchining hamma buyurtmachilari uchun bir xil o'zgartirishni quyidagicha kiritish mumkin:

**UPDATE Customers SET Rating = 200 WHERE SNum =** 11 SELECT operatori MB jadvallaridan natijaviy toʻplam olish uchun moʻljallangan ifodadir. Biz SELECT operatori yordamida soʻrov beramiz, u boʻlsa ma'lumotlar natijaviy toʻplamini qaytaradi. Bu ma'lumotlar jadval shaklida qaytariladi.

OFFICES jadvalidagi hamma yozuvlarni qaytaruvchi sodda soʻrovni koʻramiz:

#### **SELECT \* FROM OFFICES**

#### SELECT yordamida ma'lumotlarni tanlash.

SELECT operatori albatta "qaytariluvchi ustunlar roʻyxati"ni oʻz ichiga olishi kerak.

*Misol:* hamma xizmatchilarning nomlari, ofislari va ishga olish sanalari ro'yxatini hosil qilish:

#### SELECT NAME, REP\_OFFICE, HIRE\_DATE FROM SALESREPS

Ba'zida ma'lumotlarni tanlashda qaytariluvchi qiymatlar hosil bo'ladi. Bu hol yuz bermasligi uchun DISTINCT operatoridan foydalanish lozim. Masalan, quyidagicha:

## SELECT DISTINCT MGR FROM OFFICES

## SELECT operatori WHERE sharti.

Endi WHERE ifodasidan foydalanib ba'zi soʻrovlarni koʻrib chiqamiz: Sotuvlar haqiqiy hajmi rejadan oshgan ofislarni koʻrsating:

#### SELECT CITY, SALES, TARGET FROM OFFICES WHERE SALES > TARGET

Identifikatori 105 ga teng boʻlgan xizmatchi nomi haqiqiy va rejadagi sotuvlar hajmini koʻrsating:

#### SELECT SALES, NAME, QUOTA FROM SALESREPS WHERE EMPL\_NUM = 105

Agar izlash sharti TRUE boʻlsa, qator natijaviy toʻplamga qoʻshiladi, agar izlash sharti FALSE boʻlsa, qator natijaviy toʻplamga qoʻshilmaydi, agar NULL boʻlsa ham natijaviy toʻplamdan chiqariladi! Oʻz ma'nosiga koʻra WHERE, keraksiz yozuvlarni chiqarib, kerakligini qoldiruvchi filtr sifatida ishlatiladi.

#### 9.6. MANTIQIY OPERATORLAR

#### **BETWEEN va IN Operatorlari.**

BETWEEN ifodasi bu qiymatlar diapazoniga tegishlilikni tekshirishdir. Ifoda sintaksisi quyidagicha:

NOT ifodasi shartni teskarisiga oʻgiradi, ya'ni tegishli emas ma'nosini bildiradi.

*Misol:* narxi har xil diapazonga mos keluvchi buyurtmalarni topish:

#### SELECT ORDER\_NUM, AMOUNT FROM ORDERS WHERE AMOUNT BETWEEN 20.000 AND 29.999

NOT ifodasi yordamida berilgan diapazonga tegishlilikni tekshirish mumkin. Masalan: Sotuvlar haqiqiy hajmlari rejaning 80 dan 120 protsentigacha boʻlgan diapazonga tushmaydigan xizmatchilar roʻyxatini chiqarish:

#### SELECT NAME, SALES, QUOTA FROM SALESREPS WHERE SALES NOT BETWEEN (0.8 \* QUOTA) AND (1.2 \* QUOTA)

IN ifoda toʻplamga tegishlilikni tekshiradi.

To'rtta konkret xizmatchilar tomonidan olingan hamma buyurtmalarni aniqlash:

#### SELECT ORDER\_NUM, REP, AMOUNT FROM ORDERS WHERE REP IN (107, 109, 101, 103)

NOT IN yordamida diapazonga "tegishli emaslik"ni tek-shirish mumkin.

#### LIKE operatori

Quyidagicha "%" shablonli LIKE operatorini qoʻllaymiz:

#### SELECT COMPANY, CREDIT\_LIMIT FROM STOMERS WHERE COMPANY LIKE '%n'

Bu holda LIKE "%n" operatori "n" harfiga tugaydigan hamma yozuvlarni koʻrsatadi, agar % shabloni birinchi kelsa:

# SELECT COMPANY, CREDIT\_LIMIT FROM CUSTOMERS WHERE COMPANY LIKE %gan

Ba'zida "%" shabloni oʻrniga "\*" belgisi qoʻllanadi, masalan MS SQL uchun, c:\>dir \*.exe.

Agar faqat bitta belgi ixtiyoriy boʻlsa "\_" shabloni qoʻllanadi. Masalan:

#### SELECT COMPANY, CREDIT\_LIMIT FROM CUSTOMERS WHERE COMPANY LIKE "Ap\_lsin"

#### IS NULL operatori

Qo'llaymiz: Ofisga biriktirilmagan xizmatchini toping:

#### SELECT NAME FROM SALESREPS WHERE REP\_OFFICE IS NULL

Ofisga biriktirilgan hamma xizmatchilarni toping:

#### SELECT NAME FROM SALESREPS WHERE REP\_OFFICE IS NOT NULL

#### Yozuvlarni tartiblash, ORDER BY jumlasi.

Oldin koʻrilgan soʻrovlarda natijalar ixtiyoriy tartibda olingan edi. Agar oʻquvchilar roʻyxatini alfavit tartibida yoki tovarlar narxini kamayish tartibida chiqarish zarur boʻlsachi? Buning uchun SELECT operatori tarkibida ORDER BY ifodasi koʻzda tutilgan.

Avval quyidagi misolni koʻramiz: Har bir ofis uchun sotuvlar haqiqiy hajmlarini regionlar nomlari, har bir regionda esa shaharlar nomlari boʻyicha alifbo tartibida koʻrsatish:

#### SELECT CITY, REGION, SALES FROM OFFICES ORDER BY REGION, CITY

ORDER BY ifodasidan keyin kelgan ustun ASOSIY kalitdir, undan keyingi ustunlar ikkinchi darajali kalitlardir. Yozuvlarni oʻsish hamda kamayish boʻyicha tartiblash mumkin.

Masalan: Sotuvlar haqiqiy hajmlarini kamayish tartibida ofislar roʻyxatini chiqarish:

#### SELECT CITY, REGION, SALES FROM OFFICES ORDER BY SALES DESC

Sotuvlar hajmlarini DESC predikatini qoʻllab kamayish tartibida chiqaramiz. Oʻsish tartibida chiqarish uchun ASC predikati qoʻllanadi. Bu predikat koʻzda tutilgan boʻlib, uni koʻrsatish shart emas. Agar ustun hisoblanuvchi boʻlib, nomga ega boʻlmasa, uning tartib raqamini koʻrsatish mumkin.

#### 9.7. BIR NECHA JADVALLAR BILAN ISHLASH

Jadvallarni jamlashtirish. Jamlashtirish relyatsion ma'lumotlar bazasi operatsiyalaridan biri bo'lib, jadvallar orasidagi aloqani belgilaydi va ulardan ma'lumotni bitta komanda yordamida ajratishga imkon beradi. Har xil jadvallarda bir xil nomli ustunlar boʻlishi mumkin boʻlgani uchun, kerakli ustun uchun jadval nomi prefiksi ishlatiladi.

Jamlashda jadvallar FROM ifodasidan soʻng roʻyxat sifatida tasvirlanadi. Soʻrov predikati ixtiyoriy jadval ixtiyoriy ustuniga tegishli boʻlishi mumkin. Jamlashning eng soddasi bu dekart koʻpaytmasi boʻlib, uni quyidagicha bajarish mumkin:

#### SELECT Customers.\*, Salepeople.\* FROM Salepeople, Customers\*

Lekin bu yerda hosil boʻlgan jadval keraksiz ma'lumotlarga ega. Keraksiz satrlarni olib tashlash uchun WHERE jumlasidan foydalaniladi.

*Masalan:* berilgan shahardagi sotuvchilar va buyurtmachilar ixtiyoriy kombinatsiyasini koʻrish uchun quyidagini kiritish lozim:

#### SELECT Customers.CName, Salepeople.SName, Salepeople.City FROM Salepeople, Customers WHERE Salepeople.City = Customers.City

Jamlashda SQL bir necha jadval satrlari kombinatsiyasini predikatlar boʻyicha solishtiradi. Asosan ma'lumotlar ilovali yaxlitlik asosida tekshirilib, ajratib olinadi.

Misol: har bir sotuvchiga mos keluvchi buyurtmachilar roʻyxati:

#### SELECT Customers.CName, Salepeople.SName FROM Customers, Salepeople WHERE Salepeople.SNum = Customers.SNum

Tenglikka asoslangan predikatlardan foydalanuvchi jamlanmalar, tenglik bo'yicha jamlanma deb atalib, jamlanmalarning eng umumiy ko'rinishidir. Shu bilan birga ixtiyoriy relyatsion operatordan foydalanish mumkin.

#### Sodda joylashtirilgan ostki soʻrovlar.

SQL yordamida soʻrovlarni bir-birining ichiga joylashtirishingiz mumkin. Odatda ichki soʻrov qiymat hosil qiladi va bu qiymat tashqi predikat tomonidan tekshirilib, toʻgʻri yoki notoʻgʻriligi tekshiriladi.

*Misol:* bizga sotuvchi nomi ma'lum: Motika, lekin biz SNum maydoni qiymatini bilmaymiz va Buyurtmachilar jadvalidan hamma buyurtmalarni ajratib olmoqchimiz. Buni quyidagicha amalga oshirish mumkin:

#### SELECT \* FROM Orders WHERE SNum = (SELECT SNum FROM Salepeople WHERE SName = "Motika")

Avval ichki soʻrov bajariladi, soʻngra uning natijasi tashqi soʻrovni hosil qilish uchun ishlatiladi (SNum ostki soʻrov natijasi bilan solishtiriladi).

Ostki soʻrov bitta ustun tanlashi lozim, bu ustun qiymatlari tipi predikatda solishtiriladigan qiymat tipi bilan bir xil boʻlishi kerak. Siz ba'zi hollarda ostki soʻrov bitta qiymat hosil qilishi uchun DISTINCT operatoridan foydalanishingiz mumkin.

*Misol:* Hoffman (CNum=21) ga xizmat koʻrsatuvchi sotuvchilar hamma buyurtmalarini topish lozim boʻlsin:

#### SELECT \* FROM Orders WHERE SNum = (SELECT DISTINCT SNum FROM Orders WHERE CNum = 21)

Bu holda ostki soʻrov faqat bitta qiymat chiqaradi, lekin umumiy holda bir necha qiymatlar boʻlishi mumkin va ular ichidan DISTINCT faqat bittasini tanlaydi. Ixtiyoriy sondagi satrlar uchun avtomatik ravishda bitta qiymat hosil qiluvchi funksiya turi — agregat funksiya boʻlib, undan ostki soʻrovda foydalanish mumkin.

Masalan, siz summasi 4 oktabrda bajarilishi lozim boʻlgan buyurtmalar summasi oʻrta qiymatidan yuqori boʻlgan hamma buyurtmalarni koʻrmoqchisiz:

#### SELECT \* FROM Orders WHERE AMT > (SELECT AVG (AMT) FROM Orders WHERE ODate = "1990/10/04")

Shuni nazarda tutish kerakki, guruhlangan agregat funktsiyalar GROUP BY ifodasi terminlarida aniqlangan agregat funksiyalar boʻlsa, koʻp qiymatlar hosil qilishi mumkin.

Agar ostki soʻrov IN operatoridan foydalanilsa, ixtiyoriy sondagi satrlar hosil qilish mumkin.

*Misol:* Londondagi sotuvchilar uchun hamma buyurtmalarni koʻrsatish:

#### SELECT \* FROM Orders WHERE SNum IN (SELECT SNum FROM Salepeople WHERE City = "London")

Bu natijani jamlanma orqali hosil qilish mumkin. Lekin odatda ostki soʻrovli soʻrovlar tezroq bajariladi. Siz ostki soʻrov SELECT jumlasida ustunga asoslangan ifodadan foydalanishingiz mumkin. Bu relyatsion operatorlar yordamida yoki IN yordamida amalga oshirilishi mumkin. Siz ostki soʻrovlarni HAVING ichida ishlatishingiz mumkin. Bu ostki soʻrovlar agar koʻp qiymatlar qaytarmasa xususiy agregat funksiyalaridan yoki GROUP BY yoki HAVING operatorlaridan foydalanishi mumkin.

Misol:

SELECT Rating, COUNT (DISTINCT CNum) FROM Customers GROUP BY Rating HAVING Rating > (SELECT AVG (Rating) FROM Customers WHERE City = "San Hose")

Bu komanda San Hose dagi baholari oʻrtachadan yuqori boʻlgan buyurtmachilarni aniqlaydi.

UNION ifodasidan foydalanish.

UNION ifodasi bir yoki bir necha SQL soʻrovlar natijasini birlashtirishga imkon beradi.

Misol: Londonda joylashgan hamma sotuvchilar va buyurtmachilarni bitta jadvalda chiqaring:

SELECT SNum, SName FROM Salepeople WHERE City = "London" UNION SELECT CNum, CName FROM Customers WHERE City = "London"

#### 9.8. SO'ROVLARDA GURUHLASH VA FUNKSIYALAR

#### Agregat funksiyalar qoʻllanishi.

Agregat (yoki STATIK) funksiyalar, sonli yoki hisoblanuvchi ustunlar bilan ishlaydi. Agregat funksiya argumenti butun ustun boʻlib, bitta qiymat qaytaradi. Bu funksiyalarni koʻrib chiqamiz:

- SUM() Ustundagi hamma qiymatlar summasini hisoblaydi.
- AVG() Ustundagi hamma qiymatlar oʻrtacha qiymatini hisoblaydi.

- MIN() ustundagi hamma qiymatlar eng kichigini aniqlaydi.
- MAX() ustundagi hamma qiymatlar eng kattasini aniqlaydi.
- COUNT() ustundagi qiymatlar sonini hisoblaydi.
- COUNT(\*) soʻrov natijalari jadvalidagi satrlar sonini hisoblaydi.

Agregatlash argumenti boʻlib ustun nomidan tashqari ixtiyoriy matematik ifoda xizmat qilishi mumkin. Misol uchun quyidagi soʻrovda: Sizni kompaniyangizda reja bajarilishi oʻrtacha foizi qancha?

#### SELECT AVG(100 \* (SALES/QUOTA)) FROM SALESREPS

Yana bir shakl: Sizni kompaniyangizda reja bajarilishi oʻrtacha foizi qancha?

#### SELECT AVG(100 \* (SALES/QUOTA)) PROCENT ROM SALESREPS

Bu holda ustun nomi ma'noliroq, lekin bu asosiysi emas. Ustunlar summasini hisoblab ko'ramiz. SUM() funksiyasini qo'llaymiz, ustun sonli bo'lishi kerak. Masalan, quyidagicha: Kompaniya xizmatchilari sotuvlar hajmi rejadagi va haqiqiy o'rta qiymati qanchaga teng?

#### SELECT SUM(QUOTA), SUM(SALES) FROM SALESREPS

AVG() agregatlash funksiyasiga, yana bir necha sodda misollarni koʻramiz. Masalan: "ACI" ishlab chiqaruvchi mollari oʻrtacha narxini hisoblang.

#### SELECT AVG(PRICE) FROM PRODUCTS WHERE MFR\_ID = "ACI"

Ekstremumlarni topish funksiyalari, yani MIN(), MAX() funksiyalarini koʻramiz. Bu funksiyalar sonli ustunlar, sanalar va satrli oʻzgaruvchilar bilan ishlaydi. Eng sodda qoʻllanishli sonlar bilan ishlash:

Masalan, quyidagicha soʻrov beramiz: Eng koʻp va kam sotuvlar rejadagi hajmi?

#### SELECT MIN(QUOTA), MAX(QUOTA) FROM SALESREPS

Bu sonlarni oʻz ichiga olgan ustunlardir. Yana bir soʻrov beramiz: Bazadagi buyurtmalarning ichida eng oldin berilgan soʻrov sanasi?

#### SELECT MIN(ORDER\_DATE) FROM ORDERS

Satrlar bilan ishlaganda har xil SQL serverlardagi kodirovkalar har xil natija berishi mumkin. Yozuvlar sonini sanash uchun COUNT() qoʻllanadi. Bu funksiya son qiymat qaytaradi.

Masalan: Kompaniyamiz mijozlari soni nechta?

#### SELECT COUNT(CUST\_NUM) FROM CUSTOMERS

COUNT(\*) funksiyasi qiymatlar sonini emas, satrlar sonini hisoblaydi. Quyidagicha yozish mumkin:

#### SELECT COUNT(\*) FROM ORDERS WHERE AMOUNT > 250

#### Agregatlar va ma'lumotlarni guruhlash.

Agregat funksiyalar jadval uchun natijaviy satr hosil qiladi. Masalan: Buyurtma oʻrtacha narxi qancha?

#### SELECT AVG(AMOUNT) FROM ORDERS

Masalan, oraliq natijani topish lozim boʻlsin. Bu holda guruhlanishli soʻrov yordam beradi. Ya'ni SELECT operatorining GROUP BY ifodasi. Avval GROUP BY ifodasi qatnashgan quyidagi soʻrovni koʻramiz: Har bir xizmatchi uchun buyurtma oʻrtacha narxi qancha?

#### SELECT REP, AVG(AMOUNT) FROM ORDERS GROUP BY REP

REP maydoni bu holda guruhlash maydonidir, ya'ni REP maydonning hamma qiymatlari guruhlarga ajratiladi va har bir guruh uchun AVG(AMOUNT) ifodasi hisoblanadi.

Har bir offis uchun sotuvlarning rejalashtirilgan hajmi diapazoni qancha?

#### SELECT REP\_OFFICE, MIN(QUOTA), MAX(QUOTA) FROM SALESREPS GROUP BY REP\_OFFICE

Yana bir soʻrov: Har bir offisda qancha xizmatchi ishlaydi?

#### SELECT REP\_OFFICE, COUNT(\*) FROM SALESREPS GROUP BY REP\_OFFICE

#### Guruhlash va HAVING yordamida ajratish.

Shart boʻyicha satrlarni ajratish uchun WHERE ifodasidan foydalangan edik. Shart boʻyicha guruhlarni ajratish uchun HAVING operatori mavjuddir. Uning sintaksisi WHERE operatori bilan bir xil va ulardan birgalikda foydalanish mumkin. Quyidagi soʻrovni koʻramiz:

Buyurtmalar umumiy narxi 300\$ dan ortiq xizmatchilar uchun buyurtma oʻrtacha narxi qanchaga teng?

#### SELECT REP, AVG(AMOUNT) FROM ORDERS GROUP BY REP HAVING SUM(AMOUNT) > 300

Koʻrinib turibdiki, HAVING SUM(AMOUNT) > 300 ifodasi satrlarni guruhlash sharti sifatida kelmoqda.

Agar SUM(AMOUNT) > 300 sharti yolgʻon boʻlsa, bu guruh natijaviy toʻplamdan chiqariladi. Agar rost boʻlsa guruh natijaviy toʻplamga kiradi.

#### Nazorat savollari

- 1. SQL nima va uning yangi standarti qachon qabul qilingan?
- 2. DDL nima va u qanday vazifani bajaradi?
- 3. DML nima va u qanday vazifani bajaradi?
- 4. Qaysi buyruq yordamida yangi jadval yaratiladi?
- 5. Qaysi buyruqlar yordamida jadvaldagi zarur ma'lumotlar olinadi?
- 6. SELECT buyrug'i nima vazifani bajaradi?
- 7 FROM buyrug'i nima vazifani bajaradi?
- 8. Soʻrovlarda qanday agregat funksiyalari qoʻllaniladi?

#### A D A B I Y O T L A R

1. Савельев С. и др. Базы данных. 1997 г.

2. Аллен Л. Уатт и Б.Дж. Синит. Оптимизация WINDOWS-95: Пер. с англ. — К.:НИПФ "Диасофт Лтл», 352 стр., 1996 г.

3. Четвериков В.Н., Ревунков Г.И., Самохолов Э.Н. Базы и банки данных. Москва: Высш.шк., 248 стр., 1987 г.

4. Альтхоус М. Ехсеl: секреты и советы. 1995 г.

5. Алимов К. Создание новых информационных компьютерных технологий и систем. 1993 г.

6. Назаров С. Компьютерные технологии и обработка информаций. 1995 г.

7. Косарева В. и др. Экономическая информатика и вычислительная техника. 1996 г.

8. *Буломов С.С.* ва б. Иқтисодий информатика. — Т.:ТДИУ, 1999 й.

9. Тейлор А.Дж. SQL. — М.: Вильямс, 2002 г.

10. Хомоненко А.Д., Цыганков В.Н., Мальцев М.Г. Базы данных. Учебник. Под ред. проф. А.Д.Хомоненко. СПб., КОРОНА-Принт, 2002 г.

11. Бекаревич Ю., Пушкина Н. Самоучитель Microsoft Access 2002, "БХВ — СПБ.", 2003 г.

12. Пасько В. Microsoft Office для пользователя, "БХВ – СПб.", 2001 г.

## SH. NAZIROV, A. NE'MATOV, R. QOBULOV, N. MARDONOVA

#### MA'LUMOTLAR BAZASI

Axborot-kommunikatsiya texnologiyalari sohasidagi kasb-hunar kollejlarining "Axborot-kommunikatsiya tizimlari (3521916)" mutaxassisligi oʻquvchilari uchun oʻquv qoʻllanma

> "Sharq" nashriyot-matbaa aksiyadorlik kompaniyasi Bosh tahririyati Toshkent — 2007

Muharrir Z. Mirzahakimova Badiiy muharrir F. Basharova Tehnik muharrir D. Gabdraxmanova Sahifalovchilar: T. Ogay, M. Atxamova Musahhih Sh. Xurramova

Bosishga ruxsat etildi 31.10.07. Bichimi  $60x90^{1}/_{16}$ . "Tayms" garniturasi. Ofset bosma. Shartli bosma tobogʻi 12,5. Nashriyot-hisob tobogʻi 12,5. Adadi 5000. nusxa. 3880-son buyurtma. Bahosi kelishilgan narxda.

"Sharq" nashriyot-matbaa aksiyadorlik kompaniyasi bosmaxonasi, 100083, Toshkent shahri, "Buyuk Turon", 41

www.ziyouz.com kutubxonasi